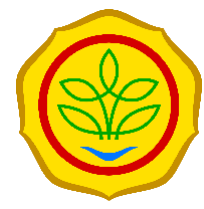

## Badan Ketahanan Pangan Kementerian Pertanian

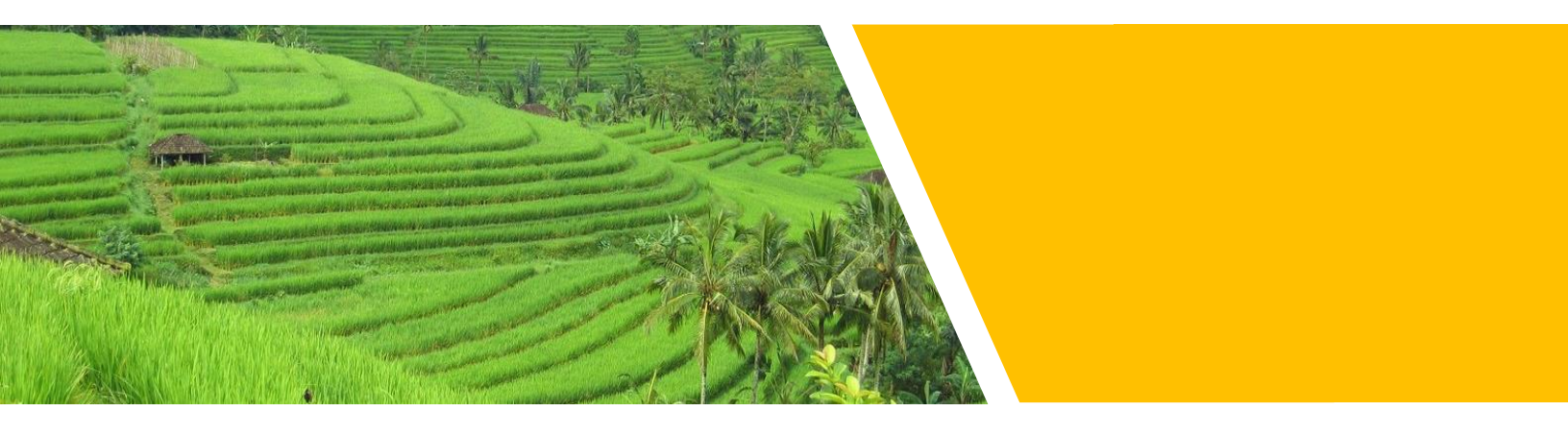

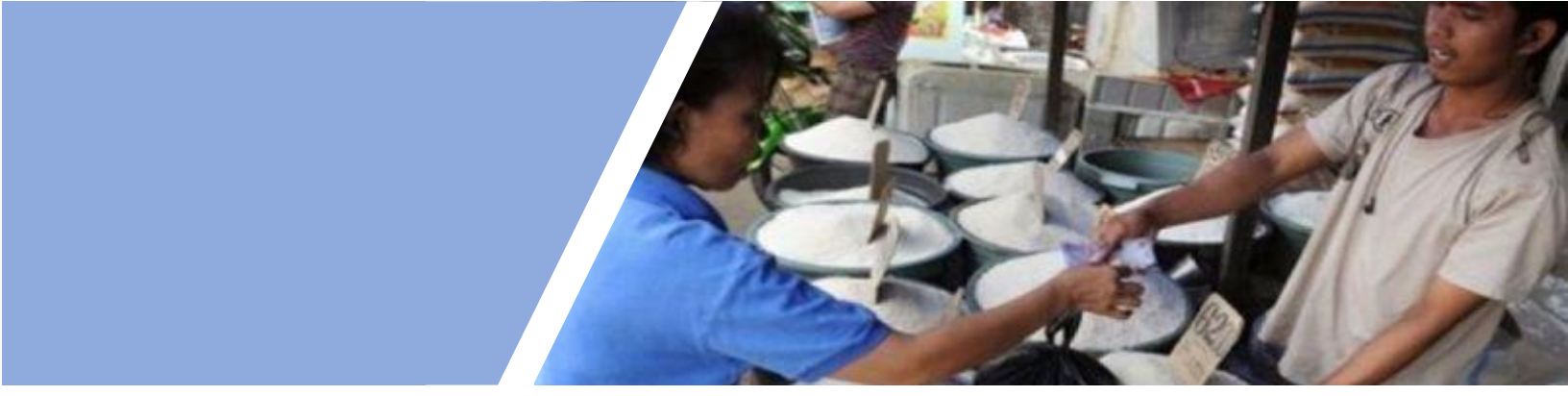

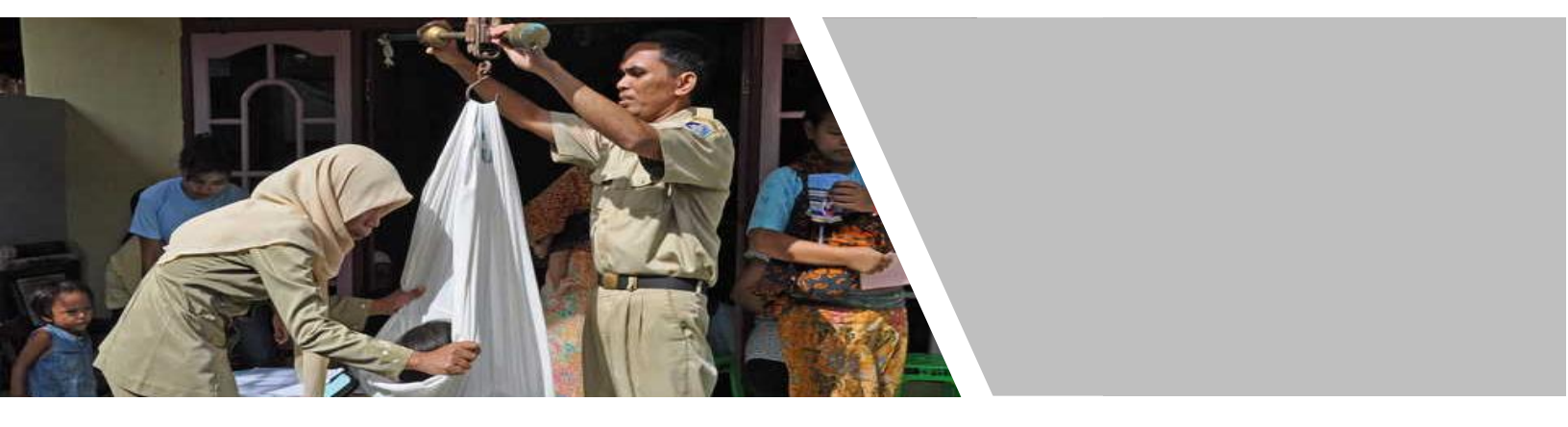

## PANDUAN PENYUSUNAN PETA KETAHANAN DAN KERENTANAN PANGAN (*Food Security and Vulnerability Atlas* / FSVA) KABUPATEN 2019

## PANDUAN PENYUSUNAN

Peta Ketahanan dan Kerentanan Pangan *Food Security and Vulnerability Atlas* (FSVA) Kabupaten

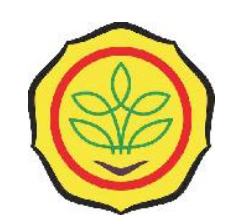

BADAN KETAHANAN PANGAN KEMENTERIAN PERTANIAN 2019

## **KATA PENGANTAR**

Begitu pentingnya permasalahan pangan mendorong setiap negara untuk berusaha mewujudkan ketahanan pangan nasional yang berkelanjutan, sehingga mampu dan dapat menjamin terpenuhinya kebutuhan pangan sampai dengan tingkat perseorangan. Dalam rangka mewujudkan ketahanan pangan nasional yang kuat, tentu diperlukan informasi ketahanan pangan nasional yang kuat, tentu diperlukan informasi ketahanan pangan yang akurat dan tertata dengan baik. Hal ini diamanatkan oleh Undang-undang No. 18 Tahun 2012 tentang Pangan dan Peraturan Pemerintah No. 17 tahun 2015 tentang Ketahanan Pangan dan Gizi. Berkaitan dengan hal tersebut, sejak tahun 2005, Badan Ketahanan Pangan dan *World Food Programme* (WFP) mengembangkan Peta Ketahanan dan Kerentanan Pangan/*Food Security and Vulnerability Atlas* (FSVA). FSVA menyediakan analisis yang dapat dijadikan acuan bagi pengambil keputusan dalam perencanaan program dan kebijakan ketahanan pangan dan gizi.

Penyusunan FSVA Kabupaten merupakan upaya untuk mempertajam analisis FSVA Nasional dan Provinsi yang telah disusun sebelumnya. Guna mendukung terwujudnya FSVA Kabupaten tersebut, maka disusun panduan untuk mempermudah para petugas di daerah dalam memahami dan mengimplementasikan konsep dan aplikasi penyusunan FSVA. Panduan ini dilengkapi dengan tiga modul, Modul I berisi tentang Penjelasan Indikator FSVA Kabupaten, Modul II berisi tentang Analisis FSVA Kabupaten, dan Modul III berisi tentang Pemetaan dengan Menggunakan *Software Quantum-GIS*.

Dengan panduan ini, kami berharap Aparat Daerah dapat memahami dan mengimplementasikan konsep dan aplikasi penyusunan FSVA sehingga FSVA di masing-masing wilayah dapat disusun. Berbagai penyesuaian dapat dilakukan, agar FSVA yang dihasilkan lebih mencerminkan kondisi aktual di masing-masing wilayah.

Kepala Badan Ketahanan Pangan

Dr. Ir. Agung Hendriadi, M.Eng.

i

## DAFTAR ISI

| KA  | TA PENGANTAR                              | i  |
|-----|-------------------------------------------|----|
| DAI | FTAR ISI                                  | ii |
| I.  | PENDAHULUAN                               | 1  |
| 1.1 | Latar Belakang                            | 1  |
| 1.2 | Kerangka Konsep Ketahanan Pangan dan Gizi | 2  |
| 1.3 | Tujuan                                    | 6  |
|     |                                           |    |
| II. | METODOLOGI FSVA KABUPATEN                 | 7  |
| 2.1 | Ringkasan Indikator                       | 7  |
| 2.2 | Penentuan Range Indikator Individu        | 8  |
| 2.3 | Analisis Komposit                         | 9  |
| 2.4 | Pemetaan                                  | 9  |
| 2.5 | Tahapan Penyusunan FSVA Kabupaten         | 10 |
|     |                                           |    |

## LAMPIRAN

| MODUL I  | Penjelasan Indikator FSVA Kabupaten                               |
|----------|-------------------------------------------------------------------|
| MODUL II | Analisis FSVA Kabupaten                                           |
| MODULIII | Pemetaan dengan Menggunakan <i>Software</i><br><i>Quantum-GIS</i> |

Hal

## I. PENDAHULUAN

#### **1.1. LATAR BELAKANG**

Undang-undang No. 18 Tahun 2012 tentang Pangan Pasal 114 dan Peraturan Pemerintah No. 17 tahun 2015 tentang Ketahanan Pangan dan Gizi Pasal 75 mengamanatkan Pemerintah dan Pemerintah Daerah sesuai dengan kewenangannya berkewajiban membangun, menyusun, dan mengembangkan Sistem Informasi Pangan dan Gizi yang terintegrasi, yang dapat digunakan untuk perencanaan, pemantauan dan evaluasi, stabilisasi pasokan dan harga pangan serta sebagai sistem peringatan dini terhadap masalah pangan dan kerawanan pangan dan gizi.

Informasi tentang ketahanan dan kerentanan pangan penting untuk memberikan informasi kepada para pengambil keputusan dalam pembuatan program dan kebijakan, baik di tingkat pusat maupun tingkat lokal, untuk lebih memprioritaskan intervensi dan program berdasarkan kebutuhan dan potensi dampak kerawanan pangan yang tinggi. Informasi tersebut dapat dimanfaatkan sebagai salah satu instrumen untuk mengelola krisis pangan dalam rangka upaya perlindungan/penghindaran dari krisis pangan dan gizi baik jangka pendek, menengah maupun panjang.

Dalam rangka menyediakan informasi ketahanan pangan yang yang akurat dan komprehensif, maka disusunlah Peta Ketahanan dan Kerentanan Pangan/*Food Security and Vulnerability Atlas* (FSVA) sebagai salah satu instrumen yang dapat digunakan untuk monitoring ketahanan pangan wilayah. Di tingkat nasional, FSVA disusun sejak tahun 2002 melalui kerja sama dengan *World Food Programme (WFP)*. Pada tahun 2005, kerjasama tersebut menghasilkan Peta Kerawanan Pangan/*Food Insecurity Atlas* (FIA). Pada tahun 2009, 2015, dan 2018, disusun Peta Ketahanan dan Kerentanan Pangan/*Food Security and Vulnerability Atlas* (FSVA).

Sebagai tindak lanjut penyusunan FSVA Nasional, disusun pula FSVA Provinsi dengan analisis sampai tingkat kecamatan dan FSVA Kabupaten dengan analisis sampai tingkat desa. Dengan demikian, permasalahan pangan dapat dideteksi secara cepat berdasarkan cakupan wilayahnya. FSVA kabupaten telah disusun sejak tahun 2012 dan dimutakhirkan pada tahun 2016. Untuk mengakomodir perkembangan situasi ketahanan pangan dan pemekaran wilayah desa, maka dilakukan pemutakhiran FSVA Kabupaten pada tahun 2019.

Seperti halnya FSVA Nasional dan Provinsi, FSVA Kabupaten juga menyediakan sarana bagi para pengambil keputusan untuk secara cepat dalam mengidentifikasi daerah yang lebih rentan, sehingga program dari berbagai sektor, seperti pelayanan jasa, pembangunan manusia dan infrastruktur yang berkaitan dengan ketahanan pangan, dapat memberikan dampak yang lebih baik terhadap penghidupan serta ketahanan pangan dan gizi masyarakat di tingkat desa.

Untuk memudahkan petugas di daerah dalam pelaksanaan penyusunan FSVA Kabupaten, maka disusunlah Buku Panduan. Buku ini selain memberikan arahan teknis juga memberikan latar belakang pemilihan indikator dan metodologi analisis ketahanan pangan wilayah dengan memperhatikan ketersediaan data di tingkat desa.

#### **1.2. KERANGKA KONSEP KETAHANAN PANGAN DAN GIZI**

Peran pangan bukan hanya penting untuk memenuhi kebutuhan fisik dasar dan mencegah kelaparan, namun lebih jauh dari itu peran pangan dengan kandungan gizi di dalamnya penting bagi peningkatan kecerdasan dan kualitas hidup untuk menghasilkan manusia yang sehat, cerdas, aktif dan produktif sebagaimana disebutkan dalam definisi ketahanan pangan. Kecukupan pemenuhan pangan dalam jumlah dan mutunya berkorelasi positif dengan produktivitas kerja dan pertumbuhan otak serta kecerdasan yang pada akhirnya berperan dalam peningkatan kesejahteraan masyarakat.

Dalam undang-undang didefinisikan bahwa ketahanan pangan adalah kondisi terpenuhinya pangan bagi negara sampai dengan perseorangan yang tercermin dari tersedianya pangan yang cukup, baik jumlah maupun mutunya, aman, beragam, bergizi, merata, dan terjangkau serta tidak bertentangan dengan agama, keyakinan, dan budaya masyarakat, untuk dapat hidup sehat, aktif, dan produktif secara berkelanjutan. Menimbang pentingnya ketahanan pangan dalam pembangunan nasional, Bab III Undang-undang Pangan Nomor 18 Tahun 2012 mengamanatkan bahwa Pemerintah harus melakukan perencanaan penyelenggaraan pangan. Pada pasal 6, penyelenggaraan pangan diarahkan untuk mewujudkan kedaulatan, kemandirian dan ketahanan pangan.

Definisi ketahanan pangan yang dianut oleh *Food and Agricultural Organisation* (FAO) dan dirujuk oleh UU Pangan saat ini mengacu pada konsep awal ketahanan pangan yang dihasilkan oleh *World Food Summit* tahun 1996. Merujuk pada konsep tentang pentingnya ketahanan gizi yang diajukan oleh

Unicef pada awal tahun 1990-an yang menambahkan aspek penyakit infeksi sebagai penyebab masalah gizi disamping ketahanan pangan rumah tangga, maka *International Food Policy Research Institute* (IFPRI) menyebut konsep ketahanan pangan FAO tersebut sebagai Ketahanan Pangan dan Gizi (*Food and Nutrition Security*). Pada tahun 2012, FAO<sup>1</sup> mengajukan definisi Ketahanan Pangan (*food security*) menjadi Ketahanan Pangan dan Gizi (*food and nutrition security*) untuk menyempurnakan konsep dan definisi sebelumnya.

Upaya FAO ini sejalan dengan upaya *Standing Committee on Nutrition* (SCN), suatu lembaga non struktural yang juga berada di bawah PBB (*United Nations*) yang pada tahun 2013<sup>2</sup> juga merekomendasikan penyempurnaan definisi Ketahanan Pangan menjadi Ketahanan Pangan dan Gizi. Dalam pemahaman baru ini, perwujudan ketahanan pangan tidak hanya berorientasi pada upaya penyediaan pangan dalam jumlah yang cukup bagi setiap individu, namun juga harus disertai upaya untuk meningkatkan efektivitas pemanfaatan pangan bagi terciptanya status gizi yang baik bagi setiap individu. Dalam konteks ini, optimalisasi pemanfaatan pangan tidak cukup hanya dari kualitas pangan yang dikonsumsi, namun juga harus didukung oleh terhindarnya setiap individu dari penyakit infeksi yang dapat mengganggu tumbuh kembang dan kesehatan melalui kecukupan air bersih dan kondisi sanitasi lingkungan yang baik. Kerangka pikir ketahanan pangan dan gizi ini dituangkan dalam Gambar 1.1.

<sup>&</sup>lt;sup>1</sup> Disampaikan pada Commitee on World Food Security, 36th sessions of 15-22 October 2012, Rome-Italia

 $<sup>^2</sup>$ Disampaikan pada UNSCN Meeting of the Minds and Nutrition Impact of Food System, 25-28 March di New York

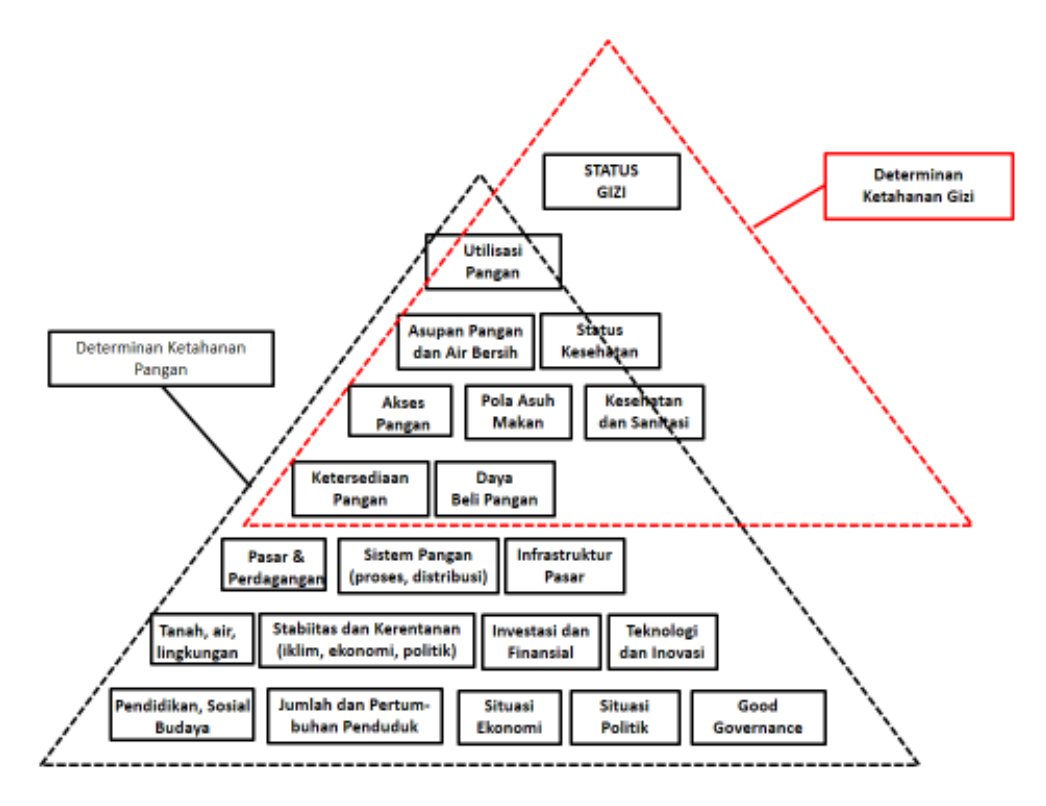

Gambar 1.1. Konsep Ketahanan Pangan dan Gizi (Sumber: FAO dan UNSCN)

Analisis dan pemetaan FSVA dilakukan berdasarkan pada pemahaman mengenai ketahanan pangan dan gizi seperti yang tercantum dalam Kerangka Konsep Ketahanan Pangan dan Gizi (Gambar 1.1). Kerangka konseptual tersebut dibangun berdasarkan tiga pilar ketahanan pangan, yaitu: ketersediaan, akses dan pemanfaatan pangan, serta mengintegrasikan gizi dan kerentanan di dalam keseluruhan pilar tersebut.

**Ketersediaan pangan** adalah kondisi tersedianya pangan dari hasil produksi dalam negeri, cadangan pangan, serta pemasukan pangan (termasuk didalamnya impor dan bantuan pangan) apabila kedua sumber utama tidak dapat memenuhi kebutuhan. Ketersediaan pangan dapat dihitung pada tingkat nasional, regional, kecamatan dan tingkat masyarakat.

**Akses pangan** adalah kemampuan rumah tangga untuk memperoleh cukup pangan yang bergizi, melalui satu atau kombinasi dari berbagai sumber seperti: produksi dan persediaan sendiri, pembelian, barter, hadiah, pinjaman dan bantuan pangan. Pangan mungkin tersedia di suatu daerah tetapi tidak dapat diakses oleh rumah tangga tertentu jika mereka tidak mampu secara fisik, ekonomi atau sosial, mengakses jumlah dan keragaman makanan yang cukup.

**Pemanfaatan pangan** merujuk pada penggunaan pangan oleh rumah tangga dan kemampuan individu untuk menyerap dan memetabolisme zat gizi. Pemanfaatan pangan juga meliputi cara penyimpanan, pengolahan dan penyiapan makanan, keamanan air untuk minum dan memasak, kondisi kebersihan, kebiasaan pemberian makan (terutama bagi individu dengan kebutuhan makanan khusus), distribusi makanan dalam rumah tangga sesuai dengan kebutuhan individu (pertumbuhan, kehamilan dan menyusui), dan status kesehatan setiap anggota rumah tangga. Mengingat peran yang besar dari seorang ibu dalam meningkatkan profil gizi keluarga, terutama untuk bayi dan anak-anak, pendidikan ibu sering digunakan sebagai salah satu *proxy* untuk mengukur pemanfaatan pangan rumah tangga.

Kerentanan dalam peta ini selanjutnya merujuk pada kerentanan terhadap kerawanan pangan dan gizi. Tingkat kerentanan individu, rumah tangga atau kelompok masyarakat ditentukan oleh pemahaman terhadap faktor-faktor risiko dan kemampuan untuk mengatasi situasi tertekan. Kerawanan pangan dapat menjadi kondisi yang kronis atau transien. **Kerawanan pangan kronis** adalah ketidakmampuan jangka panjang untuk memenuhi kebutuhan pangan minimum dan biasanya berhubungan dengan struktural dan faktor-faktor yang tidak berubah dengan cepat, seperti iklim setempat, jenis tanah, sistem pemerintahan daerah, infrastruktur publik, sistim kepemilikan lahan, distribusi pendapatan dan mata pencaharian, hubungan antar suku, tingkat pendidikan, sosial budaya/adat istiadat dll.

**Kerawanan pangan transien** adalah ketidakmampuan sementara yang bersifat jangka pendek untuk memenuhi kebutuhan pangan minimum yang sebagian besar berhubungan dengan faktor dinamis yang dapat berubah dengan cepat/tiba-tiba seperti penyakit menular, bencana alam, pengungsian, perubahan fungsi pasar, tingkat hutang dan migrasi. Perubahan faktor dinamis tersebut umumnya menyebabkan kenaikan harga pangan yang lebih mempengaruhi penduduk miskin dibandingkan penduduk kaya, mengingat sebagian besar dari pendapatan penduduk miskin digunakan untuk membeli makanan. Kerawanan pangan transien yang berulang dapat menyebabkan kerawanan aset rumah tangga, menurunnya ketahanan pangan dan akhirnya dapat menyebabkan kerawanan pangan kronis.

#### **1.3. TUJUAN**

Panduan FSVA Kabupaten ini disusun dengan tujuan:

- 1. Memberikan acuan bagi petugas di daerah dalam penyusunan FSVA Kabupaten; dan
- 2. Meningkatkan kemampuan petugas dalam melaksanakan analisis ketahanan pangan wilayah.

## **II. METODOLOGI FSVA KABUPATEN**

#### **2.1. RINGKASAN INDIKATOR**

Kerentanan pangan dan gizi adalah masalah multi-dimensional yang memerlukan analisis dari sejumlah parameter. Kompleksitas masalah ketahanan pangan dan gizi dapat dikurangi dengan mengelompokkan beberapa indikator ke dalam tiga kelompok yang berbeda tetapi saling berhubungan, yaitu ketersediaan pangan, keterjangkauan/akses rumah tangga terhadap pangan dan pemanfaatan pangan secara individu. Pertimbangan gizi, termasuk ketersediaan dan keterjangkauan bahan pangan bergizi, tersebar di dalam tiga kelompok tersebut.

Kerentanan terhadap kerawanan pangan di tingkat nasional, provinsi maupun kabupaten memiliki karakteristiknya masing-masing sehingga tidak semua indikator nasional maupun provinsi dapat digunakan untuk memetakan kerentanan terhadap kerawanan pangan di tingkat kabupaten. Pemilihan indikator FSVA Kabupaten didasarkan pada: (i) Hasil review terhadap pemetaan wilayah rentan rawan pangan yang telah dilakukan sebelumnya; (ii) Tingkat sensitivitas dalam mengukur situasi ketahanan pangan dan gizi; (iii) Keterwakilan pilar ketahanan pangan dan gizi; dan (iv) Ketersediaan data di seluruh desa. Dengan pertimbangan tersebut, maka indikator yang digunakan dalam FSVA Kabupaten sebanyak enam indikator yang mencerminkan tiga aspek ketahanan pangan (Tabel 2.1.)

| Indikator                                                                               | Definisi                                                                                                    | Sumber Data                                                                                                    |
|-----------------------------------------------------------------------------------------|----------------------------------------------------------------------------------------------------|----------------------------------------------------------------------------------------------------|
| A. Aspek Ketersediaan F                                                                 | Pangan                                                                                                    |                                                                                                    |
| Rasio luas baku lahan<br>sawah terhadap luas<br>wilayah desa                            | Luas baku lahan sawah<br>dibandingkan dengan luas<br>wilayah desa                                                                                           | <ul> <li>Pusat Data dan<br/>Informasi,<br/>Kementan 2018</li> <li>Luas wilayah desa,<br/>BPS</li> </ul>                                  |
| Rasio jumlah sarana dan<br>prasarana penyedia<br>pangan terhadap jumlah<br>rumah tangga | Jumlah sarana dan prasarana<br>penyedia pangan (pasar,<br>minimarket, toko, warung,<br>restoran, dll) dibandingkan<br>dengan jumlah rumah tangga<br>di desa | <ul> <li>Potensi Desa 2018,<br/>BPS</li> <li>Jumlah Rumah<br/>Tangga 2018 dari<br/>Proyeksi Sensus<br/>Penduduk (SP)<br/>2010</li> </ul> |

Tabel 2.1. Indikator FSVA Kabupaten 2019

| Indikator                                                                                             | Definisi                                                                                                    | Sumber Data                                                                                                    |
|----------------------------------------------------------------------------------------------------|----------------------------------------------------------------------------------------------------|----------------------------------------------------------------------------------------------------|
| B. Aspek Akses terhadar                                                                               | o Pangan                                                                                                    |                                                                                                    |
| Rasio jumlah penduduk<br>dengan tingkat<br>kesejahteraan terendah<br>terhadap jumlah penduduk<br>desa | Jumlah penduduk dengan<br>status kesejahteraan terendah<br>(penduduk dengan tingkat<br>kesejahteraan pada Desil 1)<br>dibandingkan dengan jumlah<br>penduduk desa                                                                                                    | <ul> <li>Data Terpadu<br/>Program<br/>Penanganan Fakir<br/>Miskin 2018</li> <li>Jumlah Rumah<br/>Tangga 2018 dari<br/>Proyeksi SP 2010</li> </ul> |
| Desa yang tidak memiliki<br>akses penghubung<br>memadai melalui darat, air<br>atau udara              | Desa yang tidak memiliki akses<br>penghubung memadai dengan<br>kriteria: (1) Desa dengan<br>sarana transportasi darat tidak<br>dapat dilalui sepanjang tahun;<br>atau (2) Desa dengan sarana<br>transportasi air atau udara<br>namun tidak tersedia angkutan<br>umum                               | Potensi Desa 2018,<br>BPS                                                                                                    |
| C. Aspek Pemanfaatan F                                                                                | Pangan                                                                                                    |                                                                                                    |
| Rasio jumlah rumah<br>tangga tanpa akses air<br>bersih terhadap jumlah<br>rumah tangga                | Jumlah rumah tangga Desil 1<br>s/d 4 dengan sumber air bersih<br>tidak terlindung dibandingkan<br>dengan jumlah rumah tangga<br>di desa                                                                                                    | <ul> <li>Data Terpadu<br/>Program<br/>Penanganan Fakir<br/>Miskin 2018</li> <li>Jumlah rumah<br/>tangga 2018 dari<br/>Proyeksi SP 2010</li> </ul> |
| Rasio jumlah penduduk<br>desa per tenaga kesehatan<br>terhadap kepadatan<br>penduduk                  | Jumlah penduduk desa per<br>tenaga kesehatan yang terdiri<br>dari: 1) Dokter<br>umum/spesialis; 2) Dokter<br>gigi; 3) Bidan; dan 4) Tenaga<br>kesehatan lainnya (perawat,<br>tenaga kesehatan masyarakat,<br>tenaga gizi, apoteker/asisten<br>apoteker) dibandingkan<br>dengan kepadatan penduduk. | <ul> <li>Potensi Desa 2018,<br/>BPS</li> <li>Jumlah penduduk<br/>2018 dari Proyeksi<br/>SP 2010</li> </ul>                                        |

#### 2.2. PENENTUAN RANGE INDIKATOR INDIVIDU

Penentuan *range/cut off point* indikator individu menggunakan pendekatan sebaran data empiris pada masing-masing kabupaten. Indikator individu dibagi menjadi enam prioritas, kecuali indikator desa yang tidak memiliki akses penghubung yang memadai menggunakan empat prioritas sesuai kategori yang terdapat pada data Podes.

#### 2.3. ANALISIS KOMPOSIT

Analisis komposit FSVA Kabupaten dilakukan dengan metode pembobotan terhadap enam indikator yang digunakan. Penggunaan pembobotan dalam FSVA didasarkan pada pertimbangan tingkat pengaruh indikator dalam menentukan status ketahanan pangan suatu wilayah. Penentuan bobot dilakukan dengan menggunakan pendekatan proporsional, dimana setiap aspek ketahanan pangan memiliki bobot yang sama, yaitu 1/3.

Penghitungan skor komposit dilakukan dengan rumus:

#### $Y_j = a_1 X_{1j} + a_2 X_{2j} + ... + a_6 X_{6j}$

Keterangan:

Yj: Skor komposit desa ke-ja1, a2,... a6: Bobot masing-masing indikatorX1i, X2i... X6i: Nilai masing-masing indikator pada desa ke-j

Hasil perhitungan skor komposit selanjutnya diklasifikasikan kedalam enam prioritas berdasarkan nilai *cut off point* (ambang batas) komposit. *Cut off point* komposit diperoleh dari hasil perhitungan antara bobot dengan *cut off point* indikator individu. Prioritas 1 merupakan prioritas utama yang menggambarkan tingkat kerentanan pangan wilayah yang paling tinggi, sedangkan prioritas 6 menunjukkan wilayah dengan tingkat ketahanan pangan yang paling baik. Dengan kata lain, wilayah prioritas 1 memiliki tingkat resiko kerawanan pangan yang lebih besar dibandingkan wilayah lainnya. Meskipun demikian, wilayah yang berada pada prioritas 1 tidak berarti semua penduduknya berada dalam kondisi rawan pangan, juga sebaliknya wilayah pada prioritas 6 tidak berarti semua penduduknya tahan pangan.

#### 2.4. PEMETAAN

Hasil analisis komposit kemudian divisualisasikan ke dalam sebuah bentuk peta. Selain itu, indikator individu juga akan divisualisasikan ke dalam bentuk peta berdasarkan *range* indikatornya, sehingga akan dihasilkan tujuh peta yang terdiri dari satu peta komposit dan enam peta indikator individu.

Peta-peta yang dihasilkan menggunakan pola warna seragam dalam gradasi warna merah dan hijau. Gradasi merah menunjukkan variasi tingkat kerentanan terhadap kerawanan pangan dan gradasi hijau menggambarkan variasi ketahanan pangan. Warna yang semakin tua menunjukkan status yang lebih tinggi dari situasi ketahanan atau kerentanan pangan. Pemetaan dilakukan dengan menggunakan *software Quantum-Gis.* 

#### 2.5. TAHAPAN PENYUSUNAN FSVA KABUPATEN

Dalam rangka penyusunan FSVA Kabupaten, maka perlu dibentuk Tim Penyusunan FSVA. Tim ini terdiri dari Tim Pengarah dan Tim Pelaksana yang berasal dari lintas sektor. Tim Pengarah dan Tim Pelaksana di tingkat kabupaten terdiri dari lintas sektor, antara lain: BAPPEDA, Dinas Ketahanan Pangan, Dinas Pertanian, Badan Pusat Statistik, Dinas Kesehatan, Dinas Sosial, dan instansi terkait lainnya.

Tugas Tim Pengarah sebagai berikut:

Memberikan arahan kepada Tim Pelaksana dalam pelaksanaan penyusunan FSVA agar dapat menyelesaikan laporan FSVA sesuai waktu yang telah ditetapkan dan mereview hasil FSVA sebelum dilaporkan kepada pimpinan daerah, serta bertanggung jawab atas pekerjaan penyusunan FSVA.

Tugas Tim Pelaksana sebagai berikut:

- 1. Melakukan pertemuan koordinasi untuk validasi data dengan dinas teknis terkait;
- 2. Melakukan konsolidasi dan kompilasi data pendukung penyusunan FSVA;
- 3. Mengolah dan menganalisis data sebagai bahan penyusunan laporan FSVA;
- 4. Menyusun laporan FSVA.

Penyusunan FSVA dilaksanakan dengan tahapan-tahapan:

- 1. Pembentukan Tim Penyusunan FSVA Kabupaten;
- 2. Pertemuan teknis untuk validasi data;
- 3. Peningkatan kapasitas petugas dalam penyusunan FSVA (metodologi, pengumpulan data dan analisis data);
- 4. Pengumpulan data tingkat kecamatan dan desa sebagai tambahan informasi untuk penyusunan laporan FSVA;
- 5. Analisis data dan pembuatan peta;
- 6. Pertemuan untuk mereview hasil analisis dan peta FSVA;
- 7. Finalisasi FSVA dan penyusunan laporan FSVA;
- 8. Pencetakan laporan FSVA; dan
- 9. Sosialisasi hasil FSVA.

## MODUL I PENJELASAN INDIKATOR FSVA KABUPATEN

#### I. ASPEK KETERSEDIAAN PANGAN

Berdasarkan Undang-Undang No. 18 Tahun 2012 tentang Pangan dijelaskan bahwa yang dimaksud dengan ketersediaan pangan adalah kondisi tersedianya pangan hasil produksi dalam negeri dan cadangan pangan nasional serta impor apabila kedua sumber utama tidak dapat memenuhi kebutuhan. Ketersediaan pangan ditentukan oleh produksi pangan di wilayah tersebut, perdagangan pangan melalui mekanisme pasar di wilayah tersebut, stok yang dimiliki oleh pedagang dan cadangan pemerintah, dan bantuan pangan dari pemerintah atau organisasi lainnya.

Mayoritas bahan pangan yang diproduksi maupun didatangkan dari luar wilayah harus masuk terlebih dahulu ke pasar sebelum sampai ke rumah tangga. Oleh karena itu, selain kapasitas produksi pangan, keberadaan sarana dan prasarana penyedia pangan seperti pasar akan terkait erat dengan ketersediaan pangan di suatu wilayah. Untuk menggambarkan situasi ketersediaan pangan dalam penyusunan FSVA Kabupaten, maka indikator yang digunakan adalah: (1) Rasio luas baku lahan sawah terhadap luas wilayah desa; dan (2) Rasio jumlah sarana dan prasarana penyedia pangan terhadap jumlah rumah tangga.

#### 1.1. RASIO LUAS BAKU LAHAN SAWAH TERHADAP LUAS WILAYAH DESA

Rasio luas baku lahan sawah terhadap luas wilayah kabupaten adalah perbandingan antara luas baku lahan sawah dengan luas wilayah desa. Lahan sawah merupakan lahan pertanian yang berpetak-petak dan dibatasi oleh pematang (galengan), saluran untuk menahan/menyalurkan air, yang biasanya ditanami padi sawah tanpa memandang dari mana diperolehnya atau status lahan tersebut<sup>1</sup>. Lahan sawah mencakup sawah pengairan, tadah hujan, sawah pasang surut, rembesan, lebak dan lain sebagainya.

Lahan pertanian diantaranya lahan sawah memiliki nilai manfaat penggunaan (*use value*) yang didapat dari hasil kegiatan usaha tani yang dilakukan pada lahan tersebut<sup>2</sup>. Diantara manfaat adanya lahan sawah di suatu wilayah adalah tersedianya produksi pangan, khususnya padi sebagai sumber karbohidrat utama masyarakat Indonesia. Sekitar separuh dari kebutuhan energi per orang

<sup>&</sup>lt;sup>1</sup> BPS (2019). (Online) dapat diakses di:

https://www.bps.go.id/subject/53/tanaman-pangan.html

<sup>&</sup>lt;sup>2</sup> Sumaryo & Tahlim (2005) Pemahaman Dampak Negatif Konversi Lahan Sawah Sebagai Landasan Perumusan Strategi Pengendaliannya. Prosiding Seminar Penanganan Konversi Lahan dan Pencapaian Pertanian Abadi. LPPM IPB. Bogor.

per hari berasal dari sumber pangan karbohidrat yang sebagian besar dipenuhi dari komoditas padi.

Rasio lahan sawah terhadap luas wilayah desa digunakan sebagai salah satu indikator dalam aspek ketersediaan pangan karena lahan sawah memiliki korelasi yang positif terhadap tingkat ketersediaan pangan dengan mempengaruhi kapasitas produksi pangan<sup>3</sup>. Oleh sebab itu, semakin tinggi rasio luas lahan sawah terhadap luas wilayah desa maka diasumsikan ketersediaan pangan juga akan semakin baik, begitu pula sebaliknya.

Sumber data:

- Pusat Data dan Informasi, Kementan 2018
- Luas wilayah desa, BPS

#### 1.2. RASIO JUMLAH SARANA DAN PRASARANA PENYEDIA PANGAN TERHADAP JUMLAH RUMAH TANGGA

Rasio jumlah sarana dan prasarana penyedia pangan terhadap jumlah rumah tangga adalah perbandingan antara jumlah sarana dan prasarana penyedia pangan (pasar, minimarket, toko, warung, restoran, dll) dengan jumlah rumah tangga di desa. Sarana dan prasarana penyedia pangan terdiri dari: (1) Pasar dengan bangunan permanen (memiliki atap, lantai, dan dinding); (2) Pasar dengan bangunan semi permanen (memiliki atap dan lantai, tanpa dinding); (3) Pasar tanpa bangunan (misalnya: pasar subuh, pasar terapung, dll.); (4) Jumlah minimarket/swalayan (tempat usaha di bangunan tetap untuk menjual berbagai jenis barang secara eceran dengan label harga, sistem pelayanan mandiri, luas lantai < 400 m2); (5) Toko/warung kelontong (tempat usaha di bangunan tetap untuk menjual berbagai jenis barang keperluan sehari-hari secara eceran, tanpa ada sistem pelayanan mandiri); (6) Toko/warung kelontong yang menjual bahan pangan (sembako); (7) Warung/kedai makanan minuman (usaha pangan siap saji di bangunan tetap, pembeli biasanya tidak dikenai pajak); (8) Restoran/rumah makan (usaha pangan siap saji di bangunan tetap, pembeli biasanya dikenai pajak); (9) Kelompok pertokoan (minimal 10 toko dan mengelompok dalam satu lokasi); (10) Hotel (menyediakan jasa akomodasi dan ada restoran, penginapan dengan izin usaha sebagai hotel); dan (11) Penginapan: hostel/motel/losmen/wisma (menyediakan akomodasi, penginapan dengan izin usaha bukan sebagai hotel).

<sup>&</sup>lt;sup>3</sup> Yudhistira (2013) Analisis Dampak Alih Fungsi Lahan Pertanian Terhadap Ketahanan Pangan di Kabupaten Bekasi Jawa Barat. Fakultas Ekonomi dan

Sarana dan prasarana penyedia pangan diasumsikan sebagai tempat penyimpan pangan (stok pangan) yang diperoleh dari petani sebagai produsen pangan maupun dari luar wilayah, yang selanjutnya disediakan bagi masyarakat untuk konsumsi. Oleh karena itu, semakin tinggi rasio sarana dan prasarana penyedia pangan terhadap jumlah rumah tangga di desa maka diasumsikan semakin baik tingkat ketersediaan pangan di desa tersebut. Indikator ini digunakan sebagai indikator pelengkap indikator sebelumnya karena bisa jadi suatu wilayah desa tidak memiliki potensi untuk memproduksi pangan sendiri, namun desa tersebut memiliki sarana dan prasarana penyedia pangan sehingga ketersediaan pangan di desa tersebut masih dapat mencukupi kebutuhan konsumsi masyarakat.

Sumber data:

- Potensi Desa 2018, BPS
- Jumlah Rumah Tangga 2018 dari Proyeksi Sensus Penduduk (SP) 2010

#### II. ASPEK KETERJANGKAUAN PANGAN

Keterjangkauan pangan atau akses terhadap pangan adalah kemampuan rumah tangga untuk memperoleh cukup pangan, baik yang berasal dari produksi sendiri, stok, pembelian, barter, hadiah, pinjaman dan bantuan pangan. Pangan mungkin tersedia di suatu wilayah tetapi tidak dapat diakses oleh rumah tangga tertentu karena terbatasnya: (1) **Akses ekonomi:** kemampuan keuangan untuk membeli pangan yang cukup dan bergizi; (2) **Akses fisik**: keberadaan infrastruktur untuk mencapai sumber pangan; dan/atau (3) **Akses sosial:** modal sosial yang dapat digunakan untuk mendapatkan dukungan informal dalam mengakses pangan, seperti barter, pinjaman atau program jaring pengaman sosial. Dalam penyusunan FSVA Kabupaten, indikator yang digunakan dalam aspek keterjangkauan pangan hanya mewakili akses ekonomi dan fisik saja, yaitu: (1) Rasio jumlah penduduk dengan tingkat kesejahteraan terendah terhadap jumlah penduduk desa; dan (2) Desa yang tidak memiliki akses penghubung memadai melalui darat, air atau udara.

#### 2.1. RASIO JUMLAH PENDUDUK DENGAN TINGKAT KESEJAHTERAAN TERENDAH TERHADAP JUMLAH PENDUDUK DESA

Rasio jumlah penduduk dengan tingkat kesejahteraan terendah terhadap jumlah penduduk desa adalah perbandingan antara jumlah penduduk dengan status kesejahteraan terendah (penduduk dengan tingkat kesejahteraan pada Desil 1) dengan jumlah penduduk desa. Penduduk dengan tingkat kesejahteraan pada Desil 1 merupakan penduduk yang masuk dalam 10 persen penduduk dengan status kesejahteraan terendah di Indonesia berdasarkan Data Terpadu Program Penanganan Fakir Miskin tahun 2018.

Penduduk dengan tingkat kesejahteraan terendah diasumsikan tidak memiliki daya beli yang memadai untuk mengakses pangan yang cukup dalam rangka memenuhi kebutuhan dasar hidupnya sehingga akan mempengaruhi status kerawanan pangan<sup>4</sup>.

Sumber data:

- Data Terpadu Program Penanganan Fakir Miskin 2018
- Jumlah Rumah Tangga 2018 dari Proyeksi SP 2010

<sup>&</sup>lt;sup>4</sup> FAO (2015) The causes of food insecurity in rural areas. (Online) Dapat diakses di: http://www.fao.org/docrep/003/x8406e/ X8406e02.htm.

#### 2.2. DESA YANG TIDAK MEMILIKI AKSES PENGHUBUNG MEMADAI MELALUI DARAT, AIR ATAU UDARA

Desa yang tidak memiliki akses penghubung memadai melalui darat, air atau udara merupakan desa yang tidak memiliki akses penghubung memadai dengan kriteria: (1) Desa dengan sarana transportasi darat tidak dapat dilalui sepanjang tahun; atau (2) Desa dengan sarana transportasi air atau udara namun tidak tersedia angkutan umum.

Masyarakat yang tinggal di wilayah terisolir atau terpencil tanpa sarana penghubung yang memadai dapat menimbulkan "kemiskinan lokal" karena mereka kurang memiliki akses ke pelayanan jasa secara maksimal, termasuk dalam memperoleh pangan.

Sumber data :

• Potensi Desa (PODES) 2018, BPS

#### III. ASPEK PEMANFAATAN PANGAN

Aspek ketiga dari konsep ketahanan pangan adalah pemanfaatan pangan. Pemanfaatan pangan meliputi: (1) Pemanfaatan pangan yang bisa di akses oleh rumah tangga; dan (2) Kemampuan individu untuk menyerap zat gizi secara efisien oleh tubuh. Pemanfaatan pangan juga meliputi cara penyimpanan, pengolahan, dan penyajian makanan termasuk penggunaan air selama proses pengolahannya serta kondisi budaya atau kebiasaan dalam pemberian makanan terutama kepada individu yang memerlukan jenis pangan khusus sesuai dengan kebutuhan masing-masing individu (saat masa pertumbuhan, kehamilan, menyusui, dll) atau status kesehatan masing-masing individu. Dalam penyusunan FSVA Kabupaten, aspek pemanfaatan pangan meliputi indikator sebagai berikut: (1) Rasio jumlah rumah tangga tanpa akses air bersih terhadap jumlah rumah tangga; dan (2) Rasio jumlah penduduk desa per tenaga kesehatan terhadap kepadatan penduduk.

#### 3.1. RASIO JUMLAH RUMAH TANGGA TANPA AKSES AIR BERSIH TERHADAP JUMLAH RUMAH TANGGA

Rasio jumlah rumah tangga tanpa akses air bersih terhadap jumlah rumah tangga merupakan perbandingan antara jumlah rumah tangga Desil 1-4 dengan sumber air bersih tidak terlindung dengan jumlah rumah tangga di desa. Air bersih adalah air yang digunakan untuk keperluan sehari-hari yang kualitasnya memenuhi syarat kesehatan dan dapat diminum apabila telah dimasak<sup>5</sup>. Sumber air bersih yang tidak terlindungi berpotensi meningkatkan angka kesakitan serta menurunkan kemampuan dalam menyerap makanan yang pada akhirnya akan mempengaruhi status gizi individu.

Sumber data:

- Data Terpadu Program Penanganan Fakir Miskin 2018
- Jumlah rumah tangga 2018 dari Proyeksi SP 2010

#### 3.2. RASIO JUMLAH PENDUDUK DESA PER TENAGA KESEHATAN TERHADAP KEPADATAN PENDUDUK

Rasio jumlah penduduk desa per tenaga kesehatan terhadap kepadatan penduduk adalah jumlah penduduk desa per tenaga kesehatan yang terdiri dari: (1) Dokter umum/spesialis; (2) Dokter gigi; (3) Bidan; dan (4) Tenaga kesehatan lainnya (perawat, tenaga kesehatan masyarakat, tenaga gizi,

<sup>&</sup>lt;sup>5</sup> Permenkes 416 Tahun 1990

apoteker/asisten apoteker) dibandingkan dengan kepadatan penduduk. Tenaga kesehatan berperan penting dalam menurunkan angka kesakitan penduduk (morbiditas) dan meningkatkan pengetahuan masyarakat akan pentingnya makanan yang beragam bergizi seimbang dan aman.

Rasio jumlah penduduk desa per tenaga kesehatan terhadap kepadatan penduduk menunjukkan kemampuan jumlah tenaga kesehatan yang ada di wilayah desa untuk melayani masyarakat. Jumlah tenaga kesehatan yang memadai akan meningkatkan status pemanfaatan pangan masyarakat.

Sumber data:

- Potensi Desa 2018, BPS
- Jumlah penduduk 2018 dari Proyeksi SP 2010

# MODUL II ANALISIS FSVA KABUPATEN

## I. UMUM

Penyusunan Peta Ketahanan dan Kerantanan Pangan (FSVA) dibangun dari beberapa indikator yang terdiri dari tiga aspek ketahanan pangan, yaitu ketersediaan pangan, akses pangan, dan pemanfatan pangan. Data indikator FSVA Kabupaten dengan level desa berasal dari lintas sektor. Metode indeks gabungan (komposit) digunakan untuk merangkum data dari 6 indikator kerentanan pangan kronis sehingga menjadi kesimpulan umum yang berguna dalam pengambilan kebijakan.

Indeks komposit lebih mudah menggambarkan kondisi kerentanan dan ketahanan pangan suatu wilayah secara umum. Desa-desa pada kelompok prioritas yang sama akan memiliki karakteristik yang relatif sama. Analisis komposit FSVA dilakukan dengan metode pembobotan, dimana masing-masing prioritas komposit akan memiliki *cut-off* (ambang batas) berdasarkan pembobotan pada masing-masing indikator. Dengan adanya *cut-off point* komposit ini, selain dapat menggambarkan kondisi ketahanan pangan dan gizi, Analisis Komposit FSVA juga akan dapat memberikan kemudahan dalam melihat trend/kecenderungan perubahan yang terjadi antar periode analisis.

*Cut-off point* Indeks Komposit tersebut diperoleh berdasarkan hasil pengkalian antara bobot indikator individu FSVA dengan *Cut-off point* indikator individu yang bersangkutan, kemudian hasil pengkalian antara bobot dengan *cut-off point* dari masing-masing indikator individu tersebut dijumlahkan.

Penghitungan Indeks Komposit masing-masing wilayah (desa) dilakukan dengan rumus:

## $Y_j = a_1 X_{1j} + a_2 X_{2j} + ... + a_5 X_{5j} + a_6 X_{6j}$

Keterangan:

- Y<sub>j</sub> : Indeks komposit desa ke-j
- a<sub>1</sub>, a<sub>2,,...</sub> a<sub>6</sub> : Bobot masing-masing indikator
- $X_{1j}, X_{2j,...} X_{6j}$ : Nilai masing-masing indikator pada kecamatan ke-j yang sudah dilakukan standarisasi dua tahap (*Z-Score* dan *Scale*)

## II. LANGKAH-LANGKAH ANALISIS

### 2.1 Pengenalan Form Analisis FSVA Kabupaten 2019

Form analisis FSVA ini dibuat dalam bentuk aplikasi excel sederhana yang terdiri dari tiga file terintegrasi yaitu: **0.Form Validasi Data & Hitung Indikator Ver.Hs1**; **1.Form Penentuan Cut off Point Individu Ver.Hs1**; dan **2.Form Analisis FSVA Kab 2019 Ver.Hs1**.

**O.Form Validasi Data & Hitung Indikator Ver.Hs1** digunakan untuk menginput data mentah Indikator dan data pendukung sekaligus untuk mevalidasi data. Dengan form ini diharapkan jika ada sumber data pembanding yang lain bisa dimasukkan kedalam form ini. Sehingga record data bisa tersimpan dengan baik sebagai database.

Form ini juga berfungsi untuk menghitung otomatis data indikator FSVA yang akan digunakan dalam tahapan selanjutnya. Tampilan form tersebut bisa dilihat pada gambar dibawah ini:

|                                                                                                    | <b>8</b> 5           | · ♂ <u>}</u> =             |                  |                         |                         | 0. Form Validas             | i Data & Hitung I            | ndikator Ver.Hs1                      | .xlsx - Excel                                |                                          |                                | Sign in                                            | m – o                                              | ×                       |
|----------------------------------------------------------------------------------------------------|----------------------|----------------------------|------------------|-------------------------|-------------------------|-----------------------------|------------------------------|---------------------------------------|----------------------------------------------|------------------------------------------|--------------------------------|----------------------------------------------------|----------------------------------------------------|-------------------------|
|                                                                                                    | File                 | Home Insert                | Page Layout      | Formulas                | Data Review             | View Help                   | 💡 Tell me v                  | what you want to                      | do                                           |                                          |                                |                                                    | ∕⊊ Share                                           | <u></u>                 |
| ı<br>c                                                                                                    | Paste                | B I U -                    | - 11<br>         |                         | ≡ = ≫ - eb<br>= = € € € | Wrap Text<br>Merge & Center | General<br>→ Sin → %<br>Numb | • • • • • • • • • • • • • • • • • • • | Conditional Form<br>Formatting → Ta<br>Style | mat as Cell<br>able = Styles =<br>25     | Insert Delete<br>Cells         | Format                                             | The Find &<br>Iter - Select -<br>diting            | ^                       |
| 4                                                                                                    | 6                    | • : X                      | $\sqrt{-f_X}$    | No.                     |                         |                             |                              |                                       |                                              |                                          |                                |                                                    |                                                    | ~                       |
| 4                                                                                                    | Α                    | в                          | с                | D                       | E                       | F                           | G                            | н                                     | 1                                            | L L                                      | к                              | L M                                                | N                                                  | <b></b>                 |
| 1                                                                                                    | VALIDA               | ASI DATA INDIKATO          | R KETERSEDI      | AAN                     | Kabupaten/Kota :        |                             |                              |                                       |                                              |                                          |                                |                                                    |                                                    |                         |
| 2                                                                                                    | Food Sec             | curity and Vulnerability / | Atlas (FSVA-Desi | a) 2019                 |                         |                             |                              |                                       |                                              |                                          |                                |                                                    |                                                    | _                       |
| 4                                                                                                    |                      |                            |                  |                         | Sumber                  | Pusdatin-<br>Kementan       | BPS                          | Dinas                                 | Validasi                                     | KESEPAKATAN                              |                                | Podes 2018                                         | BPS                                                | c                       |
| 5                                                                                                    |                      |                            |                  |                         | Tahun                   | 2018                        | 2018                         | 2018                                  |                                              |                                          |                                | 2018                                               | 2018                                               |                         |
| 6                                                                                                    | No.                  | Nama Kecamatan             | Kode Kec         | Kode Desa/<br>Kelurahan | Nama Desa/<br>Kelurahan | 1. Luas Lahan<br>Sawah      | 1. Luas Lahan<br>Sawah       | 1. Luas Lahan<br>Sawah                | 1. Luas Lahan<br>Sawah                       | 1. Data yang<br>Dipakai di FSVA<br>(Km2) | Keterangan Luas<br>Lahan Sawah | 2. Jumlah Sarana<br>& Prasarana<br>Penyedia Pangar | 2. Jumlah Sarana &<br>Prasarana<br>Penyedia Pangan | 2. Jumi<br>Pra<br>Penye |
| 7<br>8<br>9<br>10<br>11<br>12<br>13<br>14<br>15<br>16<br>17<br>18<br>19<br>20<br>21<br>22<br>23<br>24<br>25<br> |                      |                            |                  |                         |                         |                             |                              |                                       |                                              |                                          |                                |                                                    |                                                    |                         |
|                                                                                                    | $ \in  \rightarrow $ | 1. Indikator               | Ketersediaa      | n 2. Indika             | ator Akses Pangan       | 3. Indikator P              | emanfaatan                   | 4. Data Pend                          | ukung 5. Hi                                  | itung Indikator                          | $\oplus$                       |                                                    | ÷ •                                                | ▶                       |
|                                                                                                    |                      |                            |                  |                         |                         |                             |                              |                                       |                                              |                                          |                                | ⊞ 🗉 🖽                                              |                                                    | + 80%                   |
| 6                                                                                                    | 7                    | 0 0                        |                  | w k                     |                         |                             |                              |                                       |                                              |                                          | - 10                           | - 1                                                | 🕩 .ati 🍡 1<br>21/0                                 | 7:11<br>4/2019          |

Pada form ini terdapat lima *sheet* bagian yaitu: **1.Indikator** Ketersediaan; **2.Indikator Akses Pangan**; **3.Indikator** Pemanfaatan; **4.Data Pendukung**; dan **5.Hitung Indikator**. **1.Form Penentuan Cut off Point Individu Ver.Hs1** digunakan untuk menghitung titik-titik potong pada sebaran data pada masing masing indikator individu yang dibagi menjadi enam kelas. Titik potong tersebut berada pada posisi titik 15%, 30%, 50%, 70%, dan 85%.

Titik potong (*cut off point*) tersebut akan dijadikan dasar dalam menentukan batas-batas pengelompokan pada masing-masing indikator individu. Selain itu *cut off point* indikator individu yang dihasilkan akan digunakan pada tahapan analisis berikutnya. Gambar form bisa dilihat sebagai berikut:

## Bagian Data Indikator

| ⊟ 5 <u>-</u> | ở- <b>≧</b> -        |                     |                           | 1. Form Penent                                             | uan Cut off Point Individu                                                                   | v Ver.Hs1.xlsx - Excel                                                                        |                                                                                                   | Sign in                                                                                     | œ – ø                                                                                        | ×   |
|--------------|----------------------|---------------------|---------------------------|------------------------------------------------------------|----------------------------------------------------------------------------------------------|-----------------------------------------------------------------------------------------------|---------------------------------------------------------------------------------------------------|---------------------------------------------------------------------------------------------|----------------------------------------------------------------------------------------------|-----|
| File H       | lome Insert P        | age Layout Formul   | as Data Re                | view View Help                                             | 💡 Tell me what you                                                                           | u want to do                                                                                  |                                                                                                   |                                                                                             | ∕⊊ Share                                                                                     |     |
| Paste        | Calibri<br>B I U - E | • 12 • A A<br>      | = =                       | eb Wrap Text                                               | v General<br>Sa Number                                                                       | Conditional For<br>Formatting ▼ T<br>Style                                                    | mat as Cell Insert<br>able ~ Styles ~ ~<br>es                                                     | Delete Format<br>Cells                                                                      | Sort & Find &<br>Filter * Select *<br>Editing                                                |     |
| .4           | * = × ~              | ∫ <i>f</i> ∗ No.    |                           |                                                            |                                                                                              |                                                                                               |                                                                                                   |                                                                                             |                                                                                              |     |
| A            | в                    | c                   | D                         | E                                                          | F                                                                                            | G                                                                                             | н                                                                                                 | I                                                                                           | J.                                                                                           | ĸ   |
| DATA INDI    | KATOR INDIVIDU FSVA  | A-Desa 2019         |                           |                                                            |                                                                                              |                                                                                               |                                                                                                   |                                                                                             |                                                                                              |     |
| Kab/Kota:    |                      |                     |                           |                                                            |                                                                                              |                                                                                               |                                                                                                   |                                                                                             |                                                                                              |     |
| No.          | Nama Kecamatan       | Nama Desa/ Keluraha | n Kode Desa/<br>Kelurahan | 1. Rasio luas lahan baku<br>sawah terhadap luas<br>wilayah | 2. Rasio Jumlah sarana<br>dan prasarana penyedia<br>pangan terhadap jumlah<br>rumah tangga 💌 | 3. Rasio Jmlh Pddk tingkat<br>kesejahteraan terendah<br>(Desil 1) terhadap jumlah<br>penduduk | 4. Desa yang tidak memiliki<br>akses penghubung<br>memadai melalui darat<br>atau air atau udara 💌 | 5. Rasio jumlah rumah<br>tangga tanpa akses air<br>bersih terhadap jumlah<br>rumah tangga 🗸 | 6. Rasio Jumlah penduduk<br>per tenaga kesehatan<br>terhadap tingkat<br>kepadatan penduduk 💌 |     |
|              |                      |                     |                           |                                                            |                                                                                              |                                                                                               |                                                                                                   |                                                                                             |                                                                                              |     |
|              |                      |                     |                           |                                                            |                                                                                              |                                                                                               |                                                                                                   |                                                                                             |                                                                                              |     |
|              |                      |                     |                           |                                                            |                                                                                              |                                                                                               |                                                                                                   |                                                                                             |                                                                                              |     |
|              |                      |                     |                           |                                                            |                                                                                              |                                                                                               |                                                                                                   |                                                                                             |                                                                                              |     |
|              |                      |                     |                           |                                                            |                                                                                              |                                                                                               |                                                                                                   |                                                                                             |                                                                                              |     |
|              |                      |                     |                           |                                                            |                                                                                              |                                                                                               |                                                                                                   |                                                                                             |                                                                                              |     |
|              |                      |                     |                           |                                                            |                                                                                              |                                                                                               |                                                                                                   |                                                                                             |                                                                                              |     |
|              |                      |                     |                           |                                                            |                                                                                              |                                                                                               |                                                                                                   |                                                                                             |                                                                                              |     |
|              |                      |                     |                           |                                                            |                                                                                              |                                                                                               |                                                                                                   |                                                                                             |                                                                                              |     |
|              |                      |                     |                           |                                                            |                                                                                              |                                                                                               |                                                                                                   |                                                                                             |                                                                                              |     |
|              |                      |                     |                           |                                                            |                                                                                              |                                                                                               |                                                                                                   |                                                                                             |                                                                                              |     |
|              |                      |                     |                           |                                                            |                                                                                              |                                                                                               |                                                                                                   |                                                                                             |                                                                                              |     |
|              |                      |                     |                           |                                                            |                                                                                              |                                                                                               |                                                                                                   |                                                                                             |                                                                                              |     |
|              |                      |                     |                           |                                                            |                                                                                              |                                                                                               |                                                                                                   |                                                                                             |                                                                                              |     |
|              |                      |                     |                           |                                                            |                                                                                              |                                                                                               |                                                                                                   |                                                                                             |                                                                                              |     |
| • •          | Data FSVA Ka         | b 2019 1. Rasio L   | uas Lahan 2.              | Rasio Sarana Pangan                                        | 3. Rasio Tidak Sejah                                                                         | tera 4. Akses Jalar                                                                           | 5. Rasio Tanpa Ai                                                                                 | Bersih 🕂                                                                                    | 4                                                                                            |     |
|              |                      |                     |                           |                                                            |                                                                                              |                                                                                               |                                                                                                   |                                                                                             | ] - <u> </u> ·                                                                               | + 7 |
|              |                      | 📺 🚾 🗌               | X                         |                                                            |                                                                                              |                                                                                               | - 5- 10 mg                                                                                        |                                                                                             | 🔐 🕩 att 🛐 17:                                                                                | 55  |

Bagian ini untuk mempersiapkan kembali data-data indikator yang sudah dihitung pada tahap sebelumnya untuk dilakukan proses pengecekan sebelum melanjutkan ke tahap penentuan *cut off point* indikator individu pada *sheet-sheet* disebelah kanan.

| F    | <b>.</b><br>5-0        | ⊳ <u>6</u> t ≠          |                         |           |                        |                                | 1. Form Per               | entuan Cut off | Point Individ | du Ver.Hs1       | .xlsx - Excel               |                                |                  |              | 9          | ign in             | æ                                     | - 0           | ×        |
|------|------------------------|-------------------------|-------------------------|-----------|------------------------|--------------------------------|---------------------------|----------------|---------------|------------------|-----------------------------|--------------------------------|------------------|--------------|------------|--------------------|---------------------------------------|---------------|----------|
| F    | ile Hom                | ne Insert               | Page Layo               | ut Form   | ulas Data              | Review                         | View He                   | lp Q Tel       | l me what ye  | ou want to       |                             |                                |                  |              |            |                    |                                       | Q Share       |          |
| Pa   | pboard                 | Calibri<br>B I U -<br>F | - 11<br>⊡ -   2<br>ont  | A A F     |                        | Pr → 25<br>= →= □<br>Alignment | Wrap Text<br>Merge & Cent | er • 😨 •       | al<br>%       | *<br>10 .00<br>5 | Conditional<br>Formatting + | Format as<br>Table *<br>Styles | Cell<br>Styles * | Insert Del   | ete Format | ∑ -<br>↓ -<br>◆ -  | Sort & Fir<br>Filter * Sel<br>Editing | od &<br>ect * | ^        |
| A1   |                        |                         | √ <i>f</i> <sub>x</sub> | 1. Rasio  | Luas Lahan             | 1                              |                           |                |               |                  |                             |                                |                  |              | 1          |                    | 1                                     |               | ~        |
| _    | A                      | В                       |                         | с         | DE                     | F                              | GI                        | -  I           | J             | к                | L                           | м                              | N                | 0            | Р          | Q                  | R                                     | S             | <u> </u> |
| 1    | 1. Rasio<br>Luas Lahan |                         |                         |           | 1. Rasio<br>Luas Lahan | Range                          | Ranking                   |                |               |                  |                             |                                |                  |              |            |                    |                                       |               |          |
| 2    |                        | •                       |                         |           |                        |                                |                           | Cut Off Poi    | nt Indikata   | or Rasio I       | uas Lahan                   | Baku Saw                       | ah terha         | dap Luas V   | lilayah De | esa                |                                       |               |          |
| З    | Min                    |                         |                         |           |                        |                                |                           |                |               |                  |                             |                                |                  |              |            |                    |                                       |               |          |
| 4    | Max                    |                         |                         |           |                        |                                |                           | 0              | 10            | 20               | 30                          | 40                             | 50               | 60           | 70         | 80                 | 90                                    | 100           | 4        |
| 6    | Q2 (50%)               |                         |                         |           |                        |                                |                           |                |               |                  |                             |                                |                  |              |            |                    |                                       |               |          |
| 7    |                        | Posisi Ranki            | ng Nil                  | lai Rasio |                        |                                |                           |                |               |                  |                             |                                |                  |              |            |                    |                                       |               |          |
| 8    | 15%                    |                         |                         |           |                        |                                |                           | Prioritas 1    |               | <                | =                           |                                |                  |              |            |                    |                                       |               |          |
| 9    | 30%                    |                         |                         |           |                        |                                |                           | Prioritas 2    | >             |                  |                             |                                |                  |              |            |                    |                                       |               |          |
| 10   | /0%                    |                         |                         |           |                        |                                |                           | Prioritas 3    | ~             |                  |                             |                                |                  |              |            |                    |                                       |               |          |
| 12   | 0370                   |                         |                         |           |                        |                                |                           | Prioritas 5    |               |                  |                             |                                |                  |              |            |                    |                                       |               |          |
| 13   |                        |                         |                         |           |                        |                                |                           | Prioritas 6    |               |                  | >                           |                                |                  |              |            |                    |                                       |               |          |
| 14   |                        |                         |                         |           |                        |                                |                           |                |               |                  |                             |                                |                  |              |            |                    |                                       |               |          |
| 15   |                        |                         |                         |           | _                      |                                |                           | Penyamaai      | n Persepsi    |                  |                             |                                |                  |              |            |                    |                                       |               |          |
| 16   |                        |                         |                         |           |                        |                                |                           | Dulaulta d     |               |                  |                             |                                |                  |              |            |                    |                                       |               |          |
| 1/   |                        |                         |                         |           |                        |                                |                           | Prioritas 1    |               |                  |                             |                                |                  |              |            |                    |                                       |               |          |
| 19   |                        |                         |                         |           |                        |                                |                           | Prioritas 3    |               |                  |                             |                                |                  |              |            |                    |                                       |               |          |
| 20   |                        |                         |                         |           |                        |                                |                           | Prioritas 4    |               |                  |                             |                                |                  |              |            |                    |                                       |               |          |
| 21   |                        |                         |                         |           |                        |                                |                           | Prioritas 5    |               |                  |                             |                                |                  |              |            |                    |                                       |               |          |
| 22   |                        |                         |                         |           |                        |                                |                           | Prioritas 6    |               |                  |                             |                                |                  |              |            |                    |                                       |               |          |
| - 22 | < •                    | Data FSVA K             | ab 2019                 | 1. Rasio  | Luas Lahan             | 2. Rasio S                     | arana Panga               | n 3. Rasio     | Tidak Seja    | htera            | 4. Akses J                  | alan 5                         | . Rasio Ta       | anpa Air Bei | sih        | ( <del>+</del> ) ; | 4                                     |               |          |
|      |                        |                         |                         |           |                        |                                |                           |                |               |                  |                             |                                |                  |              |            | -<br>-             | -                                     |               | + 100%   |
|      |                        |                         |                         |           |                        | -                              |                           |                |               | -                | -                           | -                              | -                | - 200        | ×          |                    | a                                     | 17:           | 58       |
|      | 🥑 💆                    |                         |                         |           |                        | -                              |                           |                | 1000          |                  | 1.000                       | 10 Mar 10                      |                  | -            | 1000       | - L                |                                       | 21/04/        | 2019     |

Bagian Sheet Penetuan Cut Off Point Indikator (Arah Positif)

Sheet dengan tampilan seperti diatas digunakan untuk menghitung *cut* off point indikator rasio luas lahan sawah terhadap luas wilayah (dengan arah persepsi indikator bersifat positif). Artinya semakin besar nilai rasio suatu wilayah menunjukkan tingkat ketahanan pangan wilayah tersebut semakin tinggi. Selain indikator ini, ada indikator rasio sarana prasarana penyedia pangan yang memiliki arah persepsi yang sama.

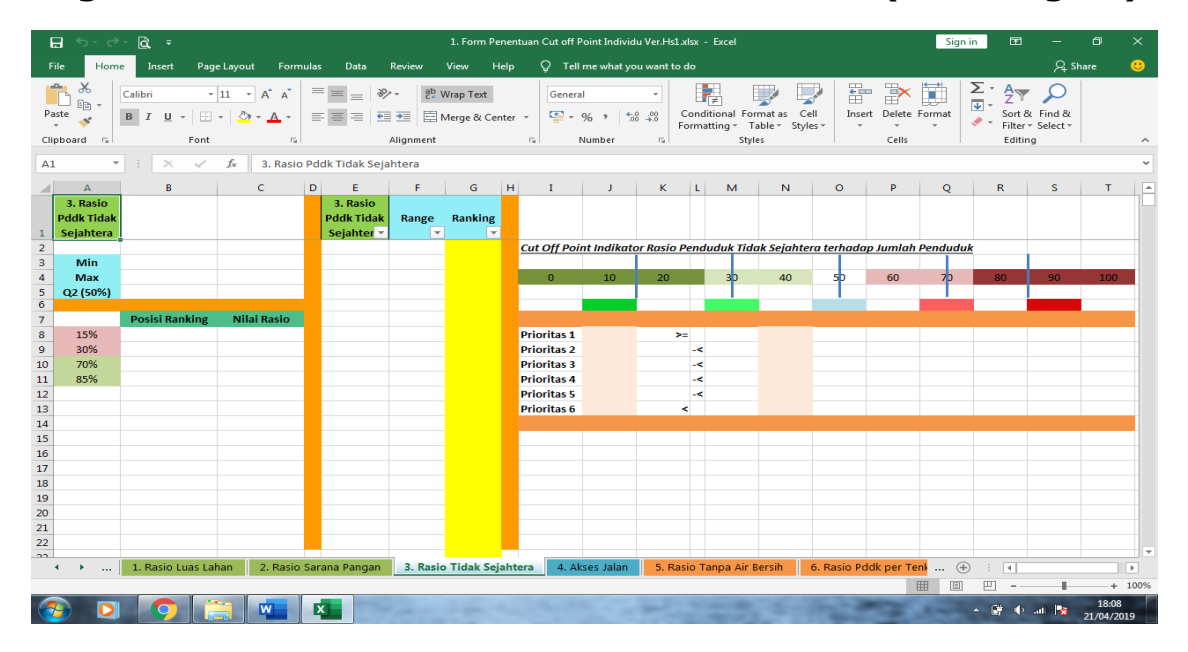

Bagian Sheet Penetuan Cut Off Point Indikator (Arah Negatif)

Bagian ini digunakan untuk menghitung *cut off point* indikator rasio penduduk dengan tingkat kesejahteraan terendah, desa tanpa akses penghubung yang memadai, rasio rumah tangga tanpa akses air bersih, dan rasio penduduk per tenaga kesehatan terhadap tingkat kepadatan penduduk (dengan arah persepsi indikator bersifat negatif). Artinya semakin besar nilai rasio suatu wilayah menunjukkan tingkat ketahanan pangan wilayah tersebut semakin rendah.

**2.Form Analisis FSVA Kab 2019 Ver.Hs1** digunakan untuk melakukan proses penyamaan persepsi indikator pada rasio luas lahan baku sawah dan rasio sarana prasarana penyedia pangan. Selain itu form ini juga digunakan untuk merangkum informasi *cut off point* indikator individu yang sudah didapatkan pada form sebelumnya.

Form analisis ini merupakan form utama untuk menentukan *cut off point* indikator komposit, menghitung indeks komposit pada masingmasing wilayah (desa), dan mengelompokkan wilayah kedalam prioritas rentan atau tahan. Tampilan form analisis bisa dilihat pada gambar dibawah:

|                                                                               | 5• ∂- <u>à</u>                                   | ÷                                   |                         |                      | 2                                                          | . Form Analisis FSV                                                              | 'A Kab 2019 Ver.Hs1.                                                                       | xlsx - Excel                                                                                                    |                                                                                                    |                                                                                                    | Sign in E                                                                                 | 9 – O                                                                                         | ×                  |
|-------------------------------------------------------------------------------|--------------------------------------------------|-------------------------------------|-------------------------|----------------------|------------------------------------------------------------|----------------------------------------------------------------------------------|--------------------------------------------------------------------------------------------|----------------------------------------------------------------------------------------------------|----------------------------------------------------------------------------------------------------|----------------------------------------------------------------------------------------------------|-------------------------------------------------------------------------------------------|-----------------------------------------------------------------------------------------------|--------------------|
| File                                                                          | Home Inse                                        | rt Page                             | Layout F                | ormulas Data         | Review View                                                | Help 🖓 T                                                                         | ell me what you wa                                                                         | nt to do                                                                                                    |                                                                                                    |                                                                                                    |                                                                                           | $\mathcal{P}_{\!\!\!4}$ Share                                                                 | 방                  |
| Paste<br>Clipboar                                                             | Calibri<br>B I<br>d rs                           | - 1<br>L -  <br>Font                | 1 • A .                 |                      | Alignment                                                  | xt Gen<br>& Center -                                                             | eral ▼<br>▼ % ୬ (*.0 .00<br>Number                                                         | Conditional F<br>Formatting ▼<br>St                                                                             | ormat as Cell<br>Table × Styles ×<br>yles                                                                             | Insert Delete Fo                                                                                   | ∑ · A<br>↓ Z<br>Sormat<br>· Filt<br>Ed                                                    | ▼ ♀<br>t& Find &<br>er * Select *<br>iting                                                    | ~                  |
| Ab                                                                            | ·                                                |                                     | Jx NO.                  |                      |                                                            |                                                                                  |                                                                                            |                                                                                                    |                                                                                                    |                                                                                                    |                                                                                           |                                                                                               | Ť                  |
| 1 Data<br>2 Food Se<br>3                                                      | B<br>a Indikator 2<br>curity and Vulnerability A | C<br>D <b>19</b><br>Nas (FSVA-Desa) | D                       | E                    | F                                                          | G                                                                                | H<br>AN PANGAN                                                                             | I                                                                                                    | J<br>AKSES I                                                                                                    | K<br>PANGAN                                                                                        | L<br>PEMANFAA                                                                             | M<br>TAN PANGAN                                                                               | <u>N</u>           |
|                                                                               | Kabumatan                                        | W-4                                 |                         | Sumber Data Dasar    | - Pusdatin,<br>Kementan 2018                               |                                                                                  | - Podes 2018<br>- Proyeksi RT 2018                                                         |                                                                                                    | - DTPPFM (SK.71/2018)<br>- Proyeksi Pddk 2018                                                                         | - Podes 2018                                                                                       | - DTPPFM (SK.71/2018)<br>- Proyeksi RT 2018                                               | - Podes 2018<br>- Proyeksi Pddk 2018                                                          |                    |
| 5                                                                             | καυτράτειγ                                       | KULA .                              |                         | Keterangan Indikator | 1. Rasio luas lahan baku<br>sawah terhadap luas<br>wilayah | Penyamaan Persepsi<br>1. Rasio Luas lahan baku<br>sawah terhadap luas<br>wilayah | 2. Rasio Jumlah sarana<br>dan prasarana penyedia<br>pangan terhadap jumlah<br>rumah tangga | Penyamaan Persepsi<br>2.Rasio Jumlah sarana<br>dan prasarana penyedia<br>pangan terhadap jumlah<br>rumah tangga | <ol> <li>Rasio Jmih Pddk<br/>tingkat kesejahteraan<br/>terendah (Desil 1)<br/>terhadap jumlah<br/>penduduk</li> </ol> | 4. Desa yang tidak<br>memiliki akses<br>penghubung memadai<br>melalui darat atau air<br>atau udara | 5. Rasio jumlah rumah<br>tangga tanpa akses air<br>bersih terhadap jumlah<br>rumah tangga | 6. Rasio Jumlah<br>penduduk per tenaga<br>kesehatan terhadap<br>tingkat kepadatan<br>penduduk |                    |
| 6 No.                                                                         | Nama Kecamatan                                   | Kode Kec                            | Kode Desa/<br>Kelurahan | Nama Desa/ Kelurahan | 1. Rasio Lahan                                             | 1. Rasio Lahan                                                                   | 2. Rasio Sarana                                                                            | 2. Rasio Sarana                                                                                                 | 3. Rasio Pddk Tidak<br>Sejahtera                                                                                      | 4. Akses Jalan                                                                                     | 5. Rasio Tanpa Air<br>Bersih                                                              | 6. Rasio Pddk per<br>Tenkes per Density                                                       |                    |
| 7<br>8<br>9<br>10<br>11<br>12<br>13<br>14<br>15<br>16<br>17<br>18<br>17<br>18 |                                                  |                                     |                         |                      |                                                            |                                                                                  |                                                                                            |                                                                                                    |                                                                                                    |                                                                                                    |                                                                                           |                                                                                               | <u>Ketu</u><br>Bob |
| 20<br>21<br>22<br>23<br>24<br>25<br>26<br>27                                  | > 1. Dat                                         | 2019 & Er                           | try Bobot               | 2. Cut Off Indiv     | idu & Komposit                                             | 3. Indeks Komt                                                                   | posit 4. Perh                                                                              | itungan Individu                                                                                                | (+)                                                                                                    |                                                                                                    |                                                                                           |                                                                                               |                    |
|                                                                               |                                                  |                                     |                         |                      |                                                            |                                                                                  |                                                                                            |                                                                                                    |                                                                                                    | B                                                                                                  |                                                                                           |                                                                                               | + 70%              |
|                                                                               |                                                  |                                     | W                       | X                    |                                                            |                                                                                  |                                                                                            |                                                                                                    |                                                                                                    | - 2012                                                                                             | · 🗋 I                                                                                     | () .ati 😼 20                                                                                  | :05                |

## Bagian Data & Entry Bobot

Indikator warna kuning merupakan kolom proses penyamaan persepsi indikator. Karena keempat indikator yang lain mempunyai arah negatif maka kedua indikator tersebut perlu disamakan persepsinya.

| 2                | • ৵ ৾৵ ট্রি                 |                           |                         |                      |                                                                                                    | 2. Form Analisis FS                                                                              | VA Kab 2019 Ver.H                                                                                                    | s1.xlsx - Excel                                                                           |                                                                                                    |                    | Sign in 🖬 —                                                         |       |          |
|------------------|-----------------------------|---------------------------|-------------------------|----------------------|----------------------------------------------------------------------------------------------------|--------------------------------------------------------------------------------------------------|----------------------------------------------------------------------------------------------------|-------------------------------------------------------------------------------------------|----------------------------------------------------------------------------------------------------|--------------------|---------------------------------------------------------------------|-------|----------|
|                  | Home Inse                   | rt Pagel                  | Layout F                | Formulas Data        | Review View                                                                                                    | Help 🖓                                                                                           | Tell me what you v                                                                                                    | vant to do                                                                                |                                                                                                    |                    | Ą                                                                   | Share | <u>.</u> |
| Paste<br>Clipboz | Calibri<br>BII<br>rd        | -  1<br>1 -   ⊞ -<br>Font | 1 • A .                 |                      | ♥ - eb Wrap 1 ■ ■ Merge Alignment                                                                               | Fext Ge<br>& Center V                                                                            | neral<br>• % • 就 :                                                                                                    |                                                                                           | Format as Cell<br>Table + Styles +<br>Styles                                                                       | Insert Delete      | Format<br>* Sort & Find &<br>Filter * Select *<br>Editing           |       | ~        |
| A6               |                             | < 🗸                       | f <sub>x</sub> No.      |                      |                                                                                                    |                                                                                                  |                                                                                                    |                                                                                           |                                                                                                    |                    |                                                                     |       | v        |
| A                | 8                           | c                         | D                       | E                    | 1                                                                                                    | L                                                                                                | к                                                                                                    | L                                                                                         | м                                                                                                    | N O                | P                                                                   | Q     | L.       |
| 1 Dat            | a Indikator 20              | 019                       |                         |                      |                                                                                                    |                                                                                                  |                                                                                                    |                                                                                           |                                                                                                    |                    |                                                                     |       |          |
| 2 Food 5         | ecunty and Vuinerability At | as (FSVA-Desa)            |                         | ASPEK                |                                                                                                    | AKSES I                                                                                          | ANGAN                                                                                                    | PEMANFAAT                                                                                 | FAN PANGAN                                                                                                    |                    |                                                                     |       |          |
| 4                | Kabupaten/                  | Kota :                    |                         | Sumber Data Dasar    |                                                                                                    | - DTPPFM (SK.71/2018)<br>- Proyeksi Pddk 2018                                                    | - Podes 2018                                                                                                    | - DTPPFM (SK.71/2018)<br>- Proyeksi RT 2018                                               | - Podes 2018<br>- Proyeksi Pddk 2018                                                                               |                    |                                                                     |       |          |
| 5                |                             |                           |                         | Keterangan Indikator | Penyamaan Persepsi<br>2.Rasio Jumlah sarana<br>dan prasarana penyedia<br>pangan terhadap jumlah<br>rumah tangga | 3. Rasio Jmlh Pddk<br>tingkat kesejahteraan<br>terendah (Desil 1)<br>terhadap jumlah<br>penduduk | <ol> <li>Desa yang tidak<br/>memiliki akses<br/>penghubung memadai<br/>melalui darat atau air<br/>atau udara</li> </ol> | 5. Rasio jumlah rumah<br>tangga tanpa akses air<br>bersih terhadap jumlah<br>rumah tangga | <ol> <li>Rasio Jumlah<br/>penduduk per tenaga<br/>kesehatan terhadap<br/>tingkat kepadatan<br/>penduduk</li> </ol> |                    |                                                                     |       |          |
| 6 No.            | Nama Kecamatan              | Kode Kec                  | Kode Desa/<br>Kelurahan | Nama Desa/ Kelurahan | 2. Rasio Sarana                                                                                                 | 3. Rasio Pddk Tidak<br>Sejahtera                                                                 | 4. Akses Jalan                                                                                                    | 5. Rasio Tanpa Air<br>Bersih                                                              | 6. Rasio Pddk per<br>Tenkes per Density                                                                            | BOBOT              | INDIKATOR                                                           |       |          |
| 7                |                             |                           |                         |                      |                                                                                                    |                                                                                                  |                                                                                                    |                                                                                           |                                                                                                    |                    | 1. Rasio Lahan                                                      |       |          |
| 9                |                             |                           |                         |                      |                                                                                                    |                                                                                                  |                                                                                                    |                                                                                           |                                                                                                    |                    | 3. Rasio Pddk Tidak Sejahtera                                       |       |          |
| 10               |                             |                           |                         |                      |                                                                                                    |                                                                                                  |                                                                                                    |                                                                                           |                                                                                                    |                    | 4. Akses Jalan<br>5. Rasio Tanpa Air Bersih                         |       |          |
| 12               |                             |                           |                         |                      |                                                                                                    |                                                                                                  |                                                                                                    |                                                                                           |                                                                                                    |                    | 6. Rasio Pddk per Tenkes per Density                                |       |          |
| 14               |                             |                           |                         |                      |                                                                                                    |                                                                                                  |                                                                                                    |                                                                                           |                                                                                                    |                    |                                                                     |       |          |
| 16               |                             |                           |                         |                      |                                                                                                    |                                                                                                  |                                                                                                    |                                                                                           |                                                                                                    | Keterangan:        |                                                                     |       |          |
| 17               |                             |                           |                         |                      |                                                                                                    |                                                                                                  |                                                                                                    |                                                                                           |                                                                                                    | Bobot FSVA Desa 20 | 19:                                                                 |       |          |
| 19               |                             |                           |                         |                      |                                                                                                    |                                                                                                  |                                                                                                    |                                                                                           |                                                                                                    | Bobot<br>0.17      | Indikator                                                           | _     |          |
| 21               |                             |                           |                         |                      |                                                                                                    |                                                                                                  |                                                                                                    |                                                                                           |                                                                                                    | 0,17               | 2. Rasio Sarana                                                     |       |          |
| 22<br>23         |                             |                           |                         |                      |                                                                                                    |                                                                                                  |                                                                                                    |                                                                                           |                                                                                                    | 0,17               | <ol> <li>Rasio Pddk Tidak Sejahtera</li> <li>Akses Jalan</li> </ol> |       |          |
| 24               |                             |                           |                         |                      |                                                                                                    |                                                                                                  |                                                                                                    |                                                                                           |                                                                                                    | 0,17               | 5. Rasio Tanpa Air Bersih                                           |       |          |
| 25<br>26         |                             |                           |                         |                      |                                                                                                    |                                                                                                  |                                                                                                    |                                                                                           |                                                                                                    | 0,17               | 6. Rasio Pddk per Tenkes per Density                                |       |          |
| 27               |                             |                           |                         |                      |                                                                                                    |                                                                                                  |                                                                                                    |                                                                                           |                                                                                                    |                    |                                                                     |       |          |
| 4                | 1. Data                     | 2019 & En                 | try Bobot               | 2. Cut Off Indiv     | idu & Komposit                                                                                                  | 3. Indeks Kon                                                                                    | nposit 4. Pe                                                                                                    | rhitungan Individu                                                                        | · (+)                                                                                                    |                    | ÷ •                                                                 |       | •        |
| Scroll Lo        | ck                          |                           |                         |                      |                                                                                                    |                                                                                                  |                                                                                                    |                                                                                           |                                                                                                    |                    |                                                                     |       | + 70%    |
|                  |                             |                           |                         |                      |                                                                                                    |                                                                                                  |                                                                                                    |                                                                                           |                                                                                                    | - 200              |                                                                     | 20:0  | 05       |

## Bagian Cut off point Individu dan Komposit

| E    | <u>ه ده د</u>   | ÷                                      |                   |                                       | 2. Fo            | rm Analisis FSVA Ka          | b 2019 Ver.Hs1.xlsx                     | - Exc  | el                                         |                  |                  | Sign        | in                              | 53              | - 0                    | ×     |
|------|-----------------|----------------------------------------|-------------------|---------------------------------------|------------------|------------------------------|-----------------------------------------|--------|--------------------------------------------|------------------|------------------|-------------|---------------------------------|-----------------|------------------------|-------|
| F    | ile Home I      | Insert Page La                         | yout Formulas     | Data Revie                            | ew View ⊢        | ielp 📿 Tell n                | ne what you want t                      | o do   |                                            |                  |                  |             |                                 |                 | $Q_{\downarrow}$ Share | . 🙂   |
| Pa   | ste 💉 B Z       | i • 11<br>「 <u>U</u> •   ⊞ •  <br>Font |                   | = =   ≫ -<br>= = =   • = • =<br>Align | ab Wrap Text     | nter + 9                     |                                         | Conc   | itional Format<br>atting ← Table<br>Styles | as Cell          | Insert Delete F  | Format      | ∑ - A<br>↓ - Z<br>So<br>Fi<br>E | ort &<br>Iter * | Find &<br>Select *     | ^     |
| A1   | · · ·           | × √ fs                                 | e                 |                                       |                  |                              |                                         |        |                                            |                  |                  |             |                                 |                 |                        | ~     |
| - 40 | в               | с                                      | D                 | E                                     | F                | G                            | н                                       | L L    | к                                          | L                | м                | N           | 0                               | PQ              | R                      |       |
| 2    | 4               |                                        |                   |                                       |                  |                              |                                         |        |                                            |                  |                  |             |                                 |                 |                        |       |
| 3    | BAGIAN UTAMA    | 1. Rasio Lahan                         | 2. Rasio Sarana   | 3. Rasio Pddk<br>Tidak Sejahtera      | 4. Akses Jalan   | 5. Rasio Tanpa Air<br>Bersih | 6. Rasio Pddk per<br>Tenkes per Density |        | 1. Rasio Lahan                             | 2. Rasio Sarana  | 4. Akses Jalan   |             |                                 |                 |                        |       |
| 4    | MEAN            |                                        |                   |                                       |                  |                              |                                         |        |                                            |                  |                  |             |                                 |                 |                        |       |
| 6    | STANDAR DEVIASI | -                                      | -                 | -                                     | -                | -                            |                                         |        |                                            |                  |                  |             |                                 |                 |                        |       |
| 7    |                 |                                        | CUT               | OFF INDIKATOR IND                     | IVIDU            |                              |                                         |        |                                            |                  |                  |             |                                 |                 |                        |       |
| 8    | PRIORITAS       |                                        |                   |                                       |                  |                              |                                         |        | Arah Positif (+)                           | Arah Positif (+) | 4 Kategori       |             |                                 |                 |                        |       |
| 9    | Prioritas 1     |                                        | -                 | -                                     | 4                | -                            | -                                       | <=     | -                                          | -                | 4                |             |                                 |                 |                        |       |
| 10   | Prioritas 2     |                                        | -                 | -                                     | 3                | -                            | -                                       | <=     | -                                          | -                | 3                |             |                                 |                 |                        |       |
| 11   | Prioritas 3     |                                        |                   |                                       | 2,75             |                              |                                         | <=     | -                                          | -                | 2                |             |                                 |                 |                        |       |
| 12   | Prioritas 4     |                                        | -                 | •                                     | 2,25             |                              | -                                       | <=     | -                                          | -                | 1                |             |                                 |                 |                        |       |
| 13   | Prioritas 5     | -                                      | -                 | -                                     | 2                | -                            | -                                       | <=     | -                                          | -                |                  |             |                                 |                 |                        |       |
| 14   | Prioritas 6     | -                                      |                   | -                                     | 1                |                              |                                         | >      | -                                          | -                |                  |             |                                 |                 |                        |       |
| 15   |                 |                                        | CUT OF            | F INDIKATOR INDIV                     | 1DU (Z )         |                              |                                         | _      | CUT OFF FROM                               |                  |                  |             |                                 |                 |                        |       |
|      | PRIORITAS       | 1. Rasio Lahan_Z                       | 2. Rasio Sarana_Z | 3. Rasio Pddk                         | 4. Akses Jalan_Z | 5. Rasio Tanpa Air           | 6. Rasio Pddk per                       |        | KOMPOSIT                                   | PRIORITAS        | SKOR KON         | VPOSIT (Z_S | icale)                          |                 |                        |       |
| 17   | Prioritar 1     |                                        |                   | riuak Sejantera_z                     |                  | Dersin_z                     | renkes per Dens_z                       |        | (7. Scala)                                 | Brigritar 1      |                  | -uaii (-)   |                                 |                 |                        |       |
| 10   | Prioritas 1     |                                        |                   |                                       |                  |                              |                                         |        |                                            | Prioritas 1      |                  | 2           |                                 |                 |                        |       |
| 10   | Prioritas 3     |                                        |                   |                                       |                  |                              |                                         |        |                                            | Prioritas 3      |                  | 1.2         |                                 |                 |                        |       |
| 20   | Prioritas 6     |                                        |                   |                                       |                  |                              |                                         |        |                                            | Prioritas 4      |                  |             |                                 |                 |                        |       |
| 21   | Prioritas 5     |                                        |                   |                                       |                  |                              |                                         |        | -                                          | Prioritas 5      |                  |             |                                 |                 |                        |       |
| 22   | Prioritas 6     |                                        | -                 | -                                     |                  | -                            |                                         |        | -                                          | Prioritas 6      |                  | <           |                                 |                 |                        |       |
| 23   |                 |                                        |                   |                                       |                  |                              |                                         |        |                                            |                  |                  |             |                                 |                 |                        |       |
| 24   | BOBOT INDIKATOR |                                        |                   |                                       |                  |                              |                                         |        |                                            |                  |                  |             |                                 |                 |                        |       |
| 25   |                 |                                        |                   |                                       |                  |                              |                                         |        |                                            |                  |                  |             |                                 |                 | CHECK KESESUA          | UAN D |
| 20   |                 | 1 Rasio                                | 2 Rasio           | 3 Rasio Pddk                          | A Akses          | 5 Rasio Tanna Air            | 6 Rasio Pddk ner                        |        |                                            |                  |                  | -           |                                 |                 | 1 Rasio                |       |
| 27   | BAGIAN III      | Lahan Zscale                           | Sarana Zscale     | Tidak                                 | Jalan Zscale     | Bersih Zscale                | Tenkes Zscale                           |        | Untuk d                                    | lua baris y      | /ang             |             |                                 |                 | Lahan Zscale           | Sar   |
| 28   | PRIORITAS       |                                        |                   |                                       |                  |                              | -                                       |        | L                                          |                  |                  |             |                                 |                 | -                      |       |
|      | 1.0             | Data 2019 & Entr                       | y Bobot 2. Cu     | nt Off Individu &                     | Komposit 3       | . Indeks Komposi             | t 4. Perhitur                           | ngan I | ndividu                                    | $\oplus$         |                  |             | 1                               |                 |                        | Þ     |
| Scro | ll Lock         |                                        |                   |                                       |                  |                              |                                         |        |                                            |                  |                  | <b>III</b>  | 巴                               |                 |                        | + 80% |
|      |                 |                                        |                   |                                       |                  |                              |                                         |        |                                            |                  | - and the second | -           |                                 | 4               | 20:                    | 09    |
|      |                 |                                        |                   |                                       |                  |                              |                                         |        |                                            |                  | -                |             | - 0                             | - (P)           | 21/04                  | /2019 |

| E                    | <b>•</b> • ి∗                                            | ð, ÷                          |                           |                                         |                                          | 2. Form A                           | nalisis FSVA Kab 2                                           | 019 Ver.Hs1.xlsx - Excel                                    |             | Sign in                  | æ                                   | - 0                                                                               | ×         |
|----------------------|----------------------------------------------------------|-------------------------------|---------------------------|-----------------------------------------|------------------------------------------|-------------------------------------|--------------------------------------------------------------|-------------------------------------------------------------|-------------|--------------------------|-------------------------------------|-----------------------------------------------------------------------------------|-----------|
| Fi                   | e Home                                                   | Insert Pa                     | ge Layout Fo              | ormulas Data                            | Review                                   | View Help                           | 🖓 Tell me                                                    | vhat you want to do                                         |             |                          |                                     | $\beta_{\!\!\!\!\!\!\!\!\!\!\!\!\!\!\!\!\!\!\!\!\!\!\!\!\!\!\!\!\!\!\!\!\!\!\!\!$ | <u>.</u>  |
| Pa:<br>Clip          | te 💉 B                                                   | libri<br>I <u>U</u> →<br>Font | • 11 • A A                | · = = =                                 | ≫ - ab<br>c: in c.<br>in c.<br>Alignment | Wrap Text<br>Merge & Center         | <ul> <li>General</li> <li>✓ Sing v %</li> <li>Num</li> </ul> |                                                             | Insert Dele | te Format                | Sort & Fi<br>Filter * Se<br>Editing | o<br>ind &<br>elect ▼                                                             | ^         |
| A1                   | *                                                        | : 🗙 🗸                         | $f_{x}$                   |                                         |                                          |                                     |                                                              |                                                             |             |                          |                                     |                                                                                   | ~         |
| A 21 22 23 24 25     | B<br>Prioritas 5<br>Prioritas 6<br>BOBOT INDIKATOR       | c<br>-<br>-                   | D<br>-<br>-               | E<br>-<br>-                             | *<br>-<br>-                              | G<br>-<br>-                         | H<br>-<br>-                                                  | I J K L M N<br>Prioritas 5 - c<br>Prioritas 6 < C           | 0 1         |                          | S                                   | т                                                                                 |           |
| 27                   | BAGIAN III                                               | 1. Rasio<br>Lahan_Zscale      | 2. Rasio<br>Sarana_Zscale | 3. Rasio Pddk Tidak<br>Sejahtera_Zscale | 4. Akses<br>Jalan_Zscale                 | 5. Rasio Tanpa Air<br>Bersih_Zscale | 6. Rasio Pddk per<br>Tenkes_Zscale                           | Untuk dua baris yang                                        |             | 1. Rasio<br>Lahan_Zscale | 2. Rasio<br>Sarana_Zscale           | 3. Rasio Pddk<br>Tidak                                                            | н         |
| 28<br>29<br>30<br>31 | Prioritas 1<br>Prioritas 1                               | -                             | :                         | :                                       |                                          | :                                   |                                                              | berwana pink silahkan cek<br>dengan aturan:                 |             |                          |                                     | -                                                                                 | -         |
| 32<br>33<br>34       | Prioritas 3<br>Prioritas 4<br>Prioritas 5<br>Defentas 6  | -                             | •                         | -                                       | -                                        | -                                   | -<br>-<br>-                                                  | 1. Jika baris ke-2 (warna nink) masih bernilai sama         |             |                          |                                     |                                                                                   |           |
| 36                   | BAGIAN II                                                | 1. Rasio Lahan_Z              | 2. Rasio Sarana_Z         | 3. Rasio Pddk Tidak<br>Sejahtera_Z      | 4. Akses Jalan_Z                         | 5. Rasio Tanpa Air<br>Bersih_Z      | 6. Rasio Pddk per<br>Tenkes per Dens_Z                       | dengan baris ke-1 atau nilai<br>baris ke-2 lebih besar dari | Ċ           | 1. Rasio Lahan_Z         | 2. Rasio<br>Sarana_2                | 3. Rasio Pddk<br>Tidak<br>Sejahtera_Z                                             | 4. 5      |
| 38                   | PRIORITAS                                                |                               |                           |                                         | -                                        |                                     |                                                              | 100, maka perlu ada proses                                  |             | PROSES PERGANTIA         | IN NILAI PADA                       | BARIS HUAU: Mene                                                                  | entuka    |
| 40                   | Prioritas 1<br>Prioritas 2                               | -                             | -                         |                                         | -                                        | -                                   | •                                                            | vang berwana hijau.                                         |             |                          |                                     | -                                                                                 |           |
| 42<br>43<br>44<br>45 | Prioritas 3<br>Prioritas 4<br>Prioritas 5<br>Prioritas 6 | -                             |                           |                                         |                                          | -                                   |                                                              | 2. Penyesuaian nilai di<br>baris bijau berdasarkan          |             | :<br>:                   |                                     | •                                                                                 |           |
| 47                   | BAGIAN I                                                 | 1. Rasio Lahan                | 2. Rasio Sarana           | 3. Rasio Pddk Tidak<br>Sejahtera        | 4. Akses Jalan                           | 5. Rasio Tanpa Air<br>Bersih        | 6. Rasio Pddk per<br>Tenkes per Density                      | lebar selang yang sering                                    |             |                          |                                     |                                                                                   |           |
| 48<br>49<br>50       | MIN<br>MAX                                               | 0,0000<br>0,0000              | 0,0000<br>0,0000          | 0,0000<br>0,0000                        | 0                                        | 0,0000<br>0,0000                    | 0                                                            | muncul                                                      |             |                          |                                     |                                                                                   |           |
|                      |                                                          | 1. Data 2019 &                | Entry Bobot               | 2. Cut Off Ind                          | lividu & Kom                             | posit 3. Ind                        | eks Komposit                                                 | 4. Perhitungan Individu (+)                                 |             |                          | •                                   |                                                                                   |           |
| Scro                 | I Lock                                                   |                               |                           |                                         |                                          |                                     |                                                              |                                                             |             |                          | ŋ                                   |                                                                                   | + 70%     |
| -                    |                                                          |                               |                           |                                         | 9.47                                     | 15-                                 | 1913                                                         | Carl Sand Sand                                              | 10          |                          | î () al                             | 20:1<br>21/04/2                                                                   | 0<br>2019 |

Digunakan untuk melakukan pengecekan dan penghitungan *cut off point* indikator komposit.

|                                      | • ে ≧                                         | ÷            |                         |                                            |                     | 2. Form A               | nalisis FSVA Ka                         | b 2019 Ver.Hs1   | .xlsx - Excel                  |                                           |                                      |                         | Sign in                                                                                                    | <b>⊡</b> –                                |                           |                          |
|--------------------------------------|-----------------------------------------------|--------------|-------------------------|--------------------------------------------|---------------------|-------------------------|-----------------------------------------|------------------|--------------------------------|-------------------------------------------|--------------------------------------|-------------------------|----------------------------------------------------------------------------------------------------|-------------------------------------------|---------------------------|--------------------------|
| File                                 | Home In                                       | sert Page    | Layout Fo               | rmulas Data                                | Review V            | ew Help                 | 🖓 Tell n                                | ne what you wa   | ant to do                      |                                           |                                      |                         |                                                                                                    | Ŗ                                         | Share                     | <u></u>                  |
| Paste<br>Clipboa                     | Calibri<br>Calibri<br>B I<br>I                |              | 11 • A A                |                                            | ≫ - ab Wr           | ap Text<br>rge & Center | General                                 | 6 9 00 00        | Condition<br>Formattin         | nal Format as<br>Ig = Table =<br>Styles   | Cell In:<br>Styles •                 | sert Delete Fo<br>Cells | Trimat<br>v Trimat v Trimat v T | Sort & Find<br>Filter - Select<br>Editing | )<br>&<br>**              | ~                        |
| A6                                   |                                               | × v          | fx No.                  |                                            |                     |                         |                                         |                  |                                |                                           |                                      |                         |                                                                                                    |                                           |                           | ~                        |
| A A                                  | 8                                             | с            | D                       | E                                          | F                   | G                       | н                                       | I.               | L.                             | к                                         | L                                    | м                       | N                                                                                                    | 0                                         | P C                       |                          |
| 1<br>2 PERHITU<br>3 Di Mas<br>4<br>5 | UNGAN INDEKS KOMPOS<br>ing-masing Wilayah (De | π<br>:sa)    |                         | Bobot Indikator<br>Mean<br>Standar Deviasi | Ketersedi<br>-<br>- | aan<br>-<br>-           | -<br>-<br>-                             |                  | Pemanj<br>-<br>-               | faatan<br>-<br>-                          |                                      |                         |                                                                                                    |                                           |                           |                          |
| N0.                                  | Nama Kecamatan                                | Kode Kec     | Kode Desa/<br>Kelurahan | Nama Desa/<br>Kelurahan                    | 1. Rasio Lahan_Z    | 2. Rasio<br>Sarana_Z    | 3. Rasio Pddk<br>Tidak<br>Sejahtera_: 🖵 | 4. Akses Jalan_Z | 5. Rasio Tanpa<br>Air Bersih_7 | 6. Rasio Pddk per<br>Tenkes per<br>Dens_Z | SKOR KOMPOSIT<br>Z_Scale<br>Arah (+) | PRIORITAS<br>KOMPOSIT   | INDEKS<br>KOMPOSIT                                                                                                    | PERINGKAT                                 | CUT OF<br>KOMPOSI<br>Aral | ; sкс<br>.т z_s<br>h (-) |
| 7                                    |                                               |              |                         |                                            |                     |                         |                                         |                  |                                |                                           |                                      | •                       | •                                                                                                    | •                                         | -                         |                          |
| 8                                    |                                               |              |                         |                                            |                     |                         |                                         |                  |                                |                                           | -                                    | -                       | -                                                                                                    | -                                         | -                         |                          |
| 9                                    |                                               |              |                         |                                            |                     |                         |                                         |                  |                                |                                           | -                                    |                         |                                                                                                    |                                           | -                         | <u> </u>                 |
| 11                                   |                                               |              |                         |                                            |                     |                         |                                         |                  |                                |                                           | -                                    | -                       | -                                                                                                    | -                                         | -                         |                          |
| 12                                   |                                               |              |                         |                                            |                     |                         |                                         |                  |                                |                                           | -                                    |                         |                                                                                                    |                                           |                           |                          |
| 13                                   |                                               |              |                         |                                            |                     |                         |                                         |                  |                                |                                           | -                                    | -                       | -                                                                                                    | -                                         |                           | _                        |
| 14                                   |                                               |              |                         |                                            |                     |                         |                                         |                  |                                |                                           | -                                    |                         |                                                                                                    |                                           |                           | _                        |
| 16                                   |                                               |              |                         |                                            |                     |                         |                                         |                  |                                |                                           | -                                    | -                       | -                                                                                                    | -                                         |                           |                          |
| 17                                   |                                               |              |                         |                                            |                     |                         |                                         |                  |                                |                                           | -                                    | -                       | -                                                                                                    | -                                         |                           |                          |
| 18                                   |                                               |              |                         |                                            |                     |                         |                                         |                  |                                |                                           | •                                    | •                       |                                                                                                    |                                           |                           | -                        |
| 19                                   |                                               |              |                         |                                            |                     |                         |                                         |                  |                                |                                           | -                                    |                         |                                                                                                    | -                                         |                           | _                        |
| 21                                   |                                               |              |                         |                                            |                     |                         |                                         |                  |                                |                                           |                                      |                         |                                                                                                    |                                           |                           | _                        |
| 22                                   |                                               |              |                         |                                            |                     |                         |                                         |                  |                                |                                           | -                                    | -                       |                                                                                                    | -                                         |                           |                          |
| 23                                   |                                               |              |                         |                                            |                     |                         |                                         |                  |                                |                                           | -                                    | -                       | -                                                                                                    | -                                         |                           | _                        |
| 24                                   |                                               |              |                         |                                            |                     |                         |                                         |                  |                                |                                           | •                                    |                         |                                                                                                    |                                           |                           | _                        |
| 26                                   |                                               |              |                         |                                            |                     |                         |                                         |                  |                                |                                           |                                      |                         |                                                                                                    |                                           |                           |                          |
| 27                                   |                                               |              |                         |                                            |                     |                         |                                         |                  |                                |                                           | -                                    |                         |                                                                                                    |                                           |                           |                          |
| 28                                   |                                               |              |                         |                                            |                     |                         |                                         |                  |                                |                                           | -                                    | -                       |                                                                                                    | -                                         |                           |                          |
| 29                                   |                                               |              |                         |                                            |                     |                         |                                         |                  |                                |                                           | -                                    | -                       | -                                                                                                    |                                           |                           |                          |
| 30                                   |                                               |              |                         |                                            |                     |                         |                                         |                  |                                |                                           | -                                    |                         |                                                                                                    |                                           |                           | _                        |
| 32                                   |                                               |              |                         |                                            |                     |                         |                                         |                  |                                |                                           |                                      |                         |                                                                                                    | -                                         |                           | -                        |
| -                                    | → 1. Da                                       | ata 2019 & E | ntry Bobot              | 2. Cut Off Ind                             | dividu & Kompos     | it 3. Ind               | leks Kompos                             | t 4. Perl        | hitungan Indiv                 | /idu (                                    | ÷                                    |                         |                                                                                                    | •                                         | _                         | Þ                        |
| Scroll Lo                            | ck                                            |              |                         |                                            |                     |                         |                                         |                  |                                |                                           |                                      | B                       |                                                                                                    | I                                         |                           | + 70%                    |
| <b>@</b>                             |                                               | <b>9</b>     | ]                       | ×                                          | 19.2 m              |                         | 1.00                                    | 100              | 1.2.4                          | 25                                        | 1                                    | max.                    | -                                                                                                    | ô 🔹 🖬 🖪                                   | 20:12<br>21/04/2          | 019                      |

## Bagian Sebaran Wilayah Berdasarkan Indeks Komposit

Bagian ini untuk melakukan perhitungan indeks komposit pada masing-masing wilayah desa dengan menggunakan standarisasi dua tahap (*Z-Score* dan *Scale*). Selain itu *cut off point* indeks komposit juga terihat seperti gambar dibawah.

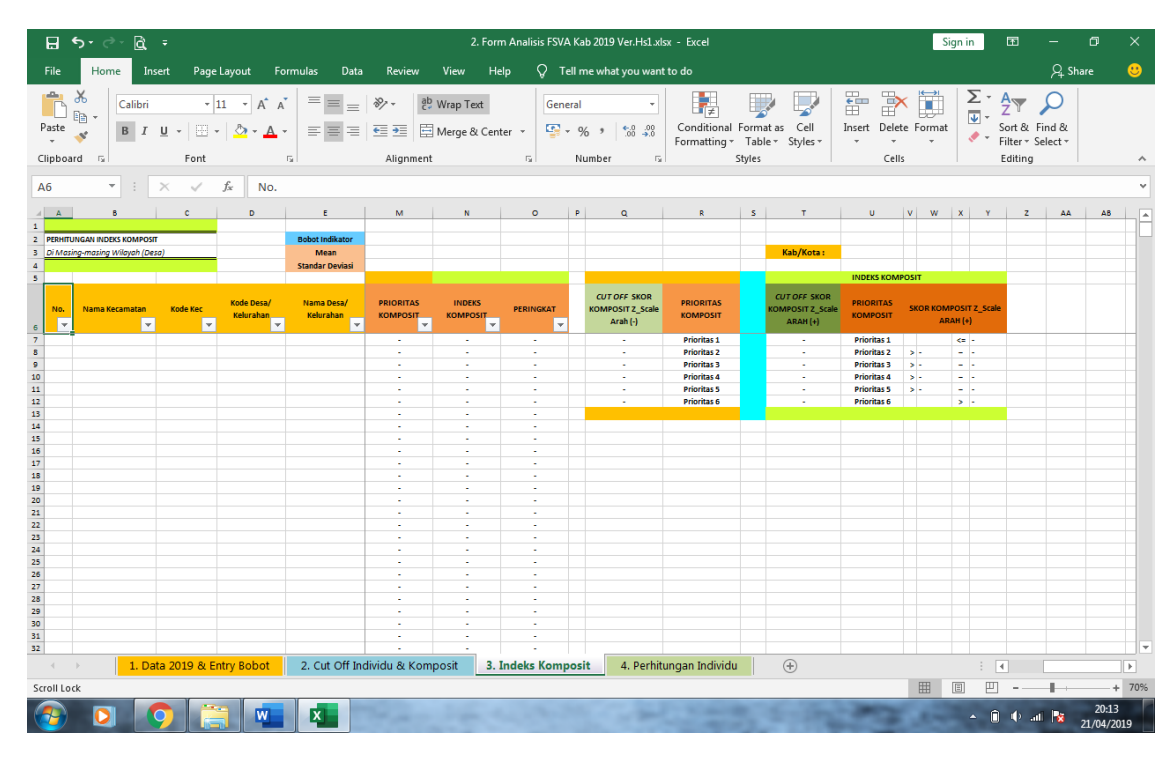

## Bagian Sebaran Wilayah Berdasarkan Indikator Individu

| File       Home       Issel       Page Luyout       Formulas       Data       Review       Help       Classe       Classe       Clas       Classe       Classe                                                                                                    | E S             | o•∂• <u>@</u>       | ÷                    |                         |                           |                | 2. Form A                   | nalisis FSVA Kab 2                 | 019 Ver.Hs1.xls                 | x - Excel                           |                                        |                 | Sign in    | 12                            | -                       | ٥         | ×       |
|----------------------------------------------------------------------------------------------------|-----------------|---------------------|----------------------|-------------------------|---------------------------|----------------|-----------------------------|------------------------------------|---------------------------------|-------------------------------------|----------------------------------------|-----------------|------------|-------------------------------|-------------------------|-----------|---------|
|                                                                                                    | File            | Home Ir             | nsert Page           | e Layout Fo             | rmulas Data               | Review         | View Help                   | 💡 Tell me                          | what you want                   | to do                               |                                        |                 |            |                               | $\mathcal{A}$ Sha       | are       | <u></u> |
| A5       V       V                                                                                                    | Paste Clipboard | Calibri             | •<br>⊻ •   ⊞<br>Font | 11 • A A                |                           |                | /rap Text<br>lerge & Center | ✓ General<br>S × %<br>Num          | * * 0 .00<br>* 0.0 .00<br>ber 5 | Conditional F<br>Formatting ▼<br>St | ormat as Cell<br>Table + Styles        | Insert Del      | ete Format | Sort &<br>Filter •<br>Editing | Ç<br>Find &<br>Select ▼ |           | ^       |
| Image: Source of the source of the source of the                                                                                                    | A6              | •                   | x v                  | fx No.                  |                           |                |                             |                                    |                                 |                                     |                                        |                 |            |                               |                         |           | v       |
| Image: Second and House and House                                                                                                    |                 |                     | c .                  | D                       |                           | F              | G                           | н                                  |                                 |                                     | ×                                      |                 | м          | N                             |                         |           |         |
| 2       Precision       Alses       Precision       File       Precision       Precision       Precisi                                                                                                    | 1               | U                   | U.                   | U                       |                           | SEBARAN PRIO   | RITAS DESA BE               | RDASARKAN IND                      | IKATOR INDIV                    | IDU & KOMPOSI                       | T FSVA KABUPA                          | TEN 2019        | WI I       |                               |                         |           | ٦Ĥ      |
| 1       0       0       0       0       0       0       0       0       0       0       0       0       0       0       0       0       0       0       0       0       0       0       0       0       0       0       0       0       0       0       0       0       0       0       0       0       0       0       0       0       0       0       0       0       0       0       0       0       0       0       0       0       0       0       0       0       0       0       0       0       0       0       0       0       0       0       0       0       0       0       0       0       0       0       0       0       0       0       0       0       0       0       0       0       0       0       0       0       0       0       0       0       0       0       0       0       0       0       0       0       0       0       0       0       0       0       0       0       0       0       0       0       0       0       0       0       0       0                                                                                                    | 2 PERHITUR      | NGAN PRIORITAS I    | NDIKATOR INDIVI      | IDU                     |                           | Kab/Kota :     |                             |                                    |                                 |                                     |                                        |                 |            |                               |                         |           |         |
| 1       Normal Scard       Address       Perindjoston       Address       Perindjoston       Perindjoston         1       Nama Scard       Stand Markan       Stand Markan </td <td>3 Di Masing</td> <td>r-masing Wilayah (D</td> <td>esa/Kelurahan)</td> <td></td> <td></td> <td></td> <td></td> <td></td> <td></td> <td></td> <td></td> <td></td> <td></td> <td></td> <td></td> <td></td> <td></td>                                                                                                    | 3 Di Masing     | r-masing Wilayah (D | esa/Kelurahan)       |                         |                           |                |                             |                                    |                                 |                                     |                                        |                 |            |                               |                         |           |         |
| Image: Second and the second and the second                                                                                                    | 4               |                     |                      |                         |                           | Keterse        | ediaan                      | Aks                                | es                              | Peman                               | faatan                                 |                 |            |                               |                         |           |         |
| 7                                                                                                    | 6 No. 1         | Nama Kecamatan      | Kode Kec             | Kode Desa/<br>Kelurahan | Nama Desa/<br>Kelurahan 🚽 | 1. Rasio Lahan | 2. Rasio Sarana             | 3. Rasio Pddk Tidak<br>Sejahtera 🖵 | 4. Akses Jalan<br>v             | 5. Rasio Tanpa Air<br>Bersih 🖵      | 6. Rasio Pddk per<br>Tenkes per Den 'y | INDEKS KOMPOSIT | PERINGKAT  | PRIORITAS<br>KOMPOSIT         | -                       |           | ¢       |
| 0       -       -       -       -       Profess 3         10       -       -       -       Profess 3         10       -       -       -       Profess 3         10       -       -       -       Profess 3         11       -       -       -       Profess 3         13       -       -       -       Profess 3         13       -       -       -       -       Profess 3         13       -       -       -       -       Profess 3         13       -       -       -       -       Profess 3         14       -       -       -       -       Profess 3         15       -       -       -       -       -       Profess 3         15       -       -       -       -       -       -       -         15       -       -       -       -       -       -       -       -         15       -       -       -       -       -       -       -       -       -       -       -       -       -       -       -       -       -       -       -                                                                                                    | 7               |                     |                      |                         |                           |                |                             |                                    |                                 |                                     |                                        |                 | -          | -                             | Pri                     | ioritas 1 |         |
| 3       -       -       -       -       Produst         11       -       -       -       -       Produst         13       -       -       -       -       Produst         14       -       -       -       -       Produst         15       -       -       -       -       -       Produst         15       -       -       -       -       -       -       Produst         16       -       -       -       -       -       -       -       Produst         15       -       -       -       -       -       -       -       -       -       -       -       -       -       -       -       -       -       -       -       -       -       -       -       -       -       -       -       -       -       -       -       -       -       -       -       -       -       -       -       -       -       -       -       -       -       -       -       -       -       -       -       -       -       -       -       -       -       -       -       <                                                                                                    | 8               |                     |                      |                         |                           |                |                             |                                    |                                 |                                     |                                        |                 |            |                               | Pri                     | oritas 2  | -       |
| 11                                                                                                    | 9               |                     |                      |                         |                           |                |                             |                                    |                                 |                                     |                                        |                 | -          |                               | Pri                     | oritas s  | -       |
| 12       -       -       -       -       Prefaze         13       -       -       -       -       Prefaze         14       -       -       -       -       -       Prefaze         14       -       -       -       -       -       -       Prefaze         15       -       -       -       -       -       -       -       -       -       -       -       -       -       -       -       -       -       -       -       -       -       -       -       -       -       -       -       -       -       -       -       -       -       -       -       -       -       -       -       -       -       -       -       -       -       -       -       -       -       -       -       -       -       -       -       -       -       -       -       -       -       -       -       -       -       -       -       -       -       -       -       -       -       -       -       -       -       -       -       -       -       -       -       -       -                                                                                                    | 11              |                     |                      |                         |                           |                |                             |                                    |                                 |                                     |                                        |                 |            | -                             | Pri                     | ioritas 5 | -       |
| 13       -       -       -       -       -       -       -       -       -       -       -       -       -       -       -       -       -       -       -       -       -       -       -       -       -       -       -       -       -       -       -       -       -       -       -       -       -       -       -       -       -       -       -       -       -       -       -       -       -       -       -       -       -       -       -       -       -       -       -       -       -       -       -       -       -       -       -       -       -       -       -       -       -       -       -       -       -       -       -       -       -       -       -       -       -       -       -       -       -       -       -       -       -       -       -       -       -       -       -       -       -       -       -       -       -       -       -       -       -       -       -       -       -       -       -       -       -       -                                                                                                    | 12              |                     |                      |                         |                           |                |                             |                                    |                                 |                                     |                                        |                 | -          | -                             | Pri                     | ioritas 6 |         |
| 14                                                                                                    | 13              |                     |                      |                         |                           |                |                             |                                    |                                 |                                     |                                        |                 | -          | -                             |                         |           |         |
| 15       -       -       -       -       -       -       -       -       -       -       -       -       -       -       -       -       -       -       -       -       -       -       -       -       -       -       -       -       -       -       -       -       -       -       -       -       -       -       -       -       -       -       -       -       -       -       -       -       -       -       -       -       -       -       -       -       -       -       -       -       -       -       -       -       -       -       -       -       -       -       -       -       -       -       -       -       -       -       -       -       -       -       -       -       -       -       -       -       -       -       -       -       -       -       -       -       -       -       -       -       -       -       -       -       -       -       -       -       -       -       -       -       -       -       -       -       -       -                                                                                                    | 14              |                     |                      |                         |                           |                |                             |                                    |                                 |                                     |                                        |                 | -          | -                             |                         |           |         |
| 19<br>19<br>19<br>19<br>19<br>19<br>19<br>19<br>19<br>19                                                                                                    | 15              |                     |                      |                         |                           |                |                             |                                    |                                 |                                     |                                        | -               | -          | -                             |                         |           |         |
| 1       -       -       -       -       -       -       -       -       -       -       -       -       -       -       -       -       -       -       -       -       -       -       -       -       -       -       -       -       -       -       -       -       -       -       -       -       -       -       -       -       -       -       -       -       -       -       -       -       -       -       -       -       -       -       -       -       -       -       -       -       -       -       -       -       -       -       -       -       -       -       -       -       -       -       -       -       -       -       -       -       -       -       -       -       -       -       -       -       -       -       -       -       -       -       -       -       -       -       -       -       -       -       -       -       -       -       -       -       -       -       -       -       -       -       -       -       -       -                                                                                                    | 16              |                     |                      |                         |                           |                |                             |                                    |                                 |                                     |                                        |                 | -          |                               |                         |           | -       |
|                                                                                                    | 1/              |                     |                      |                         |                           |                |                             |                                    |                                 |                                     |                                        |                 | -          | -                             |                         |           | -       |
| 30       -       -       -       -       -       -       -       -       -       -       -       -       -       -       -       -       -       -       -       -       -       -       -       -       -       -       -       -       -       -       -       -       -       -       -       -       -       -       -       -       -       -       -       -       -       -       -       -       -       -       -       -       -       -       -       -       -       -       -       -       -       -       -       -       -       -       -       -       -       -       -       -       -       -       -       -       -       -       -       -       -       -       -       -       -       -       -       -       -       -       -       -       -       -       -       -       -       -       -       -       -       -       -       -       -       -       -       -       -       -       -       -       -       -       -       -       -       -                                                                                                    | 19              |                     |                      |                         |                           |                |                             |                                    |                                 |                                     |                                        |                 |            |                               |                         |           | -       |
| 21       -       -       -       -       -       -       -       -       -       -       -       -       -       -       -       -       -       -       -       -       -       -       -       -       -       -       -       -       -       -       -       -       -       -       -       -       -       -       -       -       -       -       -       -       -       -       -       -       -       -       -       -       -       -       -       -       -       -       -       -       -       -       -       -       -       -       -       -       -       -       -       -       -       -       -       -       -       -       -       -       -       -       -       -       -       -       -       -       -       -       -       -       -       -       -       -       -       -       -       -       -       -       -       -       -       -       -       -       -       -       -       -       -       -       -       -       -       -                                                                                                    | 20              |                     |                      |                         |                           |                |                             |                                    |                                 |                                     |                                        |                 |            |                               |                         |           |         |
| 22 3<br>23 4<br>24 5<br>24 5<br>25 7<br>25 7 | 21              |                     |                      |                         |                           |                |                             |                                    |                                 |                                     |                                        | -               | -          |                               |                         |           |         |
| 32       -       -       -       -       -       -       -       -       -       -       -       -       -       -       -       -       -       -       -       -       -       -       -       -       -       -       -       -       -       -       -       -       -       -       -       -       -       -       -       -       -       -       -       -       -       -       -       -       -       -       -       -       -       -       -       -       -       -       -       -       -       -       -       -       -       -       -       -       -       -       -       -       -       -       -       -       -       -       -       -       -       -       -       -       -       -       -       -       -       -       -       -       -       -       -       -       -       -       -       -       -       -       -       -       -       -       -       -       -       -       -       -       -       -       -       -       -       -                                                                                                    | 22              |                     |                      |                         |                           |                |                             |                                    |                                 |                                     |                                        |                 | -          | -                             |                         |           |         |
| 44       -       -       -       -       -       -       -       -       -       -       -       -       -       -       -       -       -       -       -       -       -       -       -       -       -       -       -       -       -       -       -       -       -       -       -       -       -       -       -       -       -       -       -       -       -       -       -       -       -       -       -       -       -       -       -       -       -       -       -       -       -       -       -       -       -       -       -       -       -       -       -       -       -       -       -       -       -       -       -       -       -       -       -       -       -       -       -       -       -       -       -       -       -       -       -       -       -       -       -       -       -       -       -       -       -       -       -       -       -       -       -       -       -       -       -       -       -       -                                                                                                    | 23              |                     |                      |                         |                           |                |                             |                                    |                                 |                                     |                                        |                 | -          |                               |                         |           | -       |
| 1. Data 2019 & Entry Bobot       2. Cut Off Individu & Komposit       3. Indeks Komposit       4. Perhitungan Individu       ⊕       :       :       :       :       :       :       :       :       :       :       :       :       :       :       :       :       :       :       :       :       :       :       :       :       :       :       :       :       :       :       :       :       :       :       :       :       :       :       :       :       :       :       :       :       :       :       :       :       :       :       :       :       :       :       :       :       :       :       :       :       :       :       :       :       :       :       :       :       :       :       :       :       :       :       :       :       :       :       :       :       :       :       :       :       :       :       :       :       :       :       :       :       :       :       :       :       :       :       :       :       :       :       :       :       :       :       :       : <td:< td=""><td>24</td><td></td><td></td><td></td><td></td><td></td><td></td><td></td><td></td><td></td><td></td><td>-</td><td>-</td><td>-</td><td></td><td></td><td>-</td></td:<>                                                                                                    | 24              |                     |                      |                         |                           |                |                             |                                    |                                 |                                     |                                        | -               | -          | -                             |                         |           | -       |
| 27<br>28<br>28<br>28<br>29<br>29<br>29<br>29<br>29<br>29<br>29<br>29<br>29<br>20<br>20<br>20<br>20<br>20<br>20<br>20<br>20<br>20<br>20                                                                                                    | 25              |                     |                      |                         |                           |                |                             |                                    |                                 |                                     |                                        |                 |            |                               |                         |           | -       |
| 23       · · · · · · · · · · · · · · · · · · ·                                                                                                    | 27              |                     |                      |                         |                           |                |                             |                                    |                                 |                                     |                                        |                 | -          | -                             |                         |           |         |
| 28<br>30<br>31<br>32<br>33<br>33<br>33<br>33<br>34<br>35<br>35<br>35<br>35<br>35<br>35<br>35<br>35<br>35<br>35                                                                                                    | 28              |                     |                      |                         |                           |                |                             |                                    |                                 |                                     |                                        | -               | -          | -                             |                         |           |         |
| 30                                                                                                    | 29              |                     |                      |                         |                           |                |                             |                                    |                                 |                                     |                                        |                 |            |                               |                         |           |         |
| 31<br>22<br>33                                                                                                    | 30              |                     |                      |                         |                           |                |                             |                                    |                                 |                                     |                                        | -               | -          | -                             |                         |           |         |
| 22       ·       ·       ·       ·       ·       ·       ·       ·       ·       ·       ·       ·       ·       ·       ·       ·       ·       ·       ·       ·       ·       ·       ·       ·       ·       ·       ·       ·       ·       ·       ·       ·       ·       ·       ·       ·       ·       ·       ·       ·       ·       ·       ·       ·       ·       ·       ·       ·       ·       ·       ·       ·       ·       ·       ·       ·       ·       ·       ·       ·       ·       ·       ·       ·       ·       ·       ·       ·       ·       ·       ·       ·       ·       ·       ·       ·       ·       ·       ·       ·       ·       ·       ·       ·       ·       ·       ·       ·       ·       ·       ·       ·       ·       ·       ·       ·       ·       ·       ·       ·       ·       ·       ·       ·       ·       ·       ·       ·       ·       ·       ·       ·       ·       ·       ·       ·       ·       ·                                                                                                    | 31              |                     |                      |                         |                           |                |                             |                                    |                                 |                                     |                                        |                 | -          | -                             |                         |           | -       |
| 1. Data 2019 & Entry Bobot         2. Cut Off Individu & Komposit         3. Indeks Komposit         4. Perhitungan Individu         ⊕         :         .         .         .         .         .         .         .         .         .         .         .         .         .         .         .         .         .         .         .         .         .         .         .         .         .         .         .         .         .         .         .         .         .         .         .         .         .         .         .         .         .         .         .         .         .         .         .         .         .         .         .         .         .         .         .         .         .         .         .         .         .         .         .         .         .         .         .         .         .         .         .         .         .         .         .         .         .         .         .         .         .         .         .         .         .         .         .         .         .         .         .         .         .         .         .         .                                                                                                    | 32              |                     |                      |                         |                           |                |                             |                                    |                                 |                                     |                                        |                 |            |                               |                         |           |         |
| Scrollock 🗏 🗍 🖓 - + 70%                                                                                                    | ( )             | 1. D                | ata 2019 & E         | ntry Bobot              | 2. Cut Off Ind            | ividu & Kompo  | sit 3. Ind                  | eks Komposit                       | 4. Perhitu                      | ngan Individu                       | +                                      |                 |            | : •                           |                         |           | F       |
|                                                                                                    | Scroll Lock     |                     |                      |                         |                           |                |                             |                                    |                                 |                                     |                                        |                 |            | <u> </u>                      | 1                       | +         | 70%     |
|                                                                                                    |                 |                     | 0                    |                         | x                         | 0              | -                           | 1. Mar. 1995.                      |                                 | 1.00                                | 6-3                                    | 2-240           |            | îψ.                           | al 😽 1                  | 20:19     |         |

Digunakan untuk mengelompokkan suatu wilayah kedalam prioritas rentan atau tahan berdasarkan *cut off point* masing-masing indikator individu. Sehingga nanti akan terlihat bagaimana sebaran wilayah pada masing-masing indikator individu. Selain itu pada *sheet* tersebut juga dilengkapi prioritas komposit masing-masing wilayah (desa).

Pada *sheet* tersebut juga dilengkapi bagian yang merupakan rangkuman *cut off point* indikator individu dan komposit sebagai dasar pengelompokan suatu wilayah masuk prioritas rentan atau tahan sepeti tampilan gambar berikut:

|             |                                        |                                                     |   | CUT OFF INDIKA                   | ATOR INDIVIDU  |                              |                                         |
|-------------|----------------------------------------|-----------------------------------------------------|---|----------------------------------|----------------|------------------------------|-----------------------------------------|
|             | CUT OFF INDEKS<br>KOMPOSIT<br>ARAH (+) | 1. Rasio Lahan 2. Rasio Sarana<br>Arah (+) Arah (+) |   | 3. Rasio Pddk Tidak<br>Sejahtera | 4. Akses Jalan | 5. Rasio Tanpa Air<br>Bersih | 6. Rasio Pddk per<br>Tenkes per Density |
| Prioritas 1 | •                                      | -                                                   | - | -                                | 4              | -                            | -                                       |
| Prioritas 2 | -                                      | -                                                   | - | -                                | 3              | -                            | -                                       |
| Prioritas 3 | -                                      | -                                                   | - | -                                | 2              | -                            | -                                       |
| Prioritas 4 | -                                      | -                                                   | - | -                                | 1              | -                            | -                                       |
| Prioritas 5 | -                                      | -                                                   | - | -                                |                | -                            | -                                       |
| Prioritas 6 | -                                      |                                                     |   | -                                |                | -                            | -                                       |

### 2.2 Persiapan Analisis Data

#### Menyiapkan Form Analisis FSVA Kabupaten dan Data Mentah Indikator FSVA

Sipakan **Form Analisis FSVA Kabupaten 2019** dengan cara meng*copy* form yang sudah disediakan ke *Desktop* sehingga muncul tampailan seperti gambar dibawah ini:

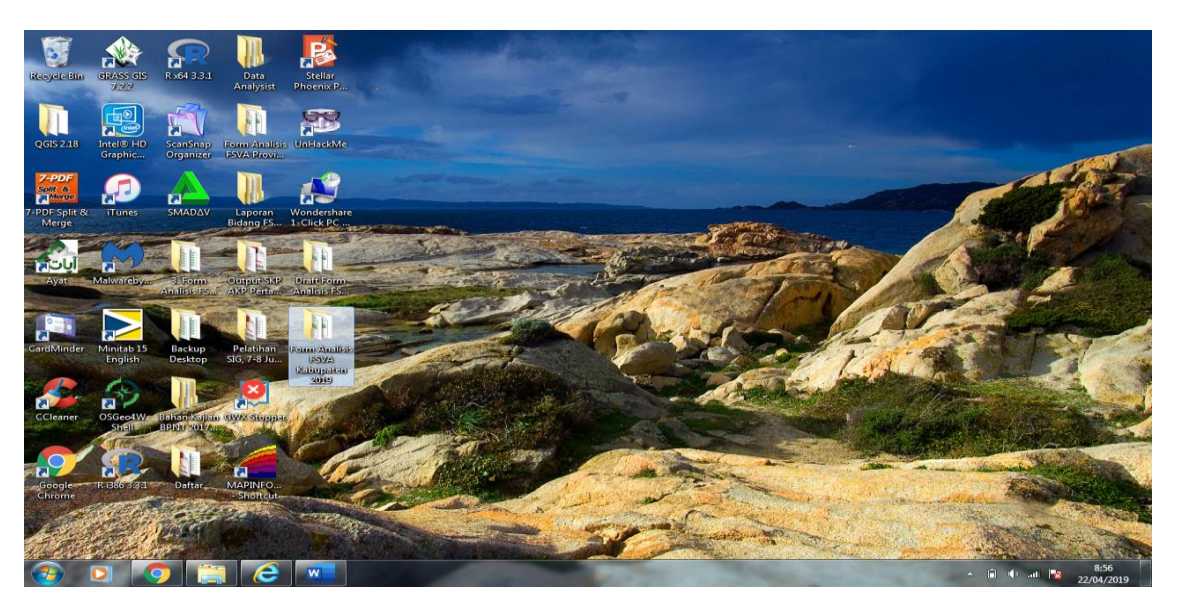

Setelah itu siapkan data 6 indikator FSVA dalam format excel. Misal data yang digunakan adalah **Data Indikator FSVA Kab Aceh Singkil** Cari data di D:\Pelatihan Komposit FSVA Kabupaten\Data Indikator FSVA Kab Aceh Singkil. Kemudian copy file data excel tersebut ke dalam folder **Form Analisis FSVA Kabupaten 2019.** 

Sehingga didalam folder Form Analisis FSVA Kabupaten 2019 menjadi empat file excel yaitu: 0.Form Validasi Data & Hitung Indikator Ver.Hs1; 1.Form Penentuan Cut off Point Individu Ver.Hs1; 2.Form Analisis FSVA Kab 2019 Ver.Hs1; dan tambahan file data mentah indikator Data Indikator FSVA Kab Aceh Singkil seperti tampilan gambar berikut:

|                                      |                                        | A CONTRACTOR OF THE           |                   |                   |                         |                | ×        |
|--------------------------------------|----------------------------------------|-------------------------------|-------------------|-------------------|-------------------------|----------------|----------|
| Form Analisis FSVA Kabupaten 201     | .9                                     |                               |                   |                   |                         | ✓ 4 Search For | <u>P</u> |
| File Edit View Tools Help            |                                        |                               |                   |                   |                         |                |          |
| Organize 👻 🚺 Open 👻 Share with 👻     | Print E-mail Burn New fol              | der                           |                   |                   |                         | 8== -          | •        |
| 🔆 Favorites                          | Name                                   |                               | Date modified     | Туре              | Size                    |                |          |
| Nesktop                              | 🚺 0. Form Validasi Data & Hitung Indik | ator Ver.Hs1.xlsx             | 21/04/2019 10:34  | Microsoft Excel W | 456 KB                  |                |          |
| Downloads                            | 1. Form Penentuan Cut off Point Ind    | ividu Ver.Hs1.xlsx            | 21/04/2019 13:40  | Microsoft Excel W | 277 KB                  |                |          |
| 3 Recent Places                      | 2. Form Analisis FSVA Kab 2019 Ver.H   | is1.xisx                      | 21/04/2019 12:25  | Microsoft Excel W | 683 KB                  |                |          |
| 🧐 ScanSnap Folder                    | Data Indikator FSVA Kab Aceh Singki    | LxIsx                         | 21/04/2019 13:11  | Microsoft Excel W | 24 KB                   |                |          |
| 👪 .spss                              |                                        |                               |                   |                   |                         |                |          |
| ConeDrive ConeDrive                  |                                        |                               |                   |                   |                         |                |          |
|                                      |                                        |                               |                   |                   |                         |                |          |
| Libraries                            |                                        |                               |                   |                   |                         |                |          |
| Apps Description                     |                                        |                               |                   |                   |                         |                |          |
| Documents                            |                                        |                               |                   |                   |                         |                |          |
| Music                                |                                        |                               |                   |                   |                         |                |          |
| Pictures                             |                                        |                               |                   |                   |                         |                |          |
| 😸 Videos                             |                                        |                               |                   |                   |                         |                |          |
| 🛤 Computer                           |                                        |                               |                   |                   |                         |                |          |
| BOOTCAMP (C:)                        |                                        |                               |                   |                   |                         |                |          |
| CD Drive (D:)                        |                                        |                               |                   |                   |                         |                |          |
| Macintosh HD (E:)                    |                                        |                               |                   |                   |                         |                |          |
| Galaxy A3 2016                       |                                        |                               |                   |                   |                         |                |          |
|                                      |                                        |                               |                   |                   |                         |                |          |
| 🗣 Network                            |                                        |                               |                   |                   |                         |                |          |
|                                      |                                        |                               |                   |                   |                         |                |          |
|                                      |                                        |                               |                   |                   |                         |                |          |
|                                      |                                        |                               |                   |                   |                         |                |          |
|                                      |                                        |                               |                   |                   |                         |                |          |
|                                      |                                        |                               |                   |                   |                         |                |          |
|                                      |                                        |                               |                   |                   |                         |                |          |
| Data Indikator FSVA Kab Aceh Singkil | Ixlsx Title: Add a title               | Size: 23,5 KB                 | Tags: Add a       | tag Cc            | ontent status: Add text |                |          |
| Microsoft Excel Worksheet            | Authors: BKP Da                        | te modified: 21/04/2019 13:11 | Categories: Add a | category          |                         |                |          |
| 💿 o 🧿 🚞 C                            |                                        |                               | -                 | Sec. 2            | - 6                     | 9:01           | 019      |

Kemudian ganti nama folder **Form Analisis FSVA Kabupaten 2019** menjadi **Analisis FSVA Kab. Aceh Singkil 2019**. Sehingga tampilan folder pada Desktop seperti gambar dibawah:

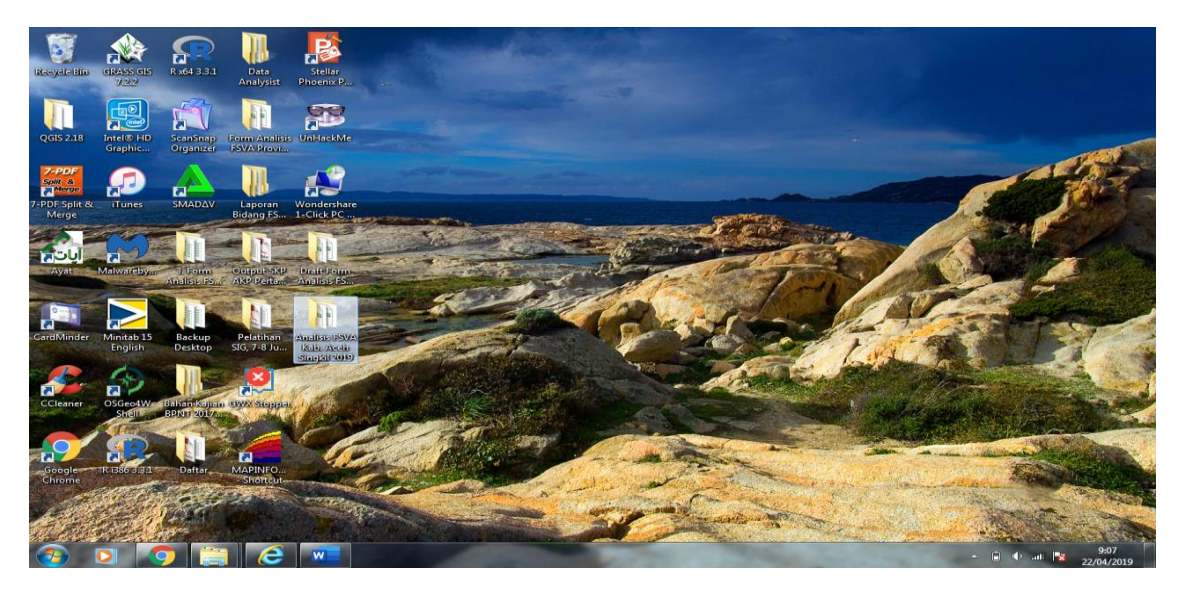

## > Membuka Data Mentah Indikator FSVA Kabupaten

Buka file **Data Indikator FSVA Kab Aceh Singkil** sehingga muncul tampilan data seperti berikut:

|         |       | ਰ-∂      | - <u>C</u> -                             |                 |                                 |                              | Data Indikat         | or FSVA Kab Ac                         | eh Singkil.xlsx - Ex                                     | cel                                         |                                                          |                                 | Sign in                   | <b>m</b> – i                              | 0    | ×       |
|---------|-------|----------|------------------------------------------|-----------------|---------------------------------|------------------------------|----------------------|----------------------------------------|----------------------------------------------------------|---------------------------------------------|----------------------------------------------------------|---------------------------------|---------------------------|-------------------------------------------|------|---------|
|         |       | Home     | e Insert Page Layout                     | Formulas        | Data Rev                        | view View                    | Help                 | 💡 Tell me v                            | vhat you want to do                                      |                                             |                                                          |                                 |                           | ∕⊊ Share                                  | e    | <u></u> |
| P<br>CI | pboar | X.<br>*  | Calibri • 11 •<br>B I U • E • 20<br>Font |                 | ≣ =   ॐ *<br>≡ =   €≣ ₹<br>Alig | ab Wrap<br>Merge             | Text<br>: & Center 👻 | Number                                 | ▼                                                        | nditional Forma<br>matting ▼ Tabl<br>Styles | it as Cell<br>e * Styles *                               | rt Delete Fo                    | rmat<br>▼                 | ort & Find &<br>Iter * Select *<br>diting |      | ~       |
|         |       |          |                                          |                 |                                 | <i>c</i>                     |                      |                                        |                                                          | L V                                         |                                                          |                                 |                           | 0                                         |      |         |
| 1       | A     | •        | C 0                                      | 6               | r<br>Sumher Data                | BPS Pusdatio                 | RPS Pusdatio         | Podes 2018                             | DTPPEM (SK 71/2018                                       | Podes 2018                                  | DTPPEM (SK 71/2018)                                      | Podes 2018                      | Proveksi SP 2010          | Proveksi SP 2010                          | P    | 비수      |
| 2       | No.   | Provinsi | Kabupaten Kecamatan                      | Desa 🗸          | Kode Desa                       | 1. Luas lahan<br>baku sawa 🗸 | Luas Wilayah         | 2. Jumlah<br>sarana dan<br>prasarana * | 3. Jmlh Pddk tingkat<br>kesejahteraan<br>terendah (Desil | 4. Desa yang<br>tidak memiliki<br>akses     | 5. Jmlh RT dengan<br>sumber air minum<br>Tidak Terlindun | 6. Jumlah<br>tenaga<br>kesehata | Jumlah Penduduk<br>2018 - | Jumlah Rumah<br>Tangga 2018 🖕             |      |         |
| 4       | 1     | ACEH     | ACEH SINGKIL PULAU BANYAK                | PULAU BAGUK     | 1102010003                      | 0,00                         | 555                  | 42                                     | 552                                                      | 4                                           | 167                                                      | 5                               | 1.601                     | 397                                       |      |         |
| 5       | 2     | ACEH     | ACEH SINGKIL PULAU BANYAK                | PULAU BALAI     | 1102010004                      | 0,00                         | 344                  | 44                                     | 583                                                      | 4                                           | 194                                                      | 17                              | 1.895                     | 401                                       |      |         |
| 6       | 3     | ACEH     | ACEH SINGKIL PULAU BANYAK                | TELUK NIBUNG    | 1102010005                      | 0,00                         | 856                  | 2                                      | 540                                                      | 4                                           | 117                                                      | 1                               | 1.120                     | 248                                       |      |         |
| 7       | 4     | ACEH     | ACEH SINGKIL PULAU BANYAK BA             | R ASANTOLA      | 1102011001                      | 0,00                         | 6.302                | 15                                     | 315                                                      | 1                                           | 122                                                      | 2                               | 804                       | 204                                       |      |         |
| 8       | 5     | ACEH     | ACEH SINGKIL PULAU BANYAK BA             | R. UJUNG SIALIT | 1102011002                      | 0,00                         | 533                  | 11                                     | 563                                                      | 4                                           | 9                                                        | 2                               | 1.031                     | 261                                       |      |         |
| 9       | 6     | ACEH     | ACEH SINGKIL PULAU BANYAK BA             | R HALOBAN       | 1102011003                      | 0,00                         | 19.453               | 19                                     | 450                                                      | 1                                           | . 147                                                    | 4                               | 921                       | 234                                       |      |         |
| 10      | 7     | ACEH     | ACEH SINGKIL PULAU BANYAK BA             | R SUKA MAKMUR   | 1102011004                      | 0,00                         | 1.309                | 2                                      | 169                                                      | 4                                           | 43                                                       | 1                               | 384                       | 99                                        |      |         |
| 11      | 8     | ACEH     | ACEH SINGKIL SINGKIL                     | PULO SAROK      | 1102020003                      | 0,00                         | 1.061                | 131                                    | . 303                                                    | 1                                           | . 56                                                     | 56                              | 4.265                     | 1.047                                     |      |         |
| 12      | 9     | ACEH     | ACEH SINGKIL SINGKIL                     | PASAR SINGKIL   | 1102020004                      | 0,00                         | 801                  | 34                                     | 140                                                      | 1                                           | . 1                                                      | 6                               | 1.534                     | 376                                       |      |         |
| 13      | 10    | ACEH     | ACEH SINGKIL SINGKIL                     | UJUNG           | 1102020005                      | 0,00                         | 563                  | 63                                     | 375                                                      | 1                                           | . 69                                                     | 1                               | 2.164                     | 541                                       |      |         |
| 14      | 11    | ACEH     | ACEH SINGKIL SINGKIL                     | KOTA SIMBOLING  | 1102020006                      | 0,00                         | 85                   | 8                                      | 74                                                       | 2                                           | 15                                                       | 1                               | 323                       | 71                                        |      |         |
| 15      | 12    | ACEH     | ACEH SINGKIL SINGKIL                     | KILANGAN        | 1102020007                      | 0,00                         | 1.122                | 7                                      | 237                                                      | 1                                           | . 15                                                     | 5                               | 1.870                     | 380                                       |      |         |
| 16      | 13    | ACEH     | ACEH SINGKIL SINGKIL                     | TELUK AMBUN     | 1102020009                      | 0,00                         | 39                   | 7                                      | 253                                                      | 3                                           | 122                                                      | 1                               | 884                       | 215                                       |      |         |
| 17      | 14    | ACEH     | ACEH SINGKIL SINGKIL                     | RANTAU GEDANG   | 1102020010                      | 0,00                         | 1.679                | 20                                     | 345                                                      | 2                                           | 124                                                      | 1                               | 617                       | 147                                       |      |         |
| 18      | 15    | ACEH     | ACEH SINGKIL SINGKIL                     | TELUK RUMBIA    | 1102020011                      | 0,00                         | 6.534                | 15                                     | 486                                                      | 2                                           | 167                                                      | 1                               | 882                       | 192                                       |      |         |
| 19      | 16    | ACEH     | ACEH SINGKIL SINGKIL                     | TAKAL PASIR     | 1102020012                      | 0,00                         | 1.64/                | 20                                     | 20:                                                      | 1                                           | 111                                                      | 1                               | 599                       | 153                                       |      |         |
| 20      | 17    | ACEH     | ACEH SINGKIL SINGKIL                     | SELOK ACEH      | 1102020013                      | 0,00                         | 1.934                | 12                                     | 184                                                      | 1                                           | 42                                                       | 2                               | 653                       | 157                                       |      |         |
| 21      | 18    | ACEH     | ACEH SINGKIL SINGKIL                     | PEABUMBUNG      | 1102020014                      | 0,00                         | 2./5/                | 6                                      | 185                                                      | 2                                           | 20                                                       | 1                               | 520                       | 125                                       |      |         |
| 22      | 19    | ACEH     | ACEH SINGKIL SINGKIL                     | PEMUKA          | 1102020015                      | 0,00                         | 308                  | 3                                      | 234                                                      | 1                                           | . 81                                                     | 1                               | 383                       | 81                                        |      |         |
| 23      | 20    | ACCH     | ACEH SINGKIL SINGKIL                     | SUKA DAWAI      | 1102020019                      | 0,00                         | /43                  |                                        | 3/4                                                      | 1                                           | 128                                                      | 2                               | 853                       | 184                                       |      |         |
| 24      | 21    | ACEU     | ACEH SINGKIL SINGKIL                     | UJUNG BAWANG    | 1102020020                      | 0,00                         | 558                  | 10                                     | 354                                                      | 4                                           | 83                                                       | 4                               | 997                       | 218                                       |      |         |
| 25      | 22    | ACEH     | ACEH SINGKIL SINGKIL                     | SITIAMBIA       | 1102020021                      | 0,00                         | 185                  | 20                                     | 345                                                      | 2                                           | 85                                                       | 1                               | 1.939                     | 411                                       |      |         |
| 20      | 23    | ACEH     | ACEH SINGKIL SINGKIL                     | SUKA MAKMUR     | 1102020022                      | 0,00                         | 1/0                  | 19                                     | 205                                                      | 2                                           | 5/                                                       | 4                               | /23                       | 166                                       |      |         |
| 2/      | 24    | ACEH     | ACEH SINGKIL SINGKIL UTARA               | GOSONG TELAGA ( | 1102021001                      | 0,00                         | 25                   | 8                                      | 224                                                      | 1                                           | 43                                                       | 1                               | 1.290                     | 268                                       |      |         |
| 28      | 25    | ACEH     | ACEH SINGKIL SINGKIL UTARA               | GOSONG TELAGAS  | 1102021002                      | 0,00                         | 1.121                |                                        | 546                                                      | -                                           | . 29                                                     | 1                               | 995                       | 212                                       |      |         |
| 29      | 26    | ACEH     | ACEH SINGKIL SINGKIL UTARA               | GUSUNG TELAGA I | 1102021003                      | 0,00                         | 107                  | 16                                     | 480                                                      | 1                                           | 85                                                       | 2                               | 1.451                     | 304                                       |      |         |
| 30      | 27    | ACCU     | ACCH SINGKIL SINGKIL UTARA               | TELHON BAKTI    | 1102021004                      | 0,00                         | 15.280               | 15                                     | 4:                                                       | 2                                           | 4                                                        | 5                               | 1.8/9                     | 4/4                                       |      |         |
| 31      | 28    | ALCH     | ACEN SINGKIL SINGKIL UTARA               | KAWPUNG BARU    | 1102021005                      | 0,00                         | 924                  | 35                                     | 362                                                      | 1                                           | . 35                                                     | 10                              | 1.504                     | 515                                       | -    |         |
|         | 4     |          | Draft Data FSVA Kab 20                   | 19 (+)          |                                 |                              |                      |                                        |                                                          | •                                           |                                                          |                                 |                           |                                           |      | F       |
|         |       |          |                                          |                 |                                 |                              |                      |                                        |                                                          |                                             |                                                          | E                               | I I I                     |                                           | +    | 76%     |
| 6       |       |          |                                          | e 🕷             | x                               |                              |                      | -                                      | 1200                                                     | -                                           |                                                          |                                 | - 8                       | 🕩 att 🛐 🦡                                 | 9:16 |         |

Check lagi apakah data mentah untuk masing-masing indikator sudah terisi semua. Lakukan proses *cleaning* data dengan cara melihat distribusi data mentah untuk masing-masing indikator. Apabila ada suatu distribusi data yang tidak normal maka perlu di cek kembali dan apabila diperlukan dapat dilakukan penyesuaian (*adjustment*) data sebelum dilakukan proses lebih lanjut.

## 2.3 Input Data Mentah di Form Validasi

Buka **0.Form Validasi Data & Hitung Indikator Ver.Hs1** untuk melakukan input data mentah indikator ketersediaan pangan, akses pangan dan pemanfaatan pangan. Selain untuk input data, form ini juga digunakan untuk memvalidasi data jika ada data pembanding dari sumber yang lain.

|                                                                                                    | 8               | ਨਾ∂ਾ⊒ੇ, ∓               |                   |                         |                         | 0. Form Validas             | si Data & Hitung I     | ndikator Ver.Hs]       | l.xlsx - Excel                     |                                          |                                |        | Sign in 🛛 🖬                                        | 9 — I                                           | p ×                     | {   |
|----------------------------------------------------------------------------------------------------|-----------------|-------------------------|-------------------|-------------------------|-------------------------|-----------------------------|------------------------|------------------------|------------------------------------|------------------------------------------|--------------------------------|--------|----------------------------------------------------|-------------------------------------------------|-------------------------|-----|
|                                                                                                    | File            | Home Insert             | Page Layout       | Formulas                | Data Review             | View Help                   | 💡 Tell me v            | what you want t        | o do                               |                                          |                                |        |                                                    | ∕⊊ Share                                        |                         | 6   |
| F                                                                                                    | Paste           | Calibri                 | • 11 •            |                         |                         | Wrap Text<br>Merge & Center | General                | •   €.0 .00<br>• 0 .00 | Conditional For<br>Formatting - Ta | mat as Cell<br>able • Styles •           | Insert Delete                  | Form   | aat ∑ - A.<br>↓ Z<br>↓ Z<br>Sor<br>Filt            | ▼<br>t& Find &<br>er * Select *                 |                         |     |
|                                                                                                    | npboard         |                         | ront              | 121                     | Alignmen                |                             | 191 Num                | 5ei (31                | Style                              | 25                                       | Cells                          |        | 1 20                                               | lung                                            |                         | Î   |
| 4                                                                                                    | .6              |                         | Jx                | NO.                     |                         |                             |                        |                        |                                    |                                          |                                |        |                                                    |                                                 |                         | Ť   |
| -                                                                                                    | A               | B                       | C                 | D                       | E                       | F                           | G                      | н                      |                                    | 1                                        | К                              | L      | M                                                  | N                                               | +                       | A   |
| 1                                                                                                    | VALIL<br>Food S | JASI DATA INDIKAT       | Atlas (ESI/A-Das  | AAN<br>a) 2010          | Kabupaten/ Kota :       |                             |                        |                        |                                    |                                          |                                |        |                                                    |                                                 |                         |     |
| 3                                                                                                    | 10003           | ecunty and vamerability | Allos (I SVA-DESI | u) 2013                 |                         |                             |                        |                        |                                    |                                          |                                |        |                                                    |                                                 |                         |     |
| 4                                                                                                    |                 |                         |                   |                         | Sumber                  | Pusdatin-<br>Kementan       | BPS                    | Dinas                  | Validasi                           | KESEPAKATAN                              |                                |        | Podes 2018                                         | BPS                                             | C                       |     |
| 5                                                                                                    |                 |                         |                   |                         | Tahun                   | 2018                        | 2018                   | 2018                   |                                    |                                          |                                |        | 2018                                               | 2018                                            |                         |     |
| 6                                                                                                    | No.             | Nama Kecamatan          | Kode Kec          | Kode Desa/<br>Kelurahan | Nama Desa/<br>Kelurahan | 1. Luas Lahan<br>Sawah      | 1. Luas Lahan<br>Sawah | 1. Luas Lahan<br>Sawah | 1. Luas Lahan<br>Sawah             | 1. Data yang<br>Dipakai di FSVA<br>(Km2) | Keterangan Luas<br>Lahan Sawah | 2<br>P | 2. Jumlah Sarana<br>& Prasarana<br>Penyedia Pangan | 2. Jumlah Sarana<br>Prasarana<br>Penyedia Panga | & 2. Jumi<br>Pra<br>Pra |     |
| 7<br>8<br>9<br>10<br>11<br>12<br>13<br>14<br>15<br>16<br>17<br>18<br>19<br>20<br>21<br>22<br>23<br>24<br>25 |                 |                         |                   |                         |                         |                             |                        |                        |                                    |                                          |                                |        |                                                    |                                                 |                         | ¥   |
|                                                                                                    |                 | 1. Indikato             | r Ketersediaa     | n 2. Indika             | ator Akses Pangan       | 3. Indikator P              | emanfaatan             | 4. Data Pend           | ukung 5. H                         | itung Indikator                          | ÷                              |        |                                                    | : •                                             | •                       |     |
|                                                                                                    |                 |                         |                   |                         |                         |                             |                        |                        |                                    |                                          |                                |        |                                                    |                                                 | + 80                    | J96 |
| 6                                                                                                    | <b>5</b>        |                         |                   | <u>e</u> 💌              |                         | 100                         |                        | 1.00                   | 1                                  | Sec. 7.                                  |                                |        | • 🗎 I                                              | () atl 🎠 22                                     | 9:27<br>/04/2019        |     |

*Cell* warna kuning digunakan sebagai tempat menginput data. Namun tidak semua *cell* warna kuning harus diisi, karena tergantung ketersediaan data pembanding yang dimiliki oleh masing-masing daerah. Yang perlu diisi dan tidak boleh kosong adalah *cell* yang berwarna hijau, karena *cell* tersebut dijadikan dasar untuk menghubungkan dengan *cell-cell* yang lain.

Kemudian lakukan input data pada cell yang berwarna kuning dan hijau berdasarkan **Data Indikator FSVA Kab Aceh Singkil** yang sudah dibuka tadi. Input data sebaiknya dilakukan secara hati-hati dengan menyesuaikan antara judul kolom Form Validasi dengan judul kolom pada Data Indikator.

Lakukan input data pada *sheet* **Indikator Ketersediaan** terlebih dahulu, sehingga jika sudah selesai terinput maka tampilan form akan berubah seperti gambar dibawah ini:

|    | H    | 5• ് മൂ ∓                          |                                          |                         |                                       | 0. Form Validasi                       | Data & Hitung                         | Indikator Ver.Hs       | L.xisx - Excel                            |                                          |                                               | Si                | gn in                                     | Ŧ                | - 6                                                                                   | ×                       |     |
|----|------|------------------------------------|------------------------------------------|-------------------------|---------------------------------------|----------------------------------------|---------------------------------------|------------------------|-------------------------------------------|------------------------------------------|-----------------------------------------------|-------------------|-------------------------------------------|------------------|---------------------------------------------------------------------------------------|-------------------------|-----|
|    | File | Home Insert                        | Page Layout                              | Formulas                | Data Review                           | View Help                              | 💡 Tell me                             | what you want t        | o do                                      |                                          |                                               |                   |                                           |                  | $\mathcal{P}_{\!\!\!\!\!\!\!\!\!\!\!\!\!\!\!\!\!\!\!\!\!\!\!\!\!\!\!\!\!\!\!\!\!\!\!$ | <u>.</u>                |     |
| P  | aste | K<br>Calibri<br>B I ∐ ~<br>rd rs f | • 11 • 1<br>  ⊡ •   <u>ठ</u> • •<br>Font |                         | ≡ ≫ • at<br>≡ ≡ • • • ■ E<br>Alignmen | 9 Wrap Text<br>∃ Merge & Center →<br>t | General<br>General<br>Solution<br>Num | • €.0 .00<br>• 00 ÷.0  | Conditional For<br>Formatting + T<br>Styl | rmat as Cell<br>able - Styles -<br>les   | Insert Delete                                 | Format            | ∑ - /<br>↓ - /<br>♦ - F<br>F              | ort &<br>ilter • | Ç<br>Find &<br>Select ▼                                                               |                         | ^   |
| A  | 6    | • : ×                              | √ f <sub>×</sub>                         | No.                     |                                       |                                        |                                       |                        |                                           |                                          |                                               |                   |                                           |                  |                                                                                       |                         | v   |
|    | A    | в                                  | c                                        | D                       | E                                     | F                                      | G                                     | н                      | 1 1                                       | L                                        | к                                             | L                 | м                                         |                  | N                                                                                     |                         |     |
| 1  | VAL  | Idasi data indikato                | R KETERSEDIA                             | AN                      | Kabupaten/Kota :                      | ACEH SINGKIL                           |                                       |                        |                                           |                                          |                                               |                   |                                           |                  |                                                                                       |                         | Н   |
| 2  | Food | Security and Vulnerability A       | Atlas (FSVA-Desa                         | ) 2019                  |                                       |                                        |                                       |                        |                                           |                                          |                                               |                   |                                           |                  |                                                                                       |                         |     |
| 3  |      |                                    |                                          |                         |                                       |                                        |                                       |                        |                                           |                                          |                                               |                   |                                           |                  |                                                                                       |                         |     |
| 4  |      |                                    |                                          |                         | Sumber                                | Pusdatin-<br>Kementan                  | BPS                                   | Dinas                  | Validasi                                  | KESEPAKATAN                              |                                               | P                 | odes 2018                                 |                  | BPS                                                                                   | C                       |     |
| 5  |      |                                    |                                          |                         | Tahun                                 | 2018                                   | 2018                                  | 2018                   |                                           |                                          | _                                             |                   | 2018                                      |                  | 2018                                                                                  | 1                       |     |
| 6  | No.  | Nama Kecamatan                     | Kode Kec                                 | Kode Desa/<br>Kelurahan | Nama Desa/<br>Kelurahan               | 1. Luas Lahan<br>Sawah                 | l. Luas Lahan<br>Sawah                | 1. Luas Lahan<br>Sawah | 1. Luas Lahan<br>Sawah                    | 1. Data yang<br>Dipakai di FSVA<br>(Km2) | Keterangan Luas<br>L <mark>a</mark> han Sawah | 2. Ji<br>8<br>Pen | umlah Sarani<br>Prasarana<br>yedia Pangai | a 2. Ju          | mlah Sarana 8<br>Prasarana<br>Iyedia Pangan                                           | 2. Juml<br>Pra<br>Penye |     |
| 7  | 1    | PULAU BANYAK                       | 1102                                     | 1102010003              | PULAU BAGUK                           | 0,00                                   |                                       |                        |                                           | 0,00                                     |                                               |                   | 4                                         | 2                |                                                                                       |                         |     |
| 8  | 2    | PULAU BANYAK                       | 1102                                     | 1102010004              | PULAU BALAI                           | 0,00                                   |                                       |                        |                                           | 0,00                                     |                                               |                   | 4                                         | 4                |                                                                                       |                         |     |
| 9  | 3    | PULAU BANYAK                       | 1102                                     | 1102010005              | TELUK NIBUNG                          | 0,00                                   |                                       |                        |                                           | 0,00                                     |                                               |                   |                                           | 2                |                                                                                       |                         |     |
| 10 | 4    | PULAU BANYAK BARAT                 | 1102                                     | 1102011001              | ASANTOLA                              | 0,00                                   |                                       |                        |                                           | 0,00                                     |                                               |                   | 1                                         | 5                |                                                                                       |                         |     |
| 11 | 5    | PULAU BANYAK BARAT                 | 1102                                     | 1102011002              | UJUNG SIALIT                          | 0,00                                   |                                       |                        |                                           | 0,00                                     |                                               |                   | 1                                         | .1               |                                                                                       |                         |     |
| 12 | 6    | PULAU BANYAK BARAT                 | 1102                                     | 1102011003              | HALOBAN                               | 0,00                                   |                                       |                        |                                           | 0,00                                     |                                               |                   | 1                                         | 9                |                                                                                       |                         |     |
| 13 | 7    | PULAU BANYAK BARAT                 | 1102                                     | 1102011004              | SUKA MAKMUR                           | 0,00                                   |                                       |                        |                                           | 0,00                                     |                                               |                   |                                           | 2                |                                                                                       |                         |     |
| 14 | 0    | SINGKIL                            | 1102                                     | 1102020003              | POLO SAROK                            | 0,00                                   |                                       |                        |                                           | 0,00                                     |                                               |                   | 10                                        | 4                |                                                                                       |                         |     |
| 15 | 10   | SINGKIL                            | 1102                                     | 1102020004              | LILING                                | 0,00                                   |                                       |                        |                                           | 0,00                                     |                                               |                   | 5                                         | 3                |                                                                                       |                         |     |
| 17 | 11   | SINGKIL                            | 1102                                     | 1102020006              | KOTA SIMBOLING                        | 0,00                                   |                                       |                        |                                           | 0.00                                     |                                               |                   |                                           | 8                |                                                                                       |                         |     |
| 18 | 12   | SINGKIL                            | 1102                                     | 1102020007              | KILANGAN                              | 0.00                                   |                                       |                        |                                           | 0.00                                     |                                               |                   |                                           | 7                |                                                                                       |                         |     |
| 19 | 13   | SINGKIL                            | 1102                                     | 1102020009              | TELUK AMBUN                           | 0,00                                   |                                       |                        |                                           | 0,00                                     |                                               |                   |                                           | 7                |                                                                                       |                         |     |
| 20 | 14   | SINGKIL                            | 1102                                     | 1102020010              | RANTAU GEDANG                         | 0,00                                   |                                       |                        |                                           | 0,00                                     |                                               |                   | 2                                         | 0                |                                                                                       |                         |     |
| 21 | 15   | SINGKIL                            | 1102                                     | 1102020011              | TELUK RUMBIA                          | 0,00                                   |                                       |                        |                                           | 0,00                                     |                                               |                   | 1                                         | 5                |                                                                                       |                         |     |
| 22 | 16   | SINGKIL                            | 1102                                     | 1102020012              | TAKAL PASIR                           | 0,00                                   |                                       |                        |                                           | 0,00                                     |                                               |                   | 2                                         | 0                |                                                                                       |                         |     |
| 23 | 17   | SINGKIL                            | 1102                                     | 1102020013              | SELOK ACEH                            | 0,00                                   |                                       |                        |                                           | 0,00                                     |                                               |                   | 1                                         | 2                |                                                                                       |                         |     |
| 24 | 18   | SINGKIL                            | 1102                                     | 1102020014              | PEA BUMBUNG                           | 0,00                                   |                                       |                        |                                           | 0,00                                     |                                               |                   |                                           | 6                |                                                                                       |                         |     |
| 25 | 19   | SINGKIL                            | 1102                                     | 1102020015              | PEMUKA                                | 0,00                                   |                                       |                        |                                           | 0,00                                     |                                               |                   |                                           | 3                |                                                                                       |                         | Ŧ   |
|    | -    | 1. Indikator                       | r Ketersediaar                           | 2. Indika               | ator Akses Pangan                     | O. In dikator Per                      | anfaatan                              | 4. Data Pend           | lukung 5. F                               | litung Indikator                         | ÷                                             |                   |                                           |                  | •                                                                                     | Þ                       |     |
|    |      |                                    |                                          |                         |                                       |                                        |                                       |                        |                                           |                                          | -                                             | <b>=</b>          |                                           |                  |                                                                                       | -+ 809                  | 196 |
|    | 9    | 0                                  |                                          | <b>e</b> 💌              |                                       | 100                                    |                                       | 100                    | 1                                         | Sec. 7                                   | in the                                        | -                 | - î                                       | •                | 11 😼 22/1                                                                             | 9:58<br>14/2019         |     |

Lakukan langkah input data yang sama untuk *sheet* **Indikator Akses Pangan** dan **Indikator Pemanfaatan**. Setelah input data dilakukan, maka tampilan kedua *sheet* akan berubah seperti dibawah:

Tampilan *sheet* Indikator Akses Pangan setelah terinput data.

|        | H      | ॸ ेॱऄॖॎ                      |                   |                         |                                  | 0. Form Validasi [                               | Jata & Hitung Indikator V                        | er.Hs1.xlsx - Excel                              |                                                  | Sign                                      | in 🖬 —                                                     | ٥                | ×           |
|--------|--------|------------------------------|-------------------|-------------------------|----------------------------------|--------------------------------------------------|--------------------------------------------------|--------------------------------------------------|--------------------------------------------------|-------------------------------------------|------------------------------------------------------------|------------------|-------------|
|        | File   | Home Insert                  | Page Layou        | t Formula               | as Data Review                   | v View Help                                      | Q Tell me what you v                             | vant to do                                       |                                                  |                                           | ج sı                                                       | iare             | <u></u>     |
| i<br>c | aste   | Calibri<br>B I U -           | • 11 •<br>⊡ •   ♪ | A A 3                   | = = ≫ •<br>= = = •= •=<br>Alignn | 한 Wrap Text<br>臣 Merge & Center ㆍ<br>nent 7      | General                                          | Conditional Form<br>Formatting * Tab             | at as Cell<br>Ile * Styles *                     | Delete Format<br>Cells                    | ∑ · A<br>Z · Sort & Find &<br>Filter · Select ·<br>Editing |                  | ^           |
| A      | 6      | • : ×                        | √ f <sub>x</sub>  | No.                     |                                  |                                                  |                                                  |                                                  |                                                  |                                           |                                                            |                  | v           |
|        | ۵      | в                            | 6                 | D                       | F                                | F                                                | G                                                | н                                                | 1                                                | 1 1 1                                     | ĸ                                                          | 11               |             |
| 1      | VAI    | IDASI DATA INDIKATO          | R AKSES PA        | NGAN                    | Kabupaten/Kota:                  | ACEH SINGKII                                     | 5                                                |                                                  |                                                  | -                                         | ĸ                                                          | -                | 78          |
| 2      | Food   | Security and Vulnerability A | tlas (FSVA-De     | sa) 2019                |                                  |                                                  |                                                  |                                                  |                                                  |                                           |                                                            |                  |             |
| 3      |        |                              |                   |                         |                                  |                                                  |                                                  |                                                  |                                                  |                                           |                                                            |                  |             |
| 4      |        |                              |                   |                         | Sumber                           | DTPPFM (SK.71/2018) -<br>BDT TNP2K               | BPS                                              | Dinas                                            | Validasi                                         | KESEPAKATAN                               |                                                            | Pc               | ode         |
| 5      |        |                              |                   |                         | Tahun                            | 2018                                             | 2018                                             | 2018                                             |                                                  |                                           | 1                                                          |                  | 2           |
| 6      | No.    | Nama Kecamatan               | Kode Kec          | Kode Desa/<br>Kelurahan | Nama Desa/<br>Kelurahan          | 3. Jumlah Pddk Tingkat<br>Kesejahteraan Terendah | 3. Jumlah Pddk Tingkat<br>Kesejahteraan Terendah | 3. Jumlah Pddk Tingkat<br>Kesejahteraan Terendah | 3. Jumlah Pddk Tingkat<br>Kesejahteraan Terendat | 3. Data yang<br>dipakai di FSVA<br>(liwa) | Keterangan Pddk<br>Gesejateraan Terendah                   | 4. Des<br>Penghi | ia 1<br>ubu |
| 7      | 1      | PULAU BANYAK                 | 1102              | 1102010003              | PULAU BAGUK                      | 552                                              |                                                  |                                                  |                                                  | 552                                       |                                                            |                  |             |
| 8      | 2      | PULAU BANYAK                 | 1102              | 1102010004              | PULAU BALAI                      | 583                                              |                                                  |                                                  |                                                  | 583                                       |                                                            |                  |             |
| 9      | 3      | PULAU BANYAK                 | 1102              | 1102010005              | TELUK NIBUNG                     | 540                                              |                                                  |                                                  |                                                  | 540                                       |                                                            |                  |             |
| 10     | 4      | PULAU BANYAK BARAT           | 1102              | 1102011001              | ASANTOLA                         | 315                                              |                                                  |                                                  |                                                  | 315                                       |                                                            |                  |             |
| 11     | 5      | PULAU BANYAK BARAT           | 1102              | 1102011002              | UJUNG SIALIT                     | 563                                              |                                                  |                                                  |                                                  | 563                                       |                                                            |                  |             |
| 12     | 6      | PULAU BANYAK BARAT           | 1102              | 1102011003              | HALOBAN                          | 450                                              |                                                  |                                                  |                                                  | 450                                       |                                                            |                  |             |
| 13     | 7      | PULAU BANYAK BARAT           | 1102              | 1102011004              | SUKA MAKMUR                      | 169                                              |                                                  |                                                  |                                                  | 169                                       |                                                            |                  |             |
| 14     | 8      | SINGKIL                      | 1102              | 1102020003              | PULO SAROK                       | 303                                              |                                                  |                                                  |                                                  | 303                                       |                                                            |                  | - 1         |
| 15     | 9      | SINGKIL                      | 1102              | 1102020004              | PASAR SINGKIL                    | 140                                              |                                                  |                                                  |                                                  | 140                                       |                                                            |                  |             |
| 16     | 10     | SINGKIL                      | 1102              | 1102020005              | UJUNG                            | 379                                              |                                                  |                                                  |                                                  | 379                                       |                                                            |                  |             |
| 1/     | 11     | SINGKIL                      | 1102              | 1102020006              | KOTA SIMBOLING                   | /4                                               |                                                  |                                                  |                                                  | /4                                        |                                                            |                  | -           |
| 18     | 12     | SINGKIL                      | 1102              | 1102020007              | KILANGAN<br>TELLIK AMPLIN        | 237                                              |                                                  |                                                  |                                                  | 237                                       |                                                            |                  |             |
| 20     | 14     | SINGKIL                      | 1102              | 1102020003              | PANTALL GEDANG                   | 345                                              |                                                  |                                                  |                                                  | 345                                       |                                                            |                  | -           |
| 20     | 15     | SINGKIL                      | 1102              | 1102020010              | TELLIK PLIMBIA                   | 486                                              |                                                  |                                                  |                                                  | 486                                       |                                                            |                  | -           |
| 22     | 16     | SINGKI                       | 1102              | 1102020012              | TAKAI PASIR                      | 203                                              |                                                  |                                                  |                                                  | 203                                       |                                                            |                  |             |
| 23     | 17     | SINGKIL                      | 1102              | 1102020013              | SELOK ACEH                       | 184                                              |                                                  |                                                  |                                                  | 184                                       |                                                            |                  |             |
| 24     | 18     | SINGKIL                      | 1102              | 1102020014              | PEA BUMBUNG                      | 189                                              |                                                  |                                                  |                                                  | 189                                       |                                                            |                  |             |
| 25     | 19     | SINGKIL                      | 1102              | 1102020015              | PEMUKA                           | 234                                              |                                                  |                                                  |                                                  | 234                                       |                                                            |                  | -           |
|        | -      | 1. Indikator                 | Ketersediaa       | an 2. Ind               | likator Akses Panga              | O. Indikator Per                                 | anfaatan 4. Data                                 | Pendukung 5. Hitu                                | ung Indikator                                    | 0                                         | : (                                                        | _                | Þ           |
| Se     | lect d | estination and press ENTER   | R or choose P     | aste                    |                                  |                                                  | U                                                |                                                  |                                                  |                                           |                                                            | +                | 80%         |
| 6      |        |                              |                   | <u></u>                 | w x                              | 1000                                             | 100                                              | No. OR                                           | 6.700                                            | 1000                                      | - 🔒 🕩 att 隆                                                | 10:32            | 10          |
|    | 日      | চ∙ ে ট্র                     |               |                         |                                   | 0. Form Validasi Data                                    | & Hitung Indikator Ver.Hs1.»                             | dsx - Excel                                                        | 2                                                       | ign in 🖪                                            | - 0                   | ×            |
|----|--------|------------------------------|---------------|-------------------------|-----------------------------------|----------------------------------------------------------|----------------------------------------------------------|--------------------------------------------------------------------|---------------------------------------------------------|-----------------------------------------------------|-----------------------|--------------|
|    | File   | Home Insert                  | Page Layou    | t Formula               | as Data Revie                     | w View Help 🖓                                            | Tell me what you want to                                 | do                                                                 |                                                         |                                                     | $\beta_{\!\!4}$ Share | <u></u>      |
| F  | Paste  | Calibri<br>B I U -           | • 11 •        | A A I                   | E = I ≫ +<br>Align                | eb Wrap Text                                             | General ▼                                                | Conditional Format as Cell<br>ormatting × Table × Styles<br>Styles | Insert Delete Format<br>Cells                           | ∑ - A<br>▼ - Z<br>V - Sort &<br>Filter -<br>Editing | Find &<br>Select +    | ^            |
| A  | 6      | • : ×                        | $\sqrt{-f_x}$ | No.                     |                                   |                                                          |                                                          |                                                                    |                                                         |                                                     |                       | ~            |
|    | Α      | В                            | С             | D                       | E                                 | F                                                        | G                                                        | н                                                                  | 1                                                       | J                                                   | к                     | L            |
| 1  | VAL    | IDASI DATA INDIKATO          | R PEMANE      | AATAN PAN               | GAN                               | Kabupaten/ Kota :                                        | ACEH SINGKIL                                             |                                                                    |                                                         |                                                     |                       |              |
| 2  | Food   | Security and Vulnerability A | tias (FSVA-De | esa) 2019               |                                   |                                                          |                                                          |                                                                    |                                                         |                                                     |                       |              |
| 3  |        |                              |               |                         |                                   |                                                          |                                                          |                                                                    |                                                         |                                                     |                       |              |
| 4  |        |                              |               |                         | Sumber Data Dasar                 | DTPPFM (SK.71/2018) -<br>BDT TNP2K                       | BPS                                                      | Dinas                                                              | Validasi                                                | KESEPAKATAN                                         |                       |              |
| 5  |        |                              |               |                         | Tahun 📕                           | 2010                                                     | 2018                                                     | 2018                                                               |                                                         |                                                     | 1                     |              |
|    | No.    | Nama Kecamatan               | Kode Kec      | Kode Desa/<br>Kelurahan | Nama Desa/<br>Kelurahan           | 5. Jumlah RT dengan Sumber<br>Air Minum Tidak Terlindung | 5. Jumlah RT dengan Sumber<br>Air Minum Tidak Terlindung | 5. Jumlah RT dengan Sumber<br>Air Minum Tidak Terlindung           | 5. Jumlah RT dengan Sumbe<br>Air Minum Tidak Terlindung | 5. Data yang<br>dipakai di FSVA                     | Ketarangan<br>NoWater | 6.           |
| 7  | 1      | PULAU BANYAK                 | 1102          | 1102010003              | PULAU BAGUK                       | 167                                                      |                                                          |                                                                    |                                                         | 167                                                 |                       |              |
| 8  |        | 2 PULAU BANYAK               | 1102          | 1102010004              | PULAU BALAI                       | 194                                                      |                                                          |                                                                    |                                                         | 194                                                 |                       |              |
| 9  | 3      | PULAU BANYAK                 | 1102          | 1102010005              | TELUK NIBUNG                      | 117                                                      |                                                          |                                                                    |                                                         | 117                                                 |                       |              |
| 10 | 4      | PULAU BANYAK BARAT           | 1102          | 1102011001              | ASANTOLA                          | 122                                                      |                                                          |                                                                    |                                                         | 122                                                 |                       |              |
| 11 | 5      | 5 PULAU BANYAK BARAT         | 1102          | 1102011002              | UJUNG SIALIT                      | 9                                                        |                                                          |                                                                    |                                                         | 9                                                   |                       |              |
| 12 | 6      | 5 PULAU BANYAK BARAT         | 1102          | 1102011003              | HALOBAN                           | 147                                                      |                                                          |                                                                    |                                                         | 147                                                 |                       |              |
| 13 | 7      | 7 PULAU BANYAK BARAT         | 1102          | 1102011004              | SUKA MAKMUR                       | 43                                                       |                                                          |                                                                    |                                                         | 43                                                  |                       |              |
| 14 | 8      | 3 SINGKIL                    | 1102          | 1102020003              | PULO SAROK                        | 56                                                       |                                                          |                                                                    |                                                         | 56                                                  |                       |              |
| 15 | 10     | SINGKIL                      | 1102          | 1102020004              | PASAR SINGKIL                     | 1                                                        |                                                          |                                                                    |                                                         | 1                                                   |                       |              |
| 10 | 11     |                              | 1102          | 1102020005              | KOTA SIMBOLING                    | 15                                                       |                                                          |                                                                    |                                                         | 15                                                  |                       |              |
| 18 | 12     | SINGKI                       | 1102          | 1102020007              | KILANGAN                          | 15                                                       |                                                          |                                                                    |                                                         | 15                                                  |                       |              |
| 19 | 13     | SINGKIL                      | 1102          | 1102020009              | TELUK AMBUN                       | 122                                                      |                                                          |                                                                    |                                                         | 122                                                 |                       |              |
| 20 | 14     | SINGKIL                      | 1102          | 1102020010              | RANTAU GEDANG                     | 124                                                      |                                                          |                                                                    |                                                         | 124                                                 |                       |              |
| 21 | 15     | 5 SINGKIL                    | 1102          | 1102020011              | TELUK RUMBIA                      | 167                                                      |                                                          |                                                                    |                                                         | 167                                                 |                       |              |
| 22 | 16     | 5 SINGKIL                    | 1102          | 1102020012              | TAKAL PASIR                       | 111                                                      |                                                          |                                                                    |                                                         | 111                                                 |                       |              |
| 23 | 17     | 7 SINGKIL                    | 1102          | 1102020013              | SELOK ACEH                        | 42                                                       |                                                          |                                                                    |                                                         | 42                                                  |                       |              |
| 24 | 18     | SINGKIL                      | 1102          | 1102020014              | PEA BUMBUNG                       | 20                                                       |                                                          |                                                                    |                                                         | 20                                                  |                       |              |
| 25 | 19     | SINGKIL                      | 1102          | 1102020015              | PEMUKA                            | 81                                                       |                                                          |                                                                    |                                                         | 81                                                  |                       | -            |
|    | -      | 1. Indikator                 | Ketersediaa   | an 2. Inc               | dikator Akses Pang <mark>a</mark> | 3. Indikator Pennan                                      | taatan 4. Data Pendul                                    | kung 5. Hitung Indikat                                             | tor (+)                                                 |                                                     | •                     | Þ            |
| Se | lect d | estination and press ENTEP   | R or choose P | aste                    |                                   |                                                          |                                                          |                                                                    | ===                                                     | ▣ ऱ -                                               | -                     | + 80%        |
|    | 2      | 0                            |               | 2                       |                                   | 1000                                                     | and the second                                           |                                                                    |                                                         | -                                                   | 10<br>11 😼 22/04      | :33<br>/2019 |

## Tampilan *sheet* Indikator Pemanfaatan setelah terinput data.

#### 2.4 Input Data Pendukung di Form Validasi

Data Pendukung yang perlu diinput dan divalidasi adalah data Luas Wilayah Desa, Jumlah Penduduk Desa, dan Jumlah Rumah Tangga. Lakukan input data dengan cara *copy-paste* dari Data Mentah Indikator ke *sheet* **Data Pendukung** pada Form Validasi.

| E   | . E        | • ে ৾৾৻ৢ                   |                        |                         |                                        | 0. Form Valid                 | lasi Data & Hitung      | JIndikator Ver.Hs       | 1.xlsx - Excel                              |                                          |                            | Sign in              | 53                         | — d                          | ) ×               | l |
|-----|------------|----------------------------|------------------------|-------------------------|----------------------------------------|-------------------------------|-------------------------|-------------------------|---------------------------------------------|------------------------------------------|----------------------------|----------------------|----------------------------|------------------------------|-------------------|---|
| Fi  |            | Home Insert                | Page Layou             | t Formula               | as Data Review                         | w View Helj                   | D 🖓 Tell m              | e what you want t       | to do                                       |                                          |                            |                      |                            | ∕⊊ Share                     |                   |   |
| Pas | ste<br>boa | Calibri<br>B I U ∽<br>rd ⊡ | - 11 -                 | A A I                   | = =   ≫ -<br>= = =   • = • =<br>Alignn | 한 Wrap Text<br>Merge & Center | r • General             | • (.00 →.0<br>mber (2)  | Conditional For<br>Formatting ← Ta<br>Style | mat as Cell<br>able - Styles -<br>es     | Insert Delete              | Format               | Sort 8<br>Filter<br>Editio | & Find &<br>* Select *<br>ng | ^                 |   |
| A6  |            |                            | $\checkmark f_{\rm x}$ | No.                     |                                        |                               |                         |                         |                                             |                                          |                            |                      |                            |                              | ~                 | · |
| -4  | A          | В                          | с                      | D                       | E                                      | F                             | G                       | н                       | 1                                           | L 1                                      | к                          | L M                  |                            | N                            |                   | 2 |
| 1   | /ALI       | DASI DATA PENDUKU          | JNG                    |                         |                                        | Kabupaten/ Kota :             | ACEH SINGKIL            |                         |                                             |                                          |                            |                      |                            |                              |                   |   |
| 2 F | ood        | Security and Vulnerability | Atlas (FSVA-D          | esa) 2019               |                                        |                               |                         |                         |                                             |                                          |                            |                      |                            |                              |                   |   |
| 3   |            |                            |                        |                         | Sumber Data Dasar                      | Pusdatin-<br>Kementan         | BPS                     | Dinas                   | Validasi                                    | KESEPAKATAN                              |                            | Proyek               | si                         | BPS                          | E                 |   |
| 5   |            |                            |                        |                         | Tahun                                  | 2018                          | 2018                    | 2018                    |                                             |                                          |                            | 2018                 |                            | 2018                         | 1                 |   |
| 6   | No.        | Nama Kecamatan             | Kode Kec               | Kode Desa/<br>Kelurahan | Nama Desa/<br>Kelurahan                | a. Luas Wilayah<br>Desa       | a. Luas Wilayah<br>Desa | a. Luas Wilayah<br>Desa | a. Luas Wilayah<br>Desa                     | a. Data yang<br>dipakai di FSVA<br>(Km2) | Ketarangan<br>Luas Wilayah | b. Jumli<br>Penduduk | ah<br>Desa                 | b. Jumlah<br>Penduduk Desa   | b.<br>Pendu       |   |
| 7   | 1          | PULAU BANYAK               | 1102                   | 1102010003              | PULAU BAGUK                            |                               |                         |                         |                                             |                                          |                            |                      |                            |                              |                   |   |
| 8   | 2          | PULAU BANYAK               | 1102                   | 1102010004              | PULAU BALAI                            |                               |                         |                         |                                             |                                          |                            |                      |                            |                              |                   |   |
| 9   | 3          | PULAU BANYAK               | 1102                   | 1102010005              | TELUK NIBUNG                           |                               |                         |                         |                                             |                                          |                            |                      |                            |                              |                   |   |
| 10  | - 4        | PULAU BANYAK BARAT         | 1102                   | 1102011001              | ASANTOLA                               |                               |                         |                         |                                             |                                          |                            |                      |                            |                              |                   |   |
| 11  | 5          | PULAU BANYAK BARAT         | 1102                   | 1102011002              | UJUNG SIALIT                           |                               |                         |                         |                                             |                                          |                            |                      |                            |                              |                   |   |
| 12  | - 6        | PULAU BANYAK BARAT         | 1102                   | 1102011003              | HALOBAN                                |                               |                         |                         |                                             |                                          |                            |                      |                            |                              |                   |   |
| 10  |            | SINCKII                    | 1102                   | 1102011004              | BULO SAROK                             |                               |                         |                         |                                             |                                          |                            |                      |                            |                              |                   |   |
| 15  | 9          | SINGKIL                    | 1102                   | 1102020003              | PASAR SINGKI                           |                               |                         |                         |                                             |                                          |                            |                      |                            |                              |                   |   |
| 16  | 10         | SINGKIL                    | 1102                   | 1102020005              | UJUNG                                  |                               |                         |                         |                                             |                                          |                            |                      |                            |                              |                   |   |
| 17  | 11         | SINGKIL                    | 1102                   | 1102020006              | KOTA SIMBOLING                         |                               |                         |                         |                                             |                                          |                            |                      |                            |                              |                   |   |
| 18  | 12         | SINGKIL                    | 1102                   | 1102020007              | KILANGAN                               |                               |                         |                         |                                             |                                          |                            |                      |                            |                              |                   |   |
| 19  | 13         | SINGKIL                    | 1102                   | 1102020009              | TELUK AMBUN                            |                               |                         |                         |                                             |                                          |                            |                      |                            |                              |                   |   |
| 20  | 14         | SINGKIL                    | 1102                   | 1102020010              | RANTAU GEDANG                          |                               |                         |                         |                                             |                                          |                            |                      |                            |                              |                   |   |
| 21  | 15         | SINGKIL                    | 1102                   | 1102020011              | TELUK RUMBIA                           |                               |                         |                         |                                             |                                          |                            |                      |                            |                              |                   |   |
| 22  | 16         | SINGKIL                    | 1102                   | 1102020012              | TAKAL PASIR                            |                               |                         |                         |                                             |                                          |                            |                      |                            |                              |                   |   |
| 23  | 17         | SINGKIL                    | 1102                   | 1102020013              | SELOK ACEH                             |                               |                         |                         |                                             |                                          |                            |                      |                            |                              |                   |   |
| 24  | 18         | SINGKIL                    | 1102                   | 1102020014              | PEA BUMBUNG                            |                               |                         |                         |                                             |                                          |                            |                      |                            |                              |                   |   |
| 25  | 19         | SINGKIL                    | 1102                   | 1102020015              | PENIONA                                |                               |                         |                         |                                             |                                          |                            |                      |                            |                              |                   | 1 |
|     |            | 1. Indikator               | · Ketersedia           | an 2. In                | dikator Akses Pangai                   | n 3. Indikator                | Pemanfaatan             | 4. Data Penc            | dukung 5. H                                 | itung Indikator                          | (+)                        |                      |                            | -                            | •                 |   |
|     | _          |                            |                        |                         |                                        |                               |                         |                         |                                             |                                          |                            |                      | 巴 -                        | 1 ·                          | - + 80%           | ò |
| 9   | )          |                            |                        | <i>e</i>                |                                        |                               |                         | 100                     | 1                                           | Sec. 7.                                  | -                          | -                    |                            | .atl 😼 22.                   | 10:41<br>/04/2019 |   |

|    | 8             | চ∙∂ ট্রি                   |                |                         |                         | 0. Form Valid            | asi Data & Hitung       | g Indikator Ver.Hs      | Lxlsx - Excel                             |                                          |                             | Sign in            | E                           | - 6                        | ×               |
|----|---------------|----------------------------|----------------|-------------------------|-------------------------|--------------------------|-------------------------|-------------------------|-------------------------------------------|------------------------------------------|-----------------------------|--------------------|-----------------------------|----------------------------|-----------------|
|    |               | Home Insert                | Page Layou     | t Formul                | as Data Review          | w View Help              | o                       | e what you want t       | o do                                      |                                          |                             |                    |                             | ∕⊊ Share                   | <u>.</u>        |
| P  | aste<br>ipboa | K<br>Elini ▼<br>K<br>rd rs | • 11 •         | A A<br>A T              | E = ≫·<br>Alignr        | e <sup>b</sup> Wrap Text | General<br>F * %        |                         | Conditional For<br>Formatting ← T<br>Styl | rmat as Cell<br>able - Styles -<br>es    | Insert Delete<br>Cells      | Format             | Sort a<br>Filter<br>Edition | & Find &<br>* Select *     | ^               |
| A  | 6             | • I ×                      | $\sqrt{-f_X}$  | No.                     |                         |                          |                         |                         |                                           |                                          |                             |                    |                             |                            | ~               |
|    | Α             | В                          | с              | D                       | E                       | F                        | G                       | н                       | 1                                         | J                                        | К                           | L M                |                             | N                          |                 |
| 1  | VAL           | DASI DATA PENDUKU          | JNG            |                         |                         | Kabupaten/ Kota :        | ACEH SINGKIL            |                         |                                           |                                          |                             |                    |                             |                            |                 |
| 2  | Food          | Security and Vulnerability | Atlas (FSVA-De | sa) 2019                |                         |                          |                         |                         |                                           |                                          |                             |                    |                             |                            |                 |
| 3  |               |                            |                |                         | Sumber Data Dasar       | Pusdatin-<br>Kementan    | BPS                     | Dinas                   | Validasi                                  | KESEPAKATAN                              |                             | Proyel             | csi                         | BPS                        | с.              |
| 5  |               |                            |                |                         | Tahun                   | 2018                     | 2018                    | 2018                    | _                                         |                                          |                             | - 201              | -                           | 2018                       | 1               |
| 6  | No.           | Nama Kecamatan             | Kode Kec       | Kode Desa/<br>Kelurahan | Nama Desa/<br>Kelurahan | a. Luas Wilayah<br>Desa  | a. Luas Wilayah<br>Desa | a. Luas Wilayah<br>Desa | a. Luas Wilayat<br>Desa                   | a. Data yang<br>dipakai di FSVA<br>(Km2) | l etarangan<br>Luas Wilayah | b. Jum<br>Penduduk | lah<br>Desa                 | b. Jumlah<br>renduduk Desa | b.<br>Pendu     |
| 7  | 1             | PULAU BANYAK               | 1102           | 1102010003              | PULAU BAGUK             | 555                      |                         |                         |                                           | 555                                      |                             |                    | 1.601                       |                            |                 |
| 8  | 2             | PULAU BANYAK               | 1102           | 1102010004              | PULAU BALAI             | 344                      |                         |                         |                                           | 344                                      |                             |                    | 1.895                       |                            |                 |
| 9  | 3             | PULAU BANYAK               | 1102           | 1102010005              | TELUK NIBUNG            | 856                      |                         |                         |                                           | 856                                      |                             |                    | 1.120                       |                            |                 |
| 10 | 4             | PULAU BANYAK BARAT         | 1102           | 1102011001              | ASANTOLA                | 6.302                    |                         |                         |                                           | 6.302                                    |                             |                    | 804                         |                            |                 |
| 11 | 5             | PULAU BANYAK BARAT         | 1102           | 1102011002              | UJUNG SIALIT            | 533                      |                         |                         |                                           | 533                                      |                             |                    | 1.031                       |                            |                 |
| 12 | 6             | PULAU BANYAK BARAT         | 1102           | 1102011003              | HALOBAN                 | 19.453                   |                         |                         |                                           | 19.453                                   |                             |                    | 921                         |                            |                 |
| 13 | 7             | PULAU BANYAK BARAT         | 1102           | 1102011004              | SUKA MAKMUR             | 1.309                    |                         |                         |                                           | 1.309                                    |                             |                    | 384                         |                            |                 |
| 14 | 8             | SINGKIL                    | 1102           | 1102020003              | PULO SAROK              | 1.061                    |                         |                         |                                           | 1.061                                    |                             |                    | 4.265                       |                            |                 |
| 15 | 9             | SINGKIL                    | 1102           | 1102020004              | PASAR SINGKIL           | 801                      |                         |                         |                                           | 801                                      |                             |                    | 1.534                       |                            |                 |
| 16 | 10            | SINGKIL                    | 1102           | 1102020005              | UJUNG                   | 563                      |                         |                         |                                           | 563                                      |                             |                    | 2.164                       |                            |                 |
| 1/ | 11            | SINGKIL                    | 1102           | 1102020006              | KOTA SIMBOLING          | 85                       |                         |                         |                                           | 85                                       |                             |                    | 323                         |                            |                 |
| 10 | 12            | SINGKIL                    | 1102           | 1102020007              |                         | 1.122                    |                         |                         |                                           | 1.122                                    |                             |                    | 1.870                       |                            |                 |
| 20 | 14            | SINGKIL                    | 1102           | 1102020003              | RANTALL GEDANG          | 1 679                    |                         |                         |                                           | 1 679                                    |                             |                    | 617                         |                            |                 |
| 21 | 15            | SINGKIL                    | 1102           | 1102020010              | TELUK RUMBIA            | 6 534                    |                         |                         |                                           | 6 534                                    |                             |                    | 882                         |                            |                 |
| 22 | 16            | SINGKIL                    | 1102           | 1102020012              | TAKAL PASIR             | 1 647                    |                         |                         |                                           | 1.647                                    |                             |                    | 599                         |                            |                 |
| 23 | 17            | SINGKIL                    | 1102           | 1102020013              | SELOK ACEH              | 1.934                    |                         |                         |                                           | 1.934                                    |                             |                    | 653                         |                            |                 |
| 24 | 18            | SINGKIL                    | 1102           | 1102020014              | PEA BUMBUNG             | 2.757                    |                         |                         |                                           | 2.757                                    |                             |                    | 520                         |                            |                 |
| 25 | 19            | SINGKIL                    | 1102           | 1102020015              | PEMUKA                  | 308                      |                         |                         |                                           | 308                                      |                             |                    | 383                         |                            | · ·             |
|    | -             | 1. Indikator               | Ketersediaa    | an 2. In                | dikator Akses Panga     | n 3. Indikator           | Pemanfaatan             | 4. Data Pend            | lukung 5. H                               | ntung indikator                          | ÷                           | _                  |                             | : •                        | ►               |
| Se | ect de        | stination and press ENTE   | R or choose P  | aste                    |                         |                          |                         |                         |                                           |                                          |                             | <b>H</b>           | 巴 -                         |                            | + 80%           |
| 6  | 9             | 0                          |                | 6                       |                         | 1                        |                         | 120                     | 1                                         | 6.3                                      | -                           | -                  |                             | .atl 隆 1<br>.atl 💦 22/0    | 0:45<br>04/2019 |

Tampilan *sheet* **Data Pendukung** setelah terinput data.

Setelah Data Pendukung terinput, maka Tingkat Kepadatan Penduduk Desa akan muncul otomatis seperti gambar berikut:

|    | H    | ടെ ്ള്ം                       |                  |                         |                                          | 0. Form Vali              | idasi Data & Hitur        | ng Indikator Ver.Hs            | 1.xlsx - Excel                               |                                         |                                      | Sig       | gn in             | æ                                                                                                    | -                  | ٥                                          | ×       |
|----|------|-------------------------------|------------------|-------------------------|------------------------------------------|---------------------------|---------------------------|--------------------------------|----------------------------------------------|-----------------------------------------|--------------------------------------|-----------|-------------------|----------------------------------------------------------------------------------------------------|--------------------|--------------------------------------------|---------|
|    | File | Home Insert                   | Page Layou       | t Formula               | as Data Review                           | <i>w</i> View He          | lp 🖓 Tell n               | ne what you want i             | to do                                        |                                         |                                      |           |                   |                                                                                                    | Ŗ.                 | Share                                      | <u></u> |
| F  | aste | Calibri<br>♥ ♥<br>wrd ₪ I 및 ♥ | • 11 •           | A A A                   | E E E I I I I I I I I I I I I I I I I I  | ab Wrap Text              | er • General              | ▼<br>6 9 (*.00 .00<br>umber 5/ | Conditional Forr<br>Formatting - Ta<br>Style | nat as Cell<br>ble ~ Styles ~<br>s      | Insert Delete Fo                     | rmat<br>• | ∑ -<br>↓ -        | A<br>Z<br>Sort &<br>Filter *<br>Editing                                                                                                    | Find &<br>Select • |                                            | ^       |
| A  | 6    | • E ×                         | $\checkmark f_X$ | No.                     |                                          |                           |                           |                                |                                              |                                         |                                      |           |                   |                                                                                                    |                    |                                            | ٧       |
| 4  | A    | В                             | с                | D                       | E                                        | т                         | U                         | v                              | w                                            | x                                       | Y                                    | Z         |                   | AA                                                                                                    | 1                  | AB                                         |         |
| 1  | VAL  | IDASI DATA PENDUKU            | ING              |                         |                                          |                           |                           |                                |                                              |                                         |                                      |           |                   |                                                                                                    |                    |                                            |         |
| 2  | Food | Security and Vulnerability    | Atlas (FSVA-De   | esa) 2019               |                                          |                           |                           |                                |                                              |                                         |                                      |           |                   |                                                                                                    |                    |                                            |         |
| 3  |      |                               |                  |                         | Sumber Data Dasar                        | Proyeksi                  | BPS                       | Dinas                          | Validasi                                     | KESEPAKATAN                             |                                      |           |                   |                                                                                                    | ,                  | ESEPAKATAI                                 |         |
| 5  |      |                               |                  |                         | Tahun                                    | 2010                      | 2018                      | 2018                           |                                              |                                         |                                      |           | 2                 | 018                                                                                                    |                    |                                            |         |
| 6  | No.  | Nama Kecamatan                | Kode Kec         | Kode Desa/<br>Kelurahan | Nama Desa/<br>Kelurahan                  | c. Jumlah<br>Rumah Tangga | c. Jumlah<br>Rumah Tangga | c. Jumlah<br>Rumah Tangga      | c. Jumlah<br>Rumah Tangga                    | c. Data yang<br>dipakai di FSVA<br>(RT) | (etarangan<br>Jumlah Rumah<br>Tangga |           | l. Tingkar<br>Pen | t Kepadat<br>duduk                                                                                                    | an di              | I. Data yang<br>pakai di FSV<br>(liwa/Km2) | A       |
| 7  | 1    | PULAU BANYAK                  | 1102             | 1102010003              | PULAU BAGUK                              | 397                       |                           |                                |                                              | 397                                     |                                      |           |                   | 1                                                                                                    | 2,88               | 2,                                         | 88      |
| 8  | 2    | PULAU BANYAK                  | 1102             | 1102010004              | PULAU BALAI                              | 401                       |                           |                                |                                              | 401                                     |                                      |           |                   | 5                                                                                                    | 5,51               | 5,                                         | ș1      |
| 9  | 3    | PULAU BANYAK                  | 1102             | 1102010005              | TELUK NIBUNG                             | 248                       |                           |                                |                                              | 248                                     |                                      |           |                   |                                                                                                    | 1,31               | 1,                                         | 4       |
| 10 | 1    | PULAU BANYAK BARAT            | 1102             | 1102011001              | ASANTULA                                 | 204                       |                           |                                |                                              | 204                                     |                                      |           |                   |                                                                                                    | J,13               | 0,                                         |         |
| 12 | 6    | PULAU BANYAK BARAT            | 1102             | 1102011002              | HALOBAN                                  | 201                       |                           |                                |                                              | 201                                     |                                      |           |                   | , in the second second s | 0.05               | 0                                          |         |
| 13 | -    | PULAU BANYAK BARAT            | 1102             | 1102011004              | SUKA MAKMUR                              | 99                        |                           |                                |                                              | 99                                      |                                      |           |                   | e e e e e e e e e e e e e e e e e e e                                                                                                    | 0,29               | 0,                                         | 29      |
| 14 | 8    | SINGKIL                       | 1102             | 1102020003              | PULO SAROK                               | 1.047                     |                           |                                |                                              | 1.047                                   |                                      |           |                   | 4                                                                                                    | 1,02               | 4,                                         | 52      |
| 15 | 9    | SINGKIL                       | 1102             | 1102020004              | PASAR SINGKIL                            | 376                       |                           |                                |                                              | 376                                     |                                      |           |                   |                                                                                                    | 1,92               | 1,                                         | 92      |
| 16 | 10   | SINGKIL                       | 1102             | 1102020005              | UJUNG                                    | 541                       |                           |                                |                                              | 541                                     |                                      |           |                   | 3                                                                                                    | 3,84               | 3,                                         | 84      |
| 17 | 11   | SINGKIL                       | 1102             | 1102020006              | KOTA SIMBOLING                           | 71                        |                           |                                |                                              | 71                                      |                                      |           |                   | 3                                                                                                    | 3,81               | 3,                                         | 81      |
| 18 | 12   | SINGKIL                       | 1102             | 1102020007              | KILANGAN                                 | 380                       |                           |                                |                                              | 380                                     |                                      |           |                   |                                                                                                    | 1,67               | 1,                                         | 4       |
| 19 | 13   | SINGKIL                       | 1102             | 1102020009              | TELUK AMBUN                              | 215                       |                           |                                |                                              | 215                                     |                                      |           |                   | 22                                                                                                    | 2,60               | 22,                                        | 30      |
| 20 | 15   | SINGKIL                       | 1102             | 1102020010              | TELLIK PLIMBLA                           | 147                       |                           |                                |                                              | 147                                     |                                      |           |                   |                                                                                                    | 113                | 0,                                         |         |
| 22 | 16   | SINGKI                        | 1102             | 1102020011              | TAKAI PASIR                              | 152                       |                           |                                |                                              | 152                                     |                                      |           |                   |                                                                                                    | 0.36               | 0,                                         | 26      |
| 23 | 17   | SINGKIL                       | 1102             | 1102020013              | SELOK ACEH                               | 157                       |                           |                                |                                              | 157                                     |                                      |           |                   | e e e e e e e e e e e e e e e e e e e                                                                                                    | 0,34               | 0,                                         | 34      |
| 24 | 18   | SINGKIL                       | 1102             | 1102020014              | PEA BUMBUNG                              | 125                       |                           |                                |                                              | 125                                     |                                      |           |                   | 0                                                                                                    | 0,19               | 0,                                         | 19      |
| 25 | 19   | SINGKIL                       | 1102             | 1102020015              | PEMUKA                                   | 81                        |                           |                                |                                              | 81                                      |                                      |           |                   |                                                                                                    | 1,24               | 1,                                         | 24 🖵    |
|    | -    | > 1. Indikator                | Ketersedia       | an 2. In                | dikator Akses Panga                      | п з. ілаікато             | r Pemanfaatan             | 4. Data Pend                   | dukung 5. Hi                                 | tung Indikator                          | +                                    |           |                   | :                                                                                                    | •                  |                                            | Þ       |
|    |      |                               |                  |                         |                                          |                           |                           |                                |                                              |                                         | E                                    | 8 (       | ΞΨ                | ]                                                                                                    | 1.                 | +                                          | 80%     |
|    | 9    | 0                             |                  | 6                       | wiii i kii kii kii kii kii kii kii kii k | 1                         | -                         | 100                            | 1                                            |                                         |                                      |           | - (i              | ∲ (¢ a                                                                                                    | al 🍡               | 10:52<br>22/04/20                          | 19      |

Jika input untuk data mentah indikator dan data pendukung sudah dilakukan, pindahkan kursor ke *sheet* **Hitung Indikator**. Data-data indikator yang sudah dihitung akan ditampilkan pada *sheet* ini.

|        | 日               | ടെ ് മൂ ം                                 |               |                         |                                      | 0. Form Validasi Data                                      | & Hitung Indikator Ver.H                                   | Hs1.xlsx - Excel                                                  |                                      | Sign in                                                   | <b>b</b> – 0                                         | ×           |
|--------|-----------------|-------------------------------------------|---------------|-------------------------|--------------------------------------|------------------------------------------------------------|------------------------------------------------------------|-------------------------------------------------------------------|--------------------------------------|-----------------------------------------------------------|------------------------------------------------------|-------------|
|        |                 | Home Insert                               | Page Layou    | ıt Formulas             | Data Review                          | View Help 🖓                                                | Tell me what you wan                                       | t to do                                                           |                                      |                                                           | ∕⊊ Share                                             | <u>.</u>    |
| l<br>c | Paste<br>lipboa | Calibri<br>Calibri<br>B I U -<br>ard IS F | • 11 •        | • A • A •               | E = ≫ - 8<br>E = E E E E<br>Alignmer | b Wrap Text                                                | General •<br>• % • 50 00 00<br>Number 15                   | Conditional Format<br>Formatting → Table<br>Styles                | as Cell<br>Styles                    | ellete Format                                             | AT Prind &<br>Find &<br>Filter + Select +<br>Editing | ~           |
| 4      | 6               | • : ×                                     | $\sqrt{-f_x}$ | No.                     |                                      |                                                            |                                                            |                                                                   |                                      |                                                           |                                                      | ~           |
| 4      | Α               | В                                         | с             | D                       | E                                    | F                                                          | G                                                          | н                                                                 | 1                                    | L L                                                       | к                                                    |             |
| 1      | PER             | HITUNGAN DATA INDI                        | KATOR IND     | DIVIDU                  |                                      | Kabupaten/Kota :                                           | ACEH SINGKIL                                               |                                                                   |                                      |                                                           |                                                      |             |
| 2      | Food            | Security and Vulnerability A              | Atlas (FSVA-D | esa) 2019               |                                      |                                                            |                                                            |                                                                   |                                      |                                                           |                                                      |             |
| 3      |                 |                                           |               |                         |                                      |                                                            |                                                            |                                                                   |                                      |                                                           |                                                      | _           |
| 4      |                 |                                           |               |                         | Arah Persepsi Indikator              | Positif (+)                                                | Positif (+)                                                | Negatif (-)                                                       | Negatif (-)                          | Negatif (-)                                               | Negatif (-)                                          |             |
| 5      |                 |                                           |               |                         | Aspek                                | Ketersediaan                                               | Ketersediaan                                               | Akses                                                             | Akses                                | Pemanfaatan                                               | Pemanfaatan                                          |             |
| 6      | No.             | Nama Kecamatan                            | Kode Kec      | Kode Desa/<br>Kelurahan | Nama Desa/ Kelurahan                 | 1. Rasio luas lahan<br>baku sawah terhadap<br>luas wilayah | 2. Rasio Jumlah<br>sarana dan prasarana<br>penyedia pangan | 3. Rasio Jmlh Pddk<br>tingkat kesejahteraan<br>terendab (Decil 1) | 4. Desa yang tidak<br>memiliki akses | 5. Rasio jumlah<br>rumah tangga tanpa<br>akses air bersib | 6. Rasio Jumlah<br>penduduk per tenag                | ja          |
| 7      | 1               | PULAU BANYAK                              | 1102          | 1102010003              | PULAU BAGUK                          | 0,00                                                       | 0,11                                                       | 0,34                                                              |                                      | 0,42                                                      |                                                      |             |
| 8      | 2               | PULAU BANYAK                              | 1102          | 1102010004              | PULAU BALAI                          | 0,00                                                       | 0,11                                                       | 0,31                                                              | 4                                    | 0,48                                                      |                                                      | 20          |
| 9      | 3               | PULAU BANYAK                              | 1102          | 1102010005              | TELUK NIBUNG                         | 0,00                                                       | 0,01                                                       | 0,48                                                              | 4                                    | 0,47                                                      | \$                                                   | 856         |
| 10     | 4               | PULAU BANYAK BARAT                        | 1102          | 1102011001              | ASANTOLA                             | 0,00                                                       | 0,07                                                       | 0,39                                                              | 1                                    | 0,60                                                      | 3.3                                                  | 151         |
| 11     | 5               | PULAU BANYAK BARAT                        | 1102          | 1102011002              | UJUNG SIALIT                         | 0,00                                                       | 0,04                                                       | 0,55                                                              | 4                                    | 0,03                                                      |                                                      | 266         |
| 12     | 6               | PULAU BANYAK BARAT                        | 1102          | 1102011003              | HALOBAN                              | 0,00                                                       | 0,08                                                       | 0,49                                                              | 1                                    | 0,63                                                      | 4.8                                                  | 863         |
| 13     | 7               | PULAU BANYAK BARAT                        | 1102          | 1102011004              | SUKA MAKMUR                          | 0,00                                                       | 0,02                                                       | 0,44                                                              | 4                                    | 0,43                                                      | 1.5                                                  | 309         |
| 14     | 8               | SINGKIL                                   | 1102          | 1102020003              | PULO SAROK                           | 0,00                                                       | 0,13                                                       | 0,07                                                              | 1                                    | 0,05                                                      |                                                      | 19          |
| 15     | 9               | SINGKIL                                   | 1102          | 1102020004              | PASAR SINGKIL                        | 0,00                                                       | 0,09                                                       | 0,09                                                              |                                      | 0,00                                                      |                                                      | 133         |
| 10     | 11              | SINGKIL                                   | 1102          | 1102020005              |                                      | 0,00                                                       | 0,12                                                       | 0,18                                                              |                                      | 0,15                                                      |                                                      | 85          |
| 18     | 12              | SINGKIL                                   | 1102          | 1102020000              | KILANGAN                             | 0,00                                                       | 0.02                                                       | 0,13                                                              | 1                                    | 0.04                                                      |                                                      | 224         |
| 19     | 13              | SINGKIL                                   | 1102          | 1102020009              | TELUK AMBUN                          | 0.00                                                       | 0.03                                                       | 0.29                                                              |                                      | 0.57                                                      |                                                      | 39          |
| 20     | 14              | SINGKIL                                   | 1102          | 1102020010              | RANTAU GEDANG                        | 0,00                                                       | 0,14                                                       | 0,56                                                              | 2                                    | 0,84                                                      | 1.0                                                  | 679         |
| 21     | 15              | SINGKIL                                   | 1102          | 1102020011              | TELUK RUMBIA                         | 0,00                                                       | 0,08                                                       | 0,55                                                              | 2                                    | 0,87                                                      | 6.5                                                  | 534         |
| 22     | 16              | SINGKIL                                   | 1102          | 1102020012              | TAKAL PASIR                          | 0,00                                                       | 0,13                                                       | 0,34                                                              | 1                                    | 0,72                                                      | 1.6                                                  | 647         |
| 23     | 17              | SINGKIL                                   | 1102          | 1102020013              | SELOK ACEH                           | 0,00                                                       | 0,08                                                       | 0,28                                                              | 1                                    | 0,27                                                      | 9                                                    | 967         |
| 24     | 18              | SINGKIL                                   | 1102          | 1102020014              | PEA BUMBUNG                          | 0,00                                                       | 0,05                                                       | 0,36                                                              | 2                                    | 0,16                                                      | 2.5                                                  | 757         |
| 25     | 19              | SINGKIL                                   | 1102          | 1102020015              | PEMUKA                               | 0,00                                                       | 0,04                                                       | 0,61                                                              | 1                                    | 1,00                                                      | 3                                                    | 308 👻       |
|        | -               | 1. Indikator                              | Ketersedia    | an 2. Indi              | kator Akses Pangan                   | 3. Indikator Pemant                                        | iaatan 🧧 4. Data Per                                       | ndukuna 5. Hitun                                                  | g Indikator 🔶                        |                                                           | : 4                                                  |             |
|        |                 |                                           |               |                         |                                      |                                                            |                                                            |                                                                   |                                      |                                                           |                                                      | + 80%       |
| (      | •               |                                           |               | <u> </u>                |                                      | 1000                                                       |                                                            | 1                                                                 | 1200                                 | - 64                                                      | 🕪 .all 🔀 11:1<br>22/04/                              | 16<br>/2019 |

Cek terlebih dahulu data-data indikator tersebut apakah *cell* sudah terisi semua apa belum. Jika ada *cell* yang kosong, silahkan lakukan penyesuaian data tersebut dengan menggunakan data indikator desa induk.

*Cell* kosong atau #N/A pada *sheet* **Hitung Indikator** terjadi karena masih ada data-data mentah yang belum lengkap atau memang tidak tersedia datanya.

Setelah dilakukan penyesuaian data pada *cell* kosong atau #N/A, lakukan **Save** pada **O.Form Validasi Data & Hitung Indikator Ver.Hs1,** kemudian tutup Form Validasi tersebut sebelum melanjutkan langkah analisis pada Form berikutnya.

## 2.5 Penentuan *Cut Off Point* Indikator Individu

Setelah mempersiapkan enam data indikator individu yang digunakan dalam analisis FSVA Kabupaten, langkah selanjutnya adalah menentukan *cut off point* (titik potong) untuk masing-masing indikator individu.

Buka **1.Form Penentuan Cut off Point Individu Ver.Hs1** untuk melakukan proses perhitungan *cut off point.* Titik potong yang digunakan untuk mengelompokkan data kedalam enam kategori adalah titik potong 15%, 30%, 50%, 70% dan 85%. Setelah dibuka form tersebut maka akan terlihat tampilan seperti dibawah:

| <b>1</b> 5                 | ି <u>ର</u> ି <del>କ</del> |                   |                |                         | 1. Form Penent                                             | uan Cut off Point Individu                                                                                                    | ver.Hs1.xlsx - Excel                                                                            |                                                                                                   | Sign in                                                                                   | m – o                                                                                        | ×           |
|----------------------------|---------------------------|-------------------|----------------|-------------------------|------------------------------------------------------------|----------------------------------------------------------------------------------------------------|-------------------------------------------------------------------------------------------------|---------------------------------------------------------------------------------------------------|-------------------------------------------------------------------------------------------|----------------------------------------------------------------------------------------------|-------------|
| File                       | Home Insert               | Page Layout       | Formulas       | Data Rev                | iew View Help                                              | 💡 Tell me what you                                                                                                    | want to do                                                                                      |                                                                                                   |                                                                                           | A Share                                                                                      | ఆ           |
| Paste                      | Calibri<br>B I U          | - 12 - A          |                | =   ≫ -<br>= = ! • = •  | eb Wrap Text                                               | ✓ General<br>✓ Sign v % v 1000<br>Number                                                                                                    | Conditional For<br>Formatting * Ta                                                              | mat as Cell Insert<br>able * Styles *<br>es                                                       | Delete Format<br>Cells                                                                    | Sort & Find &<br>Filter * Select *<br>Editing                                                | ^           |
| 🧵 SECUR                    | RITY WARNING AL           | tomatic update of | links has beer | disabled                | Enable Content                                             |                                                                                                    |                                                                                                 |                                                                                                   |                                                                                           |                                                                                              | ×           |
| A4                         | • : ×                     | √ f <sub>x</sub>  |                | L                       |                                                            |                                                                                                    |                                                                                                 |                                                                                                   |                                                                                           |                                                                                              | ×           |
| A A DATA IND               | B<br>DIKATOR INDIVIDU I   | SVA-Desa 2019     | c              | D                       | E                                                          | F                                                                                                    | G                                                                                               | н                                                                                                 | I                                                                                         | 1                                                                                            | K 🔺         |
| 2 No.                      | Nama Kecamatar            | n Nama Desa       | a/ Kelurahan   | Kode Desa/<br>Kelurahan | 1. Rasio luas lahan baku<br>sawah terhadap luas<br>wilayah | 2. Rasio Jumlah sarana<br>dan prasarana penyedia<br>pangan terhadap jumlah<br>rumah tangga 💌                                                                                                    | 3. Rasio Jmlh Pddk tingkat<br>kesejahteraan terendah<br>(Desil 1) terhadap jumlah<br>penduduk v | 4. Desa yang tidak memiliki<br>akses penghubung<br>memadai melalui darat<br>atau air atau udara 🔻 | 5. Rasio jumlah rumah<br>tangga tanpa akses air<br>bersih terhadap jumlah<br>rumah tangga | 6. Rasio Jumlah penduduk<br>per tenaga kesehatan<br>terhadap tingkat<br>kepadatan penduduk ▼ |             |
| 5<br>6<br>7<br>8<br>9      |                           |                   |                |                         |                                                            |                                                                                                    |                                                                                                 |                                                                                                   |                                                                                           |                                                                                              |             |
| 10<br>11<br>12<br>13<br>14 |                           |                   |                |                         |                                                            |                                                                                                    |                                                                                                 |                                                                                                   |                                                                                           |                                                                                              |             |
| 15<br>16<br>17<br>18       |                           |                   |                |                         |                                                            |                                                                                                    |                                                                                                 |                                                                                                   |                                                                                           |                                                                                              |             |
| 20<br>21<br>22<br>23       |                           |                   |                |                         |                                                            |                                                                                                    |                                                                                                 |                                                                                                   |                                                                                           |                                                                                              |             |
| 24<br>25<br>26<br>27       |                           |                   |                |                         |                                                            |                                                                                                    |                                                                                                 |                                                                                                   |                                                                                           |                                                                                              |             |
| 28                         | Data FSVA                 | Kab 2019 1        | . Rasio Luas I | Lahan 2. F              | lasio Sarana Pangan                                        | 3. Rasio Tidak Sejah                                                                                                    | tera 4. Akses Jalar                                                                             | 5. Rasio Tanpa Ai                                                                                 | r Bersih (+)                                                                              | •                                                                                            |             |
|                            |                           |                   |                | u .                     |                                                            | u de la companya de la companya de la compa |                                                                                                 |                                                                                                   |                                                                                           | Ⅲ                                                                                            | + 70%       |
| <b>1</b>                   |                           |                   | e 🛛            | X                       | _                                                          |                                                                                                    |                                                                                                 |                                                                                                   |                                                                                           | 🔐 🕕 .atl 隆 11:<br>22/04                                                                      | 43<br>/2019 |

Jika muncul tampilan "Enable Content" pada form, maka klik "Enable Content" untuk melanjutkan proses pada tahap berikutnya. Sehingga tampilan form seperti berikut:

| 1        | <b>H</b> 5 | · ? - <u>2</u> -     |                       |                         | 1. Form Penenti                                            | uan Cut off Point Individu                                                                   | ver.Hs1.xlsx - Excel                                                                          |                                                                                                    | Sign in                                                                                     | œ – ø                                                                                        | ×            |
|----------|------------|----------------------|-----------------------|-------------------------|------------------------------------------------------------|----------------------------------------------------------------------------------------------|-----------------------------------------------------------------------------------------------|----------------------------------------------------------------------------------------------------|---------------------------------------------------------------------------------------------|----------------------------------------------------------------------------------------------|--------------|
| i        | File       | Home Insert F        | Page Layout Formulas  | Data Rev                | iew View Help                                              | ္ခြ Tell me what you                                                                         | ı want to do                                                                                  |                                                                                                    |                                                                                             | ,∕24 Share                                                                                   | 방            |
| P.<br>CI | aste       | Calibri B I U →      | • 12 • A A = =        |                         | 2 <sup>b</sup> Wrap Text                                   | General                                                                                      | Conditional For<br>Formatting ~ Ta                                                            | mat as Cell<br>able * Styles *                                                                                                    | Delete Format                                                                               | Arr Prind &<br>Sort & Find &<br>Filter + Select +<br>Editing                                 | ^            |
|          |            |                      |                       |                         |                                                            |                                                                                              |                                                                                               |                                                                                                    |                                                                                             |                                                                                              |              |
| A        | 4          | XX                   | J <sub>x</sub> No.    |                         |                                                            |                                                                                              |                                                                                               |                                                                                                    |                                                                                             |                                                                                              | Ŷ            |
| 4        | A          | в                    | c                     | D                       | E                                                          | F                                                                                            | G                                                                                             | н                                                                                                    | I                                                                                           | L. L.                                                                                        | K 🔺          |
| 1        | DATA INI   | DIKATOR INDIVIDU FSV | A-Desa 2019           |                         |                                                            |                                                                                              |                                                                                               |                                                                                                    |                                                                                             |                                                                                              |              |
| -        | Kab/Kotar  | ACEH SINGKIL         |                       |                         |                                                            |                                                                                              |                                                                                               |                                                                                                    |                                                                                             |                                                                                              |              |
| 2        | Kaby Kota. |                      |                       |                         |                                                            |                                                                                              |                                                                                               |                                                                                                    |                                                                                             |                                                                                              |              |
| 4        | No.        | Nama Kecamatan       | Nama Desa/ Kelurahan  | Kode Desa/<br>Kelurahan | 1. Rasio luas lahan baku<br>sawah terhadap luas<br>wilayah | 2. Rasio Jumlah sarana<br>dan prasarana penyedia<br>pangan terhadap jumlah<br>rumah tangga 💌 | 3. Rasio Jmlh Pddk tingkat<br>kesejahteraan terendah<br>(Desil 1) terhadap jumlah<br>penduduk | 4. Desa yang tidak memiliki<br>akses penghubung<br>memadai melalui darat<br>atau air atau udara 💌                                                                                                    | 5. Rasio jumlah rumah<br>tangga tanpa akses air<br>bersih terhadap jumlah<br>rumah tangga 💌 | 6. Rasio Jumlah penduduk<br>per tenaga kesehatan<br>terhadap tingkat<br>kepadatan penduduk 💌 |              |
| 5        | 1          | PULAU BANYAK         | PULAU BAGUK           | 1102010003              | 0,0000                                                     | 0,1057                                                                                       | 0,3448                                                                                        | 4                                                                                                    | 0,4204                                                                                      | 111                                                                                          |              |
| 6        | 2          | PULAU BANYAK         | PULAU BALAI           | 1102010004              | 0,0000                                                     | 0,1098                                                                                       | 0,3076                                                                                        | 4                                                                                                    | 0,4840                                                                                      | 20                                                                                           | 1            |
| 7        | 3          | PULAU BANYAK         | TELUK NIBUNG          | 1102010005              | 0,0000                                                     | 0,0081                                                                                       | 0,4822                                                                                        | 4                                                                                                    | 0,4726                                                                                      | 856                                                                                          | ٤            |
| 8        | 4          | PULAU BANYAK BARAT   | ASANTOLA              | 1102011001              | 0,0000                                                     | 0,0734                                                                                       | 0,3919                                                                                        | 1                                                                                                    | 0,5973                                                                                      | 3.151                                                                                        | 4            |
| 9        | 5          | PULAU BANYAK BARAT   | UJUNG SIALIT          | 1102011002              | 0,0000                                                     | 0,0421                                                                                       | 0,5462                                                                                        | 4                                                                                                    | 0,0345                                                                                      | 266                                                                                          | 5            |
| 10       | 6          | PULAU BANYAK BARAT   | HALOBAN               | 1102011003              | 0,0000                                                     | 0,0813                                                                                       | 0,4885                                                                                        | 1                                                                                                    | 0,6293                                                                                      | 4.863                                                                                        | í            |
| 11       | 7          | PULAU BANYAK BARAT   | SUKA MAKMUR           | 1102011004              | 0,0000                                                     | 0,0202                                                                                       | 0,4403                                                                                        | 4                                                                                                    | 0,4333                                                                                      | 1.309                                                                                        | 1            |
| 12       | 8          | SINGKIL              | PULO SAROK            | 1102020003              | 0,0000                                                     | 0,1251                                                                                       | 0,0710                                                                                        | 1                                                                                                    | 0,0535                                                                                      | 19                                                                                           |              |
| 15       | 9          | SINGKIL              | PASAR SINGKIL         | 1102020004              | 0,0000                                                     | 0,0904                                                                                       | 0,0913                                                                                        | 1                                                                                                    | 0,0027                                                                                      | 133                                                                                          |              |
| 15       | 10         | SINGKIL              | KOTA SIMBOLING        | 1102020005              | 0,0000                                                     | 0,1104                                                                                       | 0,1/51                                                                                        | 1                                                                                                    | 0,12/5                                                                                      | 200                                                                                          |              |
| 16       | 12         | SINGKIL              | KUANGAN               | 1102020000              | 0,0000                                                     | 0,1151                                                                                       | 0,2291                                                                                        | 2                                                                                                    | 0,2121                                                                                      | 224                                                                                          |              |
| 17       | 13         | SINGKI               | TELUKAMBUN            | 1102020009              | 0,0000                                                     | 0,0124                                                                                       | 0,2255                                                                                        | -                                                                                                    | 0,5587                                                                                      | 30                                                                                           |              |
| 18       | 14         | SINGKIL              | RANTAU GEDANG         | 1102020010              | 0.0000                                                     | 0.1357                                                                                       | 0.5596                                                                                        | 2                                                                                                    | 0.8415                                                                                      | 1.679                                                                                        |              |
| 19       | 15         | SINGKIL              | TELUK RUMBIA          | 1102020011              | 0,0000                                                     | 0,0781                                                                                       | 0,5512                                                                                        | 2                                                                                                    | 0,8691                                                                                      | 6.534                                                                                        | 4            |
| 20       | 16         | SINGKIL              | TAKAL PASIR           | 1102020012              | 0,0000                                                     | 0,1305                                                                                       | 0,3390                                                                                        | 1                                                                                                    | 0,7243                                                                                      | 1.647                                                                                        | 1            |
| 21       | 17         | SINGKIL              | SELOK ACEH            | 1102020013              | 0,0000                                                     | 0,0765                                                                                       | 0,2818                                                                                        | 1                                                                                                    | 0,2679                                                                                      | 967                                                                                          | 1            |
| 22       | 18         | SINGKIL              | PEA BUMBUNG           | 1102020014              | 0,0000                                                     | 0,0480                                                                                       | 0,3636                                                                                        | 2                                                                                                    | 0,1601                                                                                      | 2.757                                                                                        | 1            |
| 23       | 19         | SINGKIL              | PEMUKA                | 1102020015              | 0,0000                                                     | 0,0369                                                                                       | 0,6108                                                                                        | 1                                                                                                    | 0,9959                                                                                      | 308                                                                                          | 6            |
| 24       | 20         | SINGKIL              | SUKA DAMAI            | 1102020019              | 0,0000                                                     | 0,0381                                                                                       | 0,4382                                                                                        | 1                                                                                                    | 0,6961                                                                                      | 372                                                                                          | 4            |
| 25       | 21         | SINGKIL              | UJUNG BAWANG          | 1102020020              | 0,0000                                                     | 0,0459                                                                                       | 0,3530                                                                                        | 2                                                                                                    | 0,3806                                                                                      | 135                                                                                          | ·            |
| 26       | 22         | SINGKIL              | SITI AMBIA            | 1102020021              | 0,0000                                                     | 0,0486                                                                                       | 0,1779                                                                                        | 2                                                                                                    | 0,2018                                                                                      | 183                                                                                          |              |
| 2/       | 23         | SINGKIL              | SUKA MAKMUR           | 1102020022              | 0,0000                                                     | 0,1143                                                                                       | 0,2892                                                                                        | 2                                                                                                    | 0,3429                                                                                      | 42                                                                                           | ·            |
| 20       | 24         | SINGKIL UTARA        | COSONG TELACA SELATAN | 1102021001              | 0,0000                                                     | 0,0299                                                                                       | 0,1/5/                                                                                        |                                                                                                    | 0,1007                                                                                      | 4 121                                                                                        |              |
| 30       | 26         | SINGKIL UTARA        | GOSONG TELAGA SLOKTAN | 1102021002              | 0,000                                                      | 0,0550                                                                                       | 0,5498                                                                                        | 1                                                                                                    | 0,1367                                                                                      | 1.121                                                                                        |              |
| 31       | 27         | SINGKU UTADA         | TELAGA BAKTI          | 1102021004              | 0,0000                                                     | 0.0317                                                                                       | 0,000                                                                                         | ;                                                                                                    | 0.0084                                                                                      | 2.054                                                                                        |              |
|          | - F        | Data FSVA Ka         | ab 2019 1. Rasio Luas | Lahan 2. F              | Rasio Sarana Pangan                                        | 3. Rasio Tidak Seiah                                                                         | tera 4. Akses Jalan                                                                           | 5. Rasio Tanpa Air                                                                                                    | Bersih (+)                                                                                  | 4                                                                                            | •            |
|          |            |                      |                       |                         |                                                            |                                                                                              |                                                                                               |                                                                                                    |                                                                                             |                                                                                              | . 7001       |
| _        |            |                      |                       |                         |                                                            |                                                                                              |                                                                                               |                                                                                                    |                                                                                             |                                                                                              | - + 70%      |
|          | 9          | 0                    | 🚞 🥝 💌                 |                         | 100                                                        |                                                                                              | 100                                                                                           | Section of the section of the sectio | - (                                                                                         | 11 🔂 🕺 🕴 🕈                                                                                   | :46<br>/2019 |

## > Menentukan cut off point Indikator (Arah Persepsi Positif)

Geser kursor ke *sheet* **Rasio Luas Lahan** untuk memulai proses penghitungan *cut off point* pada indikator rasio luas lahan. Tampilan awal seperti gambar dibawah ini:

| E    | 5-0                    | ≓~ <u>6</u> , ∓                |             |                      |             | 1. Form Pene                | ntuan Cut off | Point Indivi   | idu Ver.Hs1      | .xlsx - Excel                           |                                       |              | Sign         | in 👪                                    | - 6                                                                             |          |
|------|------------------------|--------------------------------|-------------|----------------------|-------------|-----------------------------|---------------|----------------|------------------|-----------------------------------------|---------------------------------------|--------------|--------------|-----------------------------------------|---------------------------------------------------------------------------------|----------|
| F    | ile Ho                 | me Insert Page                 | Layout Form | ulas Data            | Review      | View Help                   | ⊳ Ç Tel       | ll me what y   | ou want to       |                                         |                                       |              |              |                                         | $eta_{\!\!\!\!\!\!\!\!\!\!\!\!\!\!\!\!\!\!\!\!\!\!\!\!\!\!\!\!\!\!\!\!\!\!\!\!$ | <u>.</u> |
| Pa   | ste 💉                  | Calibri 1<br>B I U - T<br>Font | 11 ▼ A* A*  | * = = *              | Alignment   | Vrap Text<br>/lerge & Cente | er v 😨 v      | ral<br>% *   * | ▼<br>00 00<br>12 | Conditional Fo<br>Formatting → 1<br>Sty | rmat as Cell<br>Table ≁ Styles<br>Ies | Insert De    | elete Format | ∑ - A<br>↓ - Z<br>Sort<br>Filte<br>Edit | & Find &<br>r * Select *                                                        | ^        |
| A1   |                        | - : × ~                        | fx 1. Rasio | Luas Lahan           |             |                             |               |                |                  |                                         |                                       |              |              |                                         |                                                                                 | v        |
|      | ۵                      | B                              | C           | DE                   | F           | G H                         | I             | 1              | ĸ                | 1 1 1                                   | M                                     |              | P            | 0                                       | R S                                                                             |          |
| 1    | 1. Rasio<br>Luas Lahai | n                              | C           | 1. Rasio<br>Luas Lah | Range       | Ranking                     | 1             | ,              | K                | L                                       |                                       |              | P            | Q                                       | <u> </u>                                                                        | Ē        |
| 2    |                        | -                              |             | 0,0000               | 0,0000      |                             | Cut Off Poi   | int Indikat    | or Rasio I       | uas Lahan Ba                            | ku Sawah ter                          | hadap Luas V | Nilayah Desa |                                         |                                                                                 |          |
| 3    | Min                    | 0,0000                         |             | 0,0000               | 0,0000      |                             |               |                |                  |                                         |                                       |              |              |                                         |                                                                                 |          |
| 4    | Max                    | 0,1447                         |             | 0,0000               | 0,0000      |                             | 0             | 10             | 20               | 3D                                      | 40 5                                  | 0 60         | 70           | 80                                      | 90 100                                                                          |          |
| 5    | Q2 (50%)               | 0,0000                         |             | 0,0000               | 0,0000      |                             |               |                |                  |                                         | 0.0                                   | 000          |              |                                         |                                                                                 |          |
| 7    |                        | Posisi Panking                 | Nilai Pasio | 0,0000               | 0,0000      |                             |               |                |                  |                                         | 0,0                                   | 000          |              |                                         |                                                                                 |          |
| 8    | 15%                    | 18                             | Nilai Rasio | 0,0000               | 0,0000      |                             | Prioritas 1   |                |                  | -                                       |                                       |              |              |                                         |                                                                                 | _        |
| 0    | 30%                    | 35                             |             | 0,0000               | 0,0000      |                             | Prioritas 2   | ,              |                  |                                         |                                       |              |              |                                         |                                                                                 |          |
| 10   | 70%                    | 82                             |             | 0,0000               | 0.0000      |                             | Prioritas 3   | >              |                  | 0.0000                                  |                                       |              |              |                                         |                                                                                 |          |
| 11   | 85%                    | 99                             |             | 0.0000               | 0.0000      |                             | Prioritas 4   | >              | 0.0000           |                                         |                                       |              |              |                                         |                                                                                 |          |
| 12   |                        |                                |             | 0,0000               | 0,0000      |                             | Prioritas 5   | >              | •                |                                         |                                       |              |              |                                         |                                                                                 |          |
| 13   |                        |                                |             | 0,0000               | 0,0000      |                             | Prioritas 6   |                |                  | >                                       |                                       |              |              |                                         |                                                                                 |          |
| 14   |                        |                                |             | 0,0000               | 0,0000      |                             |               |                |                  |                                         |                                       |              |              |                                         |                                                                                 |          |
| 15   |                        |                                |             | 0,0000               | 0,0000      |                             | Penyamaa      | n Persepsi     |                  |                                         |                                       |              |              |                                         |                                                                                 |          |
| 16   |                        |                                |             | 0,0000               | 0,0000      |                             |               |                |                  |                                         |                                       |              |              |                                         |                                                                                 |          |
| 17   |                        |                                |             | 0,0000               | 0,0000      |                             | Prioritas 1   |                |                  |                                         |                                       |              |              |                                         |                                                                                 |          |
| 18   |                        |                                |             | 0,0000               | 0,0000      |                             | Prioritas 2   |                |                  |                                         |                                       |              |              |                                         |                                                                                 |          |
| 19   |                        |                                |             | 0,0000               | 0,0000      |                             | Prioritas 3   |                | 0,1447           |                                         |                                       |              |              |                                         |                                                                                 |          |
| 20   |                        |                                |             | 0,0000               | 0,0000      |                             | Prioritas 4   |                |                  |                                         |                                       |              |              |                                         |                                                                                 |          |
| 21   |                        |                                |             | 0,0000               | 0,0000      |                             | Prioritas 5   |                |                  |                                         |                                       |              |              |                                         |                                                                                 |          |
| 22   |                        |                                |             | 0,0000               | 0,0000      |                             | Prioritas 6   |                | 0,0000           |                                         |                                       |              |              |                                         |                                                                                 |          |
| - 11 | •                      | Data ESVA Kab 20               | 19 1. Rasio | Luas Lahan           | 2. Rasio Sa | arana Pangan                | 3. Rasir      | Tidak Seia     | ahtera           | 4. Akses Jala                           | n 5. Rasie                            | Tanpa Air Be | ersih (+     | ) : 4                                   |                                                                                 |          |
|      |                        | - 440 - 0 - 1 - 1 - 400 - 20   |             |                      |             | Juniariangun                | - Striagic    | - autor        |                  | and a set of our                        | 0.1.45                                |              |              |                                         |                                                                                 | + 100%   |
| 6    |                        |                                |             |                      |             | -                           | -             | -              | -                | -                                       | -                                     | -            |              |                                         |                                                                                 | 100%     |
| 0    | 9 🕻                    |                                |             |                      |             |                             |               | 1              | 100              | 1-1-                                    | and the second second                 | -            | 100          | - 🛱 🖣                                   | ) atl 🔀 22/                                                                     | 04/2019  |

Kemudian blok **kolom E** (Rasio Luas Lahan) dan **kolom F** (Range), lalu klik **Data**, lalu pilih **Sort** sehingga muncul tampilan berikut:

| E   | - ک<br>ا                 | े दि र                                                     |                                              |                                         |                   | 1. Form Per            | ientuan Cut off              | Point Individ      | du Ver.Hs1.ວ                          | dsx - Excel                                |                                    |                                   |           | S                                        | ign in            | æ                                         | - 0       | ×        |
|-----|--------------------------|------------------------------------------------------------|----------------------------------------------|-----------------------------------------|-------------------|------------------------|------------------------------|--------------------|---------------------------------------|--------------------------------------------|------------------------------------|-----------------------------------|-----------|------------------------------------------|-------------------|-------------------------------------------|-----------|----------|
| F   | ile ⊢                    | ome Insert Pag                                             | e Layout Forn                                | nulas Data                              | Review            | View He                | lp Ç Te                      | ll me what y       | ou want to                            | do                                         |                                    |                                   |           |                                          |                   |                                           | Aµ Share  | <u>.</u> |
| Get | External<br>Data *       | Show Que<br>New<br>Query + C Recent Sou<br>Get & Transform | ries<br>e<br>urces<br>Refresh<br>All +<br>Co | Connections<br>Properties<br>Edit Links | 2↓ ZAZ<br>Z↓ Sort | Filter<br>Sort & Filte | Clear<br>Reapply<br>Advanced | Text to<br>Columns | E∛ Flash Fil<br>I Remove<br>I Data Va | I<br>Duplicates<br>lidation *<br>Data Tool | Pro Conso<br>Relation<br>Mana<br>s | olidate<br>onships<br>ge Data Mod | lel Ani   | hat-If Forec<br>alysis + She<br>Forecast | ast<br>et         | Group -<br>Ungroup<br>Subtotal<br>Outline | * ""<br>" | ^        |
| E2  |                          | ▼ = <u>× √</u>                                             | f <sub>∞</sub> =IF('Da                       | ta FSVA Kab 201                         | 9'!E5="";"";      | 'Data FSVA             | Kab 2019'!E5                 | )                  |                                       |                                            |                                    |                                   |           | 1                                        | 1                 |                                           |           | Ň        |
| _   | A<br>1. Rasi<br>Luas Lah | B<br>an                                                    | С                                            | D E<br>1. Rasio<br>Luas Lahan           | F<br>Range        | G Ranking              | H I                          | J                  | К                                     | L                                          | М                                  | N                                 | 0         | Р                                        | Q                 | R                                         | S         | Ê        |
| 2   |                          |                                                            |                                              | 0.0000                                  | 0.0000            |                        | Cut Off Po                   | int Indikata       | or Rasio Lu                           | ıas Lahan I                                | Baku Saw                           | ah terhada                        | no Luas V | Vilavah De                               | sa                |                                           |           |          |
| 3   | Min                      | 0,0000                                                     |                                              | 0,0000                                  | 0,0000            |                        |                              |                    |                                       |                                            |                                    |                                   |           |                                          |                   |                                           |           |          |
| 4   | Max                      | 0,1447                                                     |                                              | 0,0000                                  | 0,0000            |                        | 0                            | 10                 | 20                                    | 30                                         | 40                                 | 50                                | 60        | 70                                       | 80                | 90                                        | 100       |          |
| 5   | Q2 (509                  | 6) 0,0000                                                  |                                              | 0,0000                                  | 0,0000            |                        |                              |                    |                                       |                                            |                                    |                                   |           |                                          |                   |                                           |           |          |
| 6   |                          |                                                            |                                              | 0,0000                                  | 0,0000            |                        |                              |                    |                                       |                                            |                                    | 0,0000                            |           |                                          |                   |                                           |           |          |
| 7   |                          | Posisi Ranking                                             | Nilai Rasio                                  | 0,0000                                  | 0,0000            |                        |                              |                    |                                       |                                            |                                    |                                   |           |                                          |                   |                                           |           |          |
| 8   | 15%                      | 18                                                         |                                              | 0,0000                                  | 0,0000            |                        | Sort                         |                    |                                       |                                            |                                    |                                   |           |                                          | 2                 |                                           |           |          |
| 9   | 30%                      | 35                                                         |                                              | 0,0000                                  | 0,0000            |                        |                              |                    |                                       |                                            |                                    |                                   |           |                                          |                   |                                           | _         | _        |
| 10  | 70%                      | 82                                                         |                                              | 0,0000                                  | 0,0000            |                        | ' <u>A</u> dd                | Level              | Delete Level                          | Copy<br>⊡⊇ Copy                            | Level                              |                                   | ptions    | V My                                     | data has <u>I</u> | headers                                   |           |          |
| 11  | 85%                      | 99                                                         |                                              | 0,0000                                  | 0,0000            |                        | Column                       |                    |                                       | Sort On                                    |                                    |                                   | Orde      | r                                        |                   |                                           | _         | _        |
| 12  |                          |                                                            |                                              | 0,0000                                  | 0,0000            |                        | Sort by                      | 1. Rasio Lua       | s Lahan  👻                            | Cell Valu                                  | ies                                | [                                 | - Ato     | Z                                        |                   | -                                         |           |          |
| 13  |                          |                                                            |                                              | 0,0000                                  | 0,0000            |                        |                              |                    |                                       |                                            |                                    |                                   |           |                                          |                   |                                           |           |          |
| 14  |                          |                                                            |                                              | 0,0000                                  | 0,0000            |                        |                              |                    |                                       |                                            |                                    |                                   |           |                                          |                   |                                           |           |          |
| 15  |                          |                                                            |                                              | 0,0000                                  | 0,0000            |                        |                              |                    |                                       |                                            |                                    |                                   |           |                                          |                   |                                           |           |          |
| 16  |                          |                                                            |                                              | 0,0000                                  | 0,0000            |                        |                              |                    |                                       |                                            |                                    |                                   |           |                                          |                   |                                           |           |          |
| 1/  |                          |                                                            |                                              | 0,0000                                  | 0,0000            |                        |                              |                    |                                       |                                            |                                    |                                   |           |                                          |                   |                                           |           |          |
| 18  |                          |                                                            |                                              | 0,0000                                  | 0,0000            |                        |                              |                    |                                       |                                            |                                    |                                   |           |                                          |                   |                                           |           |          |
| 19  |                          |                                                            |                                              | 0,0000                                  | 0,0000            |                        |                              |                    |                                       |                                            |                                    |                                   | (         | OK                                       | Ca                | ncel                                      |           |          |
| 20  |                          |                                                            |                                              | 0,0000                                  | 0,0000            |                        |                              |                    |                                       |                                            |                                    |                                   |           |                                          |                   |                                           |           |          |
| 21  |                          |                                                            |                                              | 0,0000                                  | 0,0000            |                        | Drioritas 6                  |                    | 0.0000                                |                                            | _                                  |                                   |           |                                          |                   |                                           |           |          |
| 22  |                          |                                                            |                                              | 0,0000                                  | 0,0000            |                        | Prioritas o                  |                    | 0,0000                                |                                            |                                    |                                   |           |                                          |                   |                                           | _         |          |
|     | < ►                      | Data FSVA Kab 2                                            | 2019 1. Rasio                                | o Luas Lahan                            | 2. Rasio S        | arana Panga            | n 3. Rasi                    | o Tidak Seja       | ahtera                                | 4. Akses Ja                                | ilan 5                             | 6. Rasio Tan                      | pa Air Be | rsih                                     | ÷ :               | 4                                         |           | Þ        |
|     |                          |                                                            |                                              |                                         |                   |                        |                              |                    | Average: 0,0                          | 19197685                                   | Count: 174                         | 4 Sum: 4,4                        | 53862947  | <b>III</b> (                             | E L               |                                           | -         | + 100%   |
|     |                          |                                                            |                                              |                                         |                   |                        |                              |                    | 1                                     | -                                          | DAC.                               | 100                               |           | 100                                      | . 6               |                                           | 11:       | 55       |
|     |                          |                                                            |                                              | <u> </u>                                |                   |                        |                              | 1                  | 1                                     | 1.00                                       |                                    | 1                                 | -         | 1                                        | <u> </u>          | y−up ant                                  | 22/04/    | 2019     |

Kemudian ganti **Sort by** menjadi *Range*, dan pastikan **Order** adalah *A to Z*, lalu klik OK seperti tampilan dibawah:

| l    | - د<br>ا              | े दिः                                         |                                |                   |                                                    |                                | 1. Form Pen  | entuan Cut of                | Point Indivi       | idu Ver.Hs1.រ                        | dsx - Excel                          |                               |                                   |           | Sig                                        | in in     | æ                                         | - 0                                                                             | ×              |
|------|-----------------------|-----------------------------------------------|--------------------------------|-------------------|----------------------------------------------------|--------------------------------|--------------|------------------------------|--------------------|--------------------------------------|--------------------------------------|-------------------------------|-----------------------------------|-----------|--------------------------------------------|-----------|-------------------------------------------|---------------------------------------------------------------------------------|----------------|
| F    | ile H                 | ome Insert Pa                                 | ge Layout                      | Formula           | s Data                                             | Review                         | View He      | р 🖓 Те                       | ill me what y      | ou want to                           | do                                   |                               |                                   |           |                                            |           |                                           | $eta_{\!\!\!\!\!\!\!\!\!\!\!\!\!\!\!\!\!\!\!\!\!\!\!\!\!\!\!\!\!\!\!\!\!\!\!\!$ | <u></u>        |
| Get  | External<br>Data *    | New<br>Query + C Recent Sc<br>Get & Transform | eries le<br>le Ref<br>purces A | fresh<br>II + G I | Connections<br>Properties<br>Edit Links<br>ections | Ž↓ <mark>Z A</mark><br>Z↓ Sort | Filter       | Clear<br>Reapply<br>Advanced | Text to<br>Columns | 🕼 Flash Fil<br>👫 Remove<br>式 Data Va | Duplicates<br>Iidation ×<br>Data Too | H= Conso<br>Relation<br>Manag | lidate<br>onships<br>ge Data Mode | el Ani    | hat-If Foreca<br>alysis - Shee<br>Forecast | ist<br>t  | Group *<br>Ungroup<br>Subtotal<br>Outline | * <sup>1</sup> 11<br>* <sup>1</sup> 11                                          | ^              |
| E2   |                       | • : × 🗸                                       | f <sub>x</sub> =               | F('Data F         | SVA Kab 201                                        | 9'!E5="";""                    | Data FSVA    | (ab 2019'!E5                 | )                  |                                      |                                      |                               |                                   |           |                                            |           |                                           |                                                                                 | v              |
|      | А                     | В                                             | с                              | D                 | E                                                  | F                              | G H          | I I                          | J                  | к                                    | L                                    | м                             | N                                 | 0         | Р                                          | Q         | R                                         | S                                                                               |                |
| 1    | 1. Rasio<br>Luas Laha | in                                            |                                |                   | 1. Rasio<br>Luas Lahap                             | Range<br>•                     | Ranking      |                              |                    |                                      |                                      |                               |                                   |           |                                            |           |                                           |                                                                                 |                |
| 2    |                       |                                               |                                |                   | 0,0000                                             | 0,0000                         |              | Cut Off Po                   | int Indikat        | or Rasio Lu                          | ias Lahan                            | Baku Saw                      | ah terhada                        | p Luas V  | Vilayah Des                                | a         |                                           |                                                                                 |                |
| З    | Min                   | 0,0000                                        |                                |                   | 0,0000                                             | 0,0000                         |              |                              |                    |                                      |                                      |                               |                                   |           |                                            |           |                                           |                                                                                 |                |
| 4    | Max                   | 0,1447                                        |                                |                   | 0,0000                                             | 0,0000                         |              | 0                            | 10                 | 20                                   | 30                                   | 40                            | 50                                | 60        | 70                                         | 80        | 90                                        | 100                                                                             |                |
| 5    | Q2 (50%               | ) 0,0000                                      |                                |                   | 0,0000                                             | 0,0000                         |              |                              |                    |                                      |                                      |                               |                                   |           |                                            |           |                                           |                                                                                 |                |
| 6    |                       | Dealel Dealeire                               | Autorite a                     |                   | 0,0000                                             | 0,0000                         |              |                              |                    |                                      |                                      |                               | 0,0000                            |           |                                            |           |                                           |                                                                                 |                |
| /    | 150/                  | Posisi Kanking                                | NIIAI Ka                       | ISIO              | 0,0000                                             | 0,0000                         |              | <u></u>                      | _                  | -                                    |                                      |                               | _                                 |           |                                            | 2         | ×                                         |                                                                                 |                |
| 8    | 20%                   | 1                                             | 5                              |                   | 0,0000                                             | 0,0000                         |              | Sort                         |                    |                                      |                                      |                               |                                   |           |                                            |           |                                           |                                                                                 |                |
| 10   | 70%                   | 3.                                            | 2                              |                   | 0,0000                                             | 0,0000                         |              | *AL Add                      | Level 🗙            | Delete Level                         | Cop                                  | y Level                       | - Op                              | tions     | 🔽 My d                                     | ata has h | eaders                                    |                                                                                 |                |
| 11   | 85%                   | 9                                             | 4                              |                   | 0,0000                                             | 0,0000                         |              | 10-                          |                    | -                                    |                                      |                               |                                   |           |                                            |           |                                           |                                                                                 |                |
| 12   | 0070                  |                                               |                                |                   | 0.0000                                             | 0.0000                         |              | Column<br>Sort by            | Deserve            |                                      | Sort On                              |                               |                                   | Orde      | 7                                          |           |                                           |                                                                                 |                |
| 13   |                       |                                               |                                |                   | 0,0000                                             | 0,0000                         |              | Joirtoy                      | Kange              |                                      | Cell Val                             | ues                           |                                   | A to      | 2                                          |           |                                           |                                                                                 |                |
| 14   |                       |                                               |                                |                   | 0,0000                                             | 0,0000                         |              |                              |                    |                                      |                                      |                               |                                   |           |                                            |           |                                           |                                                                                 |                |
| 15   |                       |                                               |                                |                   | 0,0000                                             | 0,0000                         |              |                              |                    |                                      |                                      |                               |                                   |           |                                            |           |                                           |                                                                                 |                |
| 16   |                       |                                               |                                |                   | 0,0000                                             | 0,0000                         |              |                              |                    |                                      |                                      |                               |                                   |           |                                            |           |                                           |                                                                                 |                |
| 17   |                       |                                               |                                |                   | 0,0000                                             | 0,0000                         |              |                              |                    |                                      |                                      |                               |                                   |           |                                            |           |                                           |                                                                                 |                |
| 18   |                       |                                               |                                |                   | 0,0000                                             | 0,0000                         |              |                              |                    |                                      |                                      |                               |                                   |           |                                            |           |                                           |                                                                                 |                |
| 19   |                       |                                               |                                |                   | 0,0000                                             | 0,0000                         |              |                              |                    |                                      |                                      |                               |                                   | ſ         |                                            |           | _                                         |                                                                                 |                |
| 20   |                       |                                               |                                |                   | 0,0000                                             | 0,0000                         |              |                              |                    |                                      |                                      |                               |                                   | l         | OK                                         | Can       | cel                                       |                                                                                 |                |
| 21   |                       |                                               |                                |                   | 0,0000                                             | 0,0000                         |              | 11011003 3                   | -                  | -                                    |                                      |                               |                                   |           | -                                          | _         |                                           | _                                                                               | _              |
| 22   |                       |                                               |                                |                   | 0,0000                                             | 0,0000                         |              | Prioritas 6                  |                    | 0,0000                               |                                      |                               |                                   |           |                                            |           |                                           |                                                                                 |                |
| - 11 | •                     | Data FSVA Kab                                 | 2019 1.                        | Rasio Lu          | as Lahan                                           | 2. Rasio S                     | arana Pangai | a 3. Rasi                    | o Tidak Seja       | ahtera                               | 4. Akses J                           | alan 5                        | . Rasio Tanp                      | pa Air Be | rsih (                                     | ÷ :       | •                                         | -                                                                               |                |
|      |                       |                                               |                                |                   |                                                    |                                |              |                              |                    | Average: 0,0                         | 19197685                             | Count: 174                    | 4 Sum: 4,45                       | 53862947  | III (                                      | ] []      |                                           | -                                                                               | + 100%         |
| 6    | 9                     | 2 🧿 [                                         | 3 (                            | 3                 |                                                    |                                | 1            |                              |                    | 100                                  | 1                                    | 100                           | 12                                |           | 150                                        | - 6       | 🔍 🌵 atl                                   | 11<br>22/0                                                                      | l:58<br>4/2019 |

|     | <b>∃ *</b> 5• (       |                                                           |                              |                               |                                     |                   | 1. Form Pene | ntuan Cut off                | Point Individ      | du Ver.Hs1.>                          | dsx - Excel                          |                                        |                                   |           | S                                        | ign in     | æ                                         | - 0            | ×            |
|-----|-----------------------|-----------------------------------------------------------|------------------------------|-------------------------------|-------------------------------------|-------------------|--------------|------------------------------|--------------------|---------------------------------------|--------------------------------------|----------------------------------------|-----------------------------------|-----------|------------------------------------------|------------|-------------------------------------------|----------------|--------------|
| F   | ile Ho                | me Insert Pag                                             | e Layout í                   | ormulas                       | Data                                | Review            | View Help    | o Q Tel                      | ll me what y       | ou want to e                          | do                                   |                                        |                                   |           |                                          |            |                                           | Aµ Share       | <u></u>      |
| Get | External<br>Data *    | Show Que<br>New<br>Query - C Recent So<br>Get & Transform | ries<br>e Refre<br>urces All | Con<br>Con<br>Sh<br>Connectio | nections<br>perties<br>Links<br>ons | Ž↓ ZAZ<br>Z↓ Sort | Filter       | Clear<br>Reapply<br>Advanced | Text to<br>Columns | 💕 Flash Fil<br>🕇 Remove<br>🍏 Data Val | Duplicates<br>Iidation *<br>Data Too | I+º Consc<br>Relation<br>Manager<br>Is | olidate<br>onships<br>ge Data Mod | el Ana    | hat-If Forec<br>alysis + She<br>Forecast | ast<br>eet | Group -<br>Ungroup<br>Subtotal<br>Outline | * <sup>1</sup> | ^            |
|     |                       | P                                                         |                              |                               |                                     |                   | c lu         |                              |                    | V                                     |                                      | м                                      | N                                 | 0         | 0                                        | 0          | P                                         |                |              |
| 1   | 1. Rasio<br>Luas Laha | n                                                         | L                            | :<br>tu                       | 1. Rasio<br>Ias Lahap               | Range             | Ranking      | 1                            | ,                  | ĸ                                     | L                                    | IVI                                    | N                                 | 0         | P                                        | Q          | K                                         | 5              | Ē            |
| 2   |                       |                                                           |                              |                               | 0,0000                              | 0,0000            |              | Cut Off Poi                  | nt Indikato        | or Rasio Lu                           | ias Lahan                            | Baku Saw                               | ah terhada                        | ip Luas V | Vilayah De                               | sa         |                                           |                |              |
| З   | Min                   | 0,0000                                                    |                              |                               | 0,0000                              | 0,0000            |              |                              |                    |                                       |                                      |                                        |                                   |           |                                          |            |                                           |                |              |
| 4   | Max                   | 0,1447                                                    |                              |                               | 0,0000                              | 0,0000            |              | 0                            | 10                 | 20                                    | 30                                   | 40                                     | 50                                | 60        | 70                                       | 80         | 90                                        | 100            |              |
| 5   | Q2 (50%)              | 0,0000                                                    |                              | _                             | 0,0000                              | 0,0000            |              |                              |                    |                                       |                                      |                                        | 0.0000                            |           |                                          | _          |                                           |                |              |
| 6   |                       | Desisi Deskine                                            | All-L Devi                   |                               | 0,0000                              | 0,0000            |              |                              |                    |                                       |                                      |                                        | 0,0000                            |           |                                          |            |                                           |                |              |
| /   | 450/                  | Posisi kanking                                            | NIIai Kas                    |                               | 0,0000                              | 0,0000            |              |                              | _                  |                                       |                                      | -                                      |                                   |           | 1                                        |            |                                           |                | 4            |
| 8   | 15%                   | 18                                                        |                              | _                             | 0,0000                              | 0,0000            |              | Prioritas 1                  |                    | <=                                    |                                      |                                        |                                   |           |                                          |            |                                           |                |              |
| 9   | 30%                   | 33                                                        |                              | _                             | 0,0000                              | 0,0000            |              | Prioritas 2                  |                    |                                       | 0.0000                               |                                        |                                   |           |                                          |            |                                           |                |              |
| 11  | 050/                  | 02                                                        |                              |                               | 0,0000                              | 0,0000            |              | Prioritas 5                  |                    | 0.0000                                | 0,0000                               |                                        |                                   |           |                                          |            |                                           |                |              |
| 12  | 6376                  | 35                                                        |                              |                               | 0,0000                              | 0,0000            |              | Prioritas 5                  |                    | 0,0000                                |                                      |                                        |                                   |           |                                          |            |                                           |                |              |
| 13  |                       |                                                           |                              |                               | 0,0000                              | 0,0000            |              | Prioritas 6                  |                    | >                                     |                                      |                                        |                                   |           |                                          |            |                                           |                |              |
| 14  |                       |                                                           |                              |                               | 0.0000                              | 0.0000            |              | Thomas o                     |                    |                                       |                                      |                                        |                                   |           |                                          |            |                                           |                |              |
| 15  |                       |                                                           |                              |                               | 0.0000                              | 0.0000            |              | Penyamaa                     | n Persepsi         |                                       |                                      |                                        |                                   |           |                                          |            |                                           |                |              |
| 16  |                       |                                                           |                              |                               | 0.0000                              | 0.0000            |              |                              |                    |                                       |                                      |                                        |                                   |           |                                          |            |                                           |                |              |
| 17  |                       |                                                           |                              |                               | 0,0000                              | 0,0000            |              | Prioritas 1                  |                    |                                       |                                      |                                        |                                   |           |                                          |            |                                           |                |              |
| 18  |                       |                                                           |                              |                               | 0,0000                              | 0,0000            |              | Prioritas 2                  |                    |                                       |                                      |                                        |                                   |           |                                          |            |                                           |                |              |
| 19  |                       |                                                           |                              |                               | 0,0000                              | 0,0000            |              | Prioritas 3                  |                    | 0,1447                                |                                      |                                        |                                   |           |                                          |            |                                           |                |              |
| 20  |                       |                                                           |                              |                               | 0,0000                              | 0,0000            |              | Prioritas 4                  |                    |                                       |                                      |                                        |                                   |           |                                          |            |                                           |                |              |
| 21  |                       |                                                           |                              |                               | 0,0000                              | 0,0000            |              | Prioritas 5                  |                    |                                       |                                      |                                        |                                   |           |                                          |            |                                           |                |              |
| 22  |                       |                                                           |                              |                               | 0,0000                              | 0,0000            |              | Prioritas 6                  |                    | 0,0000                                |                                      |                                        |                                   |           |                                          |            |                                           |                |              |
| 22  |                       | Data FSVA Kab 1                                           | 0010 1 P                     |                               |                                     | 0.0000            | cana Dangan  | 2 Darie                      | Tidak Coia         | htora                                 | A Alcos I                            | alan                                   | Basia Tan                         | na Air Bo | reih                                     | · ·        |                                           |                | ¥            |
|     |                       | Data FSVA KaD                                             | 1. K                         | asi0 Edds                     | contan                              | 2. 1050 50        | rana Pangan  | S. Nasio                     | / Huak seja        |                                       | 4. Akses J                           | Gauge 174                              | A Rasio ran                       | Pa All Be |                                          | · ·        | 4                                         |                | 1000/        |
|     | -                     |                                                           |                              |                               | - T -                               |                   | _            | _                            | ,                  | average: 0,0                          | 1919/982                             | Count: 1/4                             | 4 SUM: 4,4                        | 55052947  | ±1                                       |            | -                                         | -              | + 100%       |
|     | 9                     |                                                           | - J 🤇                        | W                             | X                                   |                   |              |                              |                    | 100                                   |                                      | 100                                    |                                   |           | -                                        | - 0        | 🖗 🐠 ad                                    | 11<br>22/04    | :59<br>/2019 |

Lalu akan muncul tampilan seperti dibawah ini:

Setelah terlihat urut dari nilai 0,000 sampai 1,000 pada **kolom Range**, maka isi **kolom Ranking** dari atas dengan nilai 1,2,3,.. dan seterusnya sampai data terakhir. Sehingga tampilan akan berubah seperti gambar dibawah:

| E    | - <del>د</del> ا    | े <u>दि</u> ः           |                                |                      |                                                      |                            | 1. Form Pene  | entuan Cut off               | Point Indi         | vidu Ver.Hs1.                        | xlsx - Excel                                   |          |                                                 |           | Sig                                        | gn in    | 10                                        | - 0                                                                                   | ×             |
|------|---------------------|-------------------------|--------------------------------|----------------------|------------------------------------------------------|----------------------------|---------------|------------------------------|--------------------|--------------------------------------|------------------------------------------------|----------|-------------------------------------------------|-----------|--------------------------------------------|----------|-------------------------------------------|---------------------------------------------------------------------------------------|---------------|
| F    | ile F               | ome Insert f            | age Layo                       | out Formu            | ılas Data                                            | Review                     | View Hel      | p 🖓 Tel                      | l me what          | you want to                          |                                                |          |                                                 |           |                                            |          |                                           | $\mathcal{P}_{\!\!\!\!\!\!\!\!\!\!\!\!\!\!\!\!\!\!\!\!\!\!\!\!\!\!\!\!\!\!\!\!\!\!\!$ | <u></u>       |
| Get  | External<br>Data *  | Recent<br>Get & Transfo | ueries<br>able<br>Sources<br>m | Refresh<br>All + Con | Connections<br>Properties<br>Edit Links<br>inections | 2↓ <mark>Z</mark><br>Z↓ So | Filter        | Clear<br>Reapply<br>Advanced | Text to<br>Columns | 📑 Flash Fi<br>📲 Remov<br>5 式 Data Va | II<br>e Duplicates<br>Ilidation ×<br>Data Tool | Ca<br>⊂: | onsolidate<br>elationships<br>lanage Data Model | Wi<br>Ana | nat-If Foreca<br>Ilysis ▼ Shee<br>Forecast | ast<br>t | Group *<br>Ungroup<br>Subtotal<br>Outline | +111<br>• 111                                                                         | ~             |
| A1   |                     | - : × -                 | $f_{x}$                        | 1. Rasio             | Luas Lahan                                           |                            |               |                              |                    |                                      |                                                |          |                                                 |           |                                            |          |                                           |                                                                                       | *             |
|      | А                   | в                       |                                | с                    | DE                                                   | F                          | GH            | I                            | L J                | к                                    | L                                              | м        | N                                               | 0         | Р                                          | 0        | R                                         | s                                                                                     |               |
| 1    | 1. Rasi<br>Luas Lah | o<br>an                 |                                |                      | 1. Rasio<br>Luas Lahap                               | Range                      | Ranking       |                              |                    |                                      |                                                |          |                                                 | _         |                                            |          |                                           |                                                                                       |               |
| 2    |                     |                         |                                |                      | 0,0000                                               | 0,000                      | 1             | <u>Cut Off Poi</u>           | nt Indika          | tor Rasio L                          | uas Lahan I                                    | Baku S   | Sawah terhadap                                  | Luas V    | Vilayah Des                                | a        |                                           |                                                                                       |               |
| 3    | Min                 | 0,0000                  |                                |                      | 0,0000                                               | 0,000                      | 2             |                              |                    |                                      |                                                |          |                                                 |           |                                            |          |                                           |                                                                                       |               |
| 4    | Max                 | 0,1447                  |                                |                      | 0,0000                                               | 0,000                      | 3             | 0                            | 10                 | 20                                   | 30                                             | 40       | ) <u>5</u> 0                                    | 60        | 70                                         | 80       | 90                                        | 100                                                                                   |               |
| 5    | Q2 (509             | 6) 0,0000               |                                |                      | 0,0000                                               | 0,000                      | 4             |                              | 0.000              |                                      | 7465 40                                        |          | 0.0000                                          |           | E 175 00                                   |          | 0.0000                                    |                                                                                       |               |
| 7    |                     | Posisi Pankin           | α Νί                           | ilai Pacio           | 0,0000                                               | 0,000                      | 6             |                              | 0,000              |                                      | 7,16E-10                                       |          | 0,0000                                          |           | 5,47E-09                                   |          | 0,0000                                    |                                                                                       |               |
| 8    | 15%                 | POSISI Kalikin          | 5 IN                           | 0.0000               | 0,0000                                               | 0,000                      | 7             | Prioritas 1                  | - I                |                                      | 0.0000                                         | _        |                                                 |           |                                            |          |                                           |                                                                                       | -             |
| 9    | 30%                 |                         | 35                             | 0.0000               | 0.0000                                               | 0.000                      | 8             | Prioritas 2                  |                    | > 0.0000                             | 0.0000                                         |          |                                                 |           |                                            |          |                                           |                                                                                       |               |
| 10   | 70%                 |                         | 82                             | 0.0000               | 0.0000                                               | 0.000                      | 9             | Prioritas 3                  |                    | > 0.0000                             | 0.0000                                         |          |                                                 |           |                                            |          |                                           |                                                                                       |               |
| 11   | 85%                 |                         | 99                             | 0.0000               | 0.0000                                               | 0.000                      | 10            | Prioritas 4                  |                    | > 0.0000                             | 0.0000                                         |          |                                                 |           |                                            |          |                                           |                                                                                       |               |
| 12   |                     |                         |                                | -,                   | 0,0000                                               | 0,000                      | 11            | Prioritas 5                  |                    | > 0,0000                             | 0,0000                                         |          |                                                 |           |                                            |          |                                           |                                                                                       |               |
| 13   |                     |                         |                                |                      | 0,0000                                               | 0,000                      | 12            | Prioritas 6                  |                    |                                      | 0,0000                                         |          |                                                 |           |                                            |          |                                           |                                                                                       |               |
| 14   |                     |                         |                                |                      | 0,0000                                               | 0,000                      | 13            |                              |                    |                                      |                                                |          |                                                 |           |                                            |          |                                           |                                                                                       |               |
| 15   |                     |                         |                                |                      | 0,0000                                               | 0,000                      | 14            | Penyamaar                    | n Perseps          | si                                   |                                                |          |                                                 |           |                                            |          |                                           |                                                                                       |               |
| 16   |                     |                         |                                |                      | 0,0000                                               | 0,000                      | 15            |                              |                    |                                      |                                                |          |                                                 |           |                                            |          |                                           |                                                                                       |               |
| 17   |                     |                         |                                |                      | 0,0000                                               | 0,000                      | 16            | Prioritas 1                  |                    | 0,1447                               |                                                |          |                                                 |           |                                            |          |                                           |                                                                                       |               |
| 18   |                     |                         |                                |                      | 0,0000                                               | 0,000                      | 17            | Prioritas 2                  |                    | 0,1447                               |                                                |          |                                                 |           |                                            |          |                                           |                                                                                       |               |
| 19   |                     |                         |                                |                      | 0,0000                                               | 0,000                      | 18            | Prioritas 3                  |                    | 0,1447                               |                                                |          |                                                 |           |                                            |          |                                           |                                                                                       |               |
| 20   |                     |                         |                                |                      | 0,0000                                               | 0,000                      | 19            | Prioritas 4                  |                    | 0,1447                               |                                                |          |                                                 |           |                                            |          |                                           |                                                                                       |               |
| 21   |                     |                         |                                |                      | 0,0000                                               | 0,000                      | 20            | Prioritas 5                  |                    | 0,1447                               |                                                |          |                                                 |           |                                            |          |                                           |                                                                                       |               |
| 22   |                     |                         |                                |                      | 0,0000                                               | 0,000                      | 21            | Prioritas 6                  |                    | 0,0000                               |                                                |          |                                                 |           |                                            |          |                                           |                                                                                       |               |
| - 11 | •                   | Data ESVA Ka            | b 2019                         | 1. Rasio             | Luas Lahan                                           | 2. Rasio                   | Sarana Pangan | 3. Rasio                     | Tidak Se           | eiahtera                             | 4. Akses Ja                                    | lan -    | 5. Rasio Tanna                                  | Air Be    | rsih                                       | (+) :    |                                           |                                                                                       |               |
|      |                     | Data Toria Nu           |                                |                      |                                                      |                            | ana rangun    |                              |                    |                                      |                                                |          | contraction compe                               |           |                                            | a m      | -                                         |                                                                                       | + 100%        |
| 6    |                     |                         |                                |                      | _                                                    |                            | -             | -                            |                    | -                                    | -                                              |          |                                                 | -         |                                            | . 8      | -                                         |                                                                                       | + 100%        |
|      | 9                   |                         |                                | e                    | W X                                                  |                            | 100           |                              |                    | 100                                  |                                                |          | and the                                         |           |                                            | - (      | ) 🕕 atl                                   | 22/04                                                                                 | :23<br>4/2019 |

Pada gambar diatas terlihat besaran nilai pada masing-masing titik potong. Sehingga nilai titik potong inilah yang akan dijadikan sebagai batasan selang pada masing-masing prioritas.

Terlihat juga ada penyamaan persepsi titik potong pada indikator ini dari arah positif menjadi negatif. Penyamaan persepsi titik potong dilakukan untuk menyamakan arah persepsi dengan keempat indikator lain yang bersifat negatif. Penyamaan persepsi titik potong ini digunakan untuk kepentingan penentuan *cut off point* (titik potong) indeks komposit.

Setelah semua *cell* terlihat terisi, maka lakukan langkah yang sama untuk *sheet* berikutnya **Rasio Sarana Pangan**. Indikator ini mempunyai arah persepsi yang sama (arah positif) dengan **indikator Rasio Luas Lahan**. Sehingga titik potong pada indikator ini juga perlu disamakan arah persepsinya dan tampilan akan muncul seperti gambar dibawah:

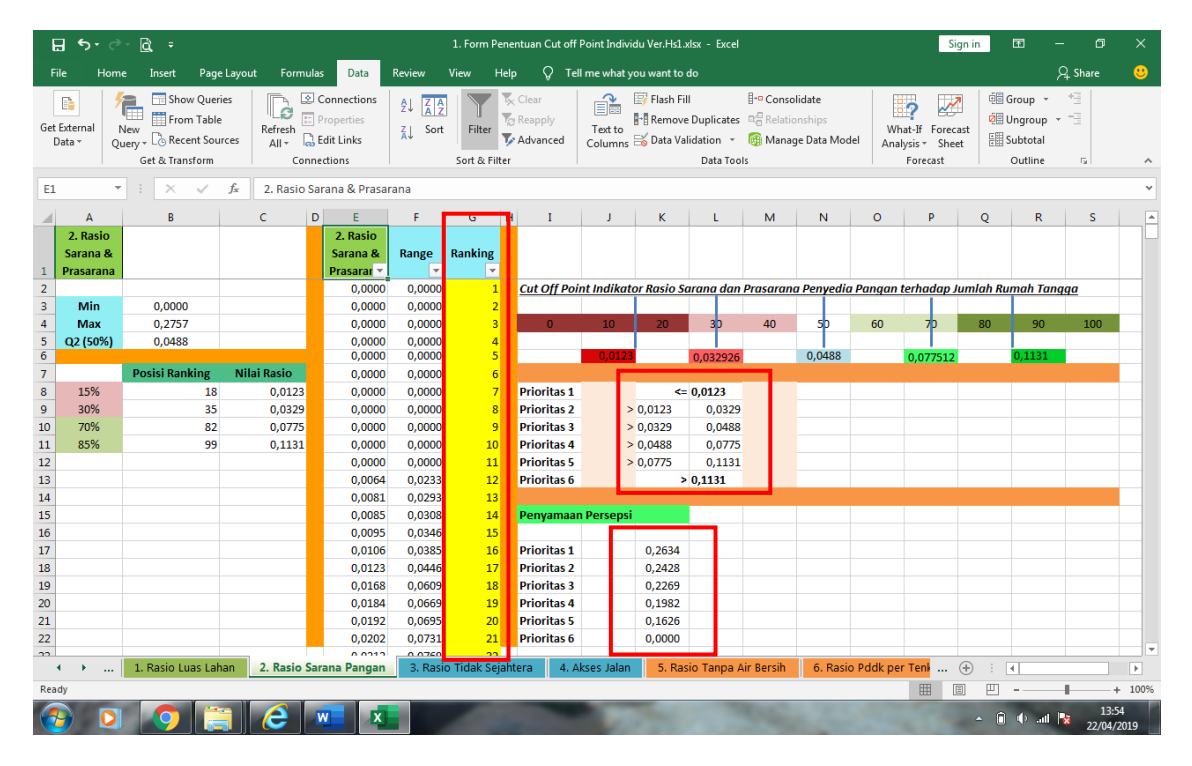

## > Menentukan cut off point Indikator (Arah Persepsi Negatif)

Ada empat indikator yang mempunyai arah persepsi negatif yaitu Rasio Tidak Sejahtera, Akses Jalan, Rasio Tanpa Air Bersih, dan Rasio Penduduk per Tenkes. Geser kursor ke *sheet* **Rasio Tidak Sejahtera** untuk memulai proses penghitungan *cut off point* pada indikator Rasio Tidak Sejahtera. Tampilan awal seperti gambar dibawah ini:

|    | <b>ਜ਼ 5</b> • ੋ | - <u>6</u>               |                              |                    | 1                              | . Form Pene            | entuan Cut off I | oint Individu         | Ver.Hs1         | .xlsx -          | Excel                                  |                          |                  |                     | Sign     | in E                                 | 3 —                                 | ٥              | ×          |
|----|-----------------|--------------------------|------------------------------|--------------------|--------------------------------|------------------------|------------------|-----------------------|-----------------|------------------|----------------------------------------|--------------------------|------------------|---------------------|----------|--------------------------------------|-------------------------------------|----------------|------------|
| F  | ile Hom         | ne Insert Page           | e Layout Formi               | ulas Data I        | Review Vi                      | ew Helj                | p 🖓 Tell         | me what you           | i want to       | o do             |                                        |                          |                  |                     |          |                                      | Я                                   | Share          | <u></u>    |
| Pa | aste            | Calibri •<br>B I U • Ent | 11 • A • A<br>• 2 • A •<br>• | = =   *<br>= =   • | → đb Wra<br>→ Mer<br>Alignment | ap Text<br>rge & Cente | er • Genera      | al<br>% > 1<br>Number | ▼<br>.00<br>⇒.0 | Condit<br>Format | ≢<br>tional Form<br>ting + Ta<br>Style | natas C<br>ble≁ Sty<br>s | ell Ins<br>les • | ert Delete<br>Cells | Format   | ∑ - A<br>↓ Z<br>Sor<br>✓ Filt<br>Edi | T & Find &<br>er - Select -<br>ting |                | ^          |
| A  |                 | - : ×                    | fx 3. Rasio                  | Pddk Tidak Seia    | htera                          |                        |                  |                       |                 |                  |                                        |                          |                  |                     |          |                                      |                                     |                | ~          |
|    | -               |                          | Jie Stritusio                | r dan maan beja    | incerta i                      |                        | 1                |                       |                 |                  |                                        |                          | 1                | 1                   | 1        | 1                                    |                                     |                |            |
|    | A               | B                        | С                            |                    | E .                            | GI                     | - I              | J                     | к               | L                | м                                      | N                        | 0                | Р                   | Q        | R                                    | S                                   | T              |            |
|    | 3. Rasio        |                          |                              | 3. Rasio           | D                              | and the set            |                  |                       |                 |                  |                                        |                          |                  |                     |          |                                      |                                     |                |            |
|    | Foiabtora       |                          |                              | Foishtor -         | капде н                        | anking                 |                  |                       |                 |                  |                                        |                          |                  |                     |          |                                      |                                     |                |            |
| 2  | Sejantera       | 4                        |                              | 0 3448             | 0 3958                         |                        | Cut Off Poi      | nt Indikator          | Racio           | Dondu            | uduk Tida                              | k Seiahte                | ora terhadi      | an lumlat           | Dendudu  | 6                                    |                                     |                |            |
| 3  | Min             | 0.0229                   |                              | 0,3076             | 0.3500                         |                        | curoffron        |                       | nusio           | <u>r cnuc</u>    |                                        | <u>k Sejunt</u>          |                  | up sumun            |          | <u>`</u>                             | 1                                   |                |            |
| 4  | Max             | 0.8362                   |                              | 0.4822             | 0 5647                         |                        | 0                | 10                    | 20              |                  | 30                                     | 40                       | 5h               | 60                  | 70       | 80                                   | 90                                  | 10             |            |
| 5  | 02 (50%)        | 0.3077                   |                              | 0.3919             | 0.4537                         |                        |                  |                       | 2.0             |                  | Ť                                      |                          | T                |                     | 1        |                                      |                                     |                | _          |
| 6  | Q2 (0070)       | 0,0011                   |                              | 0,5462             | 0,6434                         |                        |                  |                       |                 |                  |                                        |                          | 0,3077           |                     |          |                                      |                                     |                |            |
| 7  |                 | Posisi Ranking           | Nilai Rasio                  | 0,4885             | 0,5725                         |                        |                  |                       |                 |                  |                                        |                          |                  |                     |          |                                      |                                     |                |            |
| 8  | 15%             | 18                       |                              | 0,4403             | 0,5133                         |                        | Prioritas 1      |                       | ;               | >=               |                                        |                          |                  |                     |          |                                      |                                     |                |            |
| 9  | 30%             | 35                       |                              | 0,0710             | 0,0592                         |                        | Prioritas 2      |                       |                 | -<               |                                        |                          |                  |                     |          |                                      |                                     |                |            |
| 10 | 70%             | 82                       |                              | 0,0913             | 0,0841                         |                        | Prioritas 3      | 0                     | ),3077          | -<               |                                        |                          |                  |                     |          |                                      |                                     |                |            |
| 11 | 85%             | 99                       |                              | 0,1751             | 0,1872                         |                        | Prioritas 4      |                       |                 | -<               | 0,3077                                 |                          |                  |                     |          |                                      |                                     |                |            |
| 12 |                 |                          |                              | 0,2291             | 0,2536                         |                        | Prioritas 5      |                       |                 | -<               |                                        |                          |                  |                     |          |                                      |                                     |                |            |
| 13 |                 |                          |                              | 0,1268             | 0,1277                         |                        | Prioritas 6      |                       |                 | <                |                                        |                          |                  |                     |          |                                      |                                     |                |            |
| 14 |                 |                          |                              | 0,2862             | 0,3237                         |                        |                  |                       |                 |                  |                                        |                          |                  |                     |          |                                      |                                     |                |            |
| 15 |                 |                          |                              | 0,5596             | 0,6599                         |                        |                  |                       |                 |                  |                                        |                          |                  |                     |          |                                      |                                     |                |            |
| 16 |                 |                          |                              | 0,5512             | 0,6496                         |                        |                  |                       |                 |                  |                                        |                          |                  |                     |          |                                      |                                     |                |            |
| 17 |                 |                          |                              | 0,3390             | 0,3887                         |                        |                  |                       |                 |                  |                                        |                          |                  |                     |          |                                      |                                     |                |            |
| 18 |                 |                          |                              | 0,2818             | 0,3183                         |                        |                  |                       |                 |                  |                                        |                          |                  |                     |          |                                      |                                     |                |            |
| 19 |                 |                          |                              | 0,3636             | 0,4189                         |                        |                  |                       |                 |                  |                                        |                          |                  |                     |          |                                      |                                     |                |            |
| 20 |                 |                          |                              | 0,6108             | 0,7228                         |                        |                  |                       |                 |                  |                                        |                          |                  |                     |          |                                      |                                     |                |            |
| 21 |                 |                          |                              | 0,4382             | 0,5107                         |                        |                  |                       |                 |                  |                                        |                          |                  |                     |          |                                      |                                     |                |            |
| 22 |                 |                          |                              | 0,3530             | 0,4058                         |                        |                  |                       |                 |                  |                                        |                          |                  |                     |          |                                      |                                     |                |            |
| 22 |                 | 1                        |                              | 0 1770             | 0 1006                         |                        |                  |                       |                 |                  |                                        |                          |                  |                     |          |                                      |                                     |                |            |
|    | < •             | Data FSVA Kab 2          | 019 1. Rasio                 | Lube Lation        | 7 Pacio Sara                   | na Pangan              | 3. Rasio         | Tidak Sejah           | tera            | 4. Ał            | ises Jalan                             | 5. R                     | asio Tanpa       | Air Bersih          | (+)      |                                      |                                     |                | •          |
|    |                 |                          |                              |                    |                                |                        |                  |                       |                 |                  |                                        |                          |                  |                     | <b>H</b> | ─ -                                  |                                     |                | + 100%     |
| 6  | <b>b</b>        | 1 🧿 🤅                    | - C                          | w X                |                                |                        |                  | 100                   |                 |                  |                                        |                          |                  |                     |          | - Î I                                | () atl 🎠                            | 13:4<br>22/04/ | 43<br>2019 |

Kemudian blok **kolom E** (Rasio Pddk Tidak Sejahtera) dan **kolom F** (Range), lalu klik **Data**, lalu pilih **Sort** sehingga muncul tampilan berikut:

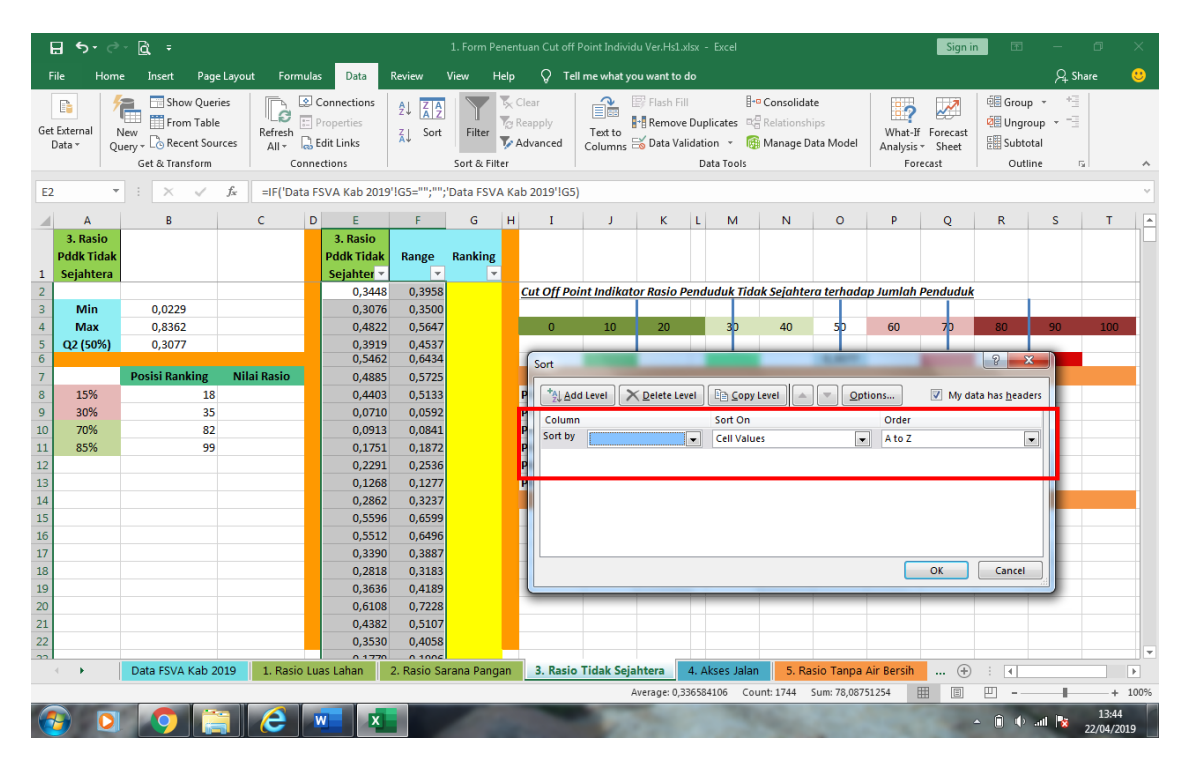

Kemudian ganti **Sort by** menjadi *Range*, dan pastikan **Order** adalah *A to Z*, lalu klik OK seperti tampilan dibawah:

|     | ∃ <del>5</del> -                 | े दि =                                    |                                 |                         |                                      |                                 | 1. Form Pene | ntuan Cut of                          | f Point Indivi     | du Ver.Hs1          | .xlsx -                    | Excel                             |                                       |                           |                          | Sign i                            | in 🖽                             | -                                    | ٥                 | ×           |
|-----|----------------------------------|-------------------------------------------|---------------------------------|-------------------------|--------------------------------------|---------------------------------|--------------|---------------------------------------|--------------------|---------------------|----------------------------|-----------------------------------|---------------------------------------|---------------------------|--------------------------|-----------------------------------|----------------------------------|--------------------------------------|-------------------|-------------|
| F   | ile He                           | ome Insert f                              | age Layou                       | ut Formi                | ulas Data                            | Review                          | View Help    | , , , , , , , , , , , , , , , , , , , | ell me what y      | ou want to          |                            |                                   |                                       |                           |                          |                                   |                                  | ∕Ą sł                                | are               | <del></del> |
| Gel | External<br>Data *               | New<br>Query + Co Recent<br>Get & Transfo | ueries<br>able<br>Sources<br>rm | Refresh<br>All -<br>Cor | Connections Properties Context       | 2↓ <mark>ZA</mark> Z<br>Z↓ Sort | Filter       | Clear<br>Reapply<br>Advanced          | Text to<br>Columns | EF Flash F<br>Remov | e Dupli<br>alidatio<br>Dat | l+<br>cates ⊂<br>n + @<br>a Tools | © Consolida<br>Relationsl<br>Manage E | ate<br>hips<br>Data Model | What-J<br>Analysis<br>Fo | f Forecast<br>s + Sheet<br>recast | Grou<br>Ge Ungr<br>Subto<br>Outl | p ▼ +∃<br>oup ▼ =∃<br>otal<br>line r | 2                 | ^           |
| E2  |                                  | • = × -                                   | f <sub>x</sub>                  | =IF('Data               | a FSVA Kab 2019                      | 9'!G5="";"";                    | 'Data FSVA K | ab 2019'!G                            | 5)                 |                     |                            |                                   |                                       |                           |                          |                                   |                                  |                                      |                   | ×           |
|     | А                                | В                                         |                                 | с                       | DE                                   | F                               | G H          | I                                     | J                  | к                   | L                          | м                                 | N                                     | 0                         | Р                        | Q                                 | R                                | s                                    | т                 |             |
| 1   | 3. Rasic<br>Pddk Tid<br>Sejahter | ak<br>a                                   |                                 |                         | 3. Rasio<br>Pddk Tidak<br>Sejahter ▼ | Range<br>-                      | Ranking<br>👻 |                                       |                    |                     |                            |                                   |                                       |                           |                          |                                   |                                  |                                      |                   |             |
| 2   | Min                              | 0.0229                                    |                                 |                         | 0,3448                               | 0,3958                          |              | Cut Off P                             | oint Indikal       | tor Rasio           | Pendu                      | duk lide                          | ak Sejahte                            | era terhada               | ıp Jumlah                | Pendudul                          | <u>c</u>                         |                                      |                   |             |
| 4   | Max                              | 0.8362                                    |                                 |                         | 0,3070                               | 0,5547                          |              | 0                                     | 10                 | 20                  |                            | 30                                | 40                                    | 50                        | 60                       | 70                                | 80                               | 90                                   | 100               |             |
| 5   | Q2 (50%                          | ) 0,3077                                  |                                 |                         | 0,3919                               | 0,4537                          |              |                                       |                    |                     |                            | T                                 |                                       | T                         |                          |                                   |                                  |                                      |                   | -           |
| 6   |                                  |                                           |                                 |                         | 0,5462                               | 0,6434                          |              | Sort                                  | 1.000              |                     |                            |                                   |                                       | 1.000                     |                          |                                   | 8                                | ×                                    |                   |             |
| 7   |                                  | Posisi Rankin                             | g Nil                           | lai Rasio               | 0,4885                               | 0,5725                          |              |                                       |                    |                     |                            |                                   |                                       |                           |                          |                                   |                                  |                                      |                   |             |
| 8   | 15%                              |                                           | 18                              |                         | 0,4403                               | 0,5133                          |              | P *2↓A                                | dd Level 💙         | 📉 <u>D</u> elete L  | evel                       | ☐ <u>С</u> ору                    | Level                                 |                           | tions                    | 📝 Myd                             | ata has <u>h</u> ead             | lers                                 |                   |             |
| 9   | 30%                              |                                           | 35                              |                         | 0,0710                               | 0,0592                          |              | P Colum                               | nn                 |                     |                            | Sort On                           |                                       |                           | Order                    |                                   |                                  |                                      |                   |             |
| 10  | 70%                              |                                           | 82                              |                         | 0,0913                               | 0,0841                          |              | P Sort b                              | y Range            |                     | -                          | Cell Valu                         | es                                    |                           | A to Z                   |                                   |                                  | -                                    |                   |             |
| 11  | 85%                              |                                           | 99                              |                         | 0,1751                               | 0,1872                          |              | 2                                     |                    |                     | (                          |                                   |                                       |                           |                          |                                   |                                  | -                                    |                   |             |
| 12  |                                  |                                           |                                 |                         | 0,2291                               | 0,2536                          |              |                                       |                    |                     |                            |                                   |                                       |                           |                          |                                   |                                  |                                      |                   |             |
| 13  |                                  |                                           |                                 |                         | 0,1268                               | 0,12//                          |              | P                                     |                    |                     |                            |                                   |                                       |                           |                          |                                   |                                  |                                      |                   |             |
| 14  |                                  |                                           |                                 |                         | 0,2862                               | 0,3237                          |              |                                       |                    |                     |                            |                                   |                                       |                           |                          |                                   |                                  |                                      |                   |             |
| 15  |                                  |                                           |                                 |                         | 0,5596                               | 0,6599                          |              | -                                     |                    |                     |                            |                                   |                                       |                           |                          |                                   |                                  |                                      |                   |             |
| 10  |                                  |                                           |                                 |                         | 0,5512                               | 0,0490                          |              | -                                     |                    |                     |                            |                                   |                                       |                           |                          |                                   |                                  |                                      |                   |             |
| 1/  |                                  |                                           |                                 |                         | 0,3390                               | 0,3887                          |              | -                                     |                    |                     |                            |                                   |                                       |                           |                          | OK                                | Cancel                           |                                      |                   |             |
| 10  |                                  |                                           |                                 |                         | 0,2818                               | 0.4189                          |              |                                       |                    |                     |                            |                                   |                                       |                           |                          | UN                                | curreer                          |                                      |                   |             |
| 20  |                                  |                                           |                                 |                         | 0,5050                               | 0,4105                          |              | _                                     | _                  | _                   | -                          | _                                 |                                       | _                         |                          | _                                 | _                                |                                      |                   |             |
| 20  |                                  |                                           |                                 |                         | 0.4382                               | 0,7220                          |              |                                       |                    |                     |                            |                                   |                                       |                           |                          |                                   |                                  |                                      |                   |             |
| 22  |                                  |                                           |                                 |                         | 0 3530                               | 0.4058                          |              |                                       |                    |                     |                            |                                   |                                       |                           |                          |                                   |                                  |                                      |                   |             |
| 22  |                                  |                                           |                                 |                         | 0 1770                               | 0 1006                          |              | _                                     |                    |                     |                            |                                   |                                       |                           |                          |                                   |                                  |                                      |                   | -           |
|     | • •                              | Data FSVA Ka                              | b 2019                          | 1. Rasio                | Luas Lahan                           | 2. Rasio Sa                     | arana Pangan | 3. Rasi                               | o Tidak Sej        | ahtera              | 4. Ak                      | ses Jalar                         | n 5. Ra                               | asio Tanpa                | Air Bersih               | (+)                               |                                  |                                      |                   | ►           |
|     |                                  |                                           |                                 |                         |                                      |                                 |              |                                       |                    | Average: 0,         | 336584:                    | 106 Co                            | unt: 1744                             | Sum: 78,087               | 51254                    |                                   | <b>—</b> –                       | -                                    | +                 | 100%        |
| 6   | 9                                |                                           |                                 | 6                       | × X                                  |                                 | 10           |                                       |                    | 200                 |                            | 1                                 | 5                                     | The state                 |                          | 1                                 | - î 🔶                            | att 🙀                                | 13:44<br>22/04/20 | )19         |

Lalu akan muncul tampilan seperti dibawah ini:

| l   | ∃ <del>5</del> -    | ở• <b>≧</b> , ∓                      |                                        |                       |         |                                                  |                   | 1. Form Per             | nent | tuan Cut off I               | Point Individ      | u Ver.Hs1        | xlsx -                   | Excel                            |                                    |                        |          |                          | Sign i              | n 👪                                                                                                    | —                        | o     | ×         |
|-----|---------------------|--------------------------------------|----------------------------------------|-----------------------|---------|--------------------------------------------------|-------------------|-------------------------|------|------------------------------|--------------------|------------------|--------------------------|----------------------------------|------------------------------------|------------------------|----------|--------------------------|---------------------|----------------------------------------------------------------------------------------------------|--------------------------|-------|-----------|
| F   | ile H               | lome Insert                          | Page                                   | Layout For            | mulas   | s Data                                           | Review \          | /iew He                 | elp  | 🖓 Tell                       | me what yo         | u want to        |                          |                                  |                                    |                        |          |                          |                     |                                                                                                    | Ą                        | Share | <u></u>   |
| Get | External<br>Data *  | New<br>Query + Co Rece<br>Get & Tran | v Queri<br>n Table<br>nt Sour<br>sform | es Refresh            | E conne | Connections<br>Properties<br>dit Links<br>ctions | 2↓ ZAZ<br>Z↓ Sort | Filter<br>Sort & Filter | i    | Clear<br>Reapply<br>Advanced | Text to<br>Columns | Flash F<br>Remov | e Dupl<br>Ilidatic<br>Da | licates ==<br>on = @<br>ta Tools | Consolida<br>Relations<br>Manage I | ate<br>hips<br>Data Mo | del      | What-I<br>Analysis<br>Fo | f Forecast<br>Sheet | Contemporation Group Group Gro | p * *<br>oup * =<br>otal | G     | ^         |
| E1  |                     | • : ×                                | ~                                      | f <sub>x</sub> 3. Ras | io Pd   | dk Tidak Seja                                    | ahtera            |                         |      |                              |                    |                  |                          |                                  |                                    |                        |          |                          |                     |                                                                                                    |                          |       | ~         |
|     | ٨                   | P                                    |                                        | C                     | -       |                                                  |                   |                         | ш    | T                            | 1                  | v                | h l                      | м                                | N                                  |                        |          | D                        | 0                   | P                                                                                                    | c                        | т     |           |
|     | 3. Rasi<br>Pddk Tid | o<br>lak                             |                                        |                       |         | 3. Rasio<br>Pddk Tidak                           | Range             | Ranking                 |      |                              | ,                  | ĸ                | L                        | IVI                              | IN .                               |                        | ,        | F                        | Y                   | K                                                                                                    | 3                        |       | ٦Ē        |
| 1   | Sejahte             | ra                                   |                                        |                       |         | Sejahter 🔻                                       | <b>T</b>          | <b>*</b>                |      |                              |                    |                  |                          |                                  |                                    |                        |          |                          |                     |                                                                                                    |                          |       | _         |
| 2   |                     |                                      |                                        |                       |         | 0,0229                                           | 0,0000            |                         |      | Cut Off Poi                  | nt Indikate        | or Rasio         | Pendu                    | ıduk Tida                        | k Sejahte                          | era ter                | nadap .  | lumlah                   | Penduduk            |                                                                                                    |                          |       |           |
| 3   | Min                 | 0,0229                               |                                        |                       |         | 0,0242                                           | 0,0017            |                         |      |                              | 40                 |                  |                          |                                  |                                    |                        |          | 60                       |                     | -                                                                                                    |                          |       |           |
| 4   | Max                 | 0,8362                               |                                        |                       |         | 0,0300                                           | 0,0087            |                         |      | 0                            | 10                 | 20               |                          | 30                               | 40                                 | 5                      |          | 60                       | 70                  | 80                                                                                                    | 90                       | 100   |           |
| 5   | Q2 (50)             | 6) 0,3077                            |                                        |                       |         | 0,0458                                           | 0,0282            |                         |      |                              |                    |                  |                          |                                  |                                    | 0.3                    | 177      |                          |                     |                                                                                                    |                          |       |           |
| 7   |                     | Posisi Ranl                          | king                                   | Nilai Rasio           |         | 0.0519                                           | 0.0357            |                         |      |                              |                    |                  |                          |                                  |                                    | -,-                    |          |                          |                     |                                                                                                    |                          |       |           |
| 8   | 15%                 |                                      | 18                                     |                       |         | 0,0525                                           | 0,0364            |                         |      | Prioritas 1                  |                    | >                | =                        |                                  |                                    |                        |          |                          |                     |                                                                                                    |                          |       |           |
| 9   | 30%                 |                                      | 35                                     |                       |         | 0,0626                                           | 0,0488            |                         |      | Prioritas 2                  |                    |                  | -<                       |                                  |                                    |                        |          |                          |                     |                                                                                                    |                          |       |           |
| 10  | 70%                 |                                      | 82                                     |                       |         | 0,0651                                           | 0,0519            |                         |      | Prioritas 3                  |                    | 0,3077           | -<                       |                                  |                                    |                        |          |                          |                     |                                                                                                    |                          |       |           |
| 11  | 85%                 |                                      | 99                                     |                       |         | 0,0661                                           | 0,0531            |                         |      | Prioritas 4                  |                    |                  | -<                       | 0,3077                           |                                    |                        |          |                          |                     |                                                                                                    |                          |       |           |
| 12  |                     |                                      |                                        |                       |         | 0,0661                                           | 0,0532            |                         |      | Prioritas 5                  |                    |                  | -<                       |                                  |                                    |                        |          |                          |                     |                                                                                                    |                          |       |           |
| 13  |                     |                                      |                                        |                       |         | 0,0710                                           | 0,0592            |                         |      | Prioritas 6                  |                    |                  | <                        |                                  |                                    |                        |          |                          |                     |                                                                                                    |                          |       |           |
| 14  |                     |                                      |                                        |                       |         | 0,0763                                           | 0,0656            |                         |      |                              |                    |                  |                          |                                  |                                    |                        |          |                          |                     |                                                                                                    |                          |       |           |
| 15  |                     |                                      |                                        |                       |         | 0,0779                                           | 0,0676            |                         |      |                              |                    |                  |                          |                                  |                                    |                        |          |                          |                     |                                                                                                    |                          |       |           |
| 16  |                     |                                      |                                        |                       |         | 0,0870                                           | 0,0788            |                         |      |                              |                    |                  |                          |                                  |                                    |                        |          |                          |                     |                                                                                                    |                          |       |           |
| 17  |                     |                                      |                                        |                       |         | 0,0880                                           | 0,0801            |                         |      |                              |                    |                  |                          |                                  |                                    |                        |          |                          |                     |                                                                                                    |                          |       |           |
| 18  |                     |                                      |                                        |                       |         | 0,0886                                           | 0,0808            |                         |      |                              |                    |                  |                          |                                  |                                    |                        |          |                          |                     |                                                                                                    |                          |       |           |
| 19  |                     |                                      |                                        |                       |         | 0,0913                                           | 0,0841            |                         |      |                              |                    |                  |                          |                                  |                                    |                        |          |                          |                     |                                                                                                    |                          |       |           |
| 20  |                     |                                      |                                        |                       |         | 0,0923                                           | 0,0854            |                         |      |                              |                    |                  |                          |                                  |                                    |                        |          |                          |                     |                                                                                                    |                          |       |           |
| 21  |                     |                                      |                                        |                       |         | 0,0952                                           | 0,0889            |                         |      |                              |                    |                  |                          |                                  |                                    |                        |          |                          |                     |                                                                                                    |                          |       |           |
| 22  |                     |                                      |                                        |                       |         | 0,0995                                           | 0,0942            |                         |      |                              |                    |                  |                          |                                  |                                    |                        |          |                          |                     |                                                                                                    |                          |       |           |
| 22  |                     |                                      |                                        |                       |         | 0 1040                                           | 0 1007            |                         |      |                              | 1                  |                  |                          |                                  | 0                                  |                        |          |                          | -                   |                                                                                                    |                          | _     |           |
|     | • •                 | Data FSVA                            | Kab 20                                 | 19 1. Ras             | iq Lu   | as Lahàn                                         | 2. Rasio Sar      | <mark>n</mark> na Panga | an   | 3. Rasio                     | Tidak Seja         | htera            | 4. Al                    | cses Jalan                       | 5. R                               | asio Ta                | npa Air  | Bersih                   | (+)                 | •                                                                                                    |                          |       | •         |
|     |                     |                                      |                                        |                       |         |                                                  |                   |                         |      |                              | A                  | verage: 0,       | 336584                   | 106 Cou                          | nt: 1744                           | Sum: 7                 | 8,087512 | 254                      | III II              | <b>—</b> –                                                                                                    |                          | +     | 100%      |
| 6   | 9                   |                                      |                                        |                       | N       |                                                  |                   | 1                       |      |                              |                    |                  |                          |                                  |                                    |                        |          |                          |                     | - 🛈 🔶                                                                                                    | att 🔯                    | 13:4  | 5<br>2019 |

Setelah terlihat urut dari nilai 0,000 sampai 1,000 pada **kolom Range**, maka isi **kolom Ranking** dari atas dengan nilai 1,2,3,.. dan

seterusnya sampai data terakhir. Sehingga tampilan akan berubah seperti gambar dibawah:

| E   | ∃ <del>5</del> -                 | ් <u>දී</u> ම                                                     |                                            |                                      |                   | 1. Form Penen   | tuan Cut off I               | Point Indivi       | idu Ver.Hs1                        | .xlsx -                         | Excel                                   |                                     |                         |                        | Sign i                              | n 🖬                                                                                                    | -                                  | ٥                | ×    |
|-----|----------------------------------|-------------------------------------------------------------------|--------------------------------------------|--------------------------------------|-------------------|-----------------|------------------------------|--------------------|------------------------------------|---------------------------------|-----------------------------------------|-------------------------------------|-------------------------|------------------------|-------------------------------------|----------------------------------------------------------------------------------------------------|------------------------------------|------------------|------|
| F   | ile He                           | ome Insert Pag                                                    | e Layout Form                              | ulas Data                            | Review            | View Help       | 🖓 Tell                       | me what y          | you want to                        |                                 |                                         |                                     |                         |                        |                                     |                                                                                                    | Яs                                 | hare             |      |
| Get | External<br>Data *               | Arrow Que<br>New<br>Query + Correct Recent Sou<br>Get & Transform | ries<br>e<br>urces Refresh<br>All -<br>Cor | Connections                          | 2↓ Z A<br>Z↓ Sort | Filter          | Clear<br>Reapply<br>Advanced | Text to<br>Columns | 📑 Flash F<br>∎•∎ Remov<br>😽 Data V | ill<br>e Dupl<br>alidatic<br>Da | +•<br>licates ⊂<br>on • @  <br>ta Tools | Consolida<br>Relationsh<br>Manage D | te<br>iips<br>ata Model | What-<br>Analysi<br>Fo | If Forecast<br>s + Sheet<br>precast | Contemporation Group Group Gro | ip • •<br>roup • =<br>otal<br>line | G                | ^    |
| El  |                                  | · · · · · · · · · · · · · · · · · · ·                             | J <sub>x</sub> 3. Rasio                    | Pddk Tidak Seja                      | htera             |                 |                              |                    |                                    |                                 |                                         |                                     |                         |                        |                                     |                                                                                                    |                                    |                  | ~    |
| 1   | A                                | В                                                                 | С                                          | DE                                   | F                 | <del>6 11</del> | I                            | J                  | к                                  | L                               | м                                       | N                                   | 0                       | Р                      | Q                                   | R                                                                                                    | S                                  | T                |      |
| 1   | 3. Rasic<br>Pddk Tid<br>Sejahter | ak<br>a                                                           |                                            | 3. Rasio<br>Pddk Tidak<br>Sejahter 👻 | Range             | Ranking 👻       |                              |                    |                                    |                                 |                                         |                                     |                         |                        |                                     |                                                                                                    |                                    |                  |      |
| 2   |                                  |                                                                   |                                            | 0,0229                               | 0,000             | 1               | Cut Off Poi                  | nt Indika          | tor Rasio                          | Pendu                           | ıduk Tidak                              | Sejahte                             | ra terhad               | ap Jumlah              | Penduduk                            |                                                                                                    |                                    |                  |      |
| 3   | Min                              | 0,0229                                                            |                                            | 0,0242                               | 0,001             | 2               |                              |                    |                                    |                                 |                                         |                                     |                         |                        |                                     |                                                                                                    |                                    |                  | _    |
| 4   | Max                              | 0,8362                                                            |                                            | 0,0300                               | 0,008             | 3               | 0                            | 10                 | 20                                 |                                 | 30                                      | 40                                  | 50                      | 60                     | 70                                  | 80                                                                                                    | 90                                 | 100              |      |
| 5   | Q2 (50%                          | ) 0,3077                                                          |                                            | 0,0458                               | 0,028             | 4               |                              | 0.000              |                                    | _                               |                                         |                                     | 0.2077                  |                        |                                     |                                                                                                    | 0.5200                             |                  |      |
| 0   |                                  | Bosisi Panking                                                    | Nilai Pacio                                | 0,0474                               | 0,030             | 5               |                              | 0,088              | <b>0</b>                           |                                 | 0,165889                                |                                     | 0,3077                  |                        | 0,411852                            |                                                                                                    | 0,5308                             | <b></b>          |      |
| 0   | 15%                              | 19                                                                | 0.0996                                     | 0,0515                               | 0,055             | 7               | Drioritae 1                  | - F                |                                    | - 0                             | 1 5209                                  | 1                                   | -                       |                        |                                     |                                                                                                    |                                    |                  | -    |
| 9   | 30%                              | 35                                                                | 0,0000                                     | 0,0525                               | 0,030             | 8               | Prioritas 2                  | - I                | 0 4119                             | - <                             | 0 5308                                  |                                     |                         |                        |                                     |                                                                                                    |                                    |                  |      |
| 10  | 70%                              | 82                                                                | 0,4119                                     | 0.0651                               | 0.051             | 9               | Prioritas 3                  |                    | 0.3077                             | -<                              | 0.4119                                  |                                     |                         |                        |                                     |                                                                                                    |                                    |                  |      |
| 11  | 85%                              | 99                                                                | 0,5308                                     | 0.0661                               | 0.053             | 10              | Prioritas 4                  |                    | 0.1659                             | -<                              | 0.3077                                  |                                     |                         |                        |                                     |                                                                                                    |                                    |                  |      |
| 12  |                                  |                                                                   |                                            | 0,0661                               | 0,053             | 11              | Prioritas 5                  |                    | 0,0886                             | -<                              | 0,1659                                  |                                     |                         |                        |                                     |                                                                                                    |                                    |                  |      |
| 13  |                                  |                                                                   |                                            | 0,0710                               | 0,059             | 12              | Prioritas 6                  |                    |                                    | < (                             | 0,0886                                  |                                     |                         |                        |                                     |                                                                                                    |                                    |                  |      |
| 14  |                                  |                                                                   |                                            | 0,0763                               | 0,065             | 13              |                              |                    |                                    |                                 |                                         |                                     |                         |                        |                                     |                                                                                                    |                                    |                  |      |
| 15  |                                  |                                                                   |                                            | 0,0779                               | 0,067             | 14              |                              |                    |                                    |                                 |                                         |                                     |                         |                        |                                     |                                                                                                    |                                    |                  |      |
| 16  |                                  |                                                                   |                                            | 0,0870                               | 0,078             | 15              |                              |                    |                                    |                                 |                                         |                                     |                         |                        |                                     |                                                                                                    |                                    |                  |      |
| 17  |                                  |                                                                   |                                            | 0,0880                               | 0,080             | . 16            |                              |                    |                                    |                                 |                                         |                                     |                         |                        |                                     |                                                                                                    |                                    |                  |      |
| 18  |                                  |                                                                   |                                            | 0,0886                               | 0,080             | 17              |                              |                    |                                    |                                 |                                         |                                     |                         |                        |                                     |                                                                                                    |                                    |                  |      |
| 19  |                                  |                                                                   |                                            | 0,0913                               | 0,084             | . 18            |                              |                    |                                    |                                 |                                         |                                     |                         |                        |                                     |                                                                                                    |                                    |                  |      |
| 20  |                                  |                                                                   |                                            | 0,0923                               | 0,085             | 19              |                              |                    |                                    |                                 |                                         |                                     |                         |                        |                                     |                                                                                                    |                                    |                  |      |
| 21  |                                  |                                                                   |                                            | 0,0952                               | 0,088             | 20              |                              |                    |                                    |                                 |                                         |                                     |                         |                        |                                     |                                                                                                    |                                    |                  |      |
| 22  |                                  |                                                                   |                                            | 0,0995                               | 0,094             | 21              |                              |                    |                                    |                                 |                                         |                                     |                         |                        |                                     |                                                                                                    |                                    |                  | _    |
| 22  |                                  | Data FSVA Kab (                                                   | 1 Pario                                    | 0.1040                               | 0 100             |                 | 2 Pasia                      | Tidak Cai          | in het ava                         | 4 41                            | rees Jalan                              | E Da                                | cia Tanna               | Air Dorsib             |                                     |                                                                                                    |                                    | _                |      |
|     |                                  | Data PSVA KaD                                                     | 1. Rasio                                   | cuas canan                           | z. Rasio 3        | arana Panyan    | S. Kasio                     | riuak Sej          | antera                             | 4. A)                           | uses Jalan                              | 5. Ra                               | isio ranpa              | Air bersin             | (+)                                 |                                                                                                    | -                                  |                  | P    |
| Rea | ay                               | - Y                                                               |                                            |                                      |                   |                 | _                            |                    | _                                  | _                               | _                                       | _                                   |                         | _                      |                                     | 삔                                                                                                    |                                    | +                | 100% |
| 6   | 9                                |                                                                   |                                            |                                      |                   | 100             |                              |                    | 1                                  |                                 | 1                                       | 1                                   | (mark)                  | -                      | 100                                 | • î ()                                                                                                    | atl 🔯                              | 13:46<br>22/04/2 | 019  |

Pada gambar diatas terlihat besaran nilai pada masing-masing titik potong. Sehingga nilai titik potong inilah yang akan dijadikan sebagai Batasan selang pada masing-masing Prioritas. Titik potong ini juga digunakan untuk kepentingan penentuan *cut off point* (titik potong) indeks komposit.

Setelah semua *cell* terlihat terisi, kecuali **Akses Jalan** maka lakukan langkah yang sama untuk *sheet* berikutnya **Rasio Tanpa Air Bersih** dan **Rasio Pddk per Tenkes.** Sehingga tampilan s*heet* akan muncul seperti gambar berikut:

#### Tampilan sheet Akses Jalan;

|    | Α | В                  | С                  | D     | E            | F             | G          | н           | I           | J           | к         | L          | м    | N           |    |
|----|---|--------------------|--------------------|-------|--------------|---------------|------------|-------------|-------------|-------------|-----------|------------|------|-------------|----|
| 1  |   |                    |                    |       |              |               |            |             |             |             |           |            |      |             |    |
| 2  |   |                    | Cut Oj             | ff Po | int Indikat  | or Desa Ta    | npa Akses  | Penghubu    | ing yang N  | lemadai 👘   |           |            |      |             |    |
| з  |   |                    |                    |       |              |               |            |             |             |             |           |            |      |             |    |
| 4  |   | Prioritas          | Nilai<br>Kategorik |       |              |               |            |             |             |             |           |            |      |             |    |
| 5  |   | Prioritas 1        | 4                  |       | Tidak dap    | at dilalui se | epanjang t | ahun        |             |             |           |            |      |             |    |
| 6  |   | Prioritas 2        | 3                  |       | Bisa dilalu  | i Sepanjan    | g tahun ke | ecuali sepa | njang mus   | im hujan    |           |            |      |             |    |
| 7  |   | Prioritas 3        | 2                  |       | Bisa dilalu  | i Sepanjan    | g tahun ke | ecuali saat | tertentu (k | etika turun | hujan, pa | sang, dll) |      |             |    |
| 8  |   | Prioritas 4        | 1                  |       | Bisa dilalu  | i Sepanjan    | g tahun    |             |             |             |           |            |      |             |    |
| 9  |   |                    |                    |       |              |               |            |             |             |             |           |            |      |             |    |
| 10 |   | Catatan: Berlaku u | ntuk seluruh k     | abu   | oaten dan ko | ota           |            |             |             |             |           |            |      |             |    |
| 11 | _ |                    |                    | _     |              |               |            |             |             |             |           |            | _    |             |    |
| 12 |   |                    |                    |       |              |               |            |             |             |             |           |            |      |             |    |
| 13 |   |                    |                    |       |              |               |            |             |             |             |           |            |      |             | -  |
| 14 |   |                    |                    |       |              |               |            |             |             |             |           |            |      |             |    |
| 16 |   |                    |                    |       |              |               |            |             |             |             |           |            |      |             | -  |
| 17 |   |                    |                    |       |              |               |            |             |             |             |           |            |      |             |    |
| 18 |   |                    |                    |       |              |               |            |             |             |             |           |            |      |             | -  |
| 19 |   |                    |                    |       |              |               |            |             |             |             |           |            |      |             |    |
| 20 |   |                    |                    |       |              |               |            |             |             |             |           |            |      |             |    |
| 21 |   |                    |                    |       |              |               |            |             |             |             |           |            |      |             |    |
| 22 |   |                    |                    |       |              |               |            |             |             |             |           |            |      |             |    |
| 22 |   |                    |                    | 1     |              |               |            |             |             |             |           |            |      |             | 1  |
|    | • | 1. Ras             | io Luas Laha       | n     | 2. Rasio S   | Sarana Pang   | gan 3.     | Rasio Tidal | k Sejahtera | 4. Aks      | es Jalan  | 5. Rasio   | Tanp | oa Air Bers | ih |

| i   | ∃ <del>5</del> -               | ở- <b>Q</b> ∓                             |                                  |                         |                                                     |                   | 1. Form Pe              | nentuan Cut off              | Point Individ      | u Ver.Hs1.:                         | xlsx -                        | Excel                              |                                    |                        |                     | Sign                                          | in 🗗       | -                                 | ٥               | ×         |
|-----|--------------------------------|-------------------------------------------|----------------------------------|-------------------------|-----------------------------------------------------|-------------------|-------------------------|------------------------------|--------------------|-------------------------------------|-------------------------------|------------------------------------|------------------------------------|------------------------|---------------------|-----------------------------------------------|------------|-----------------------------------|-----------------|-----------|
| F   | ile Ho                         | ome Insert P                              | age Layo                         | ut Formu                | las Data                                            | Review            | View H                  | elp 🖓 Tel                    | ll me what yo      | u want to                           | do                            |                                    |                                    |                        |                     |                                               |            | Ą s                               | ihare           |           |
| Get | External<br>Data *             | New<br>Query + C Recent<br>Get & Transfor | lueries<br>able<br>Sources<br>rm | Refresh<br>All -<br>Con | Connections<br>Properties<br>Edit Links<br>nections | Ž↓ ZAZ<br>Z↓ Sort | Filter<br>Sort & Filter | Clear<br>Reapply<br>Advanced | Text to<br>Columns | F Flash Fi<br>📲 Remove<br>🕉 Data Va | ll<br>e Dupl<br>lidatic<br>Da | licates ===<br>on = @<br>sta Tools | Consolida<br>Relations<br>Manage D | te<br>iips<br>Pata Mod | Wha<br>I Analy<br>F | ?<br>t-If Forecast<br>sis ▼ Sheet<br>Forecast | Cout       | o + +≦<br>oup + =∃<br>otal<br>ine | 5               | ^         |
| A   | L                              | • = <u>×</u> •                            | f <sub>x</sub>                   | 5. Rasio 1              | lanpa Air Bersi                                     | h                 |                         |                              |                    |                                     |                               |                                    |                                    |                        |                     |                                               |            |                                   |                 | ~         |
| 4   | А                              | В                                         |                                  | с                       | DE                                                  | F                 | G                       | н і                          | J                  | К                                   | L                             | м                                  | Ν                                  | 0                      | Р                   | Q                                             | R          | S                                 | Т               |           |
| 1   | 5. Rasio<br>Tanpa Ai<br>Bersih | ir                                        |                                  |                         | 5. Rasio<br>Tanpa Air<br>Bersih 🔻                   | Range             | Ranking                 |                              |                    |                                     |                               |                                    |                                    |                        |                     |                                               |            |                                   |                 |           |
| 2   |                                |                                           |                                  |                         | 0,0000                                              | 0,0000            | 1                       | Cut Off Po                   | int Indikate       | or Rasio F                          | Ruma                          | h Tanga                            | Tanpa Ak                           | ses Air I              | ersih terh          | adap Jumla                                    | h Rumah T  | ingga                             |                 |           |
| З   | Min                            | 0,0000                                    |                                  |                         | 0,0000                                              | 0,0000            | 2                       |                              |                    |                                     |                               |                                    |                                    |                        |                     |                                               |            |                                   |                 |           |
| 4   | Max                            | 0,9959                                    |                                  |                         | 0,0000                                              | 0,0000            | 3                       | 0                            | 10                 | 20                                  |                               | 30                                 | 40                                 | 50                     | 60                  | 70                                            | 80         | 90                                | 100             |           |
| 5   | Q2 (50%                        | ) 0,3578                                  |                                  |                         | 0,0000                                              | 0,0000            | 4                       |                              |                    |                                     |                               |                                    |                                    | 0.057                  |                     |                                               |            | 0.70.00                           | _               |           |
| 6   |                                | Desisi Desisia                            |                                  | lel Beele               | 0,0000                                              | 0,0000            | 5                       |                              | 0,0493             |                                     |                               | 0,160062                           |                                    | 0,357                  | 5                   | 0,568658                                      |            | 0,7243                            |                 |           |
| /   | 150/                           | Posisi kankin                             | g NI<br>10                       |                         | 0,0000                                              | 0,0000            | 6                       | Duinuitan d                  | _                  |                                     |                               | 7242                               |                                    | -                      |                     |                                               | 1          |                                   |                 |           |
| 8   | 15%                            |                                           | 18                               | 0,0493                  | 0,0000                                              | 0,0000            |                         | Prioritas 1                  |                    | 0 5 6 9 7                           | = (                           | 0,7243                             |                                    |                        |                     |                                               |            |                                   |                 |           |
| 10  | 30%                            |                                           | 30                               | 0,1001                  | 0,0027                                              | 0,0027            | °                       | Prioritas 2                  |                    | 0,3087                              | -                             | 0,7243                             |                                    |                        |                     |                                               |            |                                   |                 |           |
| 11  | 95%                            |                                           | 92                               | 0,3067                  | 0,0084                                              | 0,0085            | 10                      | Prioritas A                  |                    | 0,5576                              | 2                             | 0,3067                             |                                    |                        |                     |                                               |            |                                   |                 |           |
| 12  | 0070                           |                                           | 55                               | 0,7243                  | 0,01/5                                              | 0.03/6            | 10                      | Prioritas 5                  |                    | 0,1001                              | -                             | 0,3578                             |                                    |                        |                     |                                               |            |                                   |                 |           |
| 13  |                                |                                           |                                  |                         | 0.0346                                              | 0.0347            | 12                      | Prioritas 6                  |                    | 0,0455                              | < (                           | 0,1001                             |                                    |                        |                     |                                               |            |                                   |                 |           |
| 14  |                                |                                           |                                  |                         | 0.0389                                              | 0.0391            | 13                      | i nomus e                    |                    |                                     | -                             | 0,0155                             |                                    |                        |                     |                                               |            |                                   |                 |           |
| 15  |                                |                                           |                                  |                         | 0.0395                                              | 0.0397            | 14                      |                              |                    |                                     |                               |                                    |                                    |                        |                     |                                               |            |                                   |                 |           |
| 16  |                                |                                           |                                  |                         | 0.0424                                              | 0.0426            | 15                      |                              |                    |                                     |                               |                                    |                                    |                        |                     |                                               |            |                                   |                 |           |
| 17  |                                |                                           |                                  |                         | 0,0437                                              | 0,0438            | 16                      |                              |                    |                                     |                               |                                    |                                    |                        |                     |                                               |            |                                   |                 |           |
| 18  |                                |                                           |                                  |                         | 0,0493                                              | 0,0495            | 17                      |                              |                    |                                     |                               |                                    |                                    |                        |                     |                                               |            |                                   |                 |           |
| 19  |                                |                                           |                                  |                         | 0,0535                                              | 0,0537            | 18                      |                              |                    |                                     |                               |                                    |                                    |                        |                     |                                               |            |                                   |                 |           |
| 20  |                                |                                           |                                  |                         | 0,0562                                              | 0,0564            | 19                      |                              |                    |                                     |                               |                                    |                                    |                        |                     |                                               |            |                                   |                 |           |
| 21  |                                |                                           |                                  |                         | 0,0566                                              | 0,0568            | 20                      |                              |                    |                                     |                               |                                    |                                    |                        |                     |                                               |            |                                   |                 |           |
| 22  |                                |                                           |                                  |                         | 0,0613                                              | 0,0615            | 21                      |                              |                    |                                     |                               |                                    |                                    |                        |                     |                                               |            |                                   |                 |           |
| 22  |                                |                                           |                                  |                         | 0.0753                                              | 0.0756            |                         |                              |                    |                                     |                               |                                    |                                    |                        |                     |                                               |            |                                   |                 | <b>v</b>  |
|     | • • •                          | 2. Rasio Sarar                            | na Panga                         | in 3. Ras               | iio Tidak Sejahti                                   | era 4. A          | Akses Jalan             | 5. Rasio T                   | anpa Air B         | ersih                               | 6. Ra:                        | sió Pddk j                         | oer Tenke                          | s                      | ( <del>+</del> )    | HHH [707]                                     | : <b>.</b> | -                                 |                 | 1008      |
|     |                                |                                           |                                  |                         |                                                     |                   | _                       | _                            | -                  | -                                   |                               | -                                  | -                                  | -                      | -                   |                                               | ۳          | _                                 | +               | 100%      |
| 6   | 9                              |                                           |                                  | e                       | w x                                                 |                   |                         |                              |                    | 100                                 |                               |                                    | Sec.                               | 6                      | -                   | 100                                           | • î 🔶      | att 🔯                             | 14:3<br>22/04/2 | 1<br>1019 |

# Tampilan sheet Rasio Tanpa Air Bersih;

## Tampilan sheet Rasio Pddk per Tenkes;

| E  | • • •                          | े दि न                 |                       |                                  |                                       | 1. Form Pener               | ituan Cut off P | oint Individ | u Ver.Hs | s1.xlsx -        | Excel                                    |                         |             |               | Sign      | in 🖬                                         | -                            | ٥                  | ×        |
|----|--------------------------------|------------------------|-----------------------|----------------------------------|---------------------------------------|-----------------------------|-----------------|--------------|----------|------------------|------------------------------------------|-------------------------|-------------|---------------|-----------|----------------------------------------------|------------------------------|--------------------|----------|
| Fi | le Ho                          | me Insert Pag          | e Layout Formul       | las Data I                       | Review                                | View Help                   | 🖓 Tell          | me what yo   | u want i | to do            |                                          |                         |             |               |           |                                              | ∕⊊ Sh                        | are                | <u></u>  |
| Pa | ste 💉                          | Calibri •<br>B I U • E | 11 • A A<br>• 2 • A • | = = *<br>= = = =                 | + db v<br>→ D v<br>→ D v<br>Alignment | /rap Text<br>1erge & Center | Genera          | ।<br>% १ िई  |          | Condit<br>Format | ≠<br>tional Form<br>ting + Tak<br>Styles | natas Cel<br>ble≁ Style | I Inse      | rt Delete<br> | Format    | ∑ - A<br>Z<br>V<br>Sort i<br>Filter<br>Editi | & Find &<br>* Select *<br>ng |                    | ~        |
| A1 |                                | - : - · ·              | f. 6 Pacio P          | ddk nor Tonko                    | -                                     |                             |                 |              |          |                  |                                          |                         |             |               |           |                                              |                              |                    |          |
| AI |                                |                        | Jx 0. Kasio P         | duk per renke:                   | 2                                     |                             |                 |              |          |                  |                                          |                         |             |               |           |                                              |                              |                    |          |
|    | A                              | В                      | С                     | DE                               | F                                     | G H                         | I               | J            | K        | L                | м                                        | N                       | 0           | Р             | Q         | R                                            | S                            | Т                  | <b>_</b> |
| 1  | 6. Rasio<br>Pddk per<br>Tenkes | r                      |                       | 6. Rasio<br>Pddk per<br>Tenkes T | Range                                 | Ranking                     |                 |              |          |                  |                                          |                         |             |               |           |                                              |                              |                    |          |
| 2  |                                | -                      |                       | 2,9719                           | 0,0000                                | 1                           | Cut Off Poil    | nt Indikata  | or Rasio | o Pendu          | iduk per T                               | enaga Ke                | sehatan p   | er Kepad      | atan Pend | uduk                                         |                              |                    | -        |
| 3  | Min                            | 3                      |                       | 4,6134                           | 0,0003                                | 2                           |                 |              |          |                  |                                          |                         |             |               |           |                                              |                              |                    |          |
| 4  | Max                            | 6.534                  |                       | 6,6764                           | 0,0006                                | 3                           | 0               | 10           | 20       |                  | 3 <mark>0</mark>                         | 40                      | <b>5</b> D  | 60            | 70        | 80                                           | 90                           | 100                |          |
| 5  | Q2 (50%)                       | 301                    |                       | 7,3764                           | 0,0007                                | 4                           |                 |              |          |                  |                                          |                         |             |               |           |                                              |                              |                    |          |
| 6  |                                |                        |                       | 8,0830                           | 0,0008                                | 5                           |                 | 27           |          |                  | 85                                       |                         | 301         |               | 769       |                                              | 1.696                        |                    |          |
| 7  |                                | Posisi Ranking         | Nilai Rasio           | 8,3383                           | 0,0008                                | 6                           |                 |              |          |                  |                                          |                         |             |               |           |                                              |                              |                    |          |
| 8  | 15%                            | 18                     | 27,3506               | 9,6319                           | 0,0010                                | 7                           | Prioritas 1     |              |          | >= 1             | 1.696                                    |                         |             |               |           |                                              |                              |                    |          |
| 9  | 30%                            | 35                     | 84,8028               | 9,7064                           | 0,0010                                | 8                           | Prioritas 2     |              | 769      | -<               | 1.696                                    |                         |             |               |           |                                              |                              |                    |          |
| 10 | /0%                            | 82                     | /69,4355              | 12,2309                          | 0,0014                                | 9                           | Prioritas 3     |              | 301      | -<               | /69                                      |                         |             |               |           |                                              |                              |                    |          |
| 11 | 85%                            | 99                     | 1.696,0782            | 17,3644                          | 0,0022                                | 10                          | Prioritas 4     |              | 85       | -<               | 301                                      |                         |             |               |           |                                              |                              |                    |          |
| 12 |                                |                        |                       | 18,9537                          | 0,0024                                | 11                          | Prioritas 5     |              | 27       | -<               | 85                                       |                         |             |               |           |                                              |                              |                    |          |
| 13 |                                |                        |                       | 20,2236                          | 0,0026                                | 12                          | Prioritas 6     |              |          | < 4              |                                          |                         |             |               |           |                                              |                              |                    |          |
| 14 |                                |                        |                       | 23,1591                          | 0,0031                                | 13                          |                 |              |          |                  |                                          |                         |             |               |           |                                              |                              |                    | 4        |
| 15 |                                |                        |                       | 24,8230                          | 0,0033                                | 14                          |                 |              |          |                  |                                          |                         |             |               |           |                                              |                              |                    |          |
| 17 |                                |                        |                       | 24,8703                          | 0,0034                                | 15                          |                 |              |          |                  |                                          |                         |             |               |           |                                              |                              |                    |          |
| 12 |                                |                        |                       | 27,3506                          | 0,0034                                | 17                          |                 |              |          |                  |                                          |                         |             |               |           |                                              |                              |                    |          |
| 19 |                                |                        |                       | 31,7552                          | 0.0044                                | 18                          |                 |              |          |                  |                                          |                         |             |               |           |                                              |                              |                    |          |
| 20 |                                |                        |                       | 39,1272                          | 0.0055                                | 19                          |                 |              |          |                  |                                          |                         |             |               |           |                                              |                              |                    |          |
| 21 |                                |                        |                       | 42,1267                          | 0.0060                                | 20                          |                 |              |          |                  |                                          |                         |             |               |           |                                              |                              |                    |          |
| 22 |                                |                        |                       | 42,4105                          | 0.0060                                | 21                          |                 |              |          |                  |                                          |                         |             |               |           |                                              |                              |                    |          |
| 22 |                                |                        |                       | 42 2656                          | 0,0060                                | 22                          |                 |              | _        |                  |                                          |                         |             |               |           |                                              |                              | _                  |          |
| •  | • • •                          | 2. Rasio Sarana        | Pangan 3. Ras         | io Tidak Sejahte                 | ra 4. A                               | kses Jalan                  | 5. Rasio Ta     | anpa Air Be  | rsih     | 6. Ras           | io Pddk p                                | er Tenkes               | <b>5</b> (1 | )             |           |                                              |                              |                    | Þ        |
|    |                                |                        |                       |                                  |                                       |                             |                 |              |          |                  |                                          |                         |             |               | III (II)  | <b>—</b> –                                   |                              | +                  | 100%     |
| 6  | ) 🕻                            |                        |                       | w x                              |                                       | 100                         |                 |              | -        |                  | -                                        |                         |             |               | 100       | - 🗊 🔶                                        | atl 😼                        | 14:35<br>22/04/201 | 19       |

Setelah selesai, lakukan **Save** pada **1.Form Penentuan Cut off Point Individu Ver.Hs1,** kemudian tutup Form tersebut untuk melakukan tahapan analisis selanjutnya. 2.6 Penyamaan Persepsi Data Indikator dan Entry Bobot

Setelah penentuan *cut off point* indikator individu dilakukan, langkah selanjutnya adalah melakukan persamaan persepsi untuk **data** indikator pada **Rasio Luas Lahan** dan **Rasio Sarana Pangan**.

Buka **2.Form Analisis FSVA Kab 2019 Ver.Hs1** untuk melakukan proses penyamaan persepsi untuk kedua indikator tersebut.

| 日                                                                 | 5-0- <u>0</u> -                                           |                                        |                         |                            | 2                                                                                                    | . Form Analisis FSV                                                              | A Kab 2019 Ver.Hs1                                                                         | xlsx - Excel                                                                                                    |                                                                                                  |                                                                                                    | Sign in                                                                                   | s – o                                                                                         | ×            |
|-------------------------------------------------------------------|-----------------------------------------------------------|----------------------------------------|-------------------------|----------------------------|----------------------------------------------------------------------------------------------------|----------------------------------------------------------------------------------|--------------------------------------------------------------------------------------------|----------------------------------------------------------------------------------------------------|--------------------------------------------------------------------------------------------------|----------------------------------------------------------------------------------------------------|-------------------------------------------------------------------------------------------|-----------------------------------------------------------------------------------------------|--------------|
| File                                                              | Home Insert                                               | Page L                                 | ayout F                 | ormulas Data               | Review View                                                                                                    | Help 🖓 T                                                                         | ell me what you wa                                                                         | int to do                                                                                                    |                                                                                                  |                                                                                                    |                                                                                           | A Share                                                                                       | <u></u>      |
| Paste<br>Clipboa                                                  | Calibri<br>Calibri<br>B I U<br>ard 5<br>ECURITY WARNING A | + 11<br>+   ⊞ +<br>Font<br>Automatic u | L → A →<br>A → A        | Image: second stable       | Provide     Provide     Provide | xt Gen                                                                           | eral                                                                                       | Conditional F<br>Formatting *                                                                                   | ormat as Cell<br>Table - Styles -<br>yles                                                        | Insert Delete Fo                                                                                                    | Trint<br>Trint<br>Trint<br>Trint<br>Trint<br>Trint<br>Trint<br>Edi                        | t & Find &<br>er + Select +<br>iting                                                          | ^<br>×       |
| A6                                                                | • E ×                                                     | ~ .                                    | f <sub>x</sub> No.      |                            |                                                                                                    |                                                                                  |                                                                                            |                                                                                                    |                                                                                                  |                                                                                                    |                                                                                           |                                                                                               | ~            |
| A                                                                 | 8                                                         | ¢                                      | D                       | E                          | F                                                                                                    | G                                                                                | н                                                                                          | T.                                                                                                    | J.                                                                                               | к                                                                                                    | L                                                                                         | м                                                                                             | N            |
| 1 Dat<br>2 Food S                                                 | ecurity and Vulnerability Atlas                           | (FSVA-Desa)                            |                         |                            |                                                                                                    |                                                                                  |                                                                                            |                                                                                                    |                                                                                                  |                                                                                                    |                                                                                           |                                                                                               |              |
| 3                                                                 | Kabupaten / Ko                                            | ota -                                  |                         | ASPEK<br>Sumber Data Dasar | - Pusdatin,<br>Kementan 2018                                                                                                    | KETERSEDIAA                                                                      | IN PANGAN<br>- Podes 2018<br>- Proyeksi RT 2018                                            |                                                                                                    | AKSES  <br>- DTPPFM (SK.71/2018)<br>- Proyeksi Pddk 2018                                         | - Podes 2018                                                                                                    | PEMANFAA<br>- DTPPFM (SK.71/2018)<br>- Proyeksi RT 2018                                   | TAN PANGAN<br>- Podes 2018<br>- Proyeksi Pddk 2018                                            |              |
| 5                                                                 | Kabupateny K                                              |                                        |                         | Keterangan Indikator       | 1. Rasio luas lahan baku<br>sawah terhadap luas<br>wilayah                                                                                                    | Penyamaan Persepsi<br>1. Rasio Luas lahan baku<br>sawah terhadap luas<br>wilayah | 2. Rasio Jumlah sarana<br>dan prasarana penyedia<br>pangan terhadap jumlah<br>rumah tangga | Penyamaan Persepsi<br>2.Rasio Jumlah sarana<br>dan prasarana penyedia<br>pangan terhadap jumlah<br>rumah tangga | 3. Rasio Jmlh Pddk<br>tingkat kesejahteraan<br>terendah (Desil 1)<br>terhadap jumlah<br>penduduk | <ol> <li>Desa yang tidak<br/>memiliki akses<br/>penghubung memadai<br/>melalui darat atau air<br/>atau udara</li> </ol> | 5. Rasio jumlah rumah<br>tangga tanpa akses air<br>bersih terhadap jumlah<br>rumah tangga | 6. Rasio Jumlah<br>penduduk per tenaga<br>kesehatan terhadap<br>tingkat kepadatan<br>penduduk |              |
| 6 No.                                                             | Nama Kecamatan                                            | Kode Kec                               | Kode Desa/<br>Kelurahan | Nama Desa/ Kelurahan       | 1. Rasio Lahan                                                                                                    | 1. Rasio Lahan                                                                   | 2. Rasio Sarana                                                                            | 2. Rasio Sarana                                                                                                 | 3. Rasio Pddk Tidak<br>Sejahtera                                                                 | 4. Akses Jalan                                                                                                    | 5. Rasio Tanpa Air<br>Bersih                                                              | 6. Rasio Pddk per<br>Tenkes per Density                                                       |              |
| 7<br>8<br>9<br>10<br>11<br>12<br>13<br>14<br>15<br>16<br>17<br>18 |                                                           |                                        |                         |                            |                                                                                                    |                                                                                  |                                                                                            |                                                                                                    |                                                                                                  |                                                                                                    |                                                                                           |                                                                                               | Keta<br>Bob  |
| 19<br>20<br>21<br>22<br>23<br>24<br>25                            | 1 Date 2                                                  | 010 % 5-                               | ter Pakat               |                            | du & Komposit                                                                                                    | 2 Indeks Komp                                                                    | parit A Dack                                                                               | itussan tedividu                                                                                                |                                                                                                  |                                                                                                    |                                                                                           |                                                                                               |              |
|                                                                   | I. Data 2                                                 | 019 & En                               | try bobot               | 2. Cut Off Indiv           | iau a komposit                                                                                                    | 3. Indeks Komp                                                                   | 4. Perr                                                                                    | iitungan individu                                                                                               | +                                                                                                | H                                                                                                    | : <u>•</u>                                                                                | -                                                                                             | + 70%        |
| <b>P</b>                                                          | 0                                                         |                                        |                         | w x                        |                                                                                                    |                                                                                  |                                                                                            | 1                                                                                                    | Sec. 7                                                                                           |                                                                                                    | - î (                                                                                     | ()11 🔀 14<br>22/04                                                                            | :19<br>/2019 |

Jika muncul tampilan seperti diatas, lakukan klik pada "Enable Content" untuk memulai proses selanjutnya. Terlihat ada tambahan kolom berwana kuning untuk Rasio Lahan dan Rasio Sarana. Kolom tersebut digunakan untuk menyimpan data hasil persamaan arah persepsi.

Setelah di klik "Enable Content" maka akan muncul tampilan seprti gambar dibawah ini:

|    | 8        | 5-∂-⊡ू :                    | ;                        |                         |                         | 2                                                          | . Form Analisis FSV                                                              | A Kab 2019 Ver.Hs1                                                                         | xlsx - Excel                                                                                                    |                                                                                                  |                                                                                                    | Sign in                                                                                   | 1 – O                                                                                         | ×                       |
|----|----------|-----------------------------|--------------------------|-------------------------|-------------------------|------------------------------------------------------------|----------------------------------------------------------------------------------|--------------------------------------------------------------------------------------------|----------------------------------------------------------------------------------------------------|--------------------------------------------------------------------------------------------------|----------------------------------------------------------------------------------------------------|-------------------------------------------------------------------------------------------|-----------------------------------------------------------------------------------------------|-------------------------|
|    | File     | Home Inse                   | rt Page                  | Layout F                | ormulas Data            | Review View                                                | Help 🖓 T                                                                         | ell me what you wa                                                                         | int to do                                                                                                    |                                                                                                  |                                                                                                    |                                                                                           | ∕24 Share                                                                                     |                         |
| F  | aste     | Calibri                     | - 1<br>J -   ⊡ -<br>Font | 1 • А .<br>В • <u>А</u> |                         | P →<br>ab Wrap Te<br>B →<br>Merge 8<br>Alignment           | xt Gen<br>& Center -                                                             | eral                                                                                       | Conditional Formatting ~                                                                                        | ormat as Cell<br>Table - Styles -                                                                | Insert Delete Fo                                                                                   | ormat<br>v                                                                                | t & Find &<br>er ~ Select ~<br>ting                                                           | ~                       |
|    | c        |                             | ·                        | £ No.                   |                         |                                                            |                                                                                  |                                                                                            |                                                                                                    |                                                                                                  |                                                                                                    |                                                                                           | -                                                                                             |                         |
| 4  | .0       |                             |                          | Jæ NO.                  |                         |                                                            |                                                                                  |                                                                                            |                                                                                                    |                                                                                                  |                                                                                                    |                                                                                           |                                                                                               |                         |
| A  |          |                             | c                        | D                       |                         |                                                            | G                                                                                | н                                                                                          |                                                                                                    | 1                                                                                                | к                                                                                                  | L                                                                                         | м                                                                                             | N                       |
| 1  | Data     | a Indikator 20              | )19                      |                         |                         |                                                            |                                                                                  |                                                                                            |                                                                                                    |                                                                                                  |                                                                                                    |                                                                                           |                                                                                               | 1 L                     |
| 2  | Food Se  | curity and Vulnerability At | las (FSVA-Desa)          |                         |                         |                                                            |                                                                                  |                                                                                            |                                                                                                    |                                                                                                  |                                                                                                    |                                                                                           |                                                                                               |                         |
| 3  |          |                             |                          |                         | ASPEK                   |                                                            | KETERSEDIAA                                                                      | IN PANGAN                                                                                  |                                                                                                    | AKSES F                                                                                          | ANGAN                                                                                              | PEMANFAAT                                                                                 | AN PANGAN                                                                                     |                         |
| 4  |          | Kabupaten/                  | Kota :                   |                         | Sumber Data Dasar       | - Pusdatin,<br>Kementan 2018                               |                                                                                  | - Podes 2018<br>- Proyeksi RT 2018                                                         |                                                                                                    | - DTPPFM (SK.71/2018)<br>- Proyeksi Pddk 2018                                                    | - Podes 2018                                                                                       | - DTPPFM (SK.71/2018)<br>- Proyeksi RT 2018                                               | - Podes 2018<br>- Proyeksi Pddk 2018                                                          |                         |
| 5  |          | ACEH SINGA                  | ar                       |                         | Keterangan Indikator    | 1. Rasio luas lahan baku<br>sawah terhadap luas<br>wilayah | Penyamaan Persepsi<br>1. Rasio Luas lahan baku<br>sawah terhadap luas<br>wilayah | 2. Rasio Jumlah sarana<br>dan prasarana penyedia<br>pangan terhadap jumlah<br>rumah tangga | Penyamaan Persepsi<br>2.Rasio Jumlah sarana<br>dan prasarana penyedia<br>pangan terhadap jumlah<br>rumah tangga | 3. Rasio Jmlh Pddk<br>tingkat kesejahteraan<br>terendah (Desil 1)<br>terhadap jumlah<br>penduduk | 4. Desa yang tidak<br>memiliki akses<br>penghubung memadal<br>melalui darat atau air<br>atau udara | 5. Rasio jumlah rumah<br>tangga tanpa akses air<br>bersih terhadap jumlah<br>rumah tangga | 6. Rasio Jumlah<br>penduduk per tenaga<br>kesehatan terhadap<br>tingkat kepadatan<br>penduduk |                         |
| 6  | No.      | Nama Kecamatan              | Kode Kec                 | Kode Desa/<br>Kelurahan | Nama Desa/ Kelurahan    | 1. Rasio Lahan                                             | 1. Rasio Lahan                                                                   | 2. Rasio Sarana                                                                            | 2. Rasio Sarana                                                                                                 | 3. Rasio Pddk Tidak<br>Sejahtera                                                                 | 4. Akses Jalan                                                                                     | 5. Rasio Tanpa Air<br>Bersih                                                              | 6. Rasio Pddk per<br>Tenkes per Density                                                       |                         |
| 7  | 1        | PULAU BANYAK                | 1102010                  | 1102010003              | PULAU BAGUK             | 0,0000                                                     | 0,1447                                                                           | 0,1057                                                                                     | 0,1700                                                                                                    | 0,3448                                                                                           | 4                                                                                                  | 0,4204                                                                                    | 111                                                                                           |                         |
| 8  | 2        | PULAU BANYAK                | 1102010                  | 1102010004              | PULAU BALAI             | 0,0000                                                     | 0,1447                                                                           | 0,1098                                                                                     | 0,1659                                                                                                    | 0,3076                                                                                           | 4                                                                                                  | 0,4840                                                                                    | 20                                                                                            |                         |
| 9  | 3        | PULAU BANYAK                | 1102010                  | 1102010005              | TELUK NIBUNG            | 0,0000                                                     | 0,1447                                                                           | 0,0081                                                                                     | 0,2676                                                                                                    | 0,4822                                                                                           | 4                                                                                                  | 0,4726                                                                                    | 856                                                                                           |                         |
| 10 | 4        | PULAU BANYAK BARAT          | 1102011                  | 1102011001              | ASANTOLA                | 0,0000                                                     | 0,1447                                                                           | 0,0734                                                                                     | 0,2023                                                                                                    | 0,3919                                                                                           | 1                                                                                                  | 0,5973                                                                                    | 3.151                                                                                         |                         |
| 11 | 5        | PULAU BANYAK BARAT          | 1102011                  | 1102011002              | UJUNG SIALIT            | 0,0000                                                     | 0,1447                                                                           | 0,0421                                                                                     | 0,2356                                                                                                    | 0,5462                                                                                           | 4                                                                                                  | 0,0345                                                                                    | 266                                                                                           |                         |
| 12 |          | PULAU BANYAK BAKAT          | 1102011                  | 1102011003              | HALOBAN<br>SUKA MAKANID | 0,0000                                                     | 0,1447                                                                           | 0,0815                                                                                     | 0,1944                                                                                                    | 0,4885                                                                                           | 1                                                                                                  | 0,6293                                                                                    | 4.863                                                                                         | -                       |
| 14 |          | SINGVII                     | 1102020                  | 1102020003              | PULO SAPOK              | 0,0000                                                     | 0,1447                                                                           | 0,0202                                                                                     | 0,2550                                                                                                    | 0,4403                                                                                           | 1                                                                                                  | 0,0535                                                                                    | 1.309                                                                                         |                         |
| 15 | 9        | SINGKIL                     | 1102020                  | 1102020004              | PASAR SINGKIL           | 0.0000                                                     | 0.1447                                                                           | 0.0904                                                                                     | 0.1853                                                                                                    | 0.0913                                                                                           | 1                                                                                                  | 0.0027                                                                                    | 133                                                                                           |                         |
| 16 | 10       | SINGKIL                     | 1102020                  | 1102020005              | UJUNG                   | 0,0000                                                     | 0,1447                                                                           | 0,1164                                                                                     | 0,1593                                                                                                    | 0,1751                                                                                           | 1                                                                                                  | 0,1275                                                                                    | 563                                                                                           | Ketr                    |
| 17 | 11       | SINGKIL                     | 1102020                  | 1102020006              | KOTA SIMBOLING          | 0,0000                                                     | 0,1447                                                                           | 0,1131                                                                                     | 0,1626                                                                                                    | 0,2291                                                                                           | 2                                                                                                  | 0,2121                                                                                    | 85                                                                                            | Bob                     |
| 18 | 12       | SINGKIL                     | 1102020                  | 1102020007              | KILANGAN                | 0,0000                                                     | 0,1447                                                                           | 0,0184                                                                                     | 0,2573                                                                                                    | 0,1268                                                                                           | 1                                                                                                  | 0,0395                                                                                    | 224                                                                                           |                         |
| 19 | 13       | SINGKIL                     | 1102020                  | 1102020009              | TELUK AMBUN             | 0,0000                                                     | 0,1447                                                                           | 0,0326                                                                                     | 0,2431                                                                                                    | 0,2852                                                                                           | 3                                                                                                  | 0,5687                                                                                    | 39                                                                                            |                         |
| 20 | 14       | SINGKIL                     | 1102020                  | 1102020010              | RANTAU GEDANG           | 0,0000                                                     | 0,1447                                                                           | 0,1357                                                                                     | 0,1400                                                                                                    | 0,5596                                                                                           | 2                                                                                                  | 0,8415                                                                                    | 1.679                                                                                         |                         |
| 21 | 15       | SINGKIL                     | 1102020                  | 1102020011              | TELUK RUMBIA            | 0,0000                                                     | 0,1447                                                                           | 0,0781                                                                                     | 0,1976                                                                                                    | 0,5512                                                                                           | 2                                                                                                  | 0,8691                                                                                    | 6.534                                                                                         |                         |
| 22 | 16       | SINGKIL                     | 1102020                  | 1102020012              | TAKAL PASIR             | 0,0000                                                     | 0,1447                                                                           | 0,1305                                                                                     | 0,1452                                                                                                    | 0,3390                                                                                           | 1                                                                                                  | 0,7243                                                                                    | 1.647                                                                                         |                         |
| 23 | 17       | SINGKIL                     | 1102020                  | 1102020013              | SELOK ACEH              | 0,0000                                                     | 0,1447                                                                           | 0,0765                                                                                     | 0,1992                                                                                                    | 0,2818                                                                                           | 1                                                                                                  | 0,2679                                                                                    | 967                                                                                           |                         |
| 24 | 18       | SINGKIL                     | 1102020                  | 1102020014              | PEA BUMBUNG             | 0,0000                                                     | 0,1447                                                                           | 0,0480                                                                                     | 0,2277                                                                                                    | 0,3636                                                                                           | 2                                                                                                  | 0,1601                                                                                    | 2.757                                                                                         |                         |
| 20 | 20       | SINGKIL                     | 1102020                  | 1102020015              | SUKA DAMAI              | 0,000                                                      | 0,1447                                                                           | 0,0369                                                                                     | 0,2388                                                                                                    | 0,0108                                                                                           | 1                                                                                                  | 0,9959                                                                                    | 308                                                                                           |                         |
| 27 | 21       | SINGKIL                     | 1102020                  | 1102020020              | UJUNG BAWANG            | 0,0000                                                     | 0.1447                                                                           | 0.0459                                                                                     | 0,2299                                                                                                    | 0,3530                                                                                           | 2                                                                                                  | 0,3805                                                                                    | 135                                                                                           |                         |
| -  | -        | 1. Data                     | 2019 & Er                | try Bobot               | 2. Cut Off Indiv        | idu & Komposit                                             | 3. Indeks Komp                                                                   | oosit 4. Perh                                                                              | iitungan Individu                                                                                               | ÷                                                                                                |                                                                                                    | : •                                                                                       |                                                                                               | Þ                       |
|    | <b>3</b> | 0                           |                          |                         | ×                       |                                                            |                                                                                  | 100                                                                                        |                                                                                                    | Sec. 2                                                                                           | E                                                                                                  |                                                                                           | 0 .atl <mark> % 14</mark><br>0 .atl <b> % 22/0</b> 4                                          | -+ 70%<br>:24<br>4/2019 |

Untuk mengisi Besaran Bobot Indikator, pada *sheet* **Data 2019 & Bobot Entry** geser kursor kearah kanan sehingga muncul tampilan berikut:

|     | 3            | ਿਟਾ⊒ੇ ਜ                       | :                         |                         |                      |                                                                                                    | 2. Form Analisis FS                                                                                                   | VA Kab 2019 Ver.H                                                                                                    | s1.xlsx - Excel                                                                           |                                                                                              |                      | Sign in 🖬 —                                                                                                    | o x    |
|-----|--------------|-------------------------------|---------------------------|-------------------------|----------------------|----------------------------------------------------------------------------------------------------|----------------------------------------------------------------------------------------------------|----------------------------------------------------------------------------------------------------|-------------------------------------------------------------------------------------------|----------------------------------------------------------------------------------------------|----------------------|----------------------------------------------------------------------------------------------------|--------|
| F   |              | Home Inser                    | t Page                    | Layout F                | ormulas Data         | Review View                                                                                                    | Help 😡                                                                                                    | Tell me what you v                                                                                                    | want to do                                                                                |                                                                                              |                      | A sh                                                                                                    | iare 🙂 |
| Pi  | aste<br>Pboa | K<br>Calibri<br>S<br>S<br>d ⊊ | +  1<br>  +   ⊞ +<br>Font | 1 - A /                 |                      | Nerge                                                                                                    | ext Ge<br>& Center +                                                                                                  | neral<br>• % • 56 =<br>Number                                                                                           | Conditional<br>Formatting *     S                                                         | Format as Cell<br>Table + Styles +<br>Styles                                                 | Insert Delete For    | rrmat<br>↓ Sort & Find &<br>Filter + Select +<br>Editing                                                                                                    | ^      |
| A   | 5            | >                             |                           | fx No.                  |                      |                                                                                                    |                                                                                                    |                                                                                                    |                                                                                           |                                                                                              |                      |                                                                                                    | ~      |
|     |              |                               |                           |                         |                      |                                                                                                    |                                                                                                    |                                                                                                    |                                                                                           |                                                                                              |                      |                                                                                                    |        |
| - 4 | A            |                               | c                         | D                       | E                    | 1                                                                                                    | 1                                                                                                    | к                                                                                                    | L                                                                                         | M                                                                                            | N O                  | P                                                                                                    |        |
| 1   | Data         | a Indikator 20                | 19                        |                         |                      |                                                                                                    |                                                                                                    |                                                                                                    |                                                                                           |                                                                                              |                      |                                                                                                    |        |
| 2 / | food Se      | curity and Vulnerability Atl  | as (FSVA-Desa)            |                         |                      |                                                                                                    |                                                                                                    |                                                                                                    |                                                                                           |                                                                                              |                      |                                                                                                    |        |
| 3   |              |                               |                           |                         | ASPEK                |                                                                                                    | AKSES P                                                                                                    | ANGAN                                                                                                    | PEMANFAAT                                                                                 | AN PANGAN                                                                                    |                      |                                                                                                    |        |
| 4   |              | Kabupaten/I                   | Kota :                    |                         | Sumber Data Dasar    |                                                                                                    | - DTPPFM (SK.71/2018)<br>- Proyeksi Pddk 2018                                                                         | - Podes 2018                                                                                                    | - DTPPFM (SK.71/2018)<br>- Proyeksi RT 2018                                               | - Podes 2018<br>- Proyeksi Pddk 2018                                                         |                      |                                                                                                    |        |
| 5   |              | ACEH SINGK                    | IL                        |                         | Keterangan Indikator | Penyamaan Persepsi<br>2. Rasio Jumlah sarana<br>dan prasarana penyedia<br>pangan terhadap jumlah<br>rumah tangga | <ol> <li>Rasio Jmih Pddk<br/>tingkat kesejahteraan<br/>terendah (Desil 1)<br/>terhadap jumlah<br/>penduduk</li> </ol> | <ol> <li>Desa yang tidak<br/>memiliki akses<br/>penghubung memadal<br/>melalui darat atau air<br/>atau udara</li> </ol> | 5. Rasio jumlah rumah<br>tangga tanpa akses air<br>bersih terhadap jumlah<br>rumah tangga | 6. Rasio Jumlah<br>penduduk pertenaga<br>kesehatan terhadap<br>tingkat kepadatan<br>penduduk |                      | -                                                                                                    |        |
| 6   | No.          | Nama Kecamatan                | Kode Kec                  | Kode Desa/<br>Kelurahan | Nama Desa/ Kelurahan | 2. Rasio Sarana                                                                                                  | 3. Rasio Pddk Tidak<br>Seiahtera                                                                                      | 4. Akses Jalan                                                                                                    | 5. Rasio Tanpa Air<br>Bersih                                                              | 6. Rasio Pddk per<br>Tenkes per Density                                                      | BOBOT                | INDIKATOR                                                                                                    |        |
| 7   | 1            | PULAU BANYAK                  | 1102010                   | 1102010003              | PULAU BAGUK          | 0,1700                                                                                                    | 0,3448                                                                                                    | 4                                                                                                    | 0,4204                                                                                    | 111                                                                                          |                      | 1. Rasio Lahan                                                                                                    |        |
| 8   | 2            | PULAU BANYAK                  | 1102010                   | 1102010004              | PULAU BALAI          | 0,1659                                                                                                    | 0,3076                                                                                                    | 4                                                                                                    | 0,4840                                                                                    | 20                                                                                           |                      | 2. Rasio Sarana                                                                                                    |        |
| 9   | 3            | PULAU BANYAK                  | 1102010                   | 1102010005              | TELUK NIBUNG         | 0,2676                                                                                                    | 0,4822                                                                                                    | 4                                                                                                    | 0,4726                                                                                    | 856                                                                                          |                      | 3. Rasio Pddk Tidak Sejahtera                                                                                                    |        |
| 10  | 4            | PULAU BANYAK BARAT            | 1102011                   | 1102011001              | ASANTOLA             | 0,2023                                                                                                    | 0,3919                                                                                                    | 1                                                                                                    | 0,5973                                                                                    | 3.151                                                                                        |                      | 4. Akses Jalan                                                                                                    |        |
| 11  | 5            | PULAU BANYAK BARAT            | 1102011                   | 1102011002              | UJUNG SIALIT         | 0,2356                                                                                                    | 0,5462                                                                                                    | 4                                                                                                    | 0,0345                                                                                    | 266                                                                                          |                      | 5. Rasio Tanpa Air Bersih                                                                                                    |        |
| 12  |              | PULAU BANYAK BAKAT            | 1102011                   | 1102011003              | HALOBAN              | 0,1944                                                                                                    | 0,4885                                                                                                    | 1                                                                                                    | 0,6293                                                                                    | 4.865                                                                                        |                      | . Rasio Pddk per Tenkes per Density                                                                                                    |        |
| 14  | 8            | SINGKII                       | 1102011                   | 1102011004              | PULO SAPOK           | 0,2556                                                                                                    | 0,4405                                                                                                    | 1                                                                                                    | 0,4555                                                                                    | 1.509                                                                                        |                      |                                                                                                    |        |
| 15  |              | SINGKI                        | 1102020                   | 1102020003              | PASAR SINGKI         | 0,1853                                                                                                    | 0,0913                                                                                                    | 1                                                                                                    | 0,0027                                                                                    | 133                                                                                          |                      |                                                                                                    |        |
| 16  | 10           | SINGKIL                       | 1102020                   | 1102020005              | UJUNG                | 0.1593                                                                                                    | 0.1751                                                                                                    | 1                                                                                                    | 0,1275                                                                                    | 563                                                                                          | Keterangan;          |                                                                                                    |        |
| 17  | 11           | SINGKIL                       | 1102020                   | 1102020006              | KOTA SIMBOLING       | 0,1626                                                                                                    | 0,2291                                                                                                    | 2                                                                                                    | 0,2121                                                                                    | 85                                                                                           | Bobot FSVA Desa 2019 | 6                                                                                                    |        |
| 18  | 12           | SINGKIL                       | 1102020                   | 1102020007              | KILANGAN             | 0,2573                                                                                                    | 0,1268                                                                                                    | 1                                                                                                    | 0,0395                                                                                    | 224                                                                                          |                      |                                                                                                    |        |
| 19  | 13           | SINGKIL                       | 1102020                   | 1102020009              | TELUK AMBUN          | 0,2431                                                                                                    | 0,2862                                                                                                    | 3                                                                                                    | 0,5687                                                                                    | 39                                                                                           | Bobot                | Indikator                                                                                                    |        |
| 20  | 14           | SINGKIL                       | 1102020                   | 1102020010              | RANTAU GEDANG        | 0,1400                                                                                                    | 0,5596                                                                                                    | 2                                                                                                    | 0,8415                                                                                    | 1.679                                                                                        | 0,17                 | 1. Rasio Lahan                                                                                                    |        |
| 21  | 15           | SINGKIL                       | 1102020                   | 1102020011              | TELUK RUMBIA         | 0,1976                                                                                                    | 0,5512                                                                                                    | 2                                                                                                    | 0,8691                                                                                    | 6.534                                                                                        | 0,17                 | 2. Rasio Sarana                                                                                                    |        |
| 22  | 16           | SINGKIL                       | 1102020                   | 1102020012              | TAKAL PASIR          | 0,1452                                                                                                    | 0,3390                                                                                                    | 1                                                                                                    | 0,7243                                                                                    | 1.647                                                                                        | 0,17                 | 3. Rasio Pddk Tidak Sejahtera                                                                                                    |        |
| 23  | 10           | SINGKIL                       | 1102020                   | 1102020013              | DEA BUILABUILING     | 0,1992                                                                                                    | 0,2818                                                                                                    | 1                                                                                                    | 0,2679                                                                                    | 967                                                                                          | 0,17                 | 4. Akses Jalan                                                                                                    |        |
| 25  | 10           | SINGKI                        | 1102020                   | 1102020015              | DEMUKA               | 0,2277                                                                                                    | 0,5656                                                                                                    | 1                                                                                                    | 0,1001                                                                                    | 2.757                                                                                        | 0.17                 | 6 Pasio Pridk par Tankas par Dansity                                                                                                    |        |
| 26  | 20           | SINGKIL                       | 1102020                   | 1102020019              | SUKA DAMAI           | 0.2376                                                                                                    | 0,4382                                                                                                    | 1                                                                                                    | 0.6961                                                                                    | 372                                                                                          | 4,27                 | a construction of the second of the second o |        |
| 27  | 21           | SINGKIL                       | 1102020                   | 1102020020              | UJUNG BAWANG         | 0,2299                                                                                                    | 0,3530                                                                                                    | 2                                                                                                    | 0,3806                                                                                    | 135                                                                                          |                      |                                                                                                    |        |
|     | 4            | 1. Data                       | 2019 & Er                 | ntry Bobot              | 2. Cut Off Indiv     | idu & Komposit                                                                                                   | 3. Indeks Kom                                                                                                    | nposit 4. Pe                                                                                                    | rhitungan Individu                                                                        | ÷                                                                                            |                      | :                                                                                                    |        |
|     |              |                               |                           |                         | -                    |                                                                                                    | 0                                                                                                    |                                                                                                    |                                                                                           |                                                                                              | E                    | ≣ ⊞ – – ∎                                                                                                    | + 70%  |
| 6   |              |                               |                           | 16                      | x Iv                 |                                                                                                    |                                                                                                    |                                                                                                    | 1000                                                                                      | Den Z                                                                                        | 1                    | - 🛈 🔶 att 🎠                                                                                                    | 14:25  |

Isi **kolom Bobot** yang berwarna hijau dengan melakukan *copy-paste* nilai Bobot yang berada di keterangan bawah. Sehingga tampilan berubah sebagai berikut:

| 8    | • ∂ ≧ =                  |                                         |                         |                        |                                                                                                    | 2. Form Analisis FS                                                                              | VA Kab 2019 Ver.H                                                                                                    | s1.xlsx - Excel                                                                           |                                                                                                    |                    | Sign in 🖬 —                                                       |      |
|------|--------------------------|-----------------------------------------|-------------------------|------------------------|----------------------------------------------------------------------------------------------------|--------------------------------------------------------------------------------------------------|----------------------------------------------------------------------------------------------------|-------------------------------------------------------------------------------------------|----------------------------------------------------------------------------------------------------|--------------------|-------------------------------------------------------------------|------|
|      | Home Inser               | t Page                                  | Layout F                | ormulas Data           | Review View                                                                                                    | Help 🖓                                                                                           | Tell me what you                                                                                                    | want to do                                                                                |                                                                                                    |                    | ද s                                                               | hare |
| Ċ    | Calibri                  | - 1                                     | 1 - A /                 |                        | ≫ ~ <sup>ĝb</sup> Wrap 1                                                                                         | Text Nu                                                                                          | imber                                                                                                    | •                                                                                         |                                                                                                    | <b>* *</b>         |                                                                   |      |
| ste. |                          |                                         | 🖉 - 🔼                   | •   = = =   :          | 🗄 🖭 🔛 Merge                                                                                                    | & Center 👻 🍄                                                                                     | - % * 58 -                                                                                                    | Formatting *                                                                              | Table - Styles -                                                                                                   | Insert Delete      | v v v v v v v v v v v v v v v v v v v                             |      |
| boa  | d G                      | Font                                    |                         | G .                    | Alignment                                                                                                    | G I                                                                                              | Number                                                                                                    | G 5                                                                                       | Styles                                                                                                    | Cells              | Editing                                                           |      |
|      |                          | < 🗸                                     | fx =1/6                 | 5                      |                                                                                                    |                                                                                                  |                                                                                                    |                                                                                           |                                                                                                    |                    |                                                                   |      |
| A    | в                        | c                                       | D                       | ε                      | 1                                                                                                    | 1                                                                                                | к                                                                                                    | L                                                                                         | м                                                                                                    | N O                | P                                                                 | Q    |
| at   | a Indikator 20           | 19                                      |                         |                        |                                                                                                    |                                                                                                  |                                                                                                    |                                                                                           |                                                                                                    |                    |                                                                   |      |
|      | mand to be set in the    |                                         |                         |                        |                                                                                                    |                                                                                                  |                                                                                                    |                                                                                           |                                                                                                    |                    |                                                                   |      |
|      | conty one veneroonly nee | ,,,,,,,,,,,,,,,,,,,,,,,,,,,,,,,,,,,,,,, |                         | ASPEK                  |                                                                                                    | AKSES P                                                                                          | ANGAN                                                                                                    | PEMANFAAT                                                                                 | AN PANGAN                                                                                                    |                    |                                                                   |      |
|      | Kabupaten/I              | (ota ·                                  |                         | Sumber Data Dasar      |                                                                                                    | - DTPPFM (SK.71/2018)<br>- Proyeksi Pddk 2018                                                    | - Podes 2018                                                                                                    | - DTPPFM (SK.71/2018)<br>- Proyeksi RT 2018                                               | - Podes 2018<br>- Proyeksi Pddk 2018                                                                               |                    |                                                                   |      |
|      | ACEH SINGK               | IL                                      |                         | Keterangan Indikator   | Penyamaan Persepsi<br>2. Rasio Jumlah sarana<br>dan prasarana penyedia<br>pangan terhadap jumlah<br>rumah tangga | 3. Rasio Jmlh Pddk<br>tingkat kesejahteraan<br>terendah (Desil 1)<br>terhadap jumlah<br>penduduk | <ol> <li>Desa yang tidak<br/>memiliki akses<br/>penghubung memadai<br/>melalui darat atau air<br/>atau udara</li> </ol> | 5. Rasio jumlah rumah<br>tangga tanpa akses air<br>bersih terhadap jumlah<br>rumah tangga | <ol> <li>Rasio Jumlah<br/>penduduk per tenaga<br/>kesehatan terhadap<br/>tingkat kepadatan<br/>penduduk</li> </ol> |                    | 7                                                                 |      |
| No.  | Nama Kecamatan           | Kode Kec                                | Kode Desa/<br>Kelurahan | Nama Desa/ Kelurahan   | 2. Rasio Sarana                                                                                                  | 3. Rasio Pddk Tidak<br>Sejahtera                                                                 | 4. Akses Jalan                                                                                                    | 5. Rasio Tanpa Air<br>Bersih                                                              | 6. Rasio Pddk per<br>Tenkes per Density                                                                            | вовот              | INDIKATOR                                                         |      |
| 1    | PULAU BANYAK             | 1102010                                 | 1102010003              | PULAU BAGUK            | 0,1700                                                                                                    | 0,3448                                                                                           | 4                                                                                                    | 0,4204                                                                                    | 111                                                                                                    | 0,17               | 1. Rasio Lahan                                                    |      |
| 2    | PULAU BANYAK             | 1102010                                 | 1102010004              | PULAU BALAI            | 0,1659                                                                                                    | 0,3076                                                                                           | 4                                                                                                    | 0,4840                                                                                    | 20                                                                                                    | 0,17               | 2. Rasio Sarana                                                   |      |
| 3    | PULAU BANYAK             | 1102010                                 | 1102010005              | TELUK NIBUNG           | 0,2676                                                                                                    | 0,4822                                                                                           | 4                                                                                                    | 0,4726                                                                                    | 856                                                                                                    | 0,17               | 3. Rasio Pddk Tidak Sejahtera                                     |      |
| 4    | PULAU BANYAK BARAT       | 1102011                                 | 1102011001              | ASANTOLA               | 0,2023                                                                                                    | 0,3919                                                                                           | 1                                                                                                    | 0,5973                                                                                    | 3.151                                                                                                    | 0,17               | 4. Akses Jalan                                                    |      |
| 5    | PULAU BANYAK BARAT       | 1102011                                 | 1102011002              | UJUNG SIALIT           | 0,2336                                                                                                    | 0,5462                                                                                           | 4                                                                                                    | 0,0545                                                                                    | 265                                                                                                    | 0,17               | 5. Rasio Tanpa Air Bersin                                         | _    |
| 5    | PULAU BANYAK BAKAT       | 1102011                                 | 1102011003              | HALDBAN<br>SUKA MAKAUR | 0,1944                                                                                                    | 0,4885                                                                                           | 1                                                                                                    | 0,6293                                                                                    | 4.865                                                                                                    | 0,1/               | B. Rasio Pddk per Tenkes per Density                              |      |
| 8    | SINGKI                   | 1102020                                 | 1102020003              | PULO SAPOK             | 0,1505                                                                                                    | 0,0710                                                                                           | 1                                                                                                    | 0,0535                                                                                    | 1.509                                                                                                    |                    |                                                                   |      |
| 9    | SINGKIL                  | 1102020                                 | 1102020004              | PASAR SINGKIL          | 0.1853                                                                                                    | 0.0913                                                                                           | 1                                                                                                    | 0.0027                                                                                    | 133                                                                                                    |                    |                                                                   |      |
| 10   | SINGKIL                  | 1102020                                 | 1102020005              | UJUNG                  | 0,1593                                                                                                    | 0,1751                                                                                           | 1                                                                                                    | 0,1275                                                                                    | 563                                                                                                    | Keterangan:        |                                                                   |      |
| 11   | SINGKIL                  | 1102020                                 | 1102020006              | KOTA SIMBOLING         | 0,1626                                                                                                    | 0,2291                                                                                           | 2                                                                                                    | 0,2121                                                                                    | 85                                                                                                    | Bobot FSVA Desa 20 | 19:                                                               |      |
| 12   | SINGKIL                  | 1102020                                 | 1102020007              | KILANGAN               | 0,2573                                                                                                    | 0,1268                                                                                           | 1                                                                                                    | 0,0395                                                                                    | 224                                                                                                    |                    |                                                                   |      |
| 13   | SINGKIL                  | 1102020                                 | 1102020009              | TELUK AMBUN            | 0,2431                                                                                                    | 0,2862                                                                                           | 3                                                                                                    | 0,5687                                                                                    | 39                                                                                                    | Bobot              | Indikator                                                         |      |
| 14   | SINGKIL                  | 1102020                                 | 1102020010              | RANTAU GEDANG          | 0,1400                                                                                                    | 0,5596                                                                                           | 2                                                                                                    | 0,8415                                                                                    | 1.679                                                                                                    | 0,17               | 1. Rasio Lahan                                                    |      |
| 15   | SINGKIL                  | 1102020                                 | 1102020011              | TELUK RUMBIA           | 0,1976                                                                                                    | 0,5512                                                                                           | 2                                                                                                    | 0,8691                                                                                    | 6.534                                                                                                    | 0,17               | 2. Rasio Sarana                                                   |      |
| 16   | SINGKIL                  | 1102020                                 | 1102020012              | TAKAL PASIR            | 0,1452                                                                                                    | 0,3390                                                                                           | 1                                                                                                    | 0,7243                                                                                    | 1.647                                                                                                    | 0,17               | 3. Rasio Pddk Tidak Sejahtera                                     |      |
| 17   | SINGKIL                  | 1102020                                 | 1102020013              | SELOK ACEH             | 0,1992                                                                                                    | 0,2818                                                                                           | 1                                                                                                    | 0,2679                                                                                    | 967                                                                                                    | 0,17               | 4. Akses Jalan                                                    | _    |
| 10   | SINGKIL                  | 1102020                                 | 1102020014              | PEA BUMBUNG            | 0,2277                                                                                                    | 0,3636                                                                                           | 4                                                                                                    | 0,1601                                                                                    | 2.757                                                                                                    | 0,17               | 5. Kasio ranpa Air berših<br>6. Pario Ridik por Tankor pre Deniti | -    |
| 20   | SINGKI                   | 1102020                                 | 1102020019              | SUKA DAMAL             | 0,2388                                                                                                    | 0,0108                                                                                           | 1                                                                                                    | 0,9959                                                                                    | 305                                                                                                    | 0,17               | or name roam per tenkes per bensity                               | -    |
| 21   | SINGKIL                  | 1102020                                 | 1102020020              | UJUNG BAWANG           | 0,2299                                                                                                    | 0.3530                                                                                           | 2                                                                                                    | 0,3805                                                                                    | 135                                                                                                    |                    |                                                                   |      |
| -    | 1. Data                  | 2019 & Fr                               | try Bobot               | 2. Cut Off India       | ridu & Komposit                                                                                                  | 3. Indeks Kom                                                                                    | nposit 4 Pe                                                                                                    | rhitungan Individu                                                                        | (†)                                                                                                    |                    | : •                                                               | _    |
|      | I. Dutu                  |                                         | , 20000                 |                        | aa oo nomposie                                                                                                   | of anders rom                                                                                    | 4.16                                                                                                    | ann an gan thairing                                                                       |                                                                                                    |                    |                                                                   |      |
|      |                          |                                         |                         |                        |                                                                                                    |                                                                                                  |                                                                                                    | A                                                                                         |                                                                                                    | C.um. 1.00         | 10000 [[9]]                                                       |      |

## 2.7 Penentuan Cut Off Point Indeks Komposit

Setelah itu geser kursor ke *sheet* **Cut Off Individu & Komposit** untuk mengecek dan melakukan penghitungan *cut off point* Indeks Komposit. Sehingga tampilan berubah seperti berikut:

| E           | ∃ <del>5</del> • ∂- ₫   | ÷                                 |                   |                                         | 2. Fo            | rm Analisis FSVA Ka            | b 2019 Ver.Hs1.xlsa                     | - Exc         | el                                         |                         |                                                                                                    | Sign in        | 53               | - 0                | ×      |
|-------------|-------------------------|-----------------------------------|-------------------|-----------------------------------------|------------------|--------------------------------|-----------------------------------------|---------------|--------------------------------------------|-------------------------|----------------------------------------------------------------------------------------------------|----------------|------------------|--------------------|--------|
| F           | ile Home I              | nsert Page Lay                    | yout Formulas     | Data Revie                              | ew View H        | ielp 📿 Tell n                  | ne what you want t                      | to do         |                                            |                         |                                                                                                    |                |                  | , ♀ Share          |        |
| Pa          | Ste oboard              | • 11<br>□ •   □ •  <br>Font       |                   | E = _   ≫ +<br>E = =   • = • =<br>Align | ab Wrap Text     | nter - 9                       | v<br>6 ≯ 0.00<br>imber 52               | Conc<br>Forma | itional Format<br>atting - Table<br>Styles | as Cell I<br>• Styles • | nsert Delete Fo                                                                                                    | mat<br>•       | Sort &<br>Filter | Find &<br>Select ~ | ^      |
| A3          | · · ·                   | $\times$ $\checkmark$ $f_{\rm x}$ | e                 |                                         |                  |                                |                                         |               |                                            |                         |                                                                                                    |                |                  |                    | ~      |
| - 10        | в                       | с                                 | D                 | E                                       | F                | G                              | н                                       | h J           | к                                          | L                       | м                                                                                                    | N O            | P                | 2 R                |        |
| 1 2 3       | BAGIAN UTAMA            | 1. Rasio Lahan                    | 2. Rasio Sarana   | 3. Rasio Pddk<br>Tidak Sejahtera        | 4. Akses Jalan   | 5. Rasio Tanpa Air<br>Bersih   | 6. Rasio Pddk per<br>Tenkes per Density |               | 1. Rasio Lahan                             | 2. Rasio Sarana         | 4. Akses Jalan                                                                                                    |                | 1                |                    |        |
| 4<br>5<br>6 | MEAN<br>STANDAR DEVIASI | 0,1399 0,0197                     | 0,2131 0,0499     | 0,3146 0,1960                           | 1                | 0,3869 0,2842                  | 823<br>1.239                            | E             |                                            |                         |                                                                                                    |                |                  |                    |        |
| 7           |                         |                                   | CUT               | OFF INDIKATOR IND                       | IVIDU            |                                |                                         |               |                                            |                         |                                                                                                    |                |                  |                    |        |
| 8           | PRIORITAS               |                                   |                   |                                         |                  |                                |                                         |               | Arah Positif (+)                           | Arah Positif (+)        | 4 Kategori                                                                                                    |                |                  |                    |        |
| 9           | Prioritas 1             | 0,1447                            | 0,2634            | 0,5308                                  | 4                | 0,7243                         | 1.696                                   | <=            | 0,0000                                     | 0,0123                  | 4                                                                                                    |                |                  |                    |        |
| 10          | Prioritas 2             | 0,1447                            | 0,2428            | 0,4119                                  | 3                | 0,5687                         | 769                                     | <=            | 0,0000                                     | 0,0329                  | 3                                                                                                    |                | _                |                    |        |
| 11          | Prioritas 3             | 0,1447                            | 0,2269            | 0,3077                                  | 2,75             | 0,3578                         | 301                                     | <=            | 0,0000                                     | 0,0488                  | 2                                                                                                    |                | _                |                    |        |
| 12          | Prioritas 4             | 0,1447                            | 0,1982            | 0,1659                                  | 2,25             | 0,1601                         | 85                                      | <-            | 0,0000                                     | 0,0775                  | 1                                                                                                    |                | _                |                    |        |
| 13          | Prioritas 5             | 0,1447                            | 0,1626            | 0,0886                                  | 2                | 0,0493                         | 27                                      | <=            | 0,0000                                     | 0,1131                  |                                                                                                    |                | _                |                    |        |
| 14          | Prioritas 6             | 0,0000                            | 0,0000            | 0,0000                                  | 1                | 0,0000                         | 0                                       | >             | 0,0000                                     | 0,1131                  |                                                                                                    |                |                  |                    |        |
| 15          |                         |                                   | CUT OF            | F INDIKATOR INDIV                       | 1DU (Z )         |                                |                                         |               | CUT OFF FROM                               |                         |                                                                                                    |                |                  |                    |        |
| 16          | PRIORITAS               | 1. Rasio Lahan_Z                  | 2. Rasio Sarana_Z | 3. Rasio Pddk<br>Tidak Sejahtera 7      | 4. Akses Jalan_Z | 5. Rasio Tanpa Air<br>Bersib 7 | 6. Rasio Pddk per<br>Tenkes per Dens 7  |               | KOMPOSIT                                   | PRIORITAS               | SKOR KOMP                                                                                                    | OSIT (Z_Scale) |                  |                    |        |
| 17          | Prioritas 1             | 0.2462                            | 1.0077            | 1 1032                                  | 3 6856           | 1 1874                         | 0 7051                                  |               | 72 12                                      | Prioritas 1             |                                                                                                    | = 72.12        |                  |                    |        |
| 18          | Prioritas 2             | 0.2462                            | 0.5945            | 0.4954                                  | 2 3240           | 0.6395                         | -0.0430                                 |               | 59.36                                      | Prioritas 2             | 59.36                                                                                                    | < 72.12        |                  |                    |        |
| 19          | Prioritas 3             | 0.2462                            | 0.2770            | -0.0348                                 | 1.9836           | -0.1026                        | -0.4210                                 |               | 50.57                                      | Prioritas 3             | 50,57                                                                                                    | < 59.36        |                  |                    |        |
| 20          | Prioritas 4             | 0.2462                            | -0.2985           | -0.7585                                 | 1.3029           | -0.7983                        | -0.5958                                 |               | 40.06                                      | Prioritas 4             | 40.06                                                                                                    | < 50.57        |                  |                    |        |
| 21          | Prioritas 5             | 0.2462                            | -1.0114           | -1.1528                                 | 0.9625           | -1.1881                        | -0.6421                                 |               | 33.32                                      | Prioritas 5             | 33.32                                                                                                    | < 40.06        |                  |                    |        |
| 22          | Prioritas 6             | -7.0937                           | -4,2680           | -1.6049                                 | -0.3991          | -1.3615                        | -0.6642                                 |               | 0.00                                       | Prioritas 6             |                                                                                                    | < 33.32        |                  |                    |        |
| 23          |                         |                                   |                   |                                         |                  |                                |                                         |               |                                            |                         |                                                                                                    |                |                  |                    |        |
| 24          | BOBOT INDIKATOR         | 0,17                              | 0,17              | 0,17                                    | 0,17             | 0,17                           | 0,17                                    |               |                                            |                         |                                                                                                    |                |                  |                    |        |
| 25          |                         |                                   |                   |                                         |                  |                                |                                         |               |                                            |                         |                                                                                                    |                |                  | CHECK KESESU       | AIAN D |
| 20          |                         | 1 Rasio                           | 2 Rasio           | 3 Racio Pddk                            | A Akces          | 5 Racio Tanna Air              | 6 Rasio Pddk ner                        |               |                                            |                         |                                                                                                    | 1              |                  | 1 Rasio            |        |
| 27          | BAGIAN III              | Lahan Zscale                      | Sarana Zscale     | Tidak                                   | lalan Zscale     | Bersih Zscale                  | Tenkes Zscale                           |               | Untuk d                                    | lua baris y             | /ang                                                                                                    |                |                  | Laban Zscale       | Sar    |
| 28          | DRIORITAS               |                                   |                   |                                         |                  |                                |                                         |               | 1.                                         |                         |                                                                                                    |                |                  |                    |        |
|             | 1.0                     | ata 2019 & Entry                  | y Bobot 2. Cu     | ıt Off Individu &                       | Komposit 3       | . Indeks Komposi               | 4. Perhitu                              | ngan I        | ndividu                                    | (+)                     |                                                                                                    |                | 4                |                    | Þ      |
|             |                         |                                   |                   |                                         |                  |                                |                                         |               |                                            | -                       |                                                                                                    |                | m                |                    |        |
| _           |                         | Y                                 |                   |                                         |                  |                                |                                         |               |                                            |                         | 8                                                                                                    | t 🖻 E          | -                |                    | -+ 30% |
|             |                         |                                   |                   |                                         |                  |                                |                                         |               |                                            |                         |                                                                                                    |                | A                | at 12 14           | 4:37   |
|             |                         |                                   |                   |                                         |                  |                                | and a second                            |               |                                            | -                       | and the second second s |                |                  | 22/0               | 4/2019 |

| le Hon                            | ne I<br>Calibri<br>B I | nsert Page Lay<br>- 11<br><u>U</u> -   <u>II</u> -  <br>Font | yout Formulas             | Data Revie<br>= = ≫ •<br>= = ∞ •<br>Align | ew View H<br>혼 <sup>b</sup> Wrap Text<br>臣 Merge & Ce<br>ment | Help Q Tell n<br>General            | he what you want to                     | o do<br>E do<br>Conditio<br>Formatti | rional Format as Cell<br>ting* Table* Styles*<br>Styles | ∑ -<br>↓ -<br>∢ - | A<br>Z<br>Sort &<br>Filter * (<br>Editing | A Shar<br>Find &<br>Select ▼      | e                   |
|-----------------------------------|------------------------|--------------------------------------------------------------|---------------------------|-------------------------------------------|---------------------------------------------------------------|-------------------------------------|-----------------------------------------|--------------------------------------|---------------------------------------------------------|-------------------|-------------------------------------------|-----------------------------------|---------------------|
|                                   | •                      | $\times \checkmark f_x$                                      | r                         |                                           |                                                               |                                     |                                         |                                      |                                                         |                   |                                           |                                   |                     |
| BOBOT IND                         | IKATOR                 | C 0.17                                                       | D<br>0.17                 | E<br>0.17                                 | F<br>0.17                                                     | G 0.17                              | H<br>0.17                               | L                                    | K L M N                                                 | 0                 | PQ                                        | R                                 |                     |
| BAGIAI                            | N III                  | 1. Rasio<br>Lahan_Zscale                                     | 2. Rasio<br>Sarana_Zscale | 3. Rasio Pddk<br>Tidak                    | 4. Akses<br>Jalan_Zscale                                      | 5. Rasio Tanpa Air<br>Bersih_Zscale | 6. Rasio Pddk per<br>Tenkes_Zscale      |                                      | Untuk dua baris yang                                    |                   |                                           | CHECK KES<br>1. Rasi<br>Lahan_Zsi | ESUAIA<br>o<br>cale |
| PRIORI<br>Nilai Max 2<br>Priorita | TAS<br>Z Scali<br>IS 1 | 100,00<br>100.00                                             | 100,00<br>95,54           | 100,00<br>63.47                           | 100,00<br>75.00                                               | 100,00<br>72,74                     | 100,00<br>25.96                         |                                      | berwana pink silahkan cek<br>dengan aturan:             |                   |                                           | ОК                                | 0                   |
| Priorita                          | is 2                   | 100,00                                                       | 88,06                     | 49,25                                     | 50,00                                                         | 57,10                               | 11,78                                   |                                      | ucingun uturum                                          |                   |                                           |                                   |                     |
| Priorita                          | is 3                   | 100,00                                                       | 82,31                     | 36,80                                     | 43,75                                                         | 35,92                               | 4,61                                    |                                      |                                                         |                   |                                           |                                   |                     |
| Priorita                          | is 4                   | 100,00                                                       | 71,89                     | 19,84                                     | 31,25                                                         | 16,07                               | 1,30                                    |                                      | 1. Jika baris ke-2 (warna                               |                   |                                           |                                   |                     |
| Priorita                          | 15 5                   | 100,00                                                       | 0.00                      | 10,60                                     | 25,00                                                         | 4,95                                | 0,42                                    |                                      | nink) masih hernilai sama                               |                   |                                           |                                   |                     |
| THOMA                             |                        | 0,00                                                         | 0,00                      | 0,00                                      | 0,00                                                          | 0,00                                | 0,00                                    |                                      | dengen beris ke 1 eteu silei                            |                   |                                           |                                   |                     |
| BAGIA                             | N II                   | 1. Rasio Lahan_Z                                             | 2. Rasio Sarana_Z         | 3. Rasio Pddk<br>Tidak Sejahtera_Z        | 4. Akses Jalan_Z                                              | 5. Rasio Tanpa Air<br>Bersih_Z      | 6. Rasio Pddk per<br>Tenkes per Dens_Z  |                                      | baris ke-2 lebih besar dari                             | Ċ                 |                                           | 1. Rasio Lat                      | han_Z               |
| PRIORIT                           | AS                     |                                                              |                           |                                           |                                                               |                                     |                                         |                                      | 100, maka perlu ada proses                              |                   |                                           | PROSES PER                        | RGANT               |
| Nilai Me                          | x Z                    | 0,2462                                                       | 1,2540                    | 2,6616                                    | 5,0471                                                        | 2,1428                              | 4,6114                                  |                                      | nenvesuaian nilai di baris                              |                   |                                           |                                   | _                   |
| Priorita                          | is 1 🛏                 | 0,2462                                                       | 1,0077                    | 1,1002                                    | 3,6056                                                        | 1,1074                              | 0,7051                                  |                                      | penyesualah marur bans                                  |                   |                                           |                                   |                     |
| Priorita                          | is 2                   | 0,2462                                                       | 0,5945                    | 0,4964                                    | 2,3240                                                        | 0,6395                              | -0,0430                                 | - 1                                  | yang berwana hijau.                                     |                   |                                           |                                   |                     |
| Priorita                          | is 3                   | 0,2462                                                       | 0,2770                    | -0,0348                                   | 1,9836                                                        | -0,1026                             | -0,4210                                 |                                      |                                                         |                   |                                           |                                   |                     |
| Priorita                          | 154                    | 0,2462                                                       | -0,2985                   | -0,/585                                   | 1,3029                                                        | -0,7983                             | -0,5958                                 | Η.                                   |                                                         |                   |                                           |                                   |                     |
| Prioritz                          | 15 5                   | -7 0937                                                      | -4 2680                   | -1,1526                                   | -0.3991                                                       | -1.3615                             | -0,642                                  |                                      | 2. Penyesuaian nilai di                                 |                   |                                           |                                   |                     |
|                                   |                        | .,                                                           | .,2000                    | 2,3043                                    | 2,0002                                                        | 2,5025                              | 2,2042                                  |                                      | baris hijau berdasarkan                                 |                   |                                           |                                   |                     |
| BAGIA                             | NI                     | 1. Rasio Lahan                                               | 2. Rasio Sarana           | 3. Rasio Pddk<br>Tidak Sejahtera          | 4. Akses Jalan                                                | 5. Rasio Tanpa Air<br>Bersih        | 6. Rasio Pddk per<br>Tenkes per Density | 1                                    | lebar selang yang sering                                |                   |                                           |                                   |                     |
| MIN                               |                        | 0,0000                                                       | 0,0000                    | 0,0229                                    | 1                                                             | 0,0000                              | 3                                       |                                      | muncul                                                  |                   |                                           |                                   |                     |
| MAX                               | (                      | 0,1447                                                       | 0,2757                    | 0,8362                                    | 4                                                             | 0,9959                              | 6.534                                   |                                      |                                                         |                   |                                           |                                   |                     |
| ( ) )                             | 1.0                    | into 2010 & Entro                                            | Robot 2 Cu                | t Off Individu &                          | Komposit                                                      | Indeks Komposi                      | 4 Dorbitum                              |                                      |                                                         | : [               |                                           |                                   |                     |

Geser kursor kebawah, maka akan terlihat tampilan berikut:

Diatas adalah proses perhitungan *cut off point* Indikator Individu dan Indeks Komposit dengan standarisasi dua tahap yaitu *Z-Score* dan *Scala* (0-100). Perhatikan keterangan yang berada dikotak, dan coba lakukan cek untuk dua baris yang berwarna pink dan satu baris yang berwarna hijau.

Jika baris ke-2 (warna pink) masih bernilai sama dengan nilai pada baris ke-1 (warna pink) atau nilai baris ke-2 lebih besar dari nilai 100, maka perlu ada proses penyesuaian nilai pada baris yang berwarna Hijau.

Penyesuaian nilai di Baris Hijau berdasarkan lebar selang yang sering muncul. Untuk mengecek apakah ada nilai di baris hijau yang perlu diganti atau tidak, silahkan kursor ke kanan sehingga muncul tampilan berikut:

| E        | <b>ສຸ</b> 5 • ∂ •              | <u>à</u> =                              |                                                             | 2. Form Analis    | is FSVA I     | <аь 2019            | Ver.Hs1.xl              | sx - Excel                  |                                           |                   | Sign in                        | æ                                      | -                  | ٥                | ×        |
|----------|--------------------------------|-----------------------------------------|-------------------------------------------------------------|-------------------|---------------|---------------------|-------------------------|-----------------------------|-------------------------------------------|-------------------|--------------------------------|----------------------------------------|--------------------|------------------|----------|
| F        | ile Home                       | Insert Page I                           | ayout Formulas Data Review View                             | Help              | 🖓 Tell        | me wha              | it you want             | t to do                     |                                           |                   |                                |                                        | ∕Q₁ Shi            | are              | <u>.</u> |
| Pa       | ste 💉 B                        | libri → 1<br>I <u>U</u> → 1             | A A B E E E E E E Marge &                                   | ext<br>& Center → | Genera<br>😭 + | nl<br>% *<br>Number | •<br>.00 .00<br>.00 .00 | Conditional<br>Formatting * | Format as Cel<br>Table - Styles<br>Styles | Insert De         | ells                           | Sort &<br>Filter *                     | Find &<br>Select * |                  | ^        |
| A3       |                                | : × 🗸                                   | f <sub>x</sub>                                              |                   |               |                     |                         |                             |                                           |                   |                                |                                        |                    |                  | ~        |
| 24<br>25 | G<br>0,17                      | H<br>0,17                               | IJKLM                                                       | N O               | P             | Q<br>CHECK          | R<br>KESESUAD           | S<br>AN DATA                | т                                         | U                 | V                              | w                                      | x                  | Y                | Z        |
|          | 5. Rasio Tanpa Air             | 6. Rasio Pddk per                       | Untuk dua baris yang                                        |                   |               | 1.                  | Rasio                   | 2. Rasio                    | 3. Rasio Pddk                             | 4. Akses          | 5. Rasio Tanpa                 | 6. Rasio Pdo                           | lk                 |                  |          |
| 27       | Bersih_Zscale                  | Tenkes_Zscale                           |                                                             |                   | - 10          | Laha                | n Zscale                | Sarana Zscale               | Tidak                                     | Jalan Zscale      | Air                            | per                                    | -                  |                  |          |
| 29       | 100,00                         | 100,00                                  | berwana pink shankan cek                                    |                   |               | ок                  |                         | OK                          | ОК                                        | OK                | ОК                             | ОК                                     |                    |                  |          |
| 30       | 72,74                          | 25,96                                   | dengan aturan:                                              |                   | _             |                     |                         |                             |                                           |                   |                                |                                        |                    |                  |          |
| 31       | 57,10                          | 11,78                                   |                                                             |                   | - 6           |                     |                         |                             |                                           |                   |                                |                                        |                    |                  | -        |
| 33       | 16.07                          | 1 30                                    | 1 like baris ke 3 (warne                                    |                   |               |                     |                         |                             |                                           |                   |                                |                                        |                    |                  |          |
| 34       | 4.95                           | 0.42                                    | 1. JIKA DALIS KE-2 (Wallia                                  |                   |               |                     |                         |                             |                                           |                   |                                |                                        |                    |                  |          |
| 35       | 0,00                           | 0,00                                    | pink) masih bernilai sama                                   |                   |               |                     |                         |                             |                                           |                   |                                |                                        |                    |                  |          |
| 36<br>37 | 5. Rasio Tanpa Air<br>Bersih_Z | 6. Rasio Pddk per<br>Tenkes per Dens_Z  | dengan baris ke-1 atau nilai<br>baris ke-2 lebih besar dari | G                 | ,             | 1. Rasi             | io Lahan_Z              | 2. Rasio<br>Sarana_Z        | 3. Rasio Pddk<br>Tidak<br>Sejahtera_Z     | 4. Akses Jalan_2  | 5. Rasio Tanpa<br>Air Bersih_Z | 6. Rasio Pde<br>per Tenkes p<br>Dens_Z | lk<br>Jer          |                  |          |
| 38       |                                |                                         | 100, maka perlu ada proses                                  |                   |               | PROSE               | S PERGANT               | FIAN NILAI PADA             | BARIS HUAU: Me                            | nentukan Lebar Se | lang                           |                                        |                    |                  |          |
| 39       | 2,1428                         | 4,6114                                  | penvesuaian nilai di baris                                  |                   |               |                     |                         |                             |                                           |                   |                                |                                        | _                  |                  |          |
| 40       | 1,1874                         | 0,7051                                  | yang bonyana bijau                                          |                   |               |                     |                         |                             |                                           |                   |                                |                                        | _                  |                  |          |
| 42       | -0 1026                        | -0,0430                                 | yang berwana mjau.                                          |                   |               |                     |                         |                             |                                           |                   |                                |                                        |                    |                  |          |
| 43       | -0,7983                        | -0,5958                                 |                                                             |                   |               |                     |                         |                             |                                           |                   |                                |                                        |                    |                  |          |
| 44       | -1,1881                        | -0,6421                                 | <ol> <li>Penvesuaian nilai di</li> </ol>                    |                   |               |                     |                         |                             |                                           |                   |                                |                                        |                    |                  |          |
| 45       | -1,3615                        | -0,6642                                 | - basis bilan baseda andras                                 |                   |               |                     |                         |                             |                                           |                   |                                |                                        |                    |                  |          |
| 46       |                                |                                         | baris nijau beruasarkan                                     |                   | _             |                     |                         |                             |                                           |                   |                                |                                        |                    |                  |          |
| 47       | 5. Rasio Tanpa Air<br>Bersih   | 6. Rasio Pddk per<br>Tenkes per Density | lebar selang yang sering                                    |                   |               |                     |                         |                             |                                           |                   |                                |                                        |                    |                  |          |
| 49       | 0.0000                         | 2                                       | muncul                                                      |                   | -             |                     |                         |                             |                                           |                   |                                |                                        |                    |                  |          |
| 49       | 0,9959                         | 6.534                                   |                                                             |                   |               |                     |                         |                             |                                           |                   |                                |                                        |                    |                  |          |
| 50       |                                |                                         |                                                             | _                 |               |                     |                         |                             |                                           |                   |                                |                                        |                    |                  | -        |
|          | c > 1                          | l. Data 2019 & En                       | try Bobot 2. Cut Off Individu & Komposit                    | 3. Indeks         | Kompo         | sit                 | 4. Perhit               | ungan Individu              | +                                         |                   |                                | -                                      |                    |                  | Þ        |
|          |                                |                                         |                                                             |                   |               |                     |                         |                             |                                           |                   |                                | E                                      |                    | +                | 80%      |
| 6        | 9 💽                            |                                         |                                                             |                   |               | 1                   | 2                       |                             | Color .                                   | The state         | -                              | • • •                                  | at 隆               | 14:46<br>22/04/2 | 019      |

Perhatikan gambar diatas, jika baris warna pink tertulis "**OK**" maka silahkan lanjutkan proses analisis ke *sheet* berikutnya. Tetapi jika dibaris warna pink muncul tulisan "**Nilai Hijau Perlu Diganti**" maka perlu penyesuaian nilai pada baris warna hijau berdasarkan lebar selang yang sering keluar yang akan muncul dibawahnya.

# 2.8 Penghitungan Indeks Komposit Pada Masing Wilayah

Karena pada baris warna pink tertulis "**OK**" semua, maka geser kursor ke *sheet* Indeks Komposit. Sehingga muncul tampilan berikut:

| E    | a .   | ടെ ∂്ള്                         | ÷                            |                         |                         |                   | 2. Form A             | nalisis FSVA Kal                        | b 2019 Ver.Hs1   | .xlsx - Excel                  |                                             |                                        |                       | Sign in                                                                                                    | <b>B</b> –                               | ø                        | ×                       |
|------|-------|---------------------------------|------------------------------|-------------------------|-------------------------|-------------------|-----------------------|-----------------------------------------|------------------|--------------------------------|---------------------------------------------|----------------------------------------|-----------------------|----------------------------------------------------------------------------------------------------|------------------------------------------|--------------------------|-------------------------|
|      | le    | Home Ins                        | iert Page                    | Layout F                | ormulas Data            | Review Vie        | w Help                | 🖓 Tell m                                | e what you wa    | ant to do                      |                                             |                                        |                       |                                                                                                    |                                          | Share                    |                         |
| Pas  | ste   | Calibri<br>Calibri<br>B<br>rd G | •<br><u>⊔</u> •    •<br>Font | 11 · A A                |                         |                   | 9 Text<br>ge & Center | General                                 | ;                | Condition<br>Formattin         | nal Format as<br>g * Table *<br>Styles      | Cell Ins<br>Styles *                   | ert Delete F          | Trimat<br>v Trimat v Trimat v T | Arr Select<br>Filter * Select<br>Editing | )<br>8.<br>: *           | ~                       |
| A6   |       | * :                             | × ✓                          | f <sub>x</sub> No.      |                         |                   |                       |                                         |                  |                                |                                             |                                        |                       |                                                                                                    |                                          |                          | ~                       |
|      | A     | в                               | с                            | D                       | E                       | e.                | G                     | н                                       |                  |                                | к                                           | L                                      | м                     | N                                                                                                    | 0                                        | P C                      | a 🔺                     |
| 1    |       |                                 |                              |                         |                         | Ketersedia        | n                     | Aks                                     | es               | Peman                          | faatan                                      |                                        |                       |                                                                                                    |                                          |                          |                         |
| 2 PE | RHITU | INGAN INDEKS KOMPOSI            | r                            |                         | Bobot Indikator         | 0,17              | 0,17                  | 0,17                                    | 0,17             | 0,17                           | 0,17                                        |                                        |                       |                                                                                                    |                                          |                          |                         |
| 3 Di | Masi  | ing-masing Wilayah (Des         | ia)                          |                         | Mean                    | 0,14              | 0,21                  | 0,31                                    | 1,29             | 0,39                           | 822,70                                      |                                        |                       |                                                                                                    |                                          |                          |                         |
| 4    |       |                                 |                              |                         | Standar Deviasi         | 0,02              | 0,05                  | 0,20                                    | 0,73             | 0,28                           | 1238,59                                     |                                        |                       |                                                                                                    |                                          |                          |                         |
| 5    | No.   | Nama Kecamatan                  | Kode Kec                     | Kode Desa/<br>Kelurahan | Nama Desa/<br>Kelurahan | 1. Rasio Lahan_Z  | 2. Rasio<br>Sarana_Z  | 3. Rasio Pddk<br>Tidak<br>Sejahtera_i 🗸 | 4. Akses Jalan_Z | 5. Rasio Tanpa<br>Air Bersih_7 | 6. Rasio Pddk per<br>Tenkes per<br>Dens_Z 🚽 | SKOR KOMPOSIT<br>Z_Scale<br>Arah (-) 🖕 | PRIORITAS<br>KOMPOSIT | INDEKS<br>KOMPOSIT                                                                                                    | PERINGKAT                                | CUT OF<br>KOMPOSI<br>Ara | ≆ sкс<br>атz_s<br>sh(-) |
| 7    | 1     | PULAU BANYAK                    | 1102010                      | 1102010003              | PULAU BAGUK             | 0,25              | -0,86                 | 0,15                                    | 3,69             | 0,12                           | -0,57                                       | \$7,52                                 | 3                     | 42,48                                                                                                    | 95                                       | 72,                      | ,12                     |
| 8    | 2     | PULAU BANYAK                    | 1102010                      | 1102010004              | PULAU BALAI             | 0,25              | -0,94                 | -0,04                                   | 3,69             | 0,34                           | -0,65                                       | 57,34                                  | 3                     | 42,66                                                                                                    | 93                                       | 59,                      | ,36                     |
| 9    | 3     | PULAU BANYAK                    | 1102010                      | 1102010005              | TELUK NIBUNG            | 0,25              | 1,09                  | 0,86                                    | 3,69             | 0,30                           | 0,03                                        | 69,01                                  | 2                     | 30,99                                                                                                    | 113                                      | 50,                      | ,57                     |
| 10   | 4     | PULAU BANYAK BARAT              | 1102011                      | 1102011001              | ASANTOLA                | 0,25              | -0,22                 | 0,39                                    | -0,40            | 0,74                           | 1,88                                        | 54,49                                  | 3                     | 45,51                                                                                                    | 86                                       | 40,                      | ,06                     |
| 11   | 5     | PULAU BANYAK BARAT              | 1102011                      | 1102011002              | UJUNG SIALIT            | 0,25              | 0,41                  | 1,18                                    | 3,69             | -1,24                          | -0,45                                       | 59,42                                  | 2                     | 40,58                                                                                                    | 101                                      | 33,                      | ,32                     |
| 12   | 6     | PULAU BANYAK BARAT              | 1102011                      | 1102011003              | HALOBAN                 | 0,25              | -0,38                 | 0,89                                    | -0,40            | 0,85                           | 3,26                                        | 60,89                                  | 2                     | 39,11                                                                                                    | 107                                      | 0,0                      | ,00                     |
| 13   | 7     | PULAU BANYAK BARAT              | 1102011                      | 1102011004              | SUKA MAKMUR             | 0,25              | 0,85                  | 0,64                                    | 3,69             | 0,16                           | 0,39                                        | 67,92                                  | 2                     | 32,08                                                                                                    | 112                                      |                          |                         |
| 14   | 8     | SINGKIL                         | 1102020                      | 1102020003              | PULO SAROK              | 0,25              | -1,25                 | -1,24                                   | -0,40            | -1,17                          | -0,65                                       | 27,69                                  |                       | 72,31                                                                                                    | 3                                        |                          |                         |
| 15   | 9     | SINGKIL                         | 1102020                      | 1102020004              | PASAR SINGKIL           | 0,25              | -0,56                 | -1,14                                   | -0,40            | -1,35                          | -0,56                                       | 29,65                                  |                       | 70,35                                                                                                    | 7                                        |                          |                         |
| 16   | 10    | SINGKIL                         | 1102020                      | 1102020005              | UJUNG                   | 0,25              | -1,08                 | -0,71                                   | -0,40            | -0,91                          | -0,21                                       | 32,98                                  |                       | 67,02                                                                                                    | 16                                       |                          |                         |
| 17   | 11    | SINGKIL                         | 1102020                      | 1102020006              | KOTA SIMBOLING          | 0,25              | -1,01                 | -0,44                                   | 0,96             | -0,62                          | -0,60                                       | 40,04                                  | •                     | 59,96                                                                                                    | 45                                       |                          |                         |
| 18   | 12    | SINGKIL                         | 1102020                      | 1102020007              | KILANGAN                | 0,25              | 0,88                  | -0,96                                   | -0,40            | -1,22                          | -0,48                                       | 35,57                                  | 5                     | 64,43                                                                                                    | 31                                       |                          |                         |
| 19   | 15    | SINGKIL                         | 1102020                      | 1102020009              | TELUK AMBUN             | 0,25              | 0,60                  | -0,14                                   | 2,32             | 0,64                           | -0,63                                       | 57,48                                  | 3                     | 42,52                                                                                                    | 94                                       |                          |                         |
| 20   | 14    | SINGKIL                         | 1102020                      | 1102020010              | KANTAU GEDANG           | 0,25              | -1,46                 | 1,25                                    | 0,96             | 1,60                           | 0,69                                        | 60,04                                  | 2                     | 39,96                                                                                                    | 102                                      |                          |                         |
| 21   | 15    | SINGKIL                         | 1102020                      | 1102020011              | TELON ROMBIA            | 0,25              | -0,51                 | 1,21                                    | 0,96             | 1,70                           | 4,61                                        | 76,21                                  |                       | 25,79                                                                                                    | 110                                      |                          |                         |
| 22   | 17    | SINGKIL                         | 1102020                      | 1102020012              | TANAL PASIR             | 0,25              | -1,58                 | 0,12                                    | -0,40            | 1,19                           | 0,67                                        | 48,24                                  | 4                     | 51,76                                                                                                    | /1                                       |                          |                         |
| 24   |       | EINCKII                         | 1102020                      | 1102020015              | DEA BULABUNC            | 0,25              |                       | -0,17                                   | -0,40            | -0,42                          | 0,12                                        | 40,95                                  |                       | 47.88                                                                                                    |                                          |                          |                         |
| 25   | 10    | SINGKI                          | 1102020                      | 1102020015              | PERIODING               | 0.25              | 0.52                  | 0,25                                    | -0.40            | 2.14                           | -0.42                                       | 52,67                                  | 3                     | \$9.40                                                                                                    | 104                                      |                          |                         |
| 26   | 20    | SINGKI                          | 1102020                      | 1102020019              | SUKA DAMAL              | 0.25              | 0.49                  | 0.63                                    | -0.40            | 1.09                           | -0.36                                       | 52.13                                  |                       | 47.87                                                                                                    | 82                                       |                          |                         |
| 27   | 21    | SINGKIL                         | 1102020                      | 1102020020              | UJUNG BAWANG            | 0.25              | 0.34                  | 0.20                                    | 0.96             | -0.02                          | -0.56                                       | 49.59                                  | 4                     | 50.41                                                                                                    | 76                                       |                          |                         |
| 28   | 22    | SINGKIL                         | 1102020                      | 1102020021              | SITLAMBIA               | 0.25              | 0.28                  | -0.70                                   | 0.96             | -0.65                          | -0.52                                       | 42.96                                  | 4                     | 57.04                                                                                                    | 55                                       |                          |                         |
| 29   | 23    | SINGKIL                         | 1102020                      | 1102020022              | SUKA MAKMUR             | 0.25              | -1.04                 | -0.13                                   | 0.96             | -0.15                          | -0.63                                       | 43.28                                  | 4                     | 56.72                                                                                                    | 59                                       |                          |                         |
| 30   | 24    | SINGKII UTARA                   | 1102021                      | 1102021001              | GOSONG TELAGA UTA       | 0.25              | 0.65                  | -0.72                                   | -0.40            | -0.80                          | -0.64                                       | 37 36                                  |                       | 62.64                                                                                                    | 37                                       |                          |                         |
| 31   | 25    | SINGKILUTARA                    | 1102021                      | 1102021002              | GOSONG TELAGA SEL       | 0.25              | 0.59                  | 0.18                                    | -0.40            | -0.88                          | 0.24                                        | 43.18                                  | 4                     | 56.82                                                                                                    | 58                                       |                          |                         |
| 32   | 26    | SINGKIL UTARA                   | 1102021                      | 1102021003              | GOSONG TELAGA TIN       | 0.25              | 0.20                  | 0.08                                    | -0.40            | -0.40                          | -0.62                                       | 41.16                                  | 4                     | 58.84                                                                                                    | 53                                       |                          |                         |
| -    |       | > 1. Da                         | ta 2019 & E                  | ntry Bobot              | 2. Cut Off Ind          | lividu & Komposit | 3. Ind                | leks Komposi                            | t 4. Peri        | nitungan Indiv                 | ridu (                                      | Ð                                      |                       |                                                                                                    | •                                        |                          | Þ                       |
|      |       |                                 |                              |                         |                         |                   |                       |                                         |                  |                                |                                             |                                        | E                     | II II I                                                                                                    |                                          |                          | + 70%                   |
| -    | )     |                                 | <b>)</b>                     | 1 6                     |                         | ×                 |                       |                                         | 200              | 1                              | 100                                         |                                        |                       | <b>~</b> (                                                                                                    | i 🔹 at 🖪                                 | 14:58<br>22/04/2         | 8<br>2019               |

Sheet tersebut berfungsi untuk menghitung Indeks Komposit pada masing-masing wilayah (desa) dengan mengalikan antara bobot indikator dengan data indikator yang sudah distandarisasi dua tahap. Setelah itu hasil perkalian masing-masing indikator dijumlahkan sehingga menghasilkan indeks komposit.

Setelah indeks komposit masing-masing wilayah didapatkan, maka langkah selanjutnya adalah mengelompokkan indeks komposit kedalam Enam Prioritas Komposit berdasarkan *cut off point* Indeks Komposit yang dihasilkan pada *sheet* sebelumnya.

Prioritas 1 adalah desa yang cenderung memiliki tingkat kerentanan yang lebih tinggi daripada desa dengan prioritas diatasnya. Begitu sebaliknya, Prioritas 6 adalah desa yang cenderung lebih tahan pangan

Selain itu pada *sheet* ini juga bisa menghasilkan peringkat, semakin tinggi Indeks Komposit suatu wilayah maka peringkatnya semakin baik. Sehingga dari indeks ini akan dihasilkan urutan kondisi wilayah dari paling tahan sampai paling rentan.

Jika kursor digeser ke kanan maka akan terlihat *cut off point* Indeks Komposit yang digunakan sebagai dasar pengelompokan wilayah seperti pada gambar dibawah ini:

| 日               | <b>গন</b> ্দ ট্র                                   | ÷                       |                         |                         |                       | 2. For                   | m Analisis FSVA Ka | b 2019 Ver.Hs1.xls                           | ax - Excel                    |                                              |                       |           | Sign in                   | æ                                       | -                  | o ×                |
|-----------------|----------------------------------------------------|-------------------------|-------------------------|-------------------------|-----------------------|--------------------------|--------------------|----------------------------------------------|-------------------------------|----------------------------------------------|-----------------------|-----------|---------------------------|-----------------------------------------|--------------------|--------------------|
| File            | Home In                                            | sert Page               | Layout F                | ormulas Data            | Review                | View H                   | elp 🖓 Tell n       | ne what you want                             | to do                         |                                              |                       |           |                           |                                         | ∕⊊ Shar            | re 🙂               |
| Paste           | Calibri<br>Calibri<br>B I<br>pard 5                | -<br><u>⊔</u> -<br>Font | 11 · A /                |                         | Alignment             | Wrap Text<br>Merge & Cen | ter • General      | *<br>6 * €.0 .00<br>umber ⊑                  | Conditional F<br>Formatting → | ormat as Cell<br>Table ~ Styles ~<br>tyles   | Insert Dele           | ete Forma | t <mark>⊻ *</mark><br>• • | A<br>Z<br>Sort &<br>Filter *<br>Editing | Pind &<br>Select ≠ | ^                  |
| A6              |                                                    | × v                     | f <sub>x</sub> No.      |                         |                       |                          |                    |                                              |                               |                                              |                       |           |                           |                                         |                    | ~                  |
| A A             | 8                                                  | с                       | D                       | t.                      | м                     | N                        | O P                | q                                            | R                             | 5 T                                          | U                     | v w       | X Y                       | z                                       | AA                 | AB                 |
| 1               |                                                    |                         |                         |                         |                       |                          |                    |                                              | _                             |                                              |                       |           |                           |                                         |                    |                    |
| 2 PERH<br>3 DIM | TUNGAN INDEKS KOMPOSI<br>asina-masina Wilavah (De: | r<br>50)                |                         | Bobot Indikator<br>Mean |                       |                          |                    |                                              |                               | Kab/Kota :                                   | ACEH SINGKIL          |           |                           |                                         |                    |                    |
| 4               |                                                    |                         |                         | Standar Deviasi         |                       |                          |                    |                                              |                               |                                              |                       |           |                           |                                         |                    |                    |
| 5<br>No.        | Nama Kecamatan                                     | Kode Kec                | Kode Desa/<br>Kelurahan | Nama Desa/<br>Kelurahan | PRIORITAS<br>KOMPOSIT | INDEKS<br>KOMPOSIT       | PERINGKAT          | CUT OFF SKOR<br>KOMPOSIT Z_Scale<br>Arah (-) | PRIORITAS<br>KOMPOSIT         | CUT OFF SKOR<br>KOMPOSIT Z_Scale<br>ARAH (+) | PRIORITAS<br>KOMPOSIT | SKOR KON  | ИРОSIT Z_Scal<br>RAH (+)  | •                                       |                    |                    |
| 7 1             | PULAU BANYAK                                       | 1102010                 | 1102010003              | PULAU BAGUK             | 3                     | 42,48                    | 95                 | 72,12                                        | Prioritas 1                   | 27,88                                        | Prioritas 1           |           | <= 27,88                  |                                         |                    |                    |
| 8 2             | PULAU BANYAK                                       | 1102010                 | 1102010004              | PULAU BALAI             | 3                     | 42,66                    | 93                 | 59,36                                        | Prioritas 2                   | 40,64                                        | Prioritas 2           | > 27,88   | - 40,64                   |                                         |                    |                    |
| 9 3             | PULAU BANYAK                                       | 1102010                 | 1102010005              | TELUK NIBUNG            | 2                     | 30,99                    | 113                | 50,57                                        | Prioritas 3                   | 49,43                                        | Prioritas 3           | > 40,64   | - 49,43                   |                                         |                    |                    |
| 10 4            | PULAU BANYAK BARAT                                 | 1102011                 | 1102011001              | ASANTOLA                | 3                     | 45,51                    | 86                 | 40,05                                        | Prioritas 4                   | 59,94                                        | Prioritas 4           | > 49,43   | - 59,94                   |                                         |                    |                    |
| 11 5            | PULAU BANYAK BARAT                                 | 1102011                 | 1102011002              | UJUNG SIALIT            | 2                     | 40,58                    | 101                | 33,32                                        | Prioritas 5                   | 66,68                                        | Prioritas 5           | > 59,94   | - 66,68                   |                                         |                    |                    |
| 12 6            | PULAU BANYAK BARAT                                 | 1102011                 | 1102011003              | HALOBAN                 | 2                     | 39,11                    | 107                | 0,00                                         | Prioritas 6                   | 100,00                                       | Prioritas 6           |           | > 66,68                   |                                         |                    |                    |
| 13 7            | PULAU BANYAK BARAT                                 | 1102011                 | 1102011004              | SUKA MAKMUR             | 2                     | 32,08                    | 112                |                                              |                               |                                              |                       |           |                           |                                         |                    |                    |
| 14 8            | SINGKIL                                            | 1102020                 | 1102020003              | PULO SAROK              |                       | 72,31                    | 3                  |                                              |                               |                                              |                       |           |                           |                                         |                    |                    |
| 16 10           | SINGKI                                             | 1102020                 | 1102020004              | PASAK SINGKIC           |                       | 67.03                    | 16                 |                                              |                               |                                              |                       |           |                           | _                                       |                    |                    |
| 17 11           | SINGKI                                             | 1102020                 | 1102020005              | KOTA SIMBOLING          | 5                     | 59.95                    | 45                 |                                              |                               |                                              |                       |           |                           |                                         |                    |                    |
| 18 12           | SINGKI                                             | 1102020                 | 1102020007              | KILANGAN                |                       | 64.43                    | 31                 |                                              |                               |                                              |                       |           |                           |                                         |                    |                    |
| 19 13           | SINGKIL                                            | 1102020                 | 1102020009              | TELUK AMBUN             | 3                     | 42,52                    | 94                 |                                              |                               |                                              |                       |           |                           |                                         |                    |                    |
| 20 14           | SINGKIL                                            | 1102020                 | 1102020010              | RANTAU GEDANG           | 2                     | 39,96                    | 102                |                                              |                               |                                              |                       |           |                           |                                         |                    |                    |
| 21 15           | SINGKIL                                            | 1102020                 | 1102020011              | TELUK RUMBIA            |                       | 23,79                    | 116                |                                              |                               |                                              |                       |           |                           |                                         |                    |                    |
| 22 16           | SINGKIL                                            | 1102020                 | 1102020012              | TAKAL PASIR             | 4                     | 51,76                    | 71                 |                                              |                               |                                              |                       |           |                           |                                         |                    |                    |
| 23 17           | SINGKIL                                            | 1102020                 | 1102020013              | SELOK ACEH              | 4                     | 59,05                    | 51                 |                                              |                               |                                              |                       |           |                           |                                         |                    |                    |
| 24 18           | SINGKIL                                            | 1102020                 | 1102020014              | PEA BUMBUNG             | 3                     | 47,33                    | 85                 |                                              |                               |                                              |                       |           |                           |                                         |                    |                    |
| 25 19           | SINGKIL                                            | 1102020                 | 1102020015              | PEMUKA                  | 2                     | 39,40                    | 104                |                                              |                               |                                              |                       |           |                           |                                         |                    |                    |
| 26 20           | SINGKIL                                            | 1102020                 | 1102020019              | SUKA DAMAI              | 3                     | 47,87                    | 82                 |                                              |                               |                                              |                       |           |                           |                                         |                    |                    |
| 27 21           | SINGKIL                                            | 1102020                 | 1102020020              | UJUNG BAWANG            | 4                     | 50,41                    | 76                 |                                              |                               |                                              |                       |           |                           |                                         |                    |                    |
| 28 22           | SINGKIL                                            | 1102020                 | 1102020021              | SITIAMBIA               | 4                     | 57,04                    | 55                 |                                              |                               |                                              |                       |           |                           |                                         |                    |                    |
| 29 25           | SINGKIL                                            | 1102020                 | 1102020022              | SUKA MAKMUK             | 4                     | 50,72                    | 29                 |                                              |                               |                                              |                       |           |                           |                                         |                    |                    |
| 31 25           | SINGKIL UTARA                                      | 1102021                 | 1102021007              | GOSONG TELAGA SEL       | 4                     | 56.82                    | 58                 |                                              |                               |                                              |                       |           |                           |                                         |                    |                    |
| 32 26           | SINGKIL UTARA                                      | 1102021                 | 1102021003              | GOSONG TELAGA TIN       | 4                     | 58.84                    | 53                 |                                              |                               |                                              |                       |           |                           |                                         |                    |                    |
| -               | > 1. Da                                            | ta 2019 & E             | intry Bobot             | 2. Cut Off In           | dividu & Kom          | posit 3.                 | Indeks Kompos      | t 4. Perhitu                                 | ungan Individu                | +                                            |                       |           | :                         | 4                                       |                    | •                  |
|                 |                                                    |                         |                         |                         |                       |                          |                    |                                              |                               |                                              |                       | Ħ         | E P                       | 1                                       | 1                  | + 70%              |
|                 |                                                    |                         |                         |                         | _                     |                          | _                  | -                                            |                               |                                              | _                     |           |                           | -                                       | -                  |                    |
| -               |                                                    | 9                       | - Ce                    |                         | X                     |                          |                    |                                              |                               |                                              |                       |           | - (                       | •••                                     | 11 😼 2             | 15:10<br>2/04/2019 |

## 2.9 Analisis Indikator Individu

Untuk melakukan analisis terhadap masing-masing Indikator maka geser kursor ke *sheet* **Perhitungan Individu** untuk melihat hasil pengelompokan wilayah (desa) berdasarkan masing-masing indikator. Sehingga muncul tampilan gambar seperti dibawah ini:

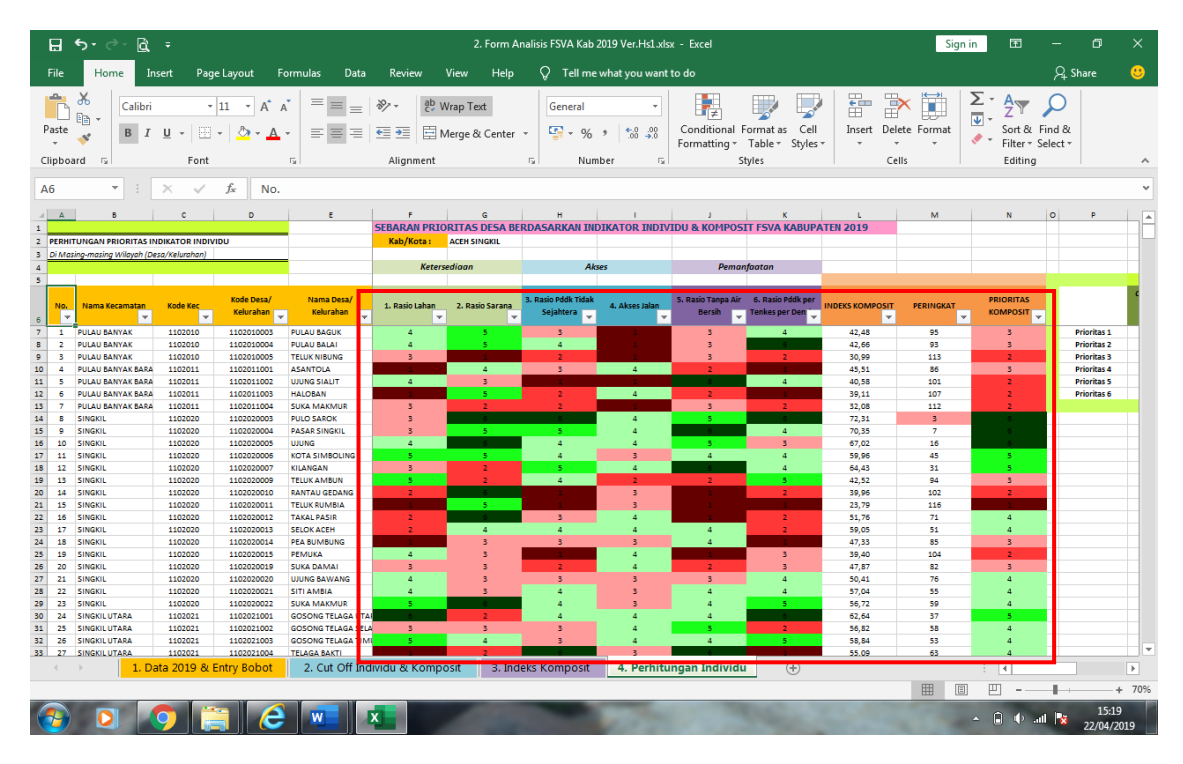

Pengelompokan Prioritas untuk indikator individu dibagi menjadi enam Prioritas kecuali indikator akses jalan yang dikelompokkan kedalam empat prioritas.

Di *sheet* ini juga terlihat Indeks Komposit, Prioritas Komposit, dan Peringkat masing-masing wilayah. Sehingga hasil di *sheet* ini sudah merangkum semua hasil analisis FSVA Kabupaten. Data-data di *sheet* ini bisa menjadi dasar untuk melakukan proses selanjutnya yaitu proses pemetaan.

# MODUL III PEMETAAN DENGAN SOFTWARE QUANTUM GIS

## I. MENGENAL PROGRAM QUANTUM (QGIS)

## A. Membuka Peta di QGIS

Buka program Quantum GIS (QGIS) dengan cara mengklik tombol **Start** *start* dan pilihlah **Program>QGIS 2.18> QGIS Desktop 2.18.15** sehingga akan muncul tampilan seperti dibawah ini:

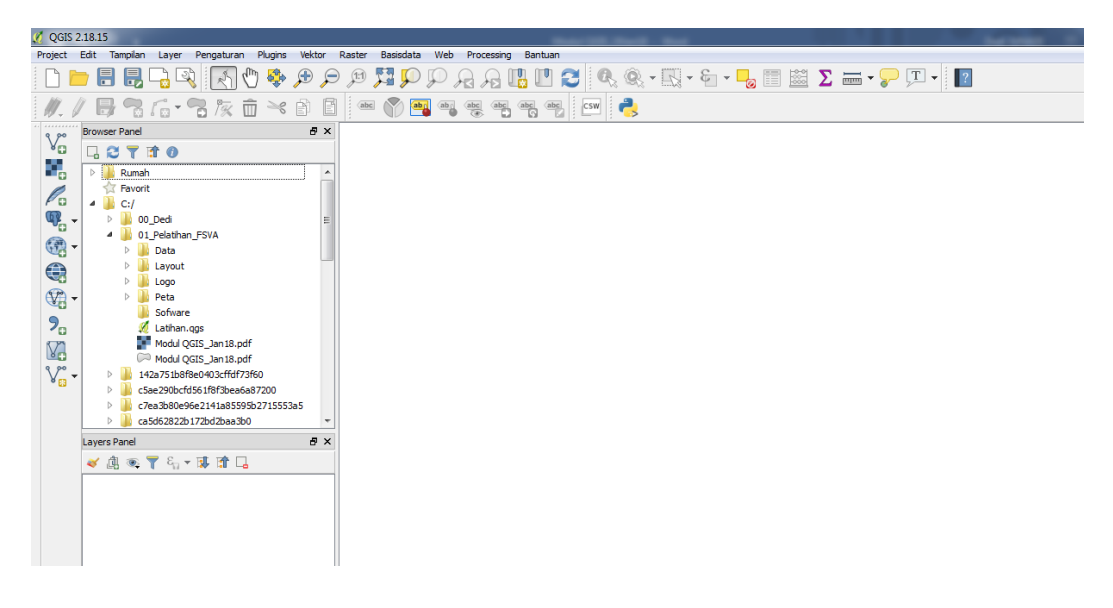

Default tampilan bahasaQGIS adalah Bahasa Inggris, akan tetapi kita dapat merubahnya ke Bahasa Indonesia dengan cara klik menu **Settings > Options >** pilih tombol **`Locale**' kemudian klik **`override system locale**' dan pada menu **`Locale use instead'** pilih **`Bahasa Indonesia'** kemudian klik tombol **`OK'** dan tutup aplikasi QGIS.

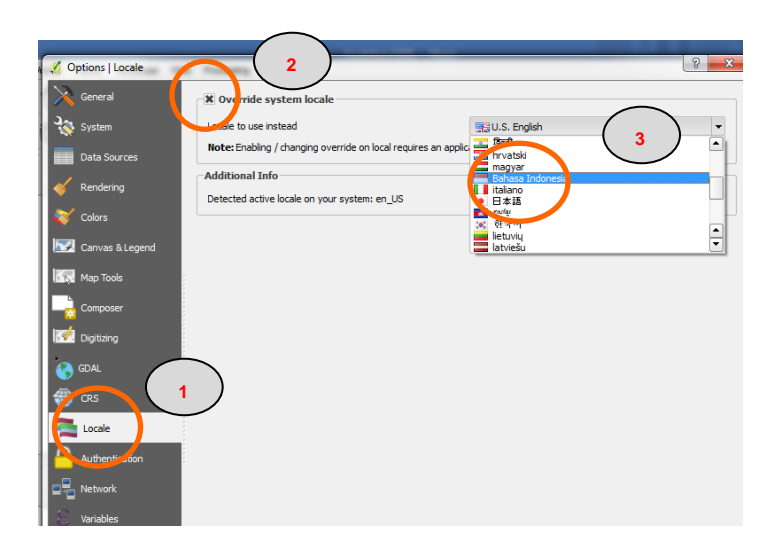

Tampilan QGIS akan berubah menjadi Bahasa Indonesia, setelah kita buka kembali aplikasi QGIS. Tampilan *Graphical User Interface* (antarmuka) QGIS yang terdiri dari menu bar, toolbar, browser panel dan layers panel adalah sebagai berikut:

| 🧭 QGIS 2.1   | 8.15                                             | I Mark Mark                     |               |                         |                             | — D <mark>— X</mark> — |
|--------------|--------------------------------------------------|---------------------------------|---------------|-------------------------|-----------------------------|------------------------|
| Project Ed   | lit Tampilan Layer Pengaturan Plugins Vektor Ras | ster Basisdata Web Processing I | Bantuan 🖌 🔤 M | enu Bar                 |                             |                        |
|              | . 🖶 🖥 🗟 🔍 💽 🖑 🎭 🗩 🗩 🌶                            | I R R Q Q II 🕫                  | 1 2 0 0       |                         |                             |                        |
| M. Baru      |                                                  | abc 🕎 🔤 abg abc a               | eg aber csw 🜏 |                         |                             |                        |
| 9 90 Br      | rowser Panel & ×                                 |                                 |               |                         |                             |                        |
| 8 <b>0</b> [ |                                                  |                                 |               |                         |                             |                        |
| •            | 🖻 🌺 Rumah                                        |                                 | > Toolbars    | 5                       |                             |                        |
|              | Tavorit                                          |                                 |               |                         |                             |                        |
| <b>1</b>     | ▷ → C:/                                          |                                 |               |                         |                             |                        |
|              | ▷ 🍒 E:/                                          |                                 |               |                         |                             |                        |
| C 20         | 🥶 DB2                                            |                                 |               |                         |                             |                        |
|              | MSSQL Quada                                      |                                 |               |                         |                             |                        |
| (√2) -       | PostGIS                                          |                                 |               |                         |                             |                        |
|              | SpatiaLite Brook                                 | sor Donal                       |               |                         |                             |                        |
| 70           | ArcGisFeatureServer                              | ser Panel                       |               |                         |                             |                        |
| Va           | ArcGisMapServer     ows                          |                                 |               |                         |                             |                        |
| v.           | Tile Server (XYZ)                                |                                 |               |                         |                             |                        |
| × 🔛          | 🕘 wcs                                            |                                 |               |                         |                             |                        |
|              | WPS                                              |                                 |               |                         |                             |                        |
|              | www.s                                            |                                 |               |                         |                             |                        |
| Lā           | ayers Panel                                      |                                 |               |                         |                             |                        |
|              |                                                  |                                 |               |                         |                             |                        |
|              |                                                  |                                 |               |                         |                             |                        |
|              |                                                  |                                 |               |                         |                             |                        |
|              |                                                  |                                 |               |                         |                             |                        |
|              | <b>K</b>                                         |                                 |               |                         |                             |                        |
|              |                                                  |                                 |               |                         |                             |                        |
|              | ► Laye                                           | ers Panel                       |               |                         |                             |                        |
|              | -                                                |                                 |               |                         |                             |                        |
|              |                                                  | Konr                            | linat         | 🕅 Skala 1:1 415 814 💌 🕮 | Magnifier 100% A Rotasi 0.0 | Render C EPSG-4326     |

Untuk menambahkan peta ke dalam QGIS maka langkahnya adalah: klik menu **`Layer**' **> `Tambah Lapisan' > `Tambahkan layer vektor'** sehingga akan muncul tampilan berikut:

| 🙋 QGIS     | 2.18.15     | i - Peta Ke | miskir | nan2             |             |             |        |           |              | -                 |           | ALC: NO.     |
|------------|-------------|-------------|--------|------------------|-------------|-------------|--------|-----------|--------------|-------------------|-----------|--------------|
| Project    | Edit        | Tampilan    | Laye   | r Pengaturan     | Plugins     | Vektor      | Raster | Basisdata | Web          | Processing Ban    | ntuan     |              |
|            | <u>&gt;</u> |             |        | Buat Lapisan     |             |             |        | +         | $\mathbb{D}$ |                   |           | 🔍 🔍 - 🔣 - 😓  |
|            |             |             |        | Tambah Lapisan   |             |             |        | •         | V.           | Tambahkan Layer V | ektor     | Ctrl+Shift+V |
| <i>W</i> - |             |             |        | Sematkan layer   | dan grup    |             |        |           | R,           | Tembahkan Layer R | laste     | Ctrl+Shift+R |
| 9,90       | Brows       | ser Panel   |        | Tambah dari Berl | kas Lapisar | n Definisi. |        |           | Ф.           | Tambahkan Layer P | ostGIS    | Ctrl+Shift+D |
| ¥0         |             | C 🕇 🗄       | ß      | Salin style      |             |             |        |           | Po           | Tambahkan Layer S | patiaLite | Ctrl+Shift+L |
|            |             |             |        |                  |             |             |        |           |              |                   |           |              |
|            |             |             |        |                  |             |             |        |           |              |                   |           |              |

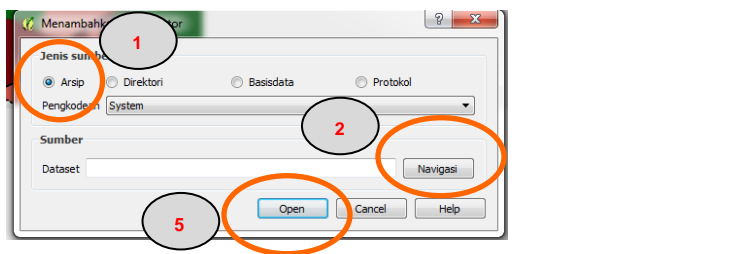

Klik **'Arsip'** pada pilihan **'Jenis Sumber'** lalu klik **'Navigasi'** untuk mencari direktori tempat di mana peta dasar berada (**C:\01\_Pelatihan\_FSVA\Peta).** 

| System (C:) > 01_Pelatihan_FSVA > Peta                                  | Search Peta                                                |
|-------------------------------------------------------------------------|------------------------------------------------------------|
| Organize 🔻 New folder                                                   | i= • 🔟 🔞                                                   |
| Desktop     Google Drive     Peta_KabS14.shp                            | Date modified Type<br>1/16/2018 11:48 AM SHP File          |
| Ibraies       Documents       Music       ■ Pictures       ■ Videos     | )                                                          |
| n Homegroup                                                             |                                                            |
| Image: Computer           Image: System (C:)           Image: Data (D:) | 4                                                          |
| File name:                                                              | ▼ ESRI Shapefiles (*.snp.t SHP)      ▼     Open      Cncel |

Di sini kita akan menggunakan file **'Peta\_Kab514.shp'**, yaitu peta seluruh kabupaten dan kota yang ada di Indonesia. Kemudian klik '**Open**' sehingga akan muncul peta Indonesia di '**Layers panel'** seperti tampilan berikut:

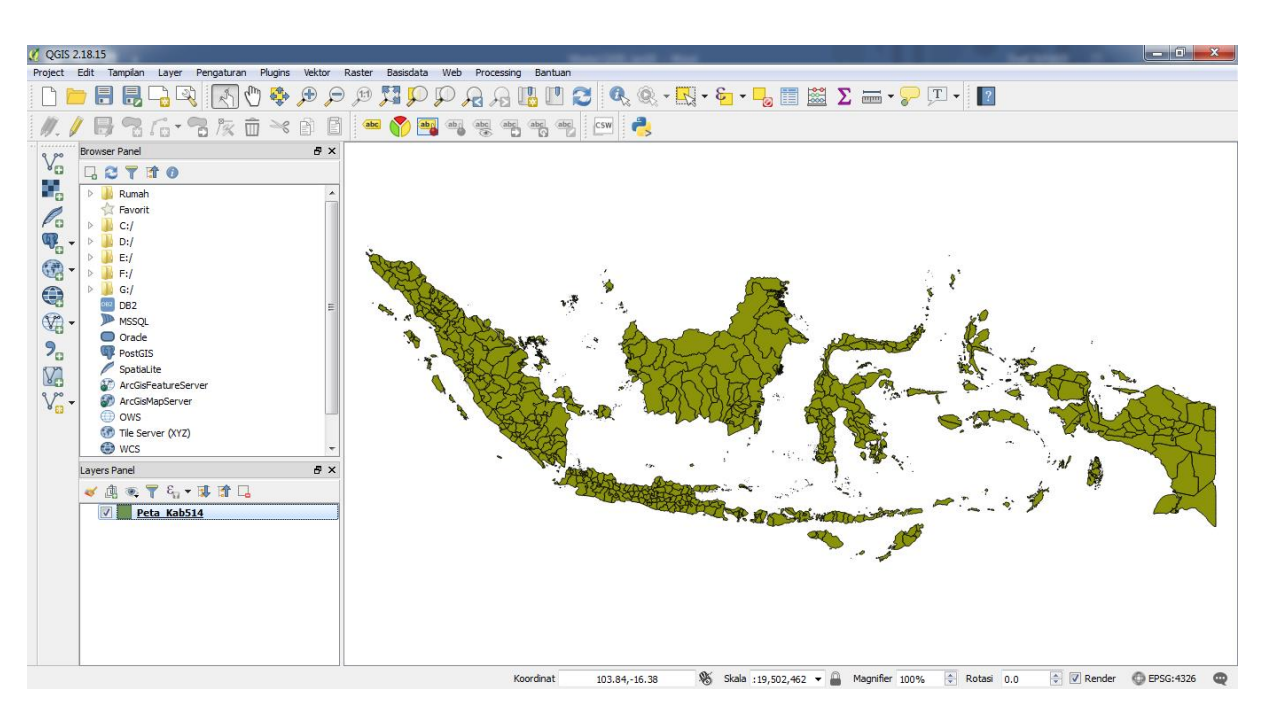

**Cara lainnya** untuk menambahkan peta yaitu dengan mencari direktori tempat di mana peta dasar berada dengan mencari di **'Browser Panel'** dan memindahkan file peta itu ke **'Layers Panel'** dengan cara di ditarik/dipindahkan.

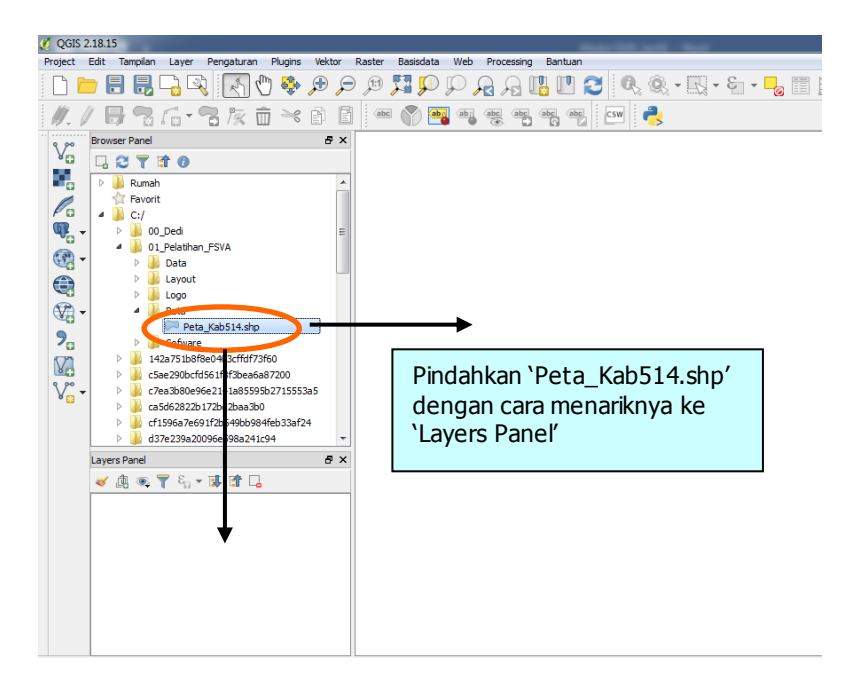

## B. Mengubah penampilan/warna layer

Untuk merubah warna layer sesuai dengan kebutuhan kita, lakukan langkah sebagai berikut:

- 1. Arahkan kursor ke '**Layers panel**', lalu klik pada peta yang akan kita ubah warnanya (Peta\_Kab514) kemudian klik kanan dan pilih '**Properti**'.
- Pada window 'Properti layer' klik menu Style kemudian klik 'Single symbol' dan tentukan warna yang di inginkan pada menu 'Warna' (contohnya warna coklat) dan klik tombol 'OK' sehingga tampilan peta berubah menjadi warna coklat.

| 🔮 QGIS 2.18.15                                                                                                    | CELE IN MARKET                                                                                                    |
|----------------------------------------------------------------------------------------------------|----------------------------------------------------------------------------------------------------|
| Project Edit Tampilan Layer Pengaturan Plugins Vektor                                                                                                    | Raster Basisdata Web Processing Bantuan                                                                                                    |
| 🗅 📄 🗟 🗟 🕄 🥥 🧳 Properti Layer - Pro                                                                                                    | eta_Kab514   Style                                                                                                    |
| ///. // 🕞 🗟 / 🔂 * 🗟 / 🔀 Umum                                                                                                    | Single symbol                                                                                                    |
| Browser Parel       Style         Browser Parel       Style         Browser Parel       Style         Browser Parel       Style         Browser Parel       Style         Browser Parel       Style         Browser Parel       Style         Browser Parel       Style         Browser Parel       Style         Browser Parel       Style         Browser Parel       Merender         Browser Parel       D1 Pelstarn FSVA         Browser Parel       D1 Pels Kab51         Browser Parel       Style         Browser Parel       Style | Image: sederhane     Image: sederhane     Image: sederhane |

## C. Menampilkan data atribut

Untuk menampilkan informasi atau data atribut pada suatu unsur spasial yang terdapat di peta yang sedang kita tampilkan, kita dapat menggunakan cara-cara sebagai berikut:

- 1. Klik tombol **Identifikasi Fitur** pada button bar **Toolbar**.
- 2. Letakan kursor *mouse* di atas daerah yang ingin kita tampilkan informasinya/data atributnya. Kemudian muncul kotak dialog "**Identifikasi hasil**" yang memuat informasi atau atribut dari unsur yang kita pilih, seperti tampilan dibawah ini.

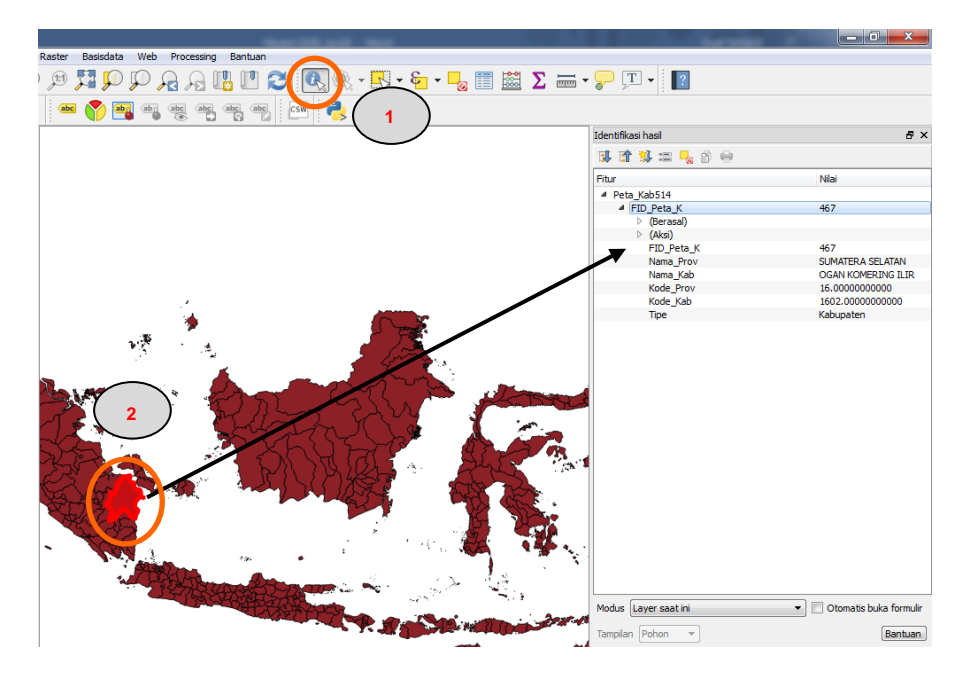

Sedangkan untuk melihat data atribut yang terkait dengan peta yang sedang kita tampilkan, kita dapat melakukan langkah berikut:

- 1. Klik kanan pada layer peta (**Peta\_Kab514**) kemudian klik kanan dan pilih **`Buka Tabel Atribut'**. Sehingga tabel atribut dari layer tersebut akan muncul.
- Pada tabel atribut tersebut carilah **record** (baris) yang ingin kita ketahui lokasinya pada layer, kemudian klik pada **record** tersebut. Contohnya: Kita akan mencari lokasi Kab. Manokwari di dalam peta. Cari dan Klik record "**Manokwari**" di dalam fields (kolom) "**Nama\_Kab**" sehingga akan muncul tampilan berikut:

| / 3 | 6 🔁 🛱      | 💼   🗞 📒 💟   | 🧏 🝸 🖀 🌳 💭      |                                         | 1 🗰 📄           |             |
|-----|------------|-------------|----------------|-----------------------------------------|-----------------|-------------|
|     | FID_Peta_K | Nama_Prov   | Nama_Kab       | Kode_Prov                               | Kode_Kab        | Tipe        |
| 349 | 348        | PAPUA       | KOTA JAYAPURA  | 94.0000000000                           | 9471.000000000  | Kota        |
| 350 | 349        | PAPUA BARAT | FAKFAK         | 91.0000000000                           | 9101.000000000  | Kabupaten   |
| 351 | 350        | PAPUA BARAT | KAIMANA        | 91.0000000000                           | 9102.00000000   | Kabupaten   |
| 352 | 351        | PAPUA BARAT | TELUK WONDAMA  | 91.0000000000                           | 9103.00000000   | Kabupaten   |
| 253 | 352        | PAPUA BARAT | TELUK BINTUNI  | 91.00000000000                          | 9104.000000000  | Kabupaten   |
| 354 | 353        | PAPUA BARAT | MANOKWARI      | 91.00000000000                          | 9105.000000000  | . Kabupaten |
|     |            |             | SORONG SELATAN | 91.00000000000                          | 9106.000000000  | Kelupaten   |
| 356 | Rec        | ord         | SORONG         | 91.0000000000                           | 9107.0000000000 | Kabupaten   |
| 357 | 356        | PAPUA BARAT | RAJA AMPAT     | 91.0000000000                           | 9108.00000000   | Kabupaten   |
| 358 | 357        | PAPUA BARAT | TAMBRAUW       | 91.00000000000                          | 9109.00000000   | Kabupaten   |
| 359 | 358        | PAPUA BARAT | MAYBRAT        | 91.00000000000                          | 9110.00000000   | Kabupaten   |
| 360 | 359        | PAPUA BARAT | MANOKWARI SE   | 91.00000000000                          | 9111.000000000  | Kabupaten   |
| 361 | 360        | PAPUA BARAT | PEGUNUNGAN A   | 91.0000000000                           | 9112.000000000  | Kabupaten   |
| 362 | 361        | PAPUA BARAT | KOTA SORONG    | 91.00000000000                          | 9171.000000000  | Kota        |
| 363 | 362        | RIAU        | KUANTAN SINGI  | 14.00000000000                          | 1401.000000000  | Kabupaten   |
| 364 | 363        | RIAU        | INDRAGIRI HULU | 14.00000000000                          | 1402.000000000  | Kabupaten   |
| 200 | 20.4       |             | THE ACTO AND   | 14 000000000000000000000000000000000000 | 1 400 000000000 | Kabupatan   |

## II. MENGGABUNGKAN DATA EXCEL DENGAN PETA

Untuk menggabungkan data pada file Excel (format: xls, xlsx, csv) dan peta QGIS ada beberapa syarat yang harus dipenuhi, yaitu:

- 1. Data Excel dan QGIS mempunyai satu nama **"field (Kolom)"** yang sama sebagai penghubung untuk proses penggabungan tabel ini.
- 2. Jumlah **baris/record** dan isi record pada **field** penghubung di Excel dan QGIS harus sama dan identik contohnya **`Kode\_Kab'**.
- 3. Kolom Excel pada baris paling atas digunakan sebagai judul kolom. Judul kolom ini tidak dalam kondisi "gabungan/merger dari beberapa kolom".

Untuk menggabungkan data Excel dengan peta QGIS lakukan langkah-langkah dibawah ini:

- Buka file data pada program MS Excel yang berisi indikator yang akan dipetakan. Dalam hal ini file 'Data\_FSVA.xlsx' dan worksheet 'Data', yang berisi data tentang Nama Provinsi (Nama\_Prov), Nama Kabupaten/kota (Nama\_Kab), Kode Kabupaten/kota (Kode\_KabKota) dan indikator FSVA yang akan digabung. Field/judul kolom Kode\_KabKota dijadikan sebagai penghubung file Excel dengan peta QGIS (Perhatian: Kode kabupaten pada Excel harus sama persis dengan kode kabupaten pada Tabel peta QGIS. Gunakan nama kabupaten pada QGIS sebagai referensi/standar).
- 2. Usahakan nama sheet dan judul kolom tidak panjang, karena akan berimbas saat tabel digabungkan nantinya, (maximal 10 karakter setelah di gabung).
- 3. Kemudian tutup lembar kerja Excel.

|            |                   |        |                                               |                                 |             |           | l              | Data FSVA - Excel |                    |                |                                  |               | Dedi JUNA   | ) <b>E</b> - |                 |
|------------|-------------------|--------|-----------------------------------------------|---------------------------------|-------------|-----------|----------------|-------------------|--------------------|----------------|----------------------------------|---------------|-------------|--------------|-----------------|
|            | Home              | Insert | Page Layout                                   | Formulas                        | Data Review |           | elp Ω Tell r   |                   |                    |                |                                  |               |             |              | A Share         |
| Ĉ          | K Cut<br>B Copy → | Cali   | bri                                           | • 11 • A A                      | = = *       | ·· H · 🖶  | Wrap Text      | Number            | •                  |                | <b>V</b>                         | <b>* *</b>    | ∑ Aut       | oSum * Ar    | 2               |
| Paste<br>* | 💖 Format Paint    | er B   | IU-                                           | 🗄 •   💁 • 🗛 •                   |             | •         | Merge & Center | - \$-%            | €.0 .00<br>.00 →.0 | Conditional Fo | rmat as Cell<br>Table + Styles + | Insert Delete | v 🖉 Cle     | ar* Filter*  | Select *        |
|            | Clipboard         | 5      | For                                           | nt i                            | 5           | Alignment |                | G Numb            | er 🕞               | Sty            | les                              | Cells         |             | Editing      |                 |
| R21        | •                 | ×      | √ f <sub>x</sub>                              | 8,557233346008                  | 104         |           |                |                   |                    |                |                                  |               |             |              |                 |
| 4          | А В               |        | с р                                           | E                               | F           | G         | н              | 1                 | J                  | к              | L                                | м             | N           | 0            | Р               |
| 1 N        | 🚽 🛛 Nama Pro      | " 💌 F  | ode Kode<br>no <sup>v</sup> Kabl <sup>v</sup> | Nama Kab                        | v 1_NCPR v  | 2_POVERT  | 3_ROAD_1       | 4_ELECTRI 🚽       | 5_WATER 🚽          | 6_LIFE         | 7_HEALTH_                        | 8_ILLITERA 🚽  | 9_STUNTIN 🚽 | 10_MARKE     | 11_SANITA       |
| 2          | 1 ACEH            | 11     | 1101                                          | Simeulue                        | 0,41        | 19,93     | 5,80           | 1,53              | 26,15              | 64,78          | 0,00                             | 1,29          | 28,6        | 69,57        | 36,50           |
| 3          | 2 ACEH            | 11     | 1102                                          | Aceh Singki                     | 1,74        | 21,60     | 9,17           | 0,20              | 50,01              | 67,02          | 1,67                             | 3,17          | 28,9        | 40,83        | 48,66           |
| 4          | 3 ALEH            | 11     | 1103                                          | Aceh Selatan                    | 0,75        | 13,48     | 6,54           | 1.96              | 36,96              | 63,75          | 2,69                             | 3,11          | 26,6        | 29,62        | 44,90           |
| 0          | 4 ALER            | 11     | 1105                                          | Acen Tenggara                   | 0,00        | 19,40     | 4,00           | 3,04              | 45,00              | 60.26          | 0,52                             | 1.91          | 21          | 27,53        | 50,50           |
| 7          | 6 ACEH            | 11     | 1105                                          | Acen Timur<br>Aceh Tangah       | 0,20        | 15,00     | 3,34           | 3,07              | 37.45              | 68.48          | 2.71                             | 0.97          | 32,3        | 57.29        | 54, IS<br>43.10 |
| 0          | 7 ACEH            | 11     | 1107                                          | Aceb Barat                      | 0.18        | 20.38     | 10.59          | 0.90              | 30.72              | 67.56          | 6.54                             | 3.06          | 25.5        | 37.69        | 25.90           |
| 9          | 8 ACEH            | 11     | 1108                                          | Aceb Besar                      | 0.17        | 15.55     | 0.17           | 0,00              | 20.78              | 69.49          | 132                              | 1.95          | 12.2        | 16.89        | 15.09           |
| 10         | 9 ACEH            | 11     | 1109                                          | Piddie                          | 0.17        | 21.25     | 1.50           | 0.94              | 51.13              | 66.52          | 0.55                             | 4.13          | 27.7        | 11.63        | 52.78           |
| 11         | 10 ACEH           | 11     | 1110                                          | Bireuen                         | 0.18        | 15.95     | 6.08           | 2.48              | 35.00              | 70,72          | 0.49                             | 1.02          | 36.6        | 25.78        | 29.04           |
| 12         | 11 ACEH           | 11     | 1111                                          | Aceh Utara                      | 0,15        | 19,46     | 6,92           | 0,62              | 55,28              | 68,51          | 3,05                             | 1,95          | 36,1        | 24,41        | 43,27           |
| 13         | 12 ACEH           | 11     | 1112                                          | Aceh Barat Daya                 | 0,15        | 18,03     | 4,61           | 1,89              | 29,13              | 64,35          | 0,00                             | 3,88          | 31,6        | 17,11        | 70,46           |
| 14         | 13 ACEH           | 11     | 1113                                          | GayoLues                        | 0,14        | 21,86     | 4,14           | 1,45              | 57,99              | 64,88          | 4,83                             | 5,80          | 15,5        | 39,31        | 70,53           |
| 15         | 14 ACEH           | 11     | 1114                                          | Aceh Tamiang                    | 0,21        | 14,51     | 7,98           | 0,25              | 33,01              | 69,08          | 0,47                             | 2,35          | 15,1        | 38,97        | 32,91           |
| 16         | 15 ACEH           | 11     | 1115                                          | Nagan Raya                      | 0,12        | 19,25     | 1,35           | 1,13              | 31,46              | 68,67          | 1,80                             | 3,78          | 28,6        | 36,49        | 55,94           |
| 17         | 16 ACEH           | 11     | 1116                                          | Aceh Jaya                       | 0,12        | 15,01     | 2,91           | 0,00              | 35,39              | 66,70          | 1,16                             | 3,10          | 22,8        | 44,19        | 30,26           |
| 18         | 17 ACEH           | 11     | 1117                                          | Bener Meriah                    | 0,88        | 21,43     | 3,43           | 0,17              | 30,67              | 68,85          | 1.72                             | 1,04          | 38          | 46,78        | 29,63           |
| 19         | 18 ALEH           | 11     | 1118                                          | Pidie Jaya                      | 0,17        | 21,18     | 0,00           | 2,70              | 41,61              | 69,59          | 0,00                             | 4,36          | 17,4        | 16,67        | 44,99           |
| 20         | 19 SUMATERAUTA    | HA 12  | 1201                                          | Nias<br>Mandatha Alexal         | 0,52        | 17,64     | 44,12          | 38,80             | 84,44              | 63,07          | 15,88                            | 8,72          | 19,8        | 44,12        | 92,04           |
| 21         | 20 SUMATEDALITA   | DA 12  | 1202                                          | Trancaling Ivatal               | 0,21        | 10,30     | E 24           | 6.01              | 01,41<br>01,05     | 64.01          | 9,31                             | 1,10          | 20          | 30, N        | 73,60           |
| 22         | 22 SUMATEDALITA   | DA 12  | 1203                                          | Tapanui Seatan                  | 0,14        | 14 59     | 5,24<br>6 51   | 0,03<br>E 69      | 47.69              | 66.62          | 4.19                             | 122           | 20,1        | 24.65        | 62.64           |
| 24         | 22 SUMATERAUTA    | DA 12  | 1204                                          | Tapanul Tengan<br>Tapanul Itara | 0,22        | 11.25     | 6.35           | 6.62              | 36.53              | 67.71          | 2.38                             | 0.94          | 11.4        | 52.38        | 34.82           |
| 28         | 24 SUMATERALITA   | DA 12  | 1206                                          | Toba Samorir                    | 0.11        | 10.08     | 2.87           | 3.31              | 37.11              | 69.25          | 0.41                             | 114           | 23.9        | 47.54        | 23.02           |
| 26         | 25 SUMATERALITA   | PA 12  | 1200                                          | Labuhan Batu                    | 0.36        | 8.95      | 12.24          | 3.41              | 29.87              | 69.40          | 102                              | 0.43          | 30.2        | 37.76        | 42.56           |
| 27         | 26 SUMATERALITA   | RA 12  | 1208                                          | Asahan                          | 0,50        | 11.86     | 6.37           | 143               | 21.88              | 67.47          | 0.98                             | 150           | 21          | 36.27        | 18 30           |
| 28         | 27 SUMATERA UTA   | BA 12  | 1209                                          | Simalungun                      | 0.06        | 10.81     | 2.91           | 0.49              | 36.38              | 70.43          | 2.18                             | 1.43          | 21.8        | 52.54        | 26.44           |
| 29         | 28 SUMATERA UTA   | RA 12  | 1210                                          | Dairi                           | 0.06        | 8.90      | 7.69           | 3,10              | 43,29              | 67.95          | 0.00                             | 1.13          | 23.5        | 61.54        | 19,76           |
| 30         | 29 SUMATERAUTA    | RA 12  | 1211                                          | Karo                            | 0,04        | 9,81      | 2,64           | 0,35              | 27,27              | 70,69          | 1,13                             | 0,28          | 28,4        | 62,64        | 22,49           |
| 31         | 30 SUMATERA UTA   | BA 12  | 1212                                          | Del Sugang                      | 0.30        | 4.86      | 1.54           | 0.05              | 15.87              | 71.06          | 0.26                             | 0.44          | 17.4        | 34.70        | 7.57            |
| 32         | 31 SUMATERA UTA   | RA 12  | 1213                                          | Langkat                         | 0.15        | 11.36     | 5.05           | 0.39              | 41.41              | 67,79          | 1.08                             | 1.15          | 25.4        | 44,40        | 20.14           |

 Dengan menggunakan QGIS, klik file excel yang akan digabung dalam folder 'C:\01\_Pelatihan\_FSVA\Data' dalam hal ini file 'Data\_FSVA.xlsx' di 'Browser Panel' dan memindahkan file excel tersebut ke 'Layers Panel' dengan cara di ditarik/dipindahkan. 5. Mengingat di file excel tersebut ada **2 worksheets** yaitu data FSVA dalam format untuk laporan (worksheet '1. Data FSVA Kab-Kota 2017') dan data FSVA yang akan digabungkan dengan peta (worksheet '**Data**') maka akan muncul jendela pertanyaan '**pilih layer vector untuk ditambahkan**', klik baris ke-2 dalam hal ini worksheet '**Data**' dan klik tombol '**OK**'.

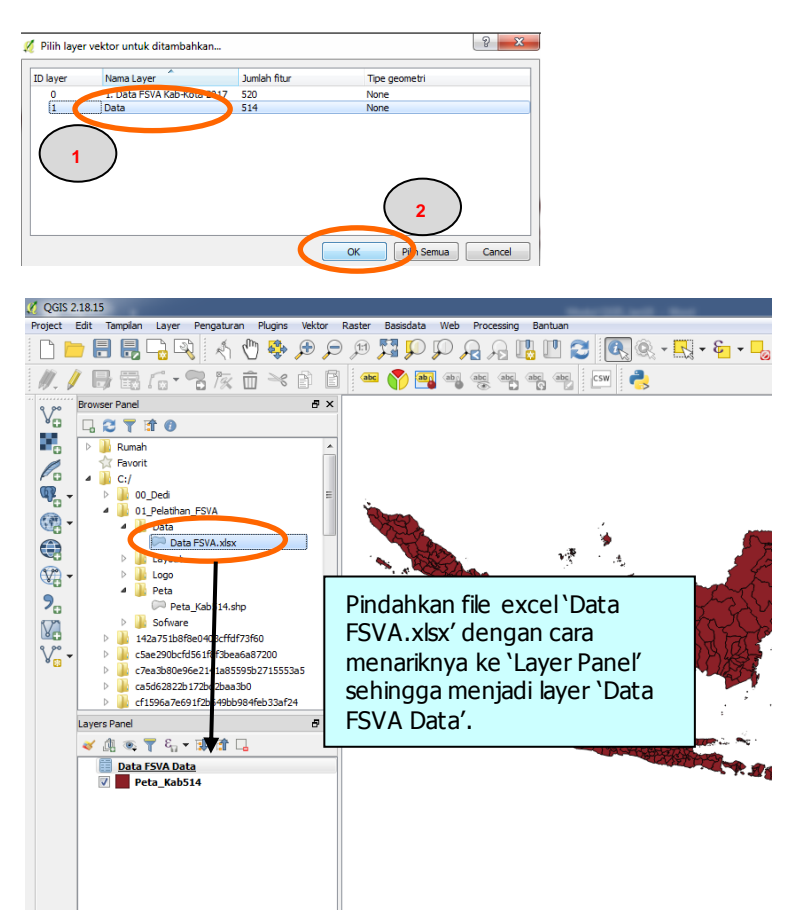

6. Mengingat ada keterbatasan jumlah karakter pada judul kolom yang akan digabung (maximal 10 karakter setelah di gabung), maka layer 'Data FSVA Data' harus di ubah namanya (rename) ke nama yang lebih pendek yaitu dengan cara klik kanan pada layer tersebut lalu pilih 'ubah nama' dan ketik nama yang lebih pendek (contohnya dari 'Data FSVA Data' menjadi 'D').

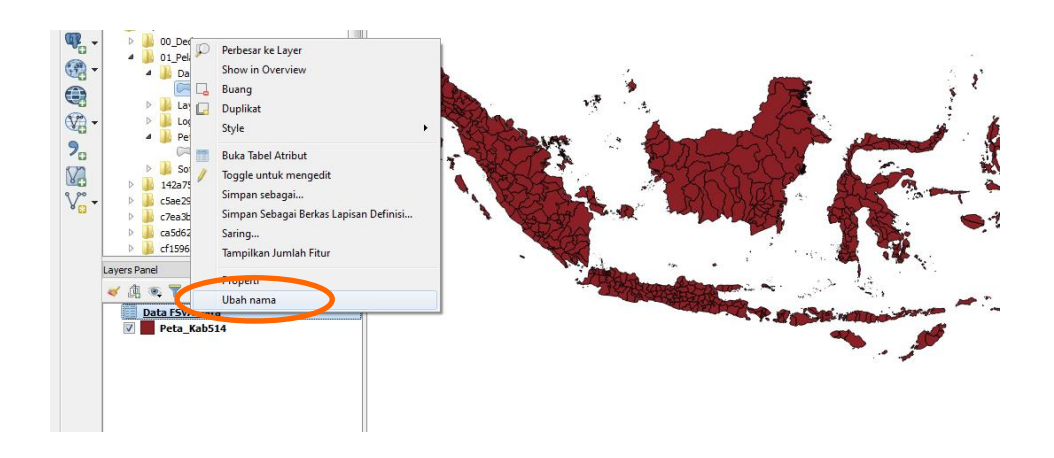

- 7. Kemudian klik pada layer peta (Peta\_Kab514), pastikan tidak ada kabupaten/kota yang terpilih dengan cara klik tombol 'Pilih berdasarkan wilayah atau satu klik' diluar peta sehingga tidak ada peta yang berwarna kuning (terpilih).
- 8. Selanjutnya klik kanan pada layer peta (Peta\_Kab514) dan klik 'Properti'.
- 9. Pada window **'Properti** layer' klik menu **Gabung** kemudian klik tombol klik **"tambah penggabungan**.. ". (Tanda "Tambah" warna Hijau di kiri bawah).

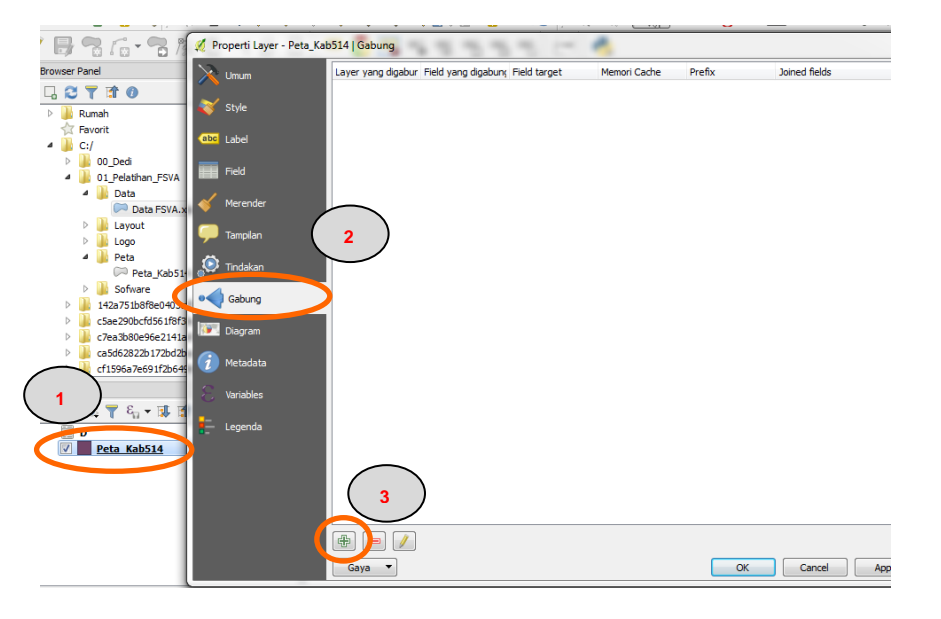

10.Pada jendela 'Tambah penggabungan vektor' pilih 'D' di kotak dialog 'Lapisan yang akan digabungkan', kemudian pilih '123Kode KabKota' di kotak dialog 'Field yang digabungkan' dan pilih '1.2 Kode\_Kab' pada kotak dialog 'Field target'. Kemudian pilih/centang 'Cache lapisan...' dan lalu klik tombol 'OK'.

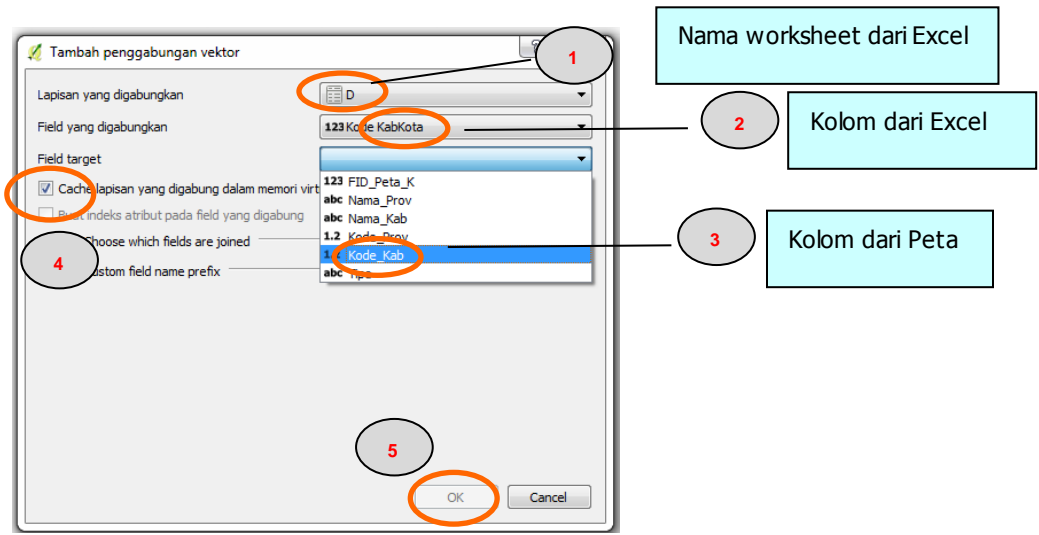

11. Kemudian akan muncul hasil sebagai berikut dan klik tombol **'OK'** untuk mengakhiri proses ini:

| 1           | 🛒 Pi | roperti Layer - Peta_Ka | b514   Gabung          | 333.0                  | •            |              |        |               | 8 ×        |
|-------------|------|-------------------------|------------------------|------------------------|--------------|--------------|--------|---------------|------------|
| 1           | X    | Umum                    | Layer yang digabungkan | Field yang digabung an | Field target | Memori Cache | Prefix | Joined fields |            |
|             |      |                         | D.                     | Kode KabKota           | Kode_Kab     | V            |        | semua         |            |
| I           |      | Style                   |                        |                        |              |              |        |               |            |
| I           | abc  | Label                   |                        |                        |              |              |        |               |            |
| 4           |      | Field                   |                        |                        | <u> </u>     |              |        |               |            |
| <b>л.</b> х | Ý    | Merender                |                        |                        |              |              |        |               |            |
|             | -    | Tampilan                |                        |                        |              |              |        |               |            |
| 51          | ٩    | Tindakan                |                        |                        |              |              |        |               |            |
| 3c          | •    | Gabung                  |                        |                        |              |              |        |               |            |
| of3<br>Ha   | 1    | Diagram                 |                        |                        |              |              |        |               |            |
| 2b<br>549   | i    | Metadata                |                        |                        |              |              |        |               |            |
|             |      | Variables               |                        |                        |              |              |        |               |            |
| 1           | ŧ    | Legenda                 |                        |                        |              |              |        |               |            |
|             |      |                         |                        |                        |              |              |        |               |            |
| I           |      |                         |                        |                        |              |              |        |               |            |
|             |      |                         |                        |                        |              |              |        |               |            |
| 1           |      |                         |                        |                        | (            |              |        |               |            |
| 1           |      |                         | Gaya 💌                 |                        |              |              | ОК     | Cancel        | Apply Help |
| l           |      |                         |                        |                        |              | - (-         |        |               |            |

12. Hasil dari proses ini adalah tabel data dari Excel dan peta QGIS yang sudah digabung (lihat gambar dibawah ini).

|     | C                  | ata dari I             | Peta QGIS            | 5     |             |             |                                                                                                    | Data dari      | Excel           |                |                 |                  |
|-----|--------------------|------------------------|----------------------|-------|-------------|-------------|----------------------------------------------------------------------------------------------------|----------------|-----------------|----------------|-----------------|------------------|
|     |                    |                        |                      |       |             |             |                                                                                                    |                |                 |                |                 |                  |
| 🧭 P | eta_Kab514 :: Feat | ures total: 521, filte | ered: 521, selected: | 0     | -           |             | and the second second se |                |                 |                |                 |                  |
| /   | / 🖶 😂 🛱            | 💼   🗞 블 🔽 I            | 💊 🍸 🔳 🐥 🔎            |       | 6 🗰 🖷       |             |                                                                                                    |                |                 |                |                 |                  |
|     | Kode_Prov          | Kode_Kab               | Tipe                 | D_No. | D_Nama Prov | D_Kode Prov | D_Nama Kab                                                                                                    | D_1_NOPR       | D_2_POVERTY     | D_3_ROAD_15    | D_4_ELECTRIC    | D_5_WATER        |
| 1   | 11.00000000000     | 1101.00000000          | Kabupaten            | 1     | ACEH        | 11          | Simeulue                                                                                                    | 0.407422308759 | 19.925784157305 | 5.797101449275 | 1.532187837162  | 26.14702958292   |
| 2   | 11.00000000000     | 1102.00000000          | Kabupaten            | 2     | ACEH        | 11          | Aceh Singkil                                                                                                    | 1.743018343774 | 21.602204674283 | 9.166666666666 | 0.197094308769  | 50.00987915178   |
| 3   | 11.00000000000     | 1103.00000000          | Kabupaten            | 3     | ACEH        | 11          | Aceh Selatan                                                                                                    | 0.154288718116 | 13.476616311492 | 6.538461538461 | 1.957349054209  | 36.95993678986   |
| 4   | 11.00000000000     | 1104.00000000          | Kabupaten            | 4     | ACEH        | 11          | Aceh Tenggara                                                                                                    | 0.064466605814 | 14.455051917708 | 4.675324675324 | 3.842403103923  | 45.60295736832   |
| 5   | 11.00000000000     | 1105.00000000          | Kabupaten            | 5     | ACEH        | 11          | Aceh Timur                                                                                                    | 0.202952731573 | 15.05906676187  | 9.338521400778 | 3.065851460585  | 53.01161602026   |
| 6   | 11.00000000000     | 1106.00000000          | Kabupaten            | 6     | ACEH        | 11          | Aceh Tengah                                                                                                    | 0.469324889453 | 16.63833342120  | 4.067796610169 | 1.530714828834  | 37.4511676612081 |
| 7   | 11.00000000000     | 1107.00000000000       | Kabupaten            | 7     | ACEH        | 11          | Aceh Barat                                                                                                    | 0.181477349779 | 20.37514561638  | 10.59190031152 | 0.898702565035  | 30.72286755722   |
| 8   | 11.00000000000     | 1108.00000000          | Kabupaten            | 8     | ACEH        | 11          | Aceh Besar                                                                                                    | 0.174655541320 | 15.55241453630  | 0.165562913907 | 0.698194679477  | 20.77927333471   |
| 9   | 11.00000000000     | 1109.00000000          | Kabupaten            | 9     | ACEH        | 11          | Piddie                                                                                                    | 0.169973642553 | 21.25258840580  | 1.504787961696 | 0.941385123640  | 51.13096433862   |
| 10  | 11.00000000000     | 1110.00000000          | Kabupaten            | 10    | ACEH        | 11          | Bireuen                                                                                                    | 0.178893604364 | 15.95082406322  | 6.075533661740 | 2.484778054283  | 34.99957541806   |
| 11  | 11.00000000000     | 1111.000000000         | Kabupaten            | 11    | ACEH        | 11          | Aceh Utara                                                                                                    | 0.151492422579 | 19.46297721877  | 6.924882629107 | 0.615602601296  | 55.27923187999   |
| 12  | 11.00000000000     | 1112.000000000         | Kabupaten            | 12    | ACEH        | 11          | Aceh Barat Daya                                                                                                    | 0.149784301014 | 18.03356568501  | 4.605263157894 | 1.892649171489  | 29.12922318140   |
| 13  | 11.00000000000     | 1113.000000000         | Kabupaten            | 13    | ACEH        | 11          | Gayo Lues                                                                                                    | 0.138541016408 | 21.86019665301  | 4.137931034482 | 1.452257056358  | 57.9851991333763 |
| 14  | 11.00000000000     | 1114.000000000         | Kabupaten            | 14    | ACEH        | 11          | Aceh Tamiang                                                                                                    | 0.207385632763 | 14.50587052662  | 7.981220657277 | 0.247976964604  | 33.00718065711   |
| 15  | 11.00000000000     | 1115.000000000         | Kabupaten            | 15    | ACEH        | 11          | Nagan Raya                                                                                                    | 0.115854840151 | 19.24699164330  | 1.351351351351 | 1.1338726574339 | 31.45714749109   |

- 13. Walaupun sudah tergabung, namun data diatas belum tersimpan, jadi data gabungan itu masih menempel sementara pada layer Peta. Jika kita buka lagi layer tersebut maka akan hilang hasil proses penggabungan ini. Oleh karena itu hasil proses ini perlu di simpan dengan cara **klik kanan** pada layer '**Peta Kab514'** dan klik '**Simpan sebagai'**.
- 14. Pada jendela 'simpan layer vektor sebagai' pilih 'ESRI shapefile' di kotak dialog 'Format", kemudian klik "navigasi' lalu arahkan ke direktori kerja kita (C:\01\_Pelatihan\_FSVA\Peta) dan beri nama peta hasil join ini contohnya 'Join FSVA' dan klik tombol 'OK'. Di jendela 'simpan layer vektor sebagai' klik tombol 'OK' untuk mengakhiri proses ini.

| Simpan laye    | r vektor sebagai                       | 2 <b>X</b>            |
|----------------|----------------------------------------|-----------------------|
| Format         | ESRI Shapefile                         |                       |
| File name      | Sijer_Polotikan_FSVA/Peta/Join FSVA.sh | np Navigasi           |
| Layer name     |                                        |                       |
| CRS            | Selected CRS (EPSG:4326, WGS 84)       | •                     |
| Pengkodean     |                                        | System 🔹              |
| Simpan ha      | nya fitur yang dipilih                 |                       |
| Select fi      | elds to export and their export opt    | ions                  |
| 🔽 Tambah be    | erkas tersimpan ke dalam peta          |                       |
| Ekspor simbole | ogi                                    | Tidak ada simbologi 🔹 |
| Skala          |                                        | 1:50000               |
| ▼ Geomet       | ri                                     |                       |
| Tipe geome     | tri                                    | Otomatis 🔹            |
| Force m        | ulti-type                              |                       |
| ✓ Include      | z-dimension                            |                       |
|                |                                        |                       |
| Exte           | nt (current: lapisan)                  |                       |
| ▼ Pilihan L    | apis                                   |                       |
| RESIZE         | )                                      | •                     |
| SHPT           |                                        | •                     |
|                |                                        |                       |
| h. pilitaa r   |                                        |                       |
| Prilihan F     | renyesuaian                            |                       |
|                |                                        | OK Cancel Help        |
|                |                                        |                       |

## III. MEMBUAT PETA TEMATIK

Pembuatan peta tematik dilakukan berdasarkan indikator-indikator yang telah kita tentukan. Dengan menentukan range (batasan selang nilai) suatu indikator, kita dapat menyusun tingkat kerentanan pangan wilayah. Sebagai contoh, kita ingin memetakan indikator **'persentase penduduk yang hidup dibawah garis kemiskinan**' berdasarkan range indikator berikut:

- Prioritas 1: >= 35 %
- Prioritas 2: 25 < 35 %
- Prioritas 3: 20 < 25 %
- Prioritas 4: 15 < 20 %
- Prioritas 5: 10 < 15 %
- Prioritas 6: 0 < 10 %

Maka langkah-langkah pembuatan peta tematik berdasarkan indikator kemiskinan (field: **`D\_2\_POVERT'**) adalah sbb:

- 1. Buka software QGIS tampilkan sebuah layer yang akan dibuat peta tematik-nya (**join FSVA.shp**) pada '**layers panel**'.
- 2. Klik kanan pada layer Join FSVA.shp lalu klik 'Propertis'.
- 3. Pilih 'Style' lalu ganti symbol tunggal dengan 'Graduated'.

| 1 | 🕺 Properti Layer - Join FSV | A   Style                       |
|---|-----------------------------|---------------------------------|
|   | Umum                        | 1 symbols                       |
| ( | 🐳 Style                     | ingle symbol                    |
|   | Label                       | Graduated<br>Berdasarkan aturan |
|   | Field                       | Poligon terbalik                |
| × | 🞸 Merender                  | Color ramp Blues                |
|   | 🧭 Tampilan                  | Kelas Histogram                 |
| h | Dindakan                    | Simbol Nilai Legenda            |

- 4. Maka akan muncul kotak dialog 'Style':
  - 1. Gantilah symbol tunggal menjadi graduated.
  - 2. Gantilah kolom dengan field yang ingin kita kelompokkan (dalam kasus ini kita ini kita ingin mengelompokkan indikator kemiskinan **'D\_2\_POVERTY'**).
  - 3. Masukkan jumlah kelas yang di inginkan, sesuai dengan panduan FSVA, maka kemiskinan di kelompokkan menjadi 6 kelas yaitu:
    - i. Prioritas 1 : >= 35 %
      ii. Prioritas 2 : 25 < 35 %</li>
      iii. Prioritas 3 : 20 < 25 %</li>
      iv. Prioritas 4 : 15 < 20 %</li>
    - **v.** Prioritas 5 : **10 < 15 %**
    - **vi.** Prioritas 6 : **0 < 10 %**

| Style (1)                                                                                                    | ि <mark>२</mark>     |
|----------------------------------------------------------------------------------------------------|----------------------|
| Graduated                                                                                                    | •                    |
| Kolom 1.2 D_2_POVERT 2                                                                                                    | 3                    |
| Simbol                                                                                                    | Ubah                 |
| Format Legenda %1 - %2                                                                                                    | Precision 1 🚖 🗔 Trim |
| Metode Color                                                                                                    | •                    |
| Color ramp [source]                                                                                                    | Edit Balik           |
| Kelas Histogram                                                                                                    | ▼ Edit Balik         |
| Kelas     Histogram       Simbol     Nilai       Legenda                                                                                                    | Edit Balik           |
| Kelas         Histogram           Simbol         Nilai         Legenda           V         1.669 - 8.909         1.6688 - 8.9090                                                                                                    | Edit Balik           |
| Kelas         Histogram           Simbol         Nilai         Legenda           V         1.669 - 8.909         1.6688 - 8.9090           V         8.909 - 16.149         8.9090 - 16.1493           I         16.149 - 23.380         16.1493 - 23.3895                                                                                                    | Edit Balik           |
| Kelas         Histogram           Simbol         Nilai         Legenda           I         1.669 - 8.909         1.6688 - 8.9090           I         1.669 - 8.909         1.6688 - 8.9090           I         1.6149 - 23.390         16.1493 - 23.3895           Modus         Interval sama <ul> <li>Interval sama</li> <li>Interval sama</li> <li>Interval sama</li> </ul> | Edit Balik           |
| Kelas         Histogram           Simbol         Nilai         Legenda           V         1.669 - 8.909         1.6688 - 8.9090           V         8.909 - 16.149         8.9090 - 16.1493           V         16.149 - 23.390         16.1493 - 23.3895           Modus         Interval sama            Klasifikasi         (1)         (1)                                | Edit Balik           |

5. Selanjutnya adalah langkah-langkah menyesuaikan nilai pengelompokan indikator kemiskinan menjadi 6 kelas seperti diatas:

| 4 | Kelas Histogram<br>Nilai<br>(V)<br>1.669 - 8.909<br>1.668 - 8.909<br>1.6688 - 8.909<br>1.6688 - 8.909<br>1.6988 - 8.909<br>1.6988 - 8.9098 - 7.7870<br>1.6988 - 8.909<br>1.6988 - 8.9098 - 7.7870<br>1.6988 - 8.9098 - 7.7870<br>1.6988 - 7.9988 - 7.7870<br>1.6988 - 7.9988 - 7.7870<br>1.6988 - 7.9988 - 7.7870<br>1.6988 - 7.9988 - 7.7870<br>1.6988 - 7.9988 - 7 | Masukkan batas-batas 8 ×<br>Nilai inferior 1.669<br>Nilai sup rior 8.909 2<br>OK Cancel |            |
|---|----------------------------------------------------------------------------------------------------|-----------------------------------------------------------------------------------------|------------|
|   | Modus Interval sama                                                                                                    |                                                                                         | Kelas 6 🌻  |
|   | Klasifikasi 🕒 🥮 Hapus semuanya                                                                                                    |                                                                                         | Lanjutan 🔻 |
|   | Link class boundaries                                                                                                    |                                                                                         |            |
|   | Proses Render Layer                                                                                                    |                                                                                         |            |
|   | Gaya 🔻                                                                                                    | OK Cancel Apply                                                                         | Help       |

- 1. Klik 2x pada kolom **`Nilai'** di kelas teratas dibawah nilai, maka akan muncul kotak dialog **`Masukkan batas..**'
- 2. Pada kotak dialog ini masukkan nilai-nilai sesuai kelas yang ditentukan, contohnya untuk mengisi prioritas 6 maka:
  - Nilai inferior (nilai terendah): 0
  - Nilai Superior (Nilai tertinggi): 9.9999 (karena nilainya < 10)
- 3. Klik 2x pada nilai di kelas teratas dibawah **'Legenda'**, dan ganti tulisan itu dengan **'< 10'**
- 4. Klik 2x pada box warna teratas di bawah kolom **`Simbol**', maka akan muncul kotak dialog **`Symbol selector'**:
  - Pada kotak dialog `**Symbol selector'** klik 1x pada kotak `**warna'** sehingga muncul table dialog `**Select Color'**.
  - Kemudian tentukan komposisi warna RGB untuk indikator kemiskinan contohnya untuk range kemiskinan <10% (Prioritas 6) maka komposisi warna RGB nya adalah **Red: 59 Green: 112 Blue: 59** lalu klik tombol 'OK'.

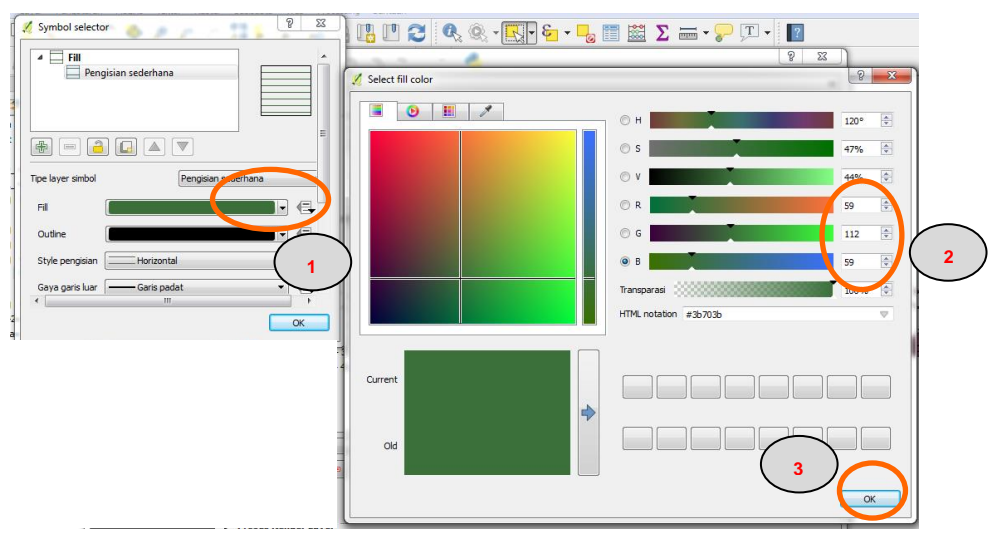

| Prioritas             | Red | Green | Blue |
|-----------------------|-----|-------|------|
| Prioritas 1 (#6e1f1f) | 110 | 31    | 31   |
| Prioritas 2 (#e85961) | 232 | 89    | 97   |
| Prioritas 3 (#f4a1a7) | 244 | 161   | 167  |
| Prioritas 4 (#c9e077) | 201 | 224   | 119  |
| Prioritas 5 (#94c945) | 148 | 201   | 69   |
| Prioritas 6 (#3b703b) | 59  | 112   | 59   |

• Untuk pewarnaan di kelas lainnya menggunakan pola warna RGB sebagai berikut:

6. Sehingga hasil pewarnaan untuk kelas kemiskinan prioritas 6 (< 10) adalah sebagai berikut:

| imh u | Nilai                 | Legenda           |  |
|-------|-----------------------|-------------------|--|
|       | 0.000000 - 9.999900   | < 10              |  |
|       | 9.999900 - 16.149286  | 9.9999 - 16.1499  |  |
|       | 16.149286 - 20.089040 | 16.1493 - 23.3895 |  |
|       | 23.389545 - 30.629805 | 23.3895 - 30.6298 |  |
| 1     | 30.629805 - 37.870064 | 30.6298 - 37.8701 |  |
| 7     | 37.870064 - 45.110324 | 37.8701 - 45.1103 |  |

 Lakukan kembali langkah-langkah di atas untuk 5 kelas kemiskinan lainnya dengan cara yang sama (perhatikan Nilai tiap kelas, Legenda label, Simbol warna RGB) sehingga hasilnya akan seperti gambar berikut:

| Kelas    | Histogram              |           |
|----------|------------------------|-----------|
| Simbol   | Nilai                  | Legenda   |
| <b>V</b> | 0.000000 - 10.000000   | < 10      |
| <b>V</b> | 10.000000 - 14.999999  | 10 - < 15 |
| <b>V</b> | 14.999999 - 19.999999  | 15 - < 20 |
| <b>V</b> | 19.999999 - 24.999999  | 20 - < 25 |
| <b>V</b> | 24.999999 - 34.999990  | 25 - < 35 |
| <b>V</b> | 34.999990 - 100.000000 | > 35      |

- 8. Untuk memudahkan proses pewarnaan, QGIS memberi kemudahan dengan proses penyimpanan style warna (RGB) sehingga kedepannya jika ingin memilih warna yang sama kita tidak perlu lagi mengisi kode RGB satu per satu, caranya adalah sebagai berikut:
  - 1. Setelah pewarnaan untuk 6 kelompok selesai, klik 2x pada box warna dibawah kolom **'simbol'** sehingga akan muncul kotak dialog **'Simbol** selector'.
  - Klik tombol 'Simpan' sehingga muncul kotak dialog 'Nama simbol', mengingat warna ini untuk range di kelompok Prioritas 6 maka beri nama 'P6' kemudian klik OK sehingga warna dan nama simbolnya ada di dalam box 'simbol dalam group', lalu klik OK.

| Simbol                                                                                           | 🕺 Symbol selector                |
|--------------------------------------------------------------------------------------------------|----------------------------------|
| Format Legenda %1 - %2<br>Metode Color<br>Color ramp [source]                                    | Pengisian sederhana              |
| Kelas Histogram                                                                                  | B = 2 . ▲ ▼<br>Satuan Milmeter ▼ |
| ↓         10.00000         < 10                                                                  | Transparansi 0%                  |
| Modus Internet Starten masukkan nama untuk simbol<br>Modus Internet P6<br>Klastifikasi<br>V Li 3 | Simbol dalam grup                |
| Proses Render Layer     Gaya                                                                     | 2 Simpan Lanjutan V              |

3. Lakukan untuk 5 kelompok lainnya sehingga warna yang tersimpan sebagai berikut:

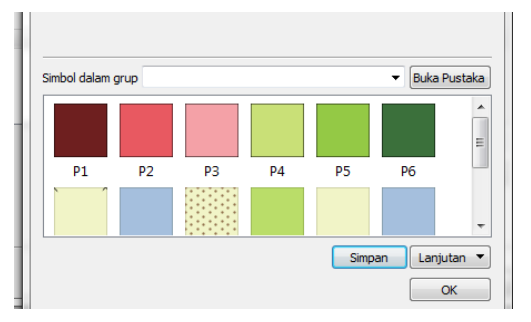

- 4. Apabila ingin melakukan pewarnaan untuk indikator FSVA lainnya, maka kita tinggal memilih pallet warna yang telah kita buat sebelumnya (P1-P6).
- Setelah proses pewarnaan peta selesai, kita lakukan perubahan nama layer 'Join FSVA' sesuai dengan indikator yang kita petakan. Caranya adalah klik kanan pada layer 'Join FSVA' lalu klik 'Ubah nama' menjadi '% Penduduk Miskin'.
- 10.Maka hasil proses pewarnaan peta yang kita kelompokan berdasarkan kriteria kemiskinan FSVA tampilannya adalah sebagai berikut:

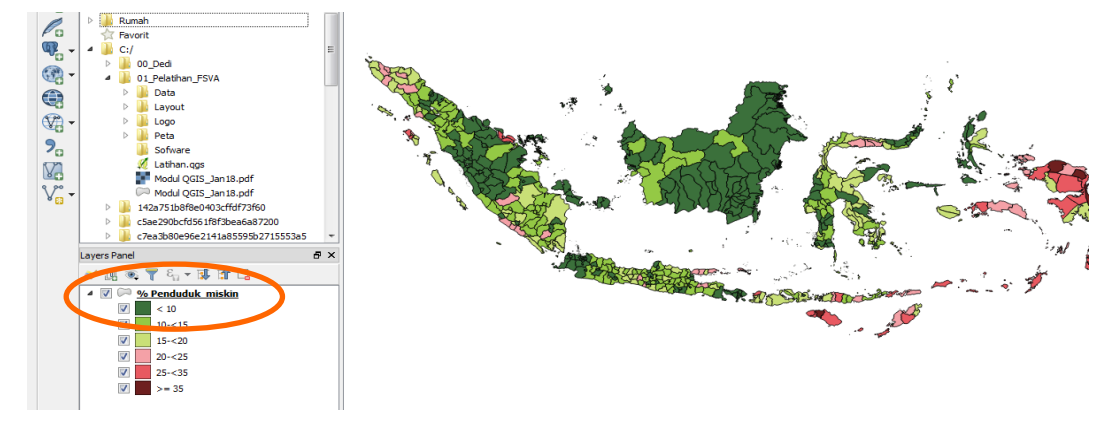

- 11.Langkah selanjutnya adalah memberi **label nama** provinsi atau kabupaten dan kota. Mengingat ada sebanyak 514 kab/kota maka kita akan menampilkan label nama provinsi agar petanya tidak penuh dengan nama kab/kota. Lakukan langkah berikut untuk memberi label nama provinsi:
  - 1. Buka peta batas provinsi di folder **`C:\01\_Pelatihan\_FSVA\Peta\Batas Provinsi.shp'** dengan cara menarik atau memindahkan dari **`Browser panel**' ke **`layers panel'**. Letakkan peta batas provinsi ini di atas layer peta kemiskinan.
  - 2. Klik kanan pada layer **'Batas Provinsi'** kemudian klik **'Properti**' lalu klik tombol **'Label**' dan lakukan langkah berikut:
    - Ubah drop bar menu paling atas dari **`No labels'** menjadi **`Show labels for this layer**'.
    - Pada kotak 'Label with' pilih field yang ada nama-nama provinsi yaitu 'Nama\_Prov'.
    - Ubah jenis huruf, style, ukuran, warna font atau latar belakang font/penyangga sesuai yang kita inginkan kemudian klik **'OK'**.

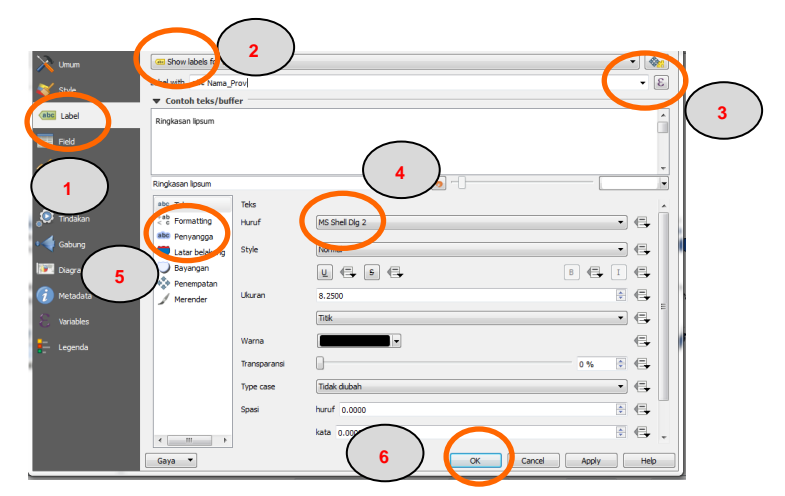

- 3. Mengingat layer peta batas provinsi berada di atas peta kemiskinan oleh karena itu kita perlu merubah style warna peta batas provinsi. Langkahnya adalah sebagai berikut:
  - Klik kanan pada layer 'Batas Provinsi' kemudian klik 'Properti' lalu klik tombol 'Style'.
  - Klik pada 'Pengisian sederhana'.
  - Pada menu 'Fill' klik 'Transparent fill' kemudian klik 'OK'.

|   |                          | 10.1                           |                     | 9        | x |
|---|--------------------------|--------------------------------|---------------------|----------|---|
|   | Noperti Layer - Batas Pi | ovinsi   style                 |                     |          | _ |
| ļ | Jan innen                | E Single symbol                |                     |          | • |
| ¢ | 😻 Style                  | Pengisian sederhana            |                     |          | Â |
|   | abs Love                 |                                |                     |          |   |
|   | 🔶 merender               | Tipe layer simbol              | Pengisian sederhana | •        |   |
|   | Tindakan                 | Fil Transparent fil            | •                   | <b>.</b> |   |
| 1 | • 📢 Gabung               | Style pengisian                |                     | €        |   |
|   | Diagram                  | Gaya garis luar                |                     | €,       |   |
| 2 | 1 Metadata               | Gabung gaya                    |                     | €,       |   |
| 1 | E Variables              | Lebar garis tepi               | 🚳 🚔 [Milmeter 🔻     | e,       | - |
|   | Legenda                  | ▼ Proses Rend                  |                     |          |   |
|   |                          | Transparansi Layer             |                     | - 0      | ٢ |
| 1 |                          | Modul pencampura Recent colors | <b>—</b>            |          |   |
|   |                          | Modus Pencampura               | •                   |          |   |
|   |                          | Draw effects                   |                     |          | 兪 |

4. Hasil proses pemberian nama provinsi dan pewarnaan batas provinsi adalah seperti pada tampilan berikut:

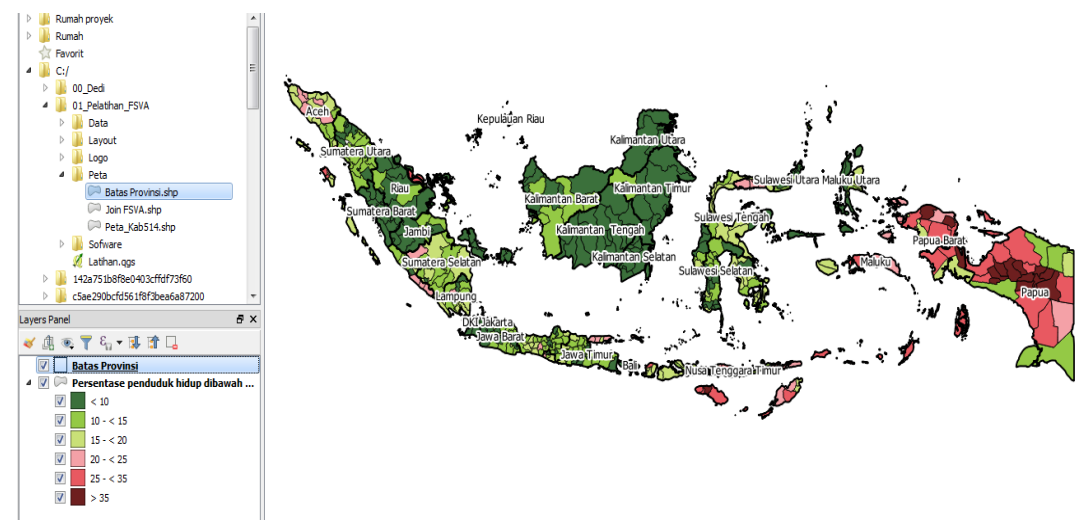

12.Sebelum memulai proses pembuatan layout peta di QGIS, simpan file hasil kerja ini dengan cara klik menu **Project > Simpan sebagai..** kemudian simpan di dalam folder `C:\01\_Pelatihan\_FSVA \Layout' dengan nama `Peta Kemiskinan' lalu klik tombol `Save' seperti pada gambar dibawah.

|                          | Ctrl+N       | 🖉 Organize 👻 New folder    |                             | 800 - |
|--------------------------|--------------|----------------------------|-----------------------------|-------|
| 📄 Buka 🚺                 | Ctrl+O       | Documents Name             | Date modified               | Type  |
| Layer baru dari tempinte | · •          | Music                      |                             |       |
| Open Recent              | •            | Pictures                   | No items match your search. |       |
|                          |              | Videos                     |                             |       |
| Jimpan                   | Ctrl+S       |                            |                             |       |
| 🛃 Simpan sebagai         | Ctrl+Shift+S | Regroup                    |                             |       |
| Save as Image            | $\frown$     |                            |                             |       |
| EKSpor DAT               | $\sim$       | Computer                   |                             |       |
| DWG/DXF Import           | <b>2</b> )   | System (C:)                |                             |       |
| A Designation            | ChiluchiAup  |                            | m                           |       |
| M Project Properdes      | Curtonitte   | Fill Data Kausiakinan FOVA |                             |       |
| New Print Composer       | Ctrl+P       |                            |                             |       |
| Rengaturan Composer      |              |                            |                             |       |
| Print Komposer           | •            |                            |                             |       |
| _                        |              |                            | $\sim$                      |       |
| Keluar QGIS              | Ctrl+Q       |                            |                             |       |
## IV. MEMBUAT LAYOUT PETA

Setelah proses pembuatan peta tematik (indikator kemiskinan) selesai dilakukan, maka selanjutnya kita akan menyajikan peta tersebut dalam sebuah layout peta. Didalam QGIS sudah terdapat sebuah tool yang bisa melakukan pengolahan penyajian peta yang disebut **'Map Composer'**, berikut adalah langkah-langkah untuk membuat layout peta di QGIS:

- 1. Klik menu **Project > New Print Composer** sehingga muncul kotak dialog **"Judul Komposer".**
- Beri judul layout composer-nya sesuai dengan peta tematik yang telah kita buat sebelumnya yaitu 'Peta Kemiskinan' kemudian klik 'OK' sehingga muncul tampilan composer di gambar dibawah ini:

| (                                                                                                    | QGIS 2.18.15 - Peta Kemisl<br>Project Edit Impilan La | kinan<br>yer Pengaturan        |                                             |                                    |                                         |                       |                         |       |
|----------------------------------------------------------------------------------------------------|-------------------------------------------------------|--------------------------------|---------------------------------------------|------------------------------------|-----------------------------------------|-----------------------|-------------------------|-------|
|                                                                                                    | Baru<br>Buka<br>Layer baru dan                        | Ctrl+N                         |                                             |                                    |                                         |                       |                         |       |
|                                                                                                    | Open Recent                                           | •                              |                                             |                                    |                                         |                       |                         |       |
|                                                                                                    | Simpan Simpan sebagai                                 | Ctrl+S<br>Ctrl+Shift+S         |                                             | -                                  | 0 22                                    | 12                    |                         |       |
|                                                                                                    | Save as Image                                         | 4                              | 💈 Judul Kompos                              | er                                 | 8 X                                     |                       |                         |       |
|                                                                                                    | Ekspor DXF                                            |                                |                                             | $\frown$                           |                                         |                       |                         |       |
|                                                                                                    | DWG/DXF Import                                        |                                | Buat judul kompo                            | 3 ang unik                         | dikosonakan)                            |                       |                         |       |
| $\bigcap$                                                                                                    | I Project Properties                                  | Ctrl+Shift+P                   |                                             |                                    |                                         |                       |                         |       |
| (2)                                                                                                    | New Print Composer                                    | Ctrl+P                         | Peta Kemiskinan                             | $\sim$                             |                                         |                       |                         |       |
| $\smile$                                                                                                    | Print Komposer                                        | •                              |                                             | ОК                                 | Incel                                   |                       |                         |       |
|                                                                                                    | 0 Keluar QGIS                                         | Ctrl+Q                         |                                             |                                    |                                         |                       |                         |       |
|                                                                                                    |                                                       |                                |                                             |                                    |                                         |                       |                         |       |
| Composer Ec                                                                                                    | ikinan<br>dit Tampian Layout Atlas Pengatura          | n                              | -                                           | to and the second                  |                                         |                       | And and a second second | - 6 × |
|                                                                                                    | 🔓 🔍 🖿 🛃 🖷 💺 🎭                                         | 14 to e 12 19                  | 角 🖾 🔁 🔁 角                                   |                                    | 1 - + + + + + + + + + + + + + + + + + + | B. 83                 |                         |       |
| 0                                                                                                    | ได้สารเสียงสารเสียงสารเสียงสารเสียง                   | ton Perstan level ton here ton | diffection diffection diffection diffection | - hill too hii too hii too hii too | Riwayat perin                           | kayat perintan<br>tah |                         | >     |
|                                                                                                    |                                                       |                                |                                             |                                    | <empty></empty>                         |                       |                         |       |
| 8                                                                                                    |                                                       |                                |                                             |                                    |                                         |                       |                         |       |
| 12                                                                                                    |                                                       |                                |                                             |                                    |                                         |                       |                         |       |
|                                                                                                    |                                                       |                                |                                             |                                    |                                         |                       |                         |       |
| 5                                                                                                    |                                                       |                                |                                             |                                    | Komposisi<br>Properti Item              | Properti Item         | Pembuatan atlas         | \$    |
| 10 8                                                                                                    |                                                       |                                |                                             |                                    |                                         |                       |                         |       |
|                                                                                                    |                                                       |                                |                                             |                                    |                                         |                       |                         |       |
|                                                                                                    |                                                       |                                |                                             |                                    |                                         |                       |                         |       |
|                                                                                                    |                                                       |                                |                                             |                                    |                                         |                       |                         |       |
|                                                                                                    |                                                       |                                |                                             |                                    |                                         |                       |                         |       |
|                                                                                                    |                                                       |                                |                                             |                                    |                                         |                       |                         |       |
|                                                                                                    |                                                       |                                |                                             |                                    |                                         |                       |                         |       |
|                                                                                                    |                                                       |                                |                                             |                                    |                                         |                       |                         |       |
| 1001 - 1001 - 10 |                                                       |                                |                                             |                                    |                                         |                       |                         |       |

- 3. Langkah selanjutnya adalah menambahkan peta dan komponen peta lainnya seperti **legenda, judul peta, skala, logo, arah utara dll**.
- 4. Untuk **menambahkan peta** ke dalam composer, langkahnya adalah sbb:
  - 1. Klik menu **'Layout'** lalu pilih **'Add Map'.**
  - 2. Klik di bagian kiri atas map composer yang kosong, klik dan tahan hingga membentuk box seperti gambar di bawah ini (pastikan ada jarak/margin dari tepi map composer.

|                      | 🕞 🖓 💌 🖿 | , 🛃 👄 🚉     | 🔥 🏊 🦘        | e 🎵 🗩           | P 🔁        |                  | Eo =o 🖂         | . / 🛅 🗠            | ⇒ 🖪 🥳 | , p 😑 🖻                                            |                                       |   |
|----------------------|---------|-------------|--------------|-----------------|------------|------------------|-----------------|--------------------|-------|----------------------------------------------------|---------------------------------------|---|
| 10<br>20             | 0 10 20 | 30 40 50 60 | 70 80 90 100 | 110 120 130 140 | 150 160 17 | 0 180 190 200 2: | 0 220 230 240 3 | 250 260 270 280 25 | 0     | <empty></empty>                                    | Riwayat perintah                      |   |
| 30<br>40<br>50<br>60 |         |             |              |                 |            |                  |                 |                    |       | Komposisi Prop                                     | erti Item Pembuatan atla<br>Komposisi | 6 |
| <u>70</u>            |         |             |              |                 |            |                  |                 |                    |       | <ul> <li>Kertas dan kua</li> <li>Preset</li> </ul> | A4 (210x297 mm)                       |   |
| 90                   |         |             |              |                 |            |                  |                 |                    |       | Lebar                                              | 297.00                                | • |
| 100                  |         |             |              |                 |            |                  |                 |                    |       | Satuan                                             | mm                                    | • |
| 120                  |         |             |              |                 |            |                  |                 |                    |       | Jumlah halaman<br>Orientasi                        | 1<br>Landscape                        | • |
| 140                  |         |             |              |                 |            |                  |                 |                    |       | Resolusi ekspor                                    | 300 dpi<br>ai raster                  | ٢ |
| 150<br>160           |         |             |              |                 |            |                  |                 |                    |       | Kund ke gr                                         | id                                    |   |
| 170<br>180           |         |             |              |                 |            |                  |                 |                    |       | Ekatkan k                                          | e perataan                            |   |
| 190                  |         |             |              |                 |            |                  |                 |                    |       |                                                    |                                       |   |
| 200                  |         |             |              |                 |            |                  |                 |                    |       |                                                    |                                       |   |

- 3. Maka ketika *mouse* kita lepas, maka secara otomatis muka peta terpindahkan di composer.
- 4. Langkah selanjutnya adalah memberi garis tepi (frame) peta dengan cara mengaktifkan layout peta dengan meng-klik peta hingga muncul 4 box di tiap ujungnya.

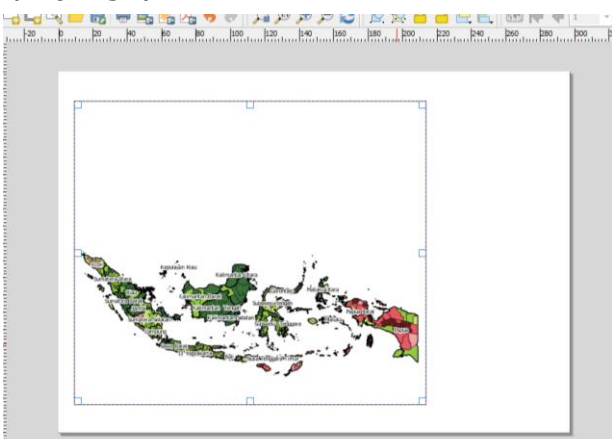

5. Klik pada **'Properti Item'** (dibagian kanan composer). Centrang pada **'Frame'** lalu atur **'Warna frame'** dan **'Ketebalan Frame'** sehingga petanya sekarang telah memiliki garis tepi/frame.

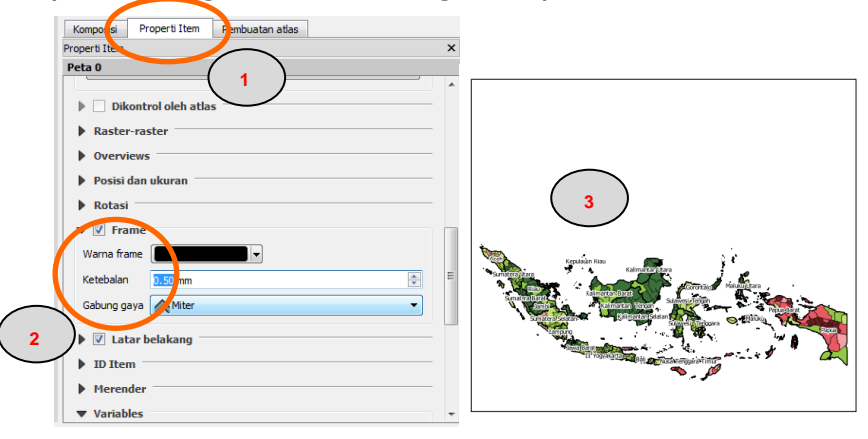

- 5. Untuk menambahkan **grid peta** ke dalam composer, langkahnya adalah sbb:
  - 1. Klik pada 'Properti Item' (dibagian kanan composer). Centrang pada

**'Raster-raster'** lalu klik pada tombol sehingga muncul tulisan '**Grid 1'**, Ubah **Jenis Grid** menjadi **'Silang'** kemudian atur interval grid yang di inginkan (contohnya X: 10 dan Y: 10).

| Komposisi Properti Iten | m Pemburnatias   |
|-------------------------|------------------|
| Peta 0                  |                  |
| Dikontrol oleh at       | tlas             |
| Grid 1                  |                  |
| lenis grid              | Silang           |
| Seria gilu              |                  |
| CRS                     | uban             |
| Satuan interval         | Satuan peta 🔹    |
| Interval                | X 10.0000000 4 + |
| •                       |                  |

 Selanjutnya atur posisi label dari koordinat di grid yaitu dengan mencentrang pada 'Gambar Koordinat' untuk 'Format' pilih 'Desimal' kemudian sesuaikan posisi label kiri/kanan/atas/bawah seperti pada contoh dibawah ini.

|   | 🔻 📝 Gambar | r koordinat        |
|---|------------|--------------------|
|   | Format     | Desimal            |
|   | Kiri       | Show all           |
|   |            | Diluar figura 💌    |
|   |            | Vertical ascending |
|   | Kanan      | Show all           |
|   |            | Diluar figura 👻    |
|   |            | Vertical ascending |
|   | Atas       | Show all           |
|   |            | Diluar figura 👻    |
|   |            | Horizontal         |
|   | Bawah      | Show all           |
|   |            | Diluar figura 👻    |
| 1 |            |                    |

3. Jenis huruf/font dari label di grid juga dapat disesuaikan. Kemudian presisi dari **label grid** di ubah ke **'0**' seperti pada gambar dibawah ini.

| Warna huruf     |         | ]        |
|-----------------|---------|----------|
| Jacob ko four   |         |          |
| peta            | 1.00 mm |          |
| Presisi koordin | at 0    | <b>A</b> |

4. Hasil dari proses ini adalah seperti pada gambar dibawah ini.

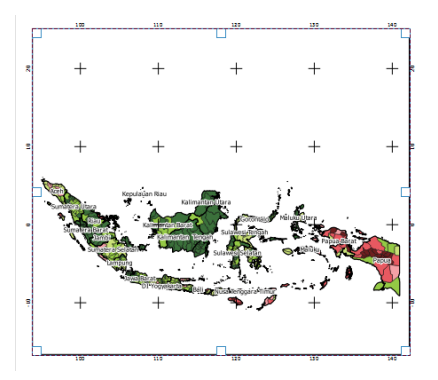

- 6. Langkah selanjutnya adalah <u>mengatur posisi peta</u> di composer agar sesuai dengan yang kita inginkan, langkah-langkahnya adalah:
  - 1. mengaktifkan layout peta dengan meng-klik peta hingga muncul 4 box di tiap ujungnya.
  - 2. Klik menu **`Layout' > 'Move Content'** lalu geser posisi peta ke atas/bawah atau ke kiri/kanan.
- 7. Kita juga dapat memperbesar atau memperkecil <u>skala peta</u> dengan cara klik pada 'Properti Item' (dibagian kanan composer). Pada menu 'Properti Utama' ubah ukuran skala sesuai dengan yang kita inginkan, contohnya dari skala 25,703,183 menjadi skala 25,000,000 seperti gambar di bawah ini:

| Kompolisi Properti Ite    | m Per |          |           |                                                                                                    |   |
|---------------------------|-------|----------|-----------|----------------------------------------------------------------------------------------------------|---|
| Properti Item             |       | <u> </u> |           |                                                                                                    | × |
| Peta U                    |       |          |           |                                                                                                    | * |
| ▼ Properti Utama<br>Cache |       |          | ▼ Perbaru | i pratinjau                                                                                                    |   |
| Skala 25703183            |       | _        |           |                                                                                                    | = |
| Rotasi peta 0.00          |       |          |           | Image: A state of the state of the state |   |
| 📝 Gambar item kanva       |       | <b>_</b> |           |                                                                                                    |   |

- 8. Menambahkan <u>kotak untuk tempat judul peta</u>, legenda, skala dll dilakukan dengan cara berikut:
  - 1. Klik menu **'Layout' > 'Add Shape' > 'Tambahkan persegi panjang'.**

|   | Layo | ut Atlas Pengaturan |                           |
|---|------|---------------------|---------------------------|
|   |      | Add Map             | 🔛 🕦 🕀 🗩 🔁 😯               |
|   | T,   | Add Label           | 10 l150 l2                |
| 1 |      | Add Scalebar        |                           |
|   | ₽.   | Add Legend          |                           |
|   | =    | Add Image           |                           |
|   | 4    | Add Shape           | Tambahkan Persegi panjang |
|   |      | Add Nodes Item      | 🛆 Taniashkan Segitiga     |
|   | 2    | Add Arrow           | 🔒 Tambahkan Ellips 🛓      |
|   |      | Add Attribute Table |                           |
|   |      | Add HTML            |                           |

2. Klik di bagian kanan atas map composer yang kosong, klik dan tahan hingga membentuk box seperti gambar di bawah ini:

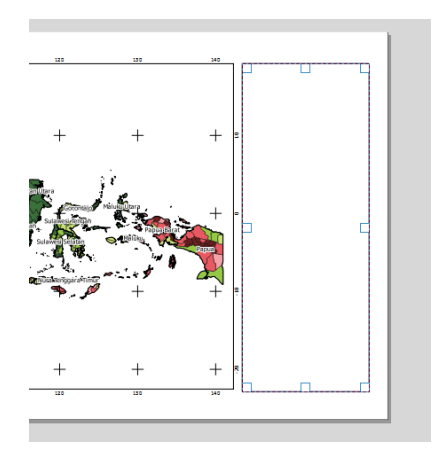

3. Ketebalan dan warna kotak ini dapat kita ubah dengan cara klik pada **'Properti Item'** lalu pilih **'Properti Utama'**, klik **'Ubah'** untuk merubah ketebalan dan warna nya, contohnya warna outline **'hitam'** dan lebar garis tepi **'0.5'** kemudian klik **'OK'**.

| 🥠 qgi   | is-bin             | ederhana      | 3              | ? ×    | Shape telah dita<br>Item telah dihap<br>Shape telah dita<br>Komposti | mbahkan<br>us<br>mbahkan<br>Properti Item | 1<br>embuatan atlas |     | >            |
|---------|--------------------|---------------|----------------|--------|----------------------------------------------------------------------|-------------------------------------------|---------------------|-----|--------------|
| 4       |                    |               |                |        | Bentuk                                                               |                                           |                     |     |              |
|         |                    |               |                |        | ▼ Properti                                                           | Utama                                     |                     | _   | ~            |
| Tipe la | ayer simbol        | Pengis        | sian sederhana | ∎      | Persegi panj                                                         | ang                                       |                     | ( , | $\mathbf{r}$ |
| . Fil   | <u> </u>           |               |                | D 🖶 📗  | Radius sudut                                                         | 0.00 mm                                   |                     |     |              |
| Out     | dine 📃 🔳           |               |                | • 🗣 🛛  | Gaya                                                                 |                                           | Ubah                |     | _            |
| Styl    | le pengisian       | Solid         |                | - 🖶 🗌  | Posisi dar                                                           | n ukuran                                  |                     |     |              |
| Gav     | /a garis luar      | - Garis padat |                | Rell   | Rotasi —                                                             |                                           |                     |     |              |
|         |                    |               |                |        | DID Item                                                             |                                           |                     |     |              |
| Gab     | oung gaya          | liter         |                | • •    | Merende                                                              | r                                         |                     |     |              |
| Lebi    | ar garis ter 0.500 | 0000 🚳 🗄      | Milmeter       | - 🗣    | Variables                                                            |                                           |                     |     |              |
|         | n nn               | 1000 R        | Milmeter       |        |                                                                      |                                           |                     |     |              |
| 4       | )                  | 5             | ок             | Cancel |                                                                      |                                           |                     |     |              |
| _       |                    | $\smile$      |                |        |                                                                      |                                           |                     |     |              |

- 9. Menambahkan judul peta dilakukan dengan cara berikut:
  - 1. Klik menu **'Layout' > 'Add Label'** kemudian letakan kursor nya di dalam kotak di sebelah kiri peta sehingga akan memunculkan menu **'Properti Item'.**
  - 2. Ketik judul peta **'Penduduk hidup di bawah garis kemiskinan'** di kotak **'Properti Utama'**.
  - 3. Ubah jenis, ukuran dan warna huruf dengan klik **'Huruf**' di kotak **'Tampilan**' setelah itu klik **'OK'**. Kita juga dapat merubah posisi judul peta (**rata kiri, rata kanan atau rata tengah**).

| Select Font              | 6 L         |           | Komposi Properti Item Pem 1                |
|--------------------------|-------------|-----------|--------------------------------------------|
| Font                     | Font style  | Size      | Label                                      |
| Arial                    | Bold        | 14        |                                            |
| Angeline Vintage 4       | Normal      | 6 ^       | 🔻 Toperti utama                            |
| Angsona New              | Bold        | 7         | Penduduk bidun di hawah garis kemiskinan 2 |
| AngsanaUPC               | Italic      | 8 ≡       |                                            |
| AntiquaInGrid            | Bold Italic | 9         |                                            |
| Antiqua In Grid Balloons |             | 10        |                                            |
| Aparajita                |             | 11        |                                            |
| Arabic Typesetting       |             | 12        | Render sebagai HTML                        |
| Arial                    |             | 14        | Insert an expression                       |
| Arial Black              |             | 16        |                                            |
| Effects                  | Sample      |           | ▼ Tampilan                                 |
| Strikeout                |             |           |                                            |
|                          |             |           | Hurut                                      |
| Underline                | AaB         | bYyZz     | Warna huruf                                |
| Vriting System           |             | -         |                                            |
| Any                      | (5)         |           | Horizontal margin 1.00 mm                  |
|                          |             |           | Vertical margin 1.00 mm                    |
|                          |             | OK Cancel | Fairing                                    |
|                          |             |           | Sejale Horisuita                           |

10. Menambahkan **skala peta** dilakukan dengan cara berikut:

- Klik menu 'Layout' > 'Add Scalebar' kemudian letakan kursor nya di dalam kotak di sebelah kiri bawah peta sehingga akan memunculkan menu 'Properti Item'.
- 2. Ubah Style 'Kotak tunggal' menjadi 'Kotak ganda'. Untuk satuan unit 'meters', label for units 'km'.
- 3. Ubah **segmen skala** menjadi **'kiri 1'** dan **'kanan 1'** dan untuk kotak **Fixed width isi dengan 500,000** (artinya 1 kotak di peta sama dengan 500,000 meter pada kondisi actual di bumi).

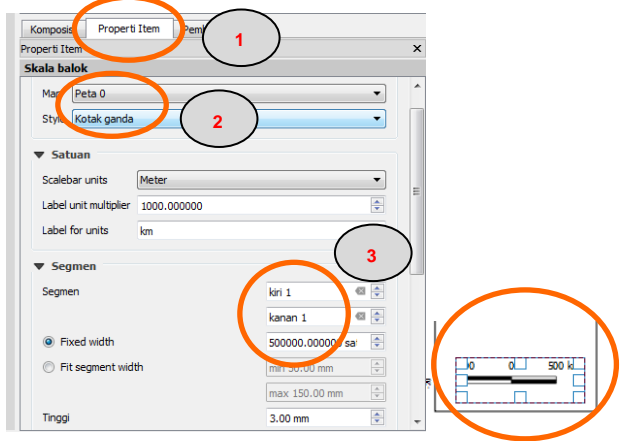

- 11. Menambahkan legenda peta dilakukan dengan cara berikut:
  - 1. Klik menu **`Layout' > `Legend'** kemudian letakan kursor nya di dalam kotak di sebelah kiri tengah peta sehingga akan memunculkan menu **`Properti Item'.**
  - 2. Judul legenda dapat diganti menjadi **'Keterangan**' atau tetap sesuai dengan standar saja yaitu **'Legenda**'.

| Kompose Properti Item Phb 1                                                                                                    | × |
|----------------------------------------------------------------------------------------------------|---|
| ▼ Properti Utama                                                                                                    | ^ |
| Judul Legenda                                                                                                    |   |
| Title alignment Kiri                                                                                                    |   |
| Peta Peta 2                                                                                                    | Ξ |
| Pisahkan teks pada                                                                                                    |   |
| Resize to fit contents                                                                                                    |   |
| ▼ Item legenda                                                                                                    |   |
| Perbarui otomatis Perbarui semua                                                                                                    |   |
| Batas Provinsi                                                                                                    |   |
| <u>     Menduduk Miskin     Menduduk Miskin     Menduduk     Menduduk Miskin     Menduduk     Menduduk</u> |   |
| < 10                                                                                                    |   |
| 10 - < 15                                                                                                    |   |
| 15 - < 20                                                                                                    |   |
| 20 - < 25                                                                                                    |   |
| > 35                                                                                                    | - |
| 20 - < 25<br>25 - < 35<br>> 35                                                                                                    | - |

3. Ubah jenis, ukuran dan warna huruf dengan klik **`Huruf**'. Kita dapat merubah **huruf judul, huruf sub grup, huruf grup dan huruf item**.

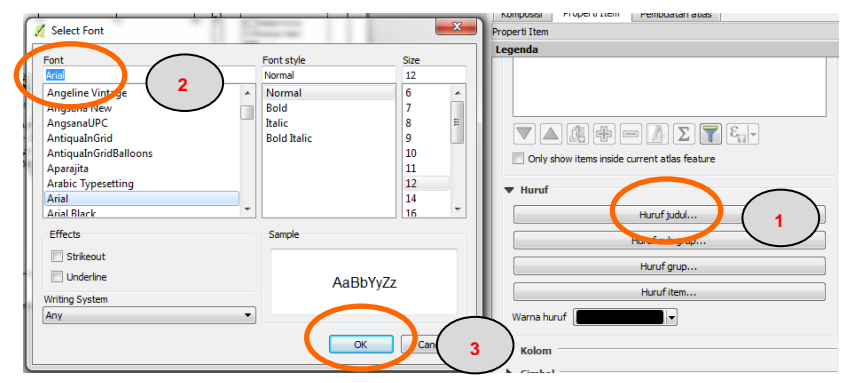

- 12. Menambahkan logo BKP dilakukan dengan cara berikut:
  - Klik menu 'Layout' > 'Add Image' kemudian letakan kursor nya di dalam kotak di sebelah kiri tengah peta (dibawah judul peta) sehingga akan memunculkan menu 'Properti Item'.
  - Klik pada 'Sumber gambar' dan arahkan ke lokasi direktori dari logo BKP yaitu ada di 'C: \01\_Pelatihan\_FSVA \Logo' klik file 'Logo BKP' dan klik 'Open'.
  - 3. Kemudian atur penempatan logo tersebut ke 'Tengah Atas'.

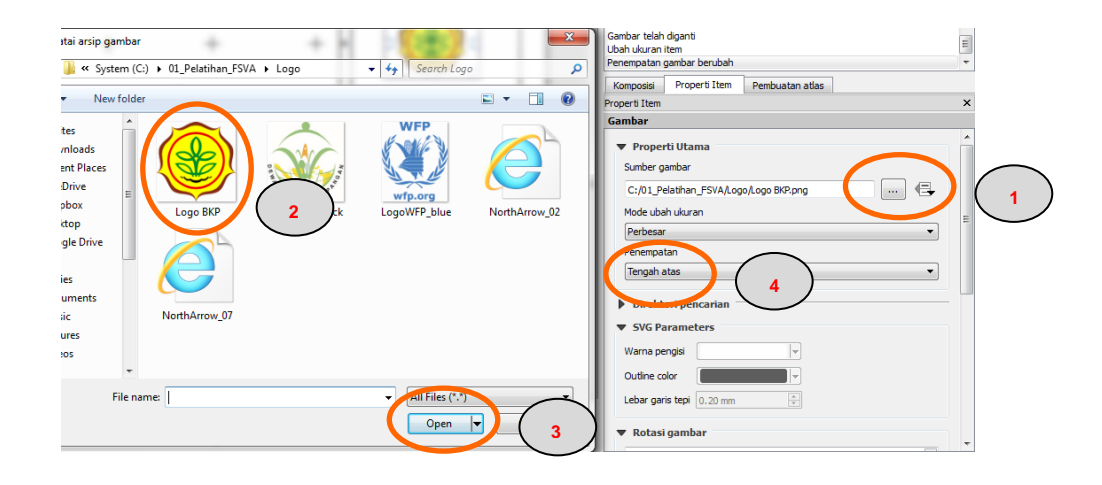

- 13.Untuk menampilkan **<u>arah mata angin</u>** lakukan langkah berikut:
  - Klik menu `Layout' > 'Add Image' kemudian letakan kursor nya di dalam kotak di sebelah kiri bawah peta (diatas skala) sehingga akan memunculkan menu `Properti Item'.
  - 2. Klik pada **'Direktori pencarian'** sehingga akan muncul pilihan gambar **arah mata angin**. Pilih arah mata angin yang di inginkan dengan cara meng-klik gambar arah mata angin yang di inginkan.

| Komposisi   | Properti Item | Pembuatan atlas |           | ~ |
|-------------|---------------|-----------------|-----------|---|
| Gambar      |               |                 |           | ^ |
| dambar      |               |                 |           |   |
| Proper      | ti Utama      |                 |           |   |
| Sumber g    | ambar         |                 |           |   |
|             |               |                 | 🖶         | E |
| Mode uba    | h ukuran      |                 |           |   |
| Perbesar    |               |                 | •         |   |
| Penempat    | an            |                 |           |   |
| Kiri atas   |               |                 | •         |   |
|             |               | $\frown$        |           |   |
| Direkt      | ori pencarian | ) しょうし          |           |   |
| 1611        | n Á si        | se î            | ·**       |   |
| TT X        | X A CON       | 163 Als i 🔊     | TOROL     |   |
|             |               |                 |           |   |
|             | 300           | 46-005          | - Uwe Uwe |   |
|             |               | )(2)            | A         |   |
| 5.0         |               |                 |           |   |
| <b>SU 1</b> |               |                 |           |   |

- 14.Untuk menampilkan catatan terkait sumber data dari peta atau instansi pembuat peta dll, maka lakukan langkah yang sama seperti pada saat menambahkan 'Judul Peta' diatas.
- 15. Hasil proses pembuatan layout peta diatas dapat dilihat pada tampilan berikut.

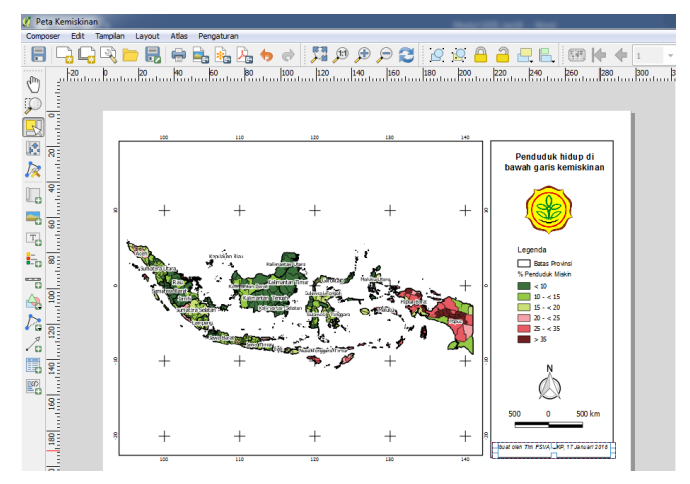

16.Simpanlah hasil pembuatan layout peta dengan cara klik menu **'Project' > 'Simpan'**. Apabila kita akan membuat peta untuk indikator lainnya, maka simpanlah file format **QGS** tersebut dengan nama lain.

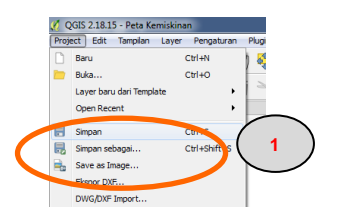

17.Peta tematik yang telah kita buat dapat kita simpan ke image atau PDF yang nantinya dapat di tampilkan di dalam software Word atau Power Point. Pada program QGIS, klik menu Composer > Export as Image kemudian arahkan ke folder kerja kita yaitu di 'C: \01\_Pelatihan\_FSVA \Layout'. Simpan image dalam format yang kita dibutuhkan (contohnya JPG, TIF, PNG dll) kemudian beri nama (contohnya Peta kemiskinan 2018.jpg) dan klik tombol 'Save'. Atur resolusi image (contohnya 300 dpi) dan klik tombol 'Save'.

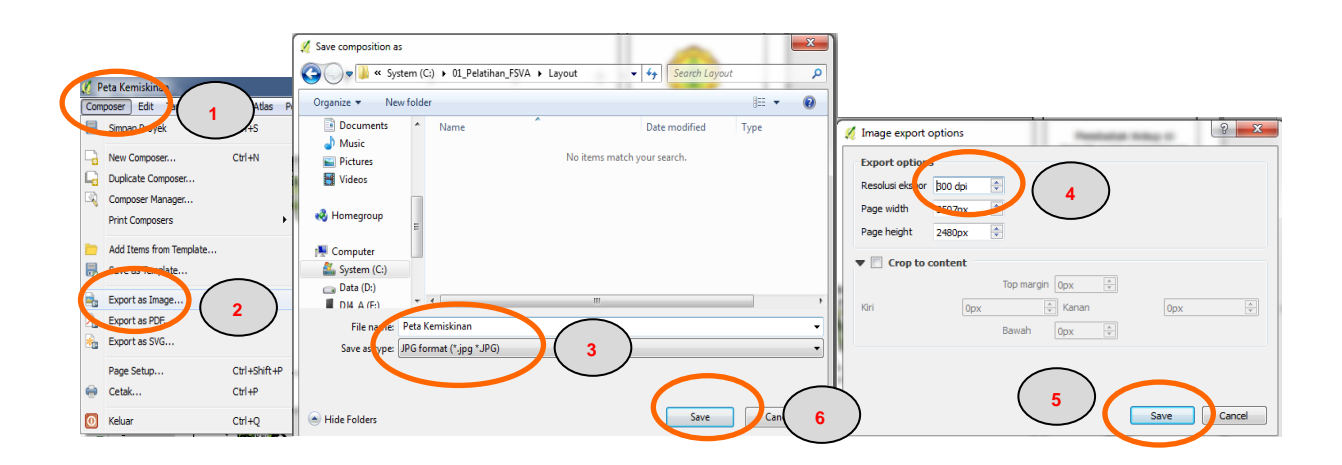

Layout peta dalam format JPG yang telah kita simpan akan seperti gambar dibawah ini:

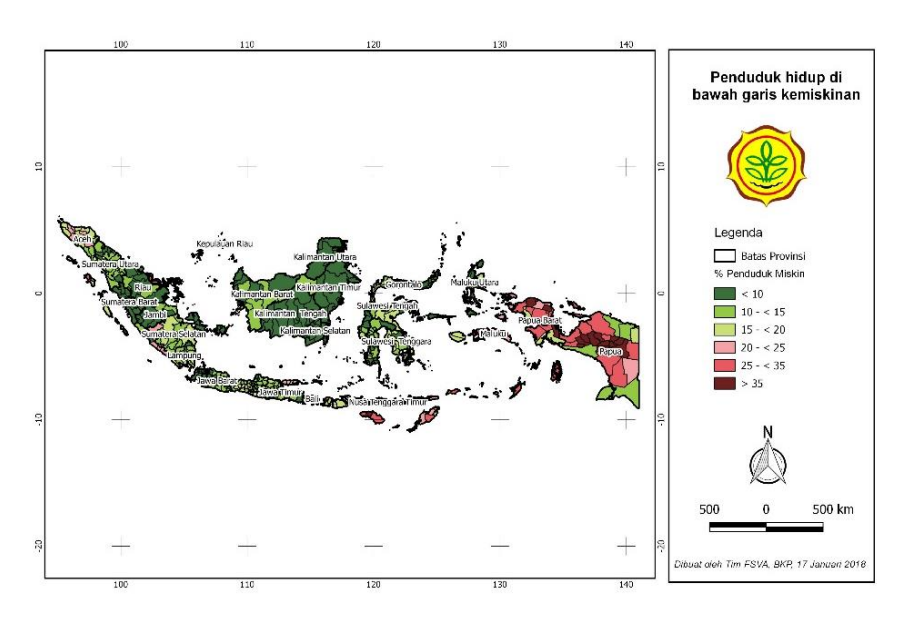

## V. INSTALASI SOFTWARE QUANTUM GIS (GIS)

Sebelum memulai proses instalasi software QGIS, maka perlu dilakukan pengecekan terhadap versi Windows yang terdapat pada computer anda (64 bit atau 32 bit) dengan cara sebagai berikut:

1. Klik tombol **Start** dan pilih **'Control Panel'** kemudian klik **'System**' seperti tampilan berikut ini:

|                                                                                                    | 🚱 🎅 🔻 🏷 Control Panel 🕨                                                                                                    | System and Security >                                                                                                    |
|----------------------------------------------------------------------------------------------------|----------------------------------------------------------------------------------------------------|----------------------------------------------------------------------------------------------------|
| Telegram     Telegram     Eackips and Sync from Geogle     Macc     Control Panel     Decuments     Control Panel     Decuments     Decuments | Control Panel Home<br>• System and Security<br>Network and Internet<br>Hardware and Sound<br>Programs<br>User Accounts and Family<br>Safety<br>Description<br>Control Panel Home<br>Programs<br>User Accounts and Family<br>Safety<br>Access | Action Center         Review your computer's status and resolve issues                                                                                                    |
| All Programs                                                                                                    |                                                                                                    | Change what the power buttons do Change when the computer sleeps Back up and Restore Back up your computer   Restore files from backup W Get more features with a new edition of Windows 7 Administrative Tools Create and feature hand drive   Create and feature hand drive exitings |

2. Informasi terkait versi Windows terdapat di dalam baris '**System type'**. Pada contoh berikut maka versi Windows nya adalah **64-bit**.

| Control Panel Home       | View basic information about your computer                                                                 |                                                                                                    |  |
|--------------------------|----------------------------------------------------------------------------------------------------|----------------------------------------------------------------------------------------------------|--|
| Device Manager           | Windows edition                                                                                            |                                                                                                    |  |
| Remote settings          | Windows 7 Professional                                                                                     |                                                                                                    |  |
| System protection        | Copyright © 2009 Microsoft Corporation. All rights reserved.                                               |                                                                                                    |  |
| Advanced system settings | Service Pack 1                                                                                             |                                                                                                    |  |
|                          | Get more features with a new edition of Windows 7                                                          |                                                                                                    |  |
|                          |                                                                                                    |                                                                                                    |  |
|                          | System                                                                                                    |                                                                                                    |  |
|                          | System<br>Manufacturer:                                                                                    | Dell                                                                                                    |  |
|                          | System<br>Manufacturer:<br>Rating:                                                                         | Dell<br>1946 Windows Experience Index                                                                                                    |  |
|                          | System<br>Manufacturer:<br>Rating:<br>Processor:                                                           | Dell           Image: State State S |  |
|                          | System<br>Manufacturer:<br>Rating:<br>Processor:<br>Installed memory (RA                                   | Dell<br>Dell<br>Mindows Experience Index<br>Intel(RL Core(TM) 15-5200U CPU @ 2.20GHz 2.20 GHz<br>8.00 GB                                                                                                    |  |
|                          | System<br>Manufacturer:<br>Rating:<br>Installed memory (RA<br>System type:                                 | Dell<br>Windows Experience Index<br>Intell(B) Core(TM) (5-5200U CPU @ 2.20GHz 2.20 GHz<br>80.06 G<br>64-bit Operating System                                                                                                    |  |
|                          | System<br>Manufacturer:<br>Rating:<br>Processor:<br>Installed memory (RA<br>System type:<br>Pen and Touch: | Dell<br>Intel(R) Core(TM) 5-5200U CPU @ 2.20GHz 2.20 GHz<br>M 8.00 GB<br>64-bit Operating System<br>No Pen or Touch Intat is available for this Display                                                                                                    |  |

Langkah-langkah instalasi software QGIS di bawah ini mengasumsikan Anda bekerja dengan **Sistem Operasi Windows**. Installer QGIS disediakan di folder **C:\01\_Pelatihan\_FSVA \Sofware'**. Terdapat 2 versi installer di dalam folder ini yaitu untuk windows versi **64 bit** (QGIS-OSGeo4W-2.18.15-1-Setup-x86\_64bit.exe) dan untuk Windows versi **32 bit** (QGIS-OSGeo4W-2.18.15-1-Setup-x86\_32bit.exe).

Berikut adalah langkah-langkah instalasi software QGIS:

1. Klik **2 kali** pada file installer yang terdapat di folder 'C:\01\_Pelatihan\_FSVA\Sofware'. Pada contoh berikut kita akan menggunakan installer yang versi **64 bit** (disamakan dengan versi Windows dari computer). 2. Klik tombol **`Next'** kemudian klik tombol **`I Agree'** seperti dibawah ini:

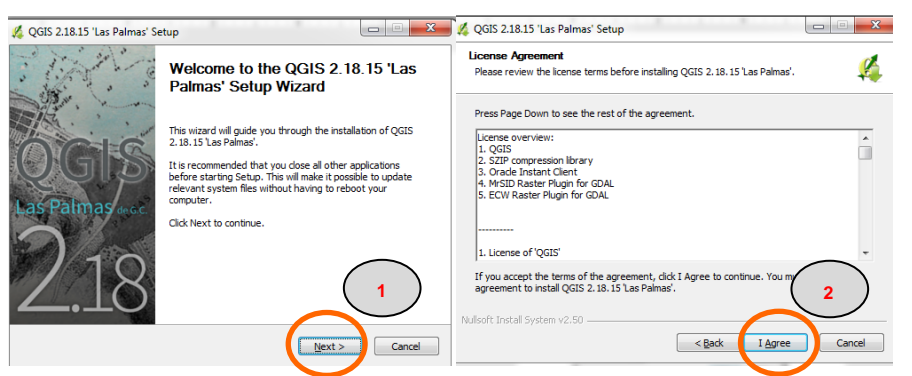

 Untuk folder instalasi (*Destination folder*) default-nya berada di folder 'C:\Program Files\QGIS 2.18' sehingga tidak perlu merubah lokasi folder tersebut. Klik tombol 'Next'.

| QGIS 2.18.15 'Las Palmas' Setup                                                                                                    |                                                            | • × |
|----------------------------------------------------------------------------------------------------|------------------------------------------------------------|-----|
| Choose Install Location                                                                                                    |                                                            |     |
| Choose the folder in which to install QGIS 2.18.15                                                                                       | as Palmas'.                                                | ¥1  |
| Setup will install QGIS 2.18.15 'Las Palmas' in the fo<br>folder, click Browse and select another folder. Click                          | lowing folder. To install in a differ<br>Next to continue. | ent |
|                                                                                                    |                                                            |     |
|                                                                                                    |                                                            |     |
| Deskerker Felder                                                                                                    |                                                            |     |
| Destination Folder                                                                                                    |                                                            |     |
| Destination Folder C: Program Files (QGIS 2.18)                                                                                          | Browse                                                     |     |
| Destination Folder                                                                                                    | Browse.                                                    |     |
| Destination Folder                                                                                                    | Browse.                                                    |     |
| Destination Folder<br>Stylingeron Files(2015 2.18)<br>Space required: 1.608<br>Space available: 117.208                                  | Browse                                                     |     |
| Destination Folder<br>Bitypooren Files (2015/218)<br>Space required: 1.668<br>Space available: 117.208<br>Mullioft Instal System v2.50   | Browse                                                     |     |
| Destination Folder<br>Rightogram Files (2015) 2.13<br>Space required: 1.608<br>Space available: 117.208<br>Nullsoft Install System V2.50 | Browse.                                                    |     |

4. Untuk pilihan komponen (*Choose component*) hanya pilihan **QGIS** saja yang di centrang kemudian klik tombol **'Install'**. Sehingga proses instalasi software akan segera berjalan dengan otomatis.

| 🔏 QGIS 2.18.15 'Las Palmas' Setup                                                                                                    | 💋 QGIS 2.18.15 'Las Palmas' Setup                                             |           |
|----------------------------------------------------------------------------------------------------|-------------------------------------------------------------------------------|-----------|
| Choose Components<br>Choose which features of QGIS 2. 18. 15 'Las Palmas' you want to install.                                                                                                    | Installing<br>Please wait while QGIS 2.18.15 'Las Palmas' is being installed. | <b>\$</b> |
| Check the components you want to install<br>Install. Click Install to start the installation.                                                                                                    | Extract: mac_farsi.py                                                         |           |
| Select components to install:<br>North Crolina Data Set<br>South Data Set<br>Alaska Data Set<br>Set description.<br>Description<br>Position your mouse<br>over a component to<br>see its description. | Show details                                                                  |           |
| Space required: 1.668                                                                                                    |                                                                               |           |
| Nulsoft Install System v2.50                                                                                                    | Nullsoft Install System v2.50                                                 | :> Cancel |

5. Setelah proses instalasi selesai akan muncul tampil berikut, klik tombol '**Finish**' untuk mengakhiri proses instalasi. Sebaiknya lakukan proses '**Restart'** pada computer Anda sebelum menjalankan software QGIS.

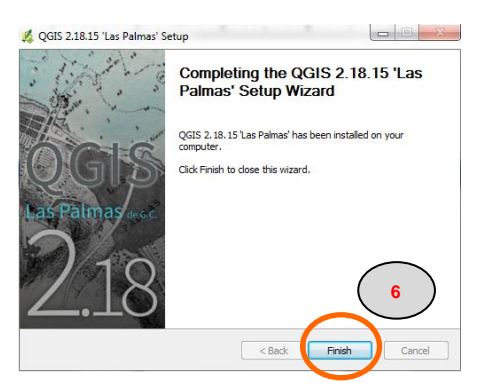

- 6. Setelah computer di **restart** maka software QGIS siap untuk digunakan. Untuk mengakses software QGIS dilakukan dengan mengklik tombol **'Start'** kemudian pilih **'All Programs> QGIS 2.18>QGIS Dekstop 2.18.15'**.
- Untuk memudahkan pencarian software QGIS maka dapat dibuat shortcut dari software QGIS tersebut dengan cara klik kanan pada 'QGIS Dekstop 2.18.15' lalu klik 'Send to' > 'Desktop (create shortcut)'.

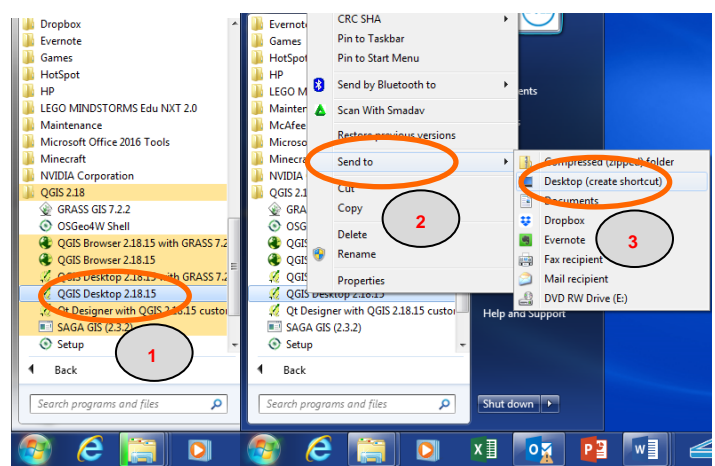